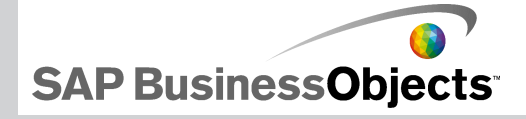

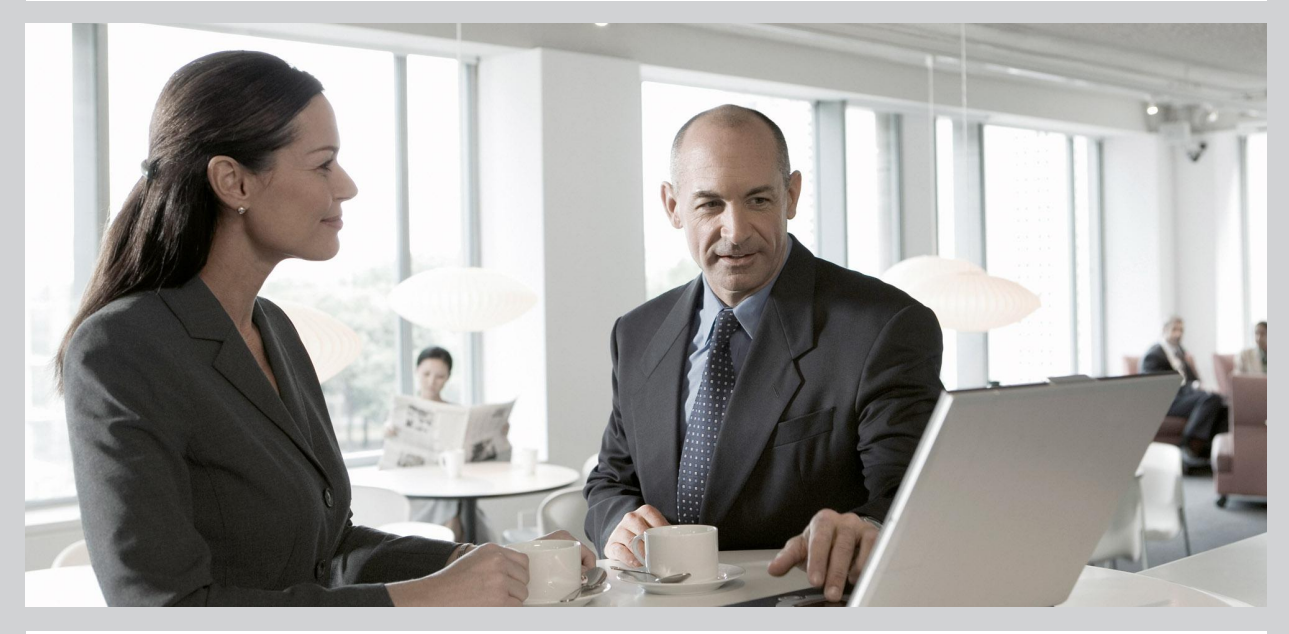

2009-11-24

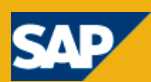

#### 著作権

© 2009 SAP AG. All rights reserved.SAP, R/3, SAP NetWeaver, Duet, PartnerEdge、ByDesign、SAP Business ByDesign、および本書に記載されたその他 のSAP製品、サービス、ならびにそれぞれのロゴは、ドイツおよびその他の国々にお けるSAP AGの商標または登録商標です。Business ObjectsおよびBusiness Objects ロゴ、BusinessObjects、Crystal Reports、Crystal Decisions、Web Intelligence、 Xcelsius、および本書で引用されているその他のBusiness Objects製品、サービス、 ならびにそれぞれのロゴは、米国およびその他の国々におけるBusiness Objects S.A.の商標または登録商標です。Business ObjectsはSAPのグループ企業です。本 書に記載されたその他すべての製品およびサービス名は、それぞれの企業の商標 です。本書に記載されたデータは情報提供のみを目的として提供されています。製 品仕様は、国ごとに変わる場合があります。これらの文書の内容は、予告なしに変 更されることがあります。また、これらの文書はSAP AGおよびその関連会社(「SAP グループ」)が情報提供のためにのみ提供するもので、いかなる種類の表明および 保証を伴うものではなく、SAPグループは文書に関する誤記・脱落等の過失に対す る責任を負うものではありません。SAPグループの製品およびサービスに対する唯 一の保証は、当該製品およびサービスに伴う明示的保証がある場合に、これに規 定されたものに限られます。本書のいかなる記述も、追加の保証となるものではあり ません。

2009-11-24

# 目次

#### 第1章

| はじめに                                  | 7  |
|---------------------------------------|----|
| Xcelsius 2008 の概要                     | 7  |
| Xcelsius 2008 版                       | 7  |
| ファイル形式                                | 9  |
| Xcelsius 2008 ドキュメントについて              | 9  |
| サンプル モデル                              | 10 |
| サンプル モデルを表示する                         | 10 |
| Crystal Xcelsius 4.5 で作成されたファイルのインポート | 11 |
| Xcelsius 4.5 で作成された XLF ファイルをインポートする  | 12 |

| 第2章 | Xcelsius 2008 の操作        | 13  |
|-----|--------------------------|-----|
|     | Xcelsius ワークスペースについて     | .13 |
|     | Xcelsius ツールバーおよびボタン     | .13 |
|     | ドキュメント プロパティの設定          | .16 |
|     | コンポーネント ブラウザの使用          | .18 |
|     | キャンバスの使用                 | .23 |
|     | オブジェクト ブラウザの使用           | .32 |
|     | コンテキスト メニューの使用           | .37 |
|     | アドオンによる Xcelsius のカスタマイズ | .37 |
|     | アドオンをダウンロードする            | .37 |
|     | アドオンをインストールする            | .38 |
|     | アドオンを削除する                | .38 |

| 第3章 | コンポーネントの操作    |  |
|-----|---------------|--|
|     | [プロパティ]パネルの使用 |  |

| 複数のコンポーネントのプロパティの設定      | 40  |
|--------------------------|-----|
| コンポーネント要素の色の設定           | 41  |
| Xcelsius 2008 コンポーネントの使用 |     |
| チャート コンポーネントの使用          |     |
| コンテナ コンポーネントの使用          |     |
| セレクタ コンポーネントの使用          | 94  |
| 単一値コンポーネントの使用            | 131 |
| マップ コンポーネントの使用           | 149 |
| テキスト コンポーネントの使用          | 157 |
| その他のコンポーネントの使用           | 169 |
| アートおよび背景コンポーネントの使用       |     |
| Web 接続コンポーネントの使用         | 200 |
| コンポーネントの削除               | 215 |
| アラートの概要                  | 216 |
| コンポーネントのディスプレイの管理        |     |
| ユーザー入力の無効化               |     |
| / / // / / / //          |     |

| モデルの操作                     |     |
|----------------------------|-----|
| テンプレートの使い方                 | 228 |
| テンプレートを開く                  | 228 |
| テンプレートを作成する                | 229 |
| テーマの使い方                    |     |
| テーマを適用する                   | 230 |
|                            |     |
| 配色を変更する                    |     |
| カスタム配色を作成する                |     |
| モデルのプレビュー                  |     |
| モデルをプレビューする                | 233 |
| ビジュアライゼーションのプレビューをエクスポートする | 233 |
| モデルのスナップショットを取る            | 233 |

| 第5章 | データの操作                  | 237 |
|-----|-------------------------|-----|
|     | 埋め込みスプレッドシートの概要         | 237 |
|     | Xcelsius に対する Excel の準備 | 238 |

第4章

| 埋め込みスプレッドシートの基本設定を設定する     | 239 |
|----------------------------|-----|
| Excel と Xcelsius 間のデータの同期化 | 241 |
| コンポーネントとデータのリンク            | 243 |
| Excel にデータをエクスポートする        | 245 |
| サポートされる Excel の関数          | 246 |
| 外部データ ソースの使用               | 248 |
| データ接続の管理                   | 248 |
|                            |     |

#### 第6章

| SAP BusinessObject | ts Enterprise とのネ             | 統合          |           | 287 |
|--------------------|-------------------------------|-------------|-----------|-----|
| LiveOffice データ接    | 続の使用                          |             |           | 287 |
| SAP BusinessObject | ts Enterprise シス <sup>、</sup> | テムでのモデルの    | の格納       | 301 |
| SAP NetWeaver BW   | 1 との統合                        |             |           | 305 |
| SAP NetWeaver BW   | システムへの接続                      | もの前に        |           | 306 |
| SAP NetWeaver BW   | システムに接続す                      | -3          |           | 307 |
| SAP NetWeaver BW   | / システムへの接線                    | 売を解除する      |           | 307 |
| SAP NetWeaver BW   | / 接続を設定する.                    |             |           | 308 |
| SAP NetWeaver BW   | システムへ Xcels                   | ius モデルを公開  | 帛する       | 314 |
| SAP NetWeaver BW   | / データを含む Xc                   | elsius モデルを | プレビューする   | 315 |
| SAP NetWeaver BW   | / サーバーから XL                   | F ファイルを開く   | ,<br>,    | 316 |
| SAP NetWeaver BW   | システムでの Xce                    | lsius モデルの変 | た換およびグローバ | 心化  |
| 3                  | 1                             | 6           |           |     |

#### 第7章 モデルのエクスポートと展開......321

| Adobe Flash Player のセキュリティ制限      | 321 |
|-----------------------------------|-----|
| Xcelsius SWF ファイルをローカルで実行する       | 321 |
| Xcelsius SWF ファイルを Web サーバーから実行する | 322 |
| FSCommand の制限                     | 324 |
| Flash Player のエラー番号とメッセージ         | 324 |
| モデルのエクスポート                        | 325 |
| モデルをエクスポートする                      | 325 |
| Adobe AIR に関するシステム設定を行う           | 333 |

| 付録 A | より詳しい情報 | 335 |
|------|---------|-----|
|      |         |     |
|      | 索引      | 339 |

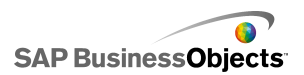

# はじめに

### Xcelsius 2008の概要

データと式は、埋め込みスプレッドシートにインポートまたは直接入力し、必要に応じてスプレッドシートを再インポートせずに変更することができます。

Xcelsius 2008 には、ダイアル、ゲージ、チャート、マップ、ピックリスト、スライダなどの 多様なコンポーネントが含まれています。これらのコンポーネントを設定すると、スプ レッドシートからのデータの直接表示、他のコンポーネントで使用するためのスプレッ ドシートへのデータの書き込み、またはモデルの実行時にユーザーが入力したデータ の承認を行うことができます。

Xcelsius モデルは、PowerPoint、Flash、PDF、AIR、Outlook、HTML 使用時の Web などの多様な形式にエクスポートすることができます。これらのモデルでは、対話性が 完全に保持されており、実行するのに必要なのは Adobe Flash Player のみです。

Xcelsius<sup>™</sup> 2008 のエディションによっては、XML、ポータル、Web サービス、SAP BusinessObjects Enterprise (Live Office および Query as a Web Service)、SAP Business Explorer クエリーなどの外部ソースからのライブ データ更新と連携するようモデルを設 定することができます。

### Xcelsius 2008 版

Xcelsius 2008 は、さまざまなニーズに対応するためにいくつかの版があります。 すべ ての版の基本機能は同一です。版の主な違いは、モデルをエクスポートできる形式 と、外部データ接続のアクセスおよび設定機能です。

Xcelsius 2008 には、次の 4 つの版があります。

- Xcelsius Present により、ユーザーは Microsoft Excel データを使用してモデルを 作成できます。
- Xcelsius Engage により、ユーザーは、モデルを作成して単一の外部データソース へそのモデルを接続することができます。
- · Xcelsius Engage Server により、ユーザーは、モデルを作成し、それを複数の外部 データソースに接続して、ポータル環境に展開することができます。

はじめに

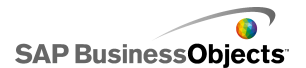

Xcelsius Enterprise により、ユーザーは、モデルを作成し、それを BusinessObjects Enterprise または SAP NetWeaver BW に展開することができます。

| 機能                                                                                                    | Present | Engage | Server | Enter<br>prise |
|----------------------------------------------------------------------------------------------------|---------|--------|--------|----------------|
| Microsoft Excel、 PDF、 Microsoft<br>Word、 Acrobat 9、 Microsoft PowerPoint<br>へのエクスポート                          | Х       | Х      | Х      | Х              |
| Flash (SWF)、Adobe AIR、HTML、Mi-<br>crosoft Outlook へのエクスポート                                                    |         | Х      | Х      | Х              |
| チャート、セレクタ、単一値、マップ、テ<br>キストなどの数値コンポーネント                                                                        | Х       | Х      | Х      | Х              |
| 追加コンポーネント。再生ボタン、再生<br>選択、ソース データ、一致メニュー、イ<br>ンタラクティブ カレンダー、パネル セッ<br>ト、履歴、トレンド アナライザ                          |         | Х      | Х      | Х              |
| URL ボタン                                                                                                    | Х       | Х      | Х      | Х              |
| スライドショーや接続最新表示ボタンな<br>ど、Web 接続オプション                                                                           |         | Х      | Х      | Х              |
| 外部データソースへの接続                                                                                                  |         | Х      | Х      | Х              |
| データ接続マネージャ                                                                                                    |         | Х      | Х      | Х              |
| Web サービス、XML データ、Flash 変<br>数、Excel XML、FS コマンド、Crystal<br>Reports データコンシューマ、外部イン<br>ターフェイスへの外部データ接続のサ<br>ポート |         | Х      | Х      | Х              |
| Web ポータルおよびレポート サービス<br>への外部データ接続サポート                                                                         |         |        | Х      | Х              |

次の表は、Xcelsius の各版で使用可能な機能をまとめたものです。

| 機能                                                                                                    | Present | Engage | Server | Enter<br>prise |
|----------------------------------------------------------------------------------------------------|---------|--------|--------|----------------|
| Query as a Web Service (QaaWS)、Live<br>Office、BusinessObjects Enterprise な<br>ど、BusinessObjects プラットフォームを<br>使用した外部データ接続のサポート |         |        |        | Х              |
| Flynet Web サービスジェネレータのサ<br>ポート                                                                                                |         |        | Х      |                |
| SAP Business Explorer(BEx)クエリの<br>外部データ接続のサポート                                                                                |         |        |        | Х              |

# ファイル形式

Xcelsius 2008 モデルは、SWF ファイル形式に準拠しています。SWF は、Adobe Flash Plaver で動作するように設計されたベクター ベースのグラフィック形式です。 ベクター ベースの SWF ファイルはスケーラブルなグラフィックを備え、どんな画面サイズでも複 数のプラットフォームでスムーズに再生できます。さらに、 通常ベクター ベースのファ イルサイズは、他のアニメーションより小さいサイズです。

Xcelsius 2008 ファイルは、XLF 拡張子を持つ ZIP 形式で格納されます。 XLF ファイ ル形式には、Xcelsius 2008 モデル情報と、関連する埋め込みスプレッドシートファイ ルが含まれます。

#### 注

Xcelsius 2008 では Adobe Flash バージョン 9 以降が必要です。新しい Flash バージョンにはセキュリティ機能が備わっており、モデルを Xcelsius の外部で実 行している場合、外部データソースに接続できなくなることがあります。

#### 関連項目

· 321 ページのAdobe Flash Player のセキュリティ制限」

# Xcelsius 2008 ドキュメントについて

基本および拡張モデルを作成するためのリファレンスとしてドキュメントを使用します。

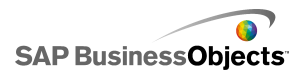

#### すばやく情報を発見

· Xcelsius の[ヘルプ]メニューからオンライン ヘルプにアクセスします。

[目次]タブを使用して、オンライン ヘルプ内の大きなセクション名をすべて表示したり、各セクション内の特定の見出しにドリルダウンします。[キーワード]タブを使用すると、トピックが表示されます。また、[検索]タブを使用して、特定のキーワードに関連するすべてのセクションを表示することもできます。

http://help.sap.com

# サンプル モデル

Xcelsius がどのように機能して何ができるかについて学習しているときに、サンプルモデルのランタイムの動作と、そのベースとなる設定と書式設定を調べることは有益です。

Xcelsius 2008 には、一部のコンポーネントおよび機能がどのように動作するかを示す 複数のサンプルモデルが含まれています。各サンプルには、独自の埋め込みスプレッ ドシート データが含まれているので、コンポーネントがどのようにスプレッドシート内の データとバインドされているのかがわかります。これらのサンプルは、類似した機能を 各自のモデルに設定する方法を理解する一助として使用してください。あるいは、これ を開始点に使用して、必要に応じてカスタマイズすることもできます。

注

サンプルを開くと、埋め込みスプレッドシートに現在存在するデータは上書きされます。

### サンプル モデルを表示する

- 1 [ファイル] > [サンプル]をクリックします。 [サンプル]ダイアログ ボックスが開きます。
- 2 [カテゴリ]一覧で、[ユーザー ガイド サンプル]をクリックします。 使用可能なサンプルの一覧が[項目]一覧に開きます。
- ③ [項目]リストで、サンプルをクリックします。
   モデルのイラストが[プレビュー]ペインに表示されます。
- 4 [OK]をクリックします。 サンプル ファイルが開きます。
- 5 ユーザーに見えるようにモデルを表示するには、[プレビュー]をクリックします。

# Crystal Xcelsius 4.5 で作成されたファイルのインポート

Crystal Xcelsius 4.5 で作成されたモデル (XLF ファイル)がある場合、それらのファイルを Xcelsius 2008 にインポートし、Xcelsius 2008 の新機能を活用することができます。

Xcelsius 3.0、3.5、および 4.0 で作成されたファイルはインポートできません。これらの ファイルを Xcelsius 2008 で使用するには、初めにファイルを Crystal Xcelsius 4.5 に インポートしてから Xcelsius 2008 にインポートする必要があります。

Xcelsius 2008 では、Crystal Xcelsius 4.5 からモデルを移行する際の影響が最小限 に抑えられます。ただし、一部のモデルまたはコンポーネントの外観が、元のファイル から変化する可能性があります。

もっとも一般的な変化は、以下のとおりです。

- コンポーネントサイズ。ほとんどの場合、サイズの違いは数ピクセルです。
- カスタム色が若干違って見える場合があります。
- スプレッドシートテーブルのコンポーネントサイズと書式設定が変化する場合があります。

また、外部データコネクタ([XML データボタン]、[XML マップ最新表示]、[Web サービスコネクタ]、[Live Office]、[FS Command]、または[QaaWS])を含む XLF ファイルをインポートする場合、それぞれのコネクタまたはボタンに対して次のアクショ ンが発生します。

- · 接続は、[データマネージャ]で、前の[最新表示オプション]と[ロードステータス] 設定を使用して作成されます。
- ・ キャンバスに[接続最新表示ボタン]が追加され、それに[トリガの動作]設定がマッ ピングされます。

| Xcelsius 4.5 のオプション | Xcelsius 2008 の設定                                                           |
|---------------------|-----------------------------------------------------------------------------|
| 名前                  | データマネージャでは、移行され<br>た接続の接続名が以下のように設<br>定されます。<br>Webサービス:SOAP<br>QaaWS:QAAWS |
| ロード時に最新表示           |                                                                             |

| Xcelsius 4.5 のオプション | Xcelsius 2008 の設定 |
|---------------------|-------------------|
| 間隔を指定して最新表示         |                   |
| 変更時にのみトリガ           |                   |
| 挿入時にトリガ             |                   |

## Xcelsius 4.5 で作成された XLF ファイルをインポートする

警告

モデルをアップグレードする前に、現在の XLF、JPEG および外部 SWF ファイルを バックアップします。

- 1 [ファイル] > [開く]をクリックします。
- インポートするファイルに移動して、[開く]をクリックします。
   Xcelsius が、ファイルが以前のバージョンの Xcelsius からのものであることを 検出し、警告ダイアログ ボックスが開きます。

警告

Xcelsius 2008 を使ってモデルをインポートして保存した後は、以前のバージョンの Xcelsius を使ってそのモデルを開くことはできません。

モデルがキャンバスを開きます。モデル内のコンポーネントには、オリジナルファイル と少し異なっているものがある場合もあります。

コンポーネントが異なってフォーマット化されているように表示された場合、コンポーネ ントを選択して[プロパティ]パネルを開きます。スプレッドシート内のセルのプロパティ を再バインドします。

関連項目

・ 11 ページのCrystal Xcelsius 4.5 で作成されたファイルのインポート」

# Xcelsius 2008 の操作

# Xcelsius ワークスペースについて

Xcelsius の使用を始める前に、インターフェイスについて説明します。

### Xcelsius ツールバーおよびボタン

Xcelsius には、標準、テーマ、エクスポート、書式の4つのツールバーがあり、モデル で作業する際に使用できます。

ツールバーを表示または非表示にする

・ ツールバーの表示と非表示を切り替えるには、[ビュー]>[ツールバー]を選択 して、ツールバー名をクリックします。

ツールバー名の横にチェックマークが表示され、現在表示されていることを示しま す。

標準ツールバー

標準ツールバーには、Xcelsius で一般的な処理を実行するボタンが含まれています。 以下の表は、使用可能なボタンを説明したものです。

| ボタン | 説明         |
|-----|------------|
|     | [新規作成]アイコン |
|     | [開く]アイコン   |
|     | [保存]アイコン   |
| 3   | [印刷]アイコン   |
| *   | [切り取り]アイコン |

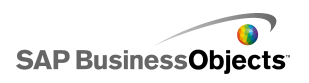

| ボタン        | 説明                           |
|------------|------------------------------|
| ₿ <b>a</b> | [コピー]アイコン                    |
| <b>1</b>   | [貼り付け]アイコン                   |
| 5          | [元に戻す]アイコン                   |
| 0          | [やり直し]アイコン                   |
| 14         | [選択ツール]アイコン                  |
| +          | [コンポーネントツール]ア<br>イコン         |
|            | [スプレッドシートのインポー<br>ト]アイコン     |
| 5          | [接続の管理]アイコン                  |
|            | [キャンバスの拡大]アイコ<br>ン           |
|            | [キャンバスの縮小]アイコ<br>ン           |
| 2          | [キャンバスをコンポーネン<br>トに合わせる]アイコン |
|            | [キャンバスをウィンドウに合<br>わせる]アイコン   |
|            | [プレビュー]アイコン                  |

[テーマ]ツールバー

[テーマ]ツールバーには、テーマと連動する以下のボタンが含まれます。

| ボタン | 説明           |
|-----|--------------|
| A.  | [テーマの変更]アイコン |
|     | [配色の変更]アイコン  |

#### [エクスプローラ]ツールバー

[エクスポート]ツールバーには、モデルを特定の書式にエクスポートするための以下のボタンがあります。

| ボタン      | 説明                                            |
|----------|-----------------------------------------------|
| ×        | [Powerpoint に送る]アイコン                          |
|          | [Microsoft Word に送る]アイ<br>コン                  |
|          | [Outlook に送る]アイコン                             |
|          | [Adobe Acrobat PDF に送る]<br>アイコン               |
| <b>2</b> | [BusinessObjects プラット<br>フォームにエクスポート]アイ<br>コン |

[書式]ツールバー

[書式]ツールバーには、キャンバス上のコンポーネントを調整するための以下のボタンがあります。

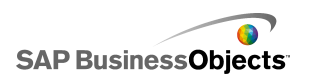

| ボタン          | 説明                        |
|--------------|---------------------------|
| E            | [コンポーネントのグループ<br>化]アイコン   |
| <sup>4</sup> | [コンポーネントのグループ<br>化解除]アイコン |
| 10<br>1      | [左揃え]アイコン                 |
| \$           | [左右中央揃え]アイコン              |
| ηŢŦ          | [右揃え]アイコン                 |
| T            | [上揃え]アイコン                 |
| 아            | [上下中央揃え]アイコン              |
| ₽₽₽          | [均等間隔(横)]アイコン             |
| à            | [均等間隔(縦)]アイコン             |
| F            | [幅をそろえる]アイコン              |
| IO           | [高さを揃える]アイコン              |
| 1 <u> </u>   | [サイズを揃える]アイコン             |
| <b>1</b>     | [前面に移動]アイコン               |
| 2            | [背面に移動]アイコン               |
| •            | [前面に移動]アイコン               |
| <b>-</b>     | [背面に移動]アイコン               |

# ドキュメント プロパティの設定

ドキュメント プロパティを使用してキャンバス サイズをカスタマイズし、フォントの使用 方法を指定し、ファイルの説明を入力することができます。

また、モデル、作成者、日付、目的の機能についての簡単な説明を入力することもできます。他の設計者が XLF ファイルを使用する場合、またはモデルをテンプレートとして保存する場合に、この情報を利用することができます。

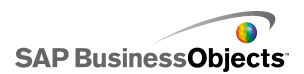

#### 関連項目

- ・ 25 ページのキャンバス サイズを設定する」
- ・ 17 ページのグローバル フォント オプションを設定する」

#### グローバル フォント オプションを設定する

デフォルトでは、異なるコンポーネントに対して異なるフォントを指定することができます。これらのフォントはデバイスフォント(マシンで使用可能なフォント)に基づき、SWFファイルには埋め込まれません。指定されたフォントがモデルの実行時に使用できない場合、類似する別のフォントが不足しているフォントの代わりに使用され、モデルの見た目が作成時と変化する可能性があります。

グローバルフォントを設定し、すべてのコンポーネントで同じフォントが使用されるよう にすることができます。グローバルフォントは、デバイスフォントと埋め込みフォントの どちらかに基づいて決定することができます。デバイスフォントが使用される場合、SWF ファイルのサイズが小さくなりますが、テキストを回転させることができず、またテキスト でアンチエイリアシングが使用されません。フォントが埋め込まれる場合、テキストを回 転させることができ、テキストでアンチエイリアシングが使用されますが、SWFファイル サイズが大きくなり、モデルのロードにかかる時間が長くなります。

- 1 [ファイル] > [ドキュメントのプロパティ]をクリックします。 「ドキュメントのプロパティ]ダイアログ ボックスが開きます。
- 2 [ドキュメントのプロパティ]ダイアログボックスで、[グローバルフォントを使用] を選択します。

グローバル フォントを設定するオプションが有効になります。

- 3 リストから、すべてのコンポーネントに使用するフォントを選択します。
- 4 次のいずれかのオプションを選択します。

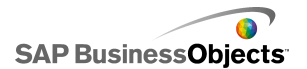

| オプション               | 説明                                                                                                    |  |
|---------------------|----------------------------------------------------------------------------------------------------|--|
| デバイス<br>フォントを使<br>用 | フォントは SWF ファイルに埋め込まれません。デバイス<br>フォントは、SWF プレーヤーを使用し、指定した True-<br>Type フォントを直接レンダリングします。指定したフォン<br>トがモデルの実行時に使用できない場合、類似する別<br>のフォントが使用されます。デフォルトでは、Xcelsius<br>2008 ではデバイス フォントが使用されます。 |  |
|                     | ヒント<br>モデルで Unicode で定義された拡張文字セットが必要<br>とされる場合、デバイスフォントを使用することをお奨め<br>します。                                                                                                    |  |
| 埋め込み<br>フォントを使<br>用 | モデルで使用されるフォントは、モデルの実行時に常に<br>使用可能になります。テキストは回転可能で、アンチエ<br>イリアシングが使用されます。                                                                                                    |  |
|                     | 注<br>フォントを埋め込んだ場合、ファイル サイズが大きくなる<br>ため、モデルをロードするのにかかる時間が長くなりま<br>す。                                                                                                    |  |
|                     | SWFファイルに埋め込まれたテキスト文字を変更するには、[詳細]をクリックし、埋め込む文字を選択して、[OK]をクリックします。                                                                                                    |  |
|                     | 制限<br>アジア文字セットは埋め込むことができません。                                                                                                    |  |

5 [OK]をクリックします。

# コンポーネント ブラウザの使用

[コンポーネント]ブラウザは、モデルに追加できるすべてのコンポーネントのリストです。このリストから、コンポーネントをキャンバスにドラッグすることができます。

機能的なカテゴリにグループ化されたコンポーネントのリスト([カテゴリ]または[ツリー] ビュー)、またはアルファベット順のリスト(一覧ビュー)を参照することができます。コン ポーネントは、以下の機能領域にグループ化されます。

| カテゴリ  | 説明                                                                                                    |  |  |
|-------|----------------------------------------------------------------------------------------------------|--|--|
| お気に入り | このリストに追加したコンポーネントの一覧です。                                                                                                    |  |  |
|       | 注<br>お気に入りは、[カテゴリ]ビューと[ツリー]でのみ参照可能<br>です。                                                                                                    |  |  |
|       | <ul> <li>コンポーネントをお気に入りリストに追加するには、[カ<br/>テゴリ]ビューまたは[ツリー]ビューでコンポーネントを<br/>右クリックし、[お気に入りに追加]を選択します。</li> <li>お気に入りリストからコンポーネントを削除するには、お<br/>気に入りリストでコンポーネントを右クリックし、[お気に<br/>入りから削除]を選択します。</li> </ul> |  |  |
| チャート  | チャート コンポーネントを使用してデータのビジュアル表<br>示を作成し、ユーザーが比較、パターン、トレンドを確認し<br>やすくします。                                                                                                    |  |  |
| コンテナ  | コンテナコンポーネントには、他のコンポーネントがグルー<br>プ化されて表示されます。                                                                                                    |  |  |
|       | 注<br>コンテナ コンポーネントは、Xcelsius Present では使用で<br>きません。                                                                                                    |  |  |
| セレクタ  | ユーザーは、セレクタコンポーネントを使用して、モデルの<br>実行中にオプションを選択することができます。これらのオ<br>プションにより、対話型の動的なモデルを作成することがで<br>きます。                                                                                                  |  |  |
| 単一値   | 単一値コンポーネントは、スプレッドシートの単一セルにリ<br>ンクさせ、ユーザーがそのセルの値を変更できるようにす<br>るか、そのセルの式の結果を照会できるようにします。                                                                                                    |  |  |
| マップ   | マップ コンポーネントでは、地域別に表示可能な地理的<br>表示が提供されます。                                                                                                    |  |  |

| カテゴリ         | 説明                                                                           |
|--------------|------------------------------------------------------------------------------|
| テキスト         | テキスト コンポーネントを使用すると、モデルの実行時に<br>モデルにラベルを追加したり、テキストを入力したりするこ<br>とができます。        |
| その他          | その他カテゴリには、カレンダ、トレンド アイコン、パネル<br>セット、印刷ボタンなど、モデルを拡張できる多様なコンポー<br>ネントが含まれています。 |
| アートおよび<br>背景 | アートおよび背景コンポーネントを使用し、画像と背景を追<br>加して、モデルを拡張することができます。                          |
| Web 接続       | Web 接続コンポーネントを使用して、モデルをインターネットにリンクさせることができます。                                |

カテゴリビュー

[カテゴリ]ビューでは、コンポーネントがスライドアコーディオンメニューにグループ 化されます。コンポーネントに移動するには、カテゴリタイトルをクリックするか、スクロー ルダウンして各カテゴリを順番に開きます。各カテゴリには、コンポーネントがビジュア ル表示されます。

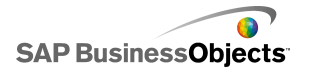

| Category Tree List                                                                                                    |
|----------------------------------------------------------------------------------------------------|
| Favorites                                                                                                    |
|                                                                                                    |
| Charts                                                                                                    |
| 1700 - 1700 - 17 |
| Line Chart                                                                                                    |
| Pie Chart                                                                                                    |
| Containers                                                                                                    |
| Selectors                                                                                                    |
| Single Value                                                                                                    |
| Maps                                                                                                    |
| Text                                                                                                    |
| Other                                                                                                    |
| Art and Backgrounds                                                                                                    |
| Web Connectivity                                                                                                    |

#### ツリー ビュー

[ツリー]ビューでは、コンポーネントがカテゴリ別にフォルダにまとめられます。コンポーネントに移動するには、フォルダをクリックしてカテゴリを展開し、利用可能なコンポーネントのリストを表示させます。

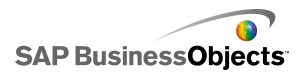

| Category                                                                                                    | Tree    | E List      |
|----------------------------------------------------------------------------------------------------|---------|-------------|
|                                                                                                    | Tharts  |             |
| 🗄 🗁 🔁 🔾                                                                                                    | Iontain | ers         |
| 🗄 💬 Selectors                                                                                                    |         |             |
| 🗄 💬 Single Value                                                                                                    |         |             |
| turne terret terret te |         |             |
| і 🔁 🕂                                                                                                    | ext     |             |
| 🗗 🔁                                                                                                    | Other   |             |
| 🗎 🗄 🗁 A                                                                                                    | Art and | Backgrounds |
| 🗄 🗁 🔰 V                                                                                                    | Veb Co  | nnectivity  |
|                                                                                                    |         |             |

#### 一覧ビュー

[一覧]ビューでは、すべてのコンポーネントがアルファベット順に表示され、機能別に はグループ化されません。

このビューでコンポーネントに移動するには、ウィンドウ内の任意の場所をクリックし、 コンポーネントの1文字目を入力するか、上下にスクロールして希望するコンポーネ ントを見つけます。

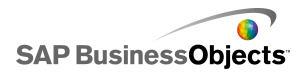

| Category   Tree List              |   |
|-----------------------------------|---|
| E Accordion Menu                  | • |
| Africa by country                 |   |
| 🔇 Albania by region               |   |
| 🔇 Andorra by region 👘             | _ |
| 🔄 Area Chart                      |   |
| 🔇 Armenia                         |   |
| 🔇 Asia by country                 |   |
| 🔇 Asia Pacific (large) by country |   |
| 🔇 Asia Pacific (small) by country |   |
| 🔇 Australia by region             |   |
| 🔇 Austria by state                |   |
| 🔇 Azerbaijan by province          |   |
| Background                        |   |

# キャンバスの使用

キャンバス領域は、モデルを作成するためにコンポーネントを配置し操作する主な作業領域です。

キャンバスの背景色を変更したり、グリッドを追加してキャンバス上の項目を調整する のに役立てたりすることができます。キャンバスのサイズを変更して、作業領域を広くし たり、保存されるモデルの全体的なサイズを減らしたりすることもできます。

### キャンバスの背景を設定する

キャンバスのデフォルト背景は、透過背景です。この設定を HTML の WMODE パラ メータとともに使用し、Flash ムービーの透過背景を作成することができます。 透過背 景が好ましくない場合、背景をモデルに追加することができます。

- 1 モデルを開くか、作成します。
- $2 \quad [] > []$
- 3 [キャンバスのプロパティ]パネルで、以下のオプションを設定します。

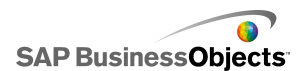

| オプション | 説明                                                                                            |                                                                                  |
|-------|-----------------------------------------------------------------------------------------------|----------------------------------------------------------------------------------|
| タイプ   | オプション<br>塗りつぶし<br>なし                                                                          | 説明<br>                                                                           |
| 背景色   | 塗りつぶしまたはグラデーシ<br>[背景色]ボックスをクリックし<br>します。塗りつぶし背景の場<br>グラデーション背景の場合、<br>部に使用する色を、[背景色<br>選択します。 | ョンタイプを選択した場合、<br>、背景で使用する色を設定<br>合、単一色を選択します。<br>[背景色 1]でモデルの上<br>色 2]で下部に使用する色を |
| インポート | 画像タイプを選択した場合、<br>する画像ファイルを選択しま                                                                | [インポート]を選択し、使用<br>ミす。                                                            |

### グリッドをキャンバスに表示する

キャンバスにコンポーネントを配置する際には、アイテムをグリッド線上に並べるのが 便利な場合があります。グリッドを手動で使用して各コンポーネントを配置するか、キャ ンバスに配置されたコンポーネントが自動的に1番近いグリッド線上に配置されるよう にすることができます。

- 1 [ファイル] > [基本設定]をクリックします。 [基本設定]ダイアログ ボックスが開きます。
- 2 ダイアログ ボックスの左側にある[グリッド]をクリックします。
- 3 [グリッド]領域では、以下のオプションを設定します。

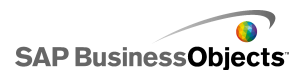

| オプション   | 説明                            |
|---------|-------------------------------|
| グリッドを表示 | グリッドをキャンバスに表示させる場合<br>に選択します。 |
| グリッドに配置 |                               |
| Width   | グリッド列間のスペースをピクセル単位<br>で指定します。 |
| Height  | グリッド行間のスペースをピクセル単位<br>で指定します。 |

4 [OK]をクリックします。

ヒント

すべてのグリッドオプションをデフォルト設定にリセットするには、[デフォルト値に 戻す]をクリックします。

### キャンバス サイズの変更

キャンバスサイズを変更して、作業領域のサイズを変更することができます。Xcelsius では、キャンバスサイズの変更について、ピクセル単位の具体的なサイズを設定す る、コンポーネントに合わせる、ウィンドウに合わせるという3つのオプションが提供さ れています。モデルでの作業中に、キャンバスサイズをできるだけ拡大し、多様なコ ンポーネントを追加および配置するための空間を作ることができます。

注

キャンバス サイズは、埋め込みモデルのサイズと位置の決定、およびモデルのロード に必要な時間に影響を及ぼす可能性があります。

#### キャンバス サイズを設定する

キャンバスに特定のサイズを設定する場合、ドキュメントのプロパティを調整します。

- 1 [ファイル] > [ドキュメントのプロパティ]をクリックします。 「ドキュメントのプロパティ]ダイアログ ボックスが開きます。
- 2 [ドキュメントのプロパティ]ダイアログボックスの[キャンバスサイズ(ピクセル 単位)]領域で、以下のいずれかを行います。
  - [規定のサイズ]を選択し、リストから使用可能なサイズの1つを選択します。

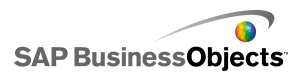

- [カスタム サイズ]を選択し、[幅]ボックスには希望するキャンバスの幅を、 [高さ]ボックスには希望するキャンバスの高さをピクセル単位で入力しま す。
- 3 [OK]をクリックします。

#### キャンバスをコンポーネントに合わせる

モデルが Xcelsius で開いています。

モデルを完成したら、周囲のキャンバス領域を取り除いて最終的な大きさを調整する ことができます。キャンバスをすべてのコンポーネントにぴったりと合わせ、細かい単位 での拡大または縮小を行い、キャンバスサイズを微調整することができます。

1 [表示] > [キャンバスのサイズ設定] > [キャンバスをコンポーネントに合わせる]をクリックします。

キャンバスがコンポーネントにぴったりと合わせたサイズに縮小されます。

- 2 必要に応じて、キャンバスサイズを調整します。
  - · [表示]メニューから[キャンバスのサイズ設定]>[キャンバスの拡大]をクリックします。
  - · [表示]メニューから[キャンバスのサイズ設定]>[キャンバスの縮小]をクリックします。

ツールバー ボタン 🖪 (キャンバスをコンポーネントに合わせる)、 🗟 (キャンバ スの拡大)、および 🏂 (キャンバスの縮小)を使用して、キャンバスサイズを調整 することもできます。

#### キャンバスをウィンドウに合わせる

作業領域のサイズを拡大する場合、キャンバスのサイズをウィンドウに合わせて拡大することができます。

- 1 [表示] > [キャンバスのサイズ設定] > [キャンバスをウィンドウに合わせる]をクリックします。
  - キャンバスサイズが、ウィンドウで使用可能な最大のサイズに拡大されます。
- 2 必要に応じて、キャンバスサイズを調整します。
  - · [表示]メニューから[キャンバスのサイズ設定]>[キャンバスの拡大]をクリックします。
  - · [表示]メニューから[キャンバスのサイズ設定]>[キャンバスの縮小]をクリックします。

注

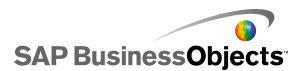

注

ツールバー ボタン 💁 (キャンバスをウィンドウに合わせる)、 🚇 (キャンバスの 拡大)、および ª (キャンバスの縮小)を使用して、キャンバス サイズを調整す ることもできます。

### キャンバスでのコンポーネントの配置

Xcelsius では、ページまたは他のコンポーネントに合わせてコンポーネントを配置する ためのオプションが複数提供されています。また、作業中に異なるレイヤ間でコンポー ネント移動させたり、コンポーネントを重ね合わせたりすることもできます。

キャンバス上に多数のコンポーネントが存在する場合、それらをグループ化し、単一のアイテムと同様に処理することができます。

#### コンポーネントをキャンバスに配置する

キャンバスにコンポーネントを配置する方法は、2 つあります。

 [コンポーネント]ブラウザからコンポーネントをドラッグし、それをキャンバスの希望 する位置にドロップします。

それにより、コンポーネントがキャンバスに配置されます。

[コンポーネント]ブラウザでコンポーネントをクリックし、次にキャンバスでコンポーネントを配置する位置をクリックします。

それにより、コンポーネントがキャンバスに配置されます。

#### 注

キャンバスにグリッドを設定し、[グリッドに配置]オプションを選択している場合、コ ンポーネントをキャンバスに配置すると、それが自動的にもっとも近いグリッドライ ンに配置されます。

#### 関連項目

・ 24 ページのグリッドをキャンバスに表示する」

#### 複数のコンポーネントを配置する

最初に選択したコンポーネントに合わせて、コンポーネントまたはコンポーネントのグ ループの端または中心を配置することができます。

1 コンポーネントを選択します。

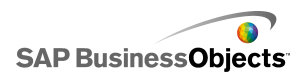

- 2 Ctrlキーを押しながら、最初のコンポーネントに合わせて配置するコンポーネントを選択します。
- 3 [書式]>[整列]をクリックし、以下のオプションの1つを選択します。

| オプション  | 説明                                                    |
|--------|-------------------------------------------------------|
| ▶ 左    | 選択したコンポーネントの左隅を最初に選択し<br>たコンポーネントの左隅と合わせて配置します。       |
| ♀ 中央   | 選択したコンポーネントの中央を最初に選択し<br>たコンポーネントの中央に対して垂直に配置し<br>ます。 |
| 릨 右    | 選択したコンポーネントの右端を最初に選択し<br>たコンポーネントの右端と合わせて配置します。       |
| 土      | 選択したコンポーネントの上端を最初に選択したコンポーネントの上端と合わせて配置します。           |
| ☞ 上下中央 | 選択したコンポーネントの中央を最初に選択し<br>たコンポーネントの中央に対して水平に配置し<br>ます。 |
| 业下     | 選択したコンポーネントの下端を最初に選択し<br>たコンポーネントの下端と合わせて配置します。       |

選択したコンポーネントが、選択内容に応じて配置されます。

#### コンポーネントをキャンバスの中央に配置する

コンポーネントまたはコンポーネントのグループを、横、縦、または両方の中央に配置 することができます。

1 1つ以上のコンポーネントを選択します。

ヒント

2 [書式] > [キャンバスの中央揃え]をクリックし、以下のオプションのいずれかを 選択します。

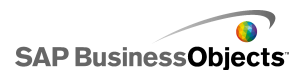

| オプション | 説明                                        |
|-------|-------------------------------------------|
| 縦     | 選択したコンポーネントを、キャンバスの上<br>下の端の真ん中に配置します。    |
| 横     | 選択したコンポーネントを、キャンバスの左<br>右の端の真ん中に配置します。    |
| 両方    | 選択したコンポーネントを、キャンバスの上<br>下と左右の端の真ん中に配置します。 |

選択したコンポーネントが、選択内容に応じてキャンバスの中央に配置されます。

#### キャンバス上で均等にコンポーネントの間隔を取る

少なくとも2つのコンポーネントがキャンバスに配置されています。

キャンバス上の複数のコンポーネントを、中央点を基準として垂直(縦)または水平(横) 方向に同じ間隔になるように配置させることができます。

注

均等間隔オプションは、端と端の間ではなく、中央点同士の間隔で調整します。

- 1 キャンバス上で間隔を均等に取るコンポーネントを選択します。 ヒント
- 2 [フォーマット]>[均等間隔]をクリックして、次のいずれかのオプションを選択します。

| オプション | 説明                                         |
|-------|--------------------------------------------|
| 横     | 中央点間の水平方向の間隔が等しくなるようにコン<br>ポーネントの位置を調整します。 |
| 縦     | 中央点間の垂直方向の間隔が等しくなるようにコン<br>ポーネントの位置を調整します。 |

選択されたコンポーネントの間隔は、選択に応じて調整されます。

#### コンポーネントのグループ化とその解除を行う

キャンバスに複数のコンポーネントが配置されています。

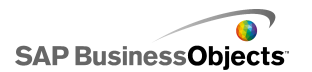

複数のコンポーネントを含む複雑なモデルでの作業時には、複数のコンポーネントを グループ化し、レイアウトの設計時にグループが誤って分割されないようにすることが できます。グループコンポーネントは単一のアイテムとみなされ、移動した場合も相対 位置を保持します。

注

コンポーネントのグループ化とグループ化の解除は、オブジェクトブラウザから行 うこともできます。詳細については、32 ページの「オブジェクトブラウザの使用」 を参照してください。

- 1 グループ化またはグループ化の解除を行うコンポーネントを選択します。
- 2 次のいずれかを実行します。
  - ・ [書式] > [グループ化]をクリックします。
  - ・ [書式]>[グループ化解除]をクリックします。

選択したコンポーネントは、グループ化され、すべてのグループコンポーネントの周 囲に1セットの境界マーカーが設定されて、単一のアイテムとして移動できるようにな るか、グループ化が解除され、各コンポーネントの周囲に境界マーカーが設定され、 他のコンポーネントとは独立して移動できるようになります。

#### コンポーネントを設計レイヤ間で移動させる

キャンバスに複数のコンポーネントが配置されています。

キャンバスでは、コンポーネントとグループコンポーネントがレイヤに含まれています。 前のレイヤにあるコンポーネントは、後ろのレイヤにあるすべてのコンポーネントの全 部または一部に重なります。モデルの設計時に各コンポーネントに集中できるようにコ ンポーネントを前後のレイヤ間で移動させることができます。

注

コンポーネントのレイヤ間の移動は、オブジェクトブラウザから行うこともできます。詳細については、32ページの「オブジェクトブラウザの使用」を参照してください。

- 1 コンポーネントを選択します。
- 2 [書式]>[順序]をクリックし、以下のオプションの1つをクリックします。

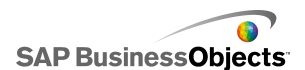

| オプション | 説明                                       |
|-------|------------------------------------------|
| 前面に移動 | 選択したコンポーネントを1番前のレイヤ<br>に移動させます。          |
| 前に移動  | 選択したコンポーネントを現在の位置から<br>1 つ前のレイヤに移動させます。  |
| 後ろに移動 | 選択したコンポーネントを現在の位置から<br>1 つ後ろのレイヤに移動させます。 |
| 背面に移動 | 選択したコンポーネントを1番後ろのレイ<br>ヤに移動させます。         |

選択したコンポーネントは、選択内容に基づくレイヤに移動します。

#### サイズ設定をその他のコンポーネントにコピーする

キャンバスに複数のコンポーネントが配置されています。

複数のコンポーネントのサイズを迅速に調整するため、1つのコンポーネントの高さお よび幅の設定をキャンバスの他のコンポーネントにコピーすることができます。

- 1 コンポーネントを選択します。
- 2 Ctrlキーを押しながら、最初のコンポーネントとサイズを同じにするコンポーネ ントを選択します。
- 3 [書式] > [サイズを揃える]をクリックし、以下のオプションの1つをクリックします。

| オプション | 説明                                            |
|-------|-----------------------------------------------|
| 日幅    | 選択した各コンポーネントの幅を、最初のコン<br>ポーネントの幅に設定します。       |
| II 高さ | 選択した各コンポーネントの高さを、最初のコ<br>ンポーネントの高さに設定します。     |
| 🛄 両方  | 選択した各コンポーネントの高さと幅を、最初<br>のコンポーネントの高さと幅に設定します。 |

選択したコンポーネントは、選択内容に基づいて調整されます。

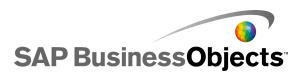

# オブジェクト ブラウザの使用

Objects Browser を使用して、これらのコンポーネントを選択し操作することができ、またキャンバス上のコンポーネントをロックしたり、非表示にしたりすることができます。

| Object Browser    |          | Ą | × |
|-------------------|----------|---|---|
|                   | <b>×</b> | Ê |   |
|                   | •        | • |   |
| 🗄 💯 Group 1       | •        | 1 |   |
|                   | •        | • |   |
| 🔐 👔 Dual Slider 1 | ~        | · |   |
|                   |          |   | - |
| •                 |          | D |   |

#### コンポーネントの選択

オブジェクトブラウザのコンポーネントを選択するには、コンポーネント名またはアイコンをクリックして、キャンバス上のコンポーネントをアクティブにします。

複数のコンポーネントを選択するには、1 つのコンポーネント名またはアイコンをクリックしてから、Ctrl キーを押しながら、他のコンポーネントをクリックします。コンポーネントの範囲を選択するには、Shift キーを押しながらオブジェクト ブラウザ内の範囲を選択するか、キャンバスをクリックし、コンポーネントのグループの上でカーソルをドラッグします。

以上の方法を組み合わせる場合は、最初に Shift + クリックでコンポーネントをグループで選択し、次に Ctrl + クリックで個別のコンポーネントを選択します。

すべてのコンポーネントを選択するには、任意のコンポーネントを選択し、Ctrl+Aを押します。

注

キャンバス上で、非表示またはロック済みにマークされているコンポーネントは選択できません。これらのコンポーネントはオブジェクトブラウザでのみ選択することができます。

### コンポーネントの非表示

モデルの設計時は、キャンバスに多数のコンポーネントが存在するので、一部のコン ポーネントに集中できるように他のコンポーネントを見えないようにすると便利です。た だし、それらのコンポーネントを削除したり、隅に移動させたりするのは不都合な場合 もあります。オブジェクトブラウザでは、キャンバスでコンポーネントを一時的に非表示 にすることができます。非表示にされたコンポーネントは引き続きモデルに含まれ、す べての書式設定が保持されますが、設計モードでは表示されません。

注

キャンバスでのコンポーネントの表示と非表示を切り替えるには、オブジェクト ブラウ ザで以下のいずれかを実行します。

| 目的                                         | 操作                                                                                                    |
|--------------------------------------------|----------------------------------------------------------------------------------------------------|
| コンポーネン<br>トの非表示化                           |                                                                                                    |
| グループの非<br>表示化                              |                                                                                                    |
| すべてのコン<br>ポーネントの<br>非表示化                   | ツールバーで非表示アイコン( 🗪 )をクリックします。                                                                                                    |
| 非表示にされ<br>たコンポーネ<br>ントまたはグ<br>ループの表示       | •                                                                                                    |
| 非表示にされ<br>たすべてのコ<br>ンポーネントと<br>グループの表<br>示 | <ul> <li>OR</li> <li>ツールバー上の一部のアイテムが非表示にされている場合、非表示アイコンをクリックし、すべてのコンポーネントを非表示にしてから、再度アイコンをクリックしてすべてのコンポーネントを表示させます。</li> </ul> |

### プロパティ パネルを開く

コンポーネントのアイコンまたはラベルをダブルクリックします。

注

グループアイコンまたはラベルをダブルクリックすると、ツリー内のグループが展開されるか、折りたたまれます。

- コンポーネントまたはグループを選択し、Alt + Enter を押します。
- コンポーネントまたはグループを右クリックし、[プロパティ]をクリックします。

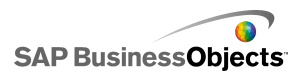

注

### コンポーネント名を変更する

キャンバスにコンポーネントを配置すると、自動的に名前が割り当てられます。この名前は、[プロパティ]パネルのタイトルバーおよび[オブジェクトブラウザ]に表示されます。必要に応じて、コンポーネント名を変更することができます。

- 1 [オブジェクトブラウザ]で、名前を変更するコンポーネントをクリックします。
- コンポーネント名をクリックします。
   名前が強調表示され、カーソルが「名前 ] テキスト ボックスに置かれます。
- 3 コンポーネント名を入力し、Enterを押します。

### コンポーネントのグループ化

オブジェクトブラウザ内のオブジェクトは、次の方法でグループ化できます。

- 複数のコンポーネントを選択してから、その中のコンポーネントを右クリックし、コン テキストメニューから[グループ]を選択します。
- 複数のコンポーネントを選択してから、ツールバーの 田 をクリックします。

グループ化したコンポーネントは、ブラウザ内でグループがフォルダとして表され、ツ リー表示されます。グループフォルダを展開するには、[+]ボタンをクリックするか、フォ ルダ アイコンまたはグループ ラベルをダブル クリックします。コンポーネントは、ブラ ウザ ツリーの異なる場所にドラッグすることで、グループ内、グループ外にドラッグする ことができます。

選択したコンポーネントのグループ化を解除するには、ツールバーの **い** をクリックするか、グループを右クリックしてコンテキストメニューにアクセスし、[グループ化解除] を選択します。

#### コンポーネントのロック

コンポーネントやグループと対話できないように、キャンバス上でロックすることができます。これは、キャンバス上に多くのコンポーネントがある場合に便利です。

| 目的                                 | 操作                                                                                                    |
|------------------------------------|----------------------------------------------------------------------------------------------------|
| コンポーネン<br>トのロック                    |                                                                                                    |
| グループの<br>ロック                       |                                                                                                    |
| すべてのコン<br>ポーネントの<br>ロック            |                                                                                                    |
| コンポーネン<br>トまたはグ<br>ループのロッ<br>ク解除   |                                                                                                    |
| すべてのコン<br>ポーネントと<br>グループの<br>ロック解除 | <ul> <li>OR</li> <li>一部のアイテムがロックされている場合、ロックアイコン())</li> <li>シをクリックしてすべてのコンポーネントをロックし、アイコンを再度クリックしてすべてのコンポーネントのロックを解除します。</li> </ul> |

### コンポーネントを手前に表示/後ろに表示

ブラウザ内のコンポーネントをクリックおよびドラッグすると、表示される画像レイヤが変 更されます。リストで上に移動させたコンポーネントは、前のレイヤに移動します。下に 移動させたコンポーネントは、後ろのレイヤに移動します。

- 前面に移動
- 背面に移動
- 前に移動
- 後ろに移動
# コンテキスト メニューの使用

コンテキストメニューは、ブラウザやキャンバスの任意のコンポーネント上を右クリック すると表示されます。

# アドオンによる Xcelsius のカスタマイズ

さまざまなモデル コンポーネントおよび機能拡張が Xcelsius で使用可能です。(アド オンと呼ばれる)これらの項目は、SAP Businesss Objects パートナーおよびカスタマー によって作成され、Information OnDemand から有料または無料で利用できます。

# アドオンをダウンロードする

アドオンは、インストールする前にシステムにダウンロードする必要があります。

- 1 [ファイル] > [Xcelsius アドオン マネージャ]をクリックします。 [Xcelsius アドオン マネージャ]ダイアログ ボックスが開きます。
- 2 [その他のアドオンの取得]をクリックし、[セキュリティ]ダイアログで[OK]をク リックします。

[Information OnDemand]Web サイトの[Xcelsius Add-on Marketplace]ページが開きます。

3 [Find an Add-on]の下の、[Visit the Marketplace to view all add-ons.]をク リックします。

Information OnDemand Web サイトに、利用可能なアドオンが一覧表示されま す。ダウンロードするアドオンをクリックします。

- 4 [Check Out]をクリックします。 [Sign In]ダイアログ ボックスが開きます。
- 5 [Sign In]ダイアログボックスで、以下のいずれかを実行します。
  - ・ サインイン情報を入力して、[サインイン]をクリックします。
  - · 登録するには、[Create New Account]をクリックして説明に従います。
- 6 使用条件を読み、[I agree to the Terms of Use]チェックボックスにチェックし ます。[Checkout]をクリックし、オンライン説明に従ってファイルをダウンロード します。

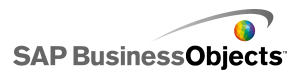

アドオンがインストール可能になります。

アドオンが圧縮されたフォルダに格納されている場合、ファイルを抽出してからダウンロードされたアドオンをインストールします。

# アドオンをインストールする

アドオンがシステムにダウンロードされました。

ダウンロードしたアドオンを使用するには、そのアドオンをインストールする必要があり ます。

- 1 [ファイル] > [Xcelsius アドオン マネージャ]をクリックします。 [Xcelsius アドオン マネージャ]ダイアログ ボックスが開きます。
- 2 [アドオンのインストール]をクリックします。
- 3 アドインファイルが保存および抽出された場所に移動します。XLFファイルを 選択して[開く]をクリックします。

アドオンがインストールされ、使用可能になります。

## アドオンを削除する

アドオンがインストールされています。

- 1 [ファイル] > [Xcelsius アドオン マネージャ]をクリックします。 [Xcelsius アドオン マネージャ]ダイアログ ボックスが開きます。
- 2 左側のリストから、削除するアドオンを選択します。[削除]をクリックします。
   [アドオンの削除を確認]ダイアログボックスが開きます。
- 3 [削除]をクリックします。

Xcelsius からアドオンが削除されます。

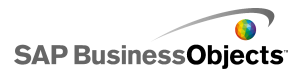

コンポーネントの操作

# コンポーネントの操作

# [プロパティ]パネルの使用

一般的に、[プロパティ]パネルの構造はすべてのコンポーネントで同じですが、利用 できるオプションは各コンポーネントに固有です。

[プロパティ]パネルには、次のビューがあります。

| ビュー        | 説明                                                                                                    |
|------------|----------------------------------------------------------------------------------------------------|
| General    | [一般]ビューを使用して、タイトル、ラベル、ソースおよび出<br>力先データの場所など、コンポーネントの基本設定を設定し<br>ます。                                                                                                    |
| Drill Down | [ドリルダウン]ビューは、チャートから使用できる場合もあり<br>ます。このメニューを使用して、セレクタとして機能するチャー<br>トを設定して、チャート要素をクリックするとより詳細な情報が<br>埋め込みスプレッドシートに挿入されるようになるので、ドリル<br>ダウン動作を作成するために別のコンポーネントによって使<br>用することができるようになります。チャートドリルダウン動作<br>を設定する場合の詳細については、83ページの「ドリルダ<br>ウン動作の設定」を参照してください。 |
| Behavior   | [動作]ビューを使用して、モデル内でコンポーネントが動作<br>する方法を設定します。たとえば、制限、対話性、視認性を<br>設定します。                                                                                                    |
| Appearance | [表示]ビューを使用して、サイズ、タイトル位置、凡例、色な<br>どの、コンポーネントの外観をフォーマット化します。                                                                                                    |
| Alerts     | [アラート]ビューを使用して、データに関連する通知を設定<br>します。アラートをオンにして、色数を設定し、そのターゲット<br>制限を設定することができます。アラートを使用する場合の<br>詳細については、216ページの「アラートの概要」を参照して<br>ください。                                                                                                    |

# 複数のコンポーネントのプロパティの設定

複数のコンポーネントのプロパティにアクセスするには、コンポーネントを選択し、選択 したコンポーネントをダブルクリックします。また、選択項目を右クリックし、コンテキスト メニューの[プロパティ]を選択しても、プロパティにアクセスすることができます。

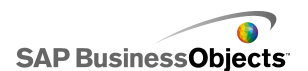

たとえば、現在選択しているコンポーネントに3つの[折れ線チャート]コンポーネント が含まれる場合、折れ線チャート固有のプロパティにアクセスすることができます。プ ロパティに対する変更は、選択しているすべてのコンポーネントに適用されます。詳細 については、32ページの「オブジェクトブラウザの使用」を参照してください。

## コンポーネント要素の色の設定

Xcelsius では、すべてのコンポーネントのほとんどすべての要素に特定の色を選択す ることができます。 [表示]ビューあるいは[アラート]ビューのいずれかで、各コンポー ネントの[プロパティ]パネルで色を指定することができます。

要素の色を設定するには、カラー セレクタ アイコン(上)か、あるいは要素名の横の バインドされたカラー セレクタ アイコン( )をクリックします。

要素の色を指定する場合は、複数ある共通の色定義から選択する、独自の定義を作成する、あるいは埋め込みスプレッドシートのセルに色をバインドするという方法で、実行時に色を動的に設定することができます。

## 要素の色を指定する

コンポーネントはキャンバスに配置されます。

事前に定義された複数の色を選択して、コンポーネント要素の色を設定することができます。

- 1 コンポーネントを選択して[プロパティ]パネルを開きます。
- 2 [プロパティ]パネルで、[表示]または[アラート]ビューを選択し、定義する要素の横にあるカラー セレクタ アイコン( )をクリックします。 [色]ダイアログ ボックスが開きます。
- 3 以下のセクションのいずれかの色をクリックして、事前に定義された色を割り当 てます。

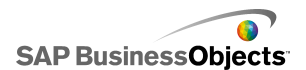

| オプション       | 説明                                                                                                    |
|-------------|----------------------------------------------------------------------------------------------------|
| テーマの色       | 現在割り当てられているテーマの色です。                                                                                                    |
| 標準の色        | 標準の色設定の一覧です。                                                                                                    |
| 最近使用し<br>た色 | 最近別の要素で使用した色です。                                                                                                    |
| その他         | このオプションで、さまざまな色を選択できる大きなカラー<br>ホイールを表示します。ホイールで色を選択すると、[現<br>在]の色の横に[新規]ブロックが表示され、色の違いを<br>比較することができます。必要な色を選択して、[OK]を<br>クリックします。 |

選択した色がコンポーネント要素に適用され、カラーセレクタアイコンが更新され、現 在の色が表示されます。

## エレメントのカスタム カラーを作成する

コンポーネントはキャンバスに配置されます。

コンポーネント エレメントに特定の色を割り当てる場合、RGB または HSL 値を指定し て色を正確に定義することができます。既定の色を割り当てるのと同じ方法でカスタム カラーをコンポーネント エレメントに割り当てることができます。

- 1 コンポーネントを選択して[プロパティ]パネルを開きます。
- 2 [プロパティ]パネルで、[表示]または[アラート]ビューを選択し、定義するエ レメントの横にあるカラー セレクタ アイコン( )をクリックします。 [色]ダイアログ ボックスが開きます。
- 3 「カラー]ダイアログ ボックスで、「その他の色]をクリックします。
- 4 [カスタム]タブをクリックします。
- 5 [カラー モデル]リストで、[RGB]または[HSL]を選択して、適用可能なカラー 設定レベル(RGBの場合は赤、緑、青のレベル、HSLの場合は色調、彩度、 輝度レベル)を設定します。

設定結果の色が[現在]カラーの隣にある[新規]ブロックに表示されるので、 その違いを見ることができます。

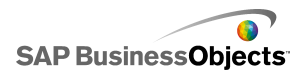

6 選択された要素のカスタム カラーを保存し、適用するには、[OK]をクリックします。

### 実行時に色を動的に設定する

コンポーネントはキャンバスに配置されます。

ユーザー入力または別のコンポーネントの設定に基づいて、実行時に色を変更する ようにコンポーネントまたはコンポーネントエレメントを設定する場合、色設定を埋め込 みスプレッドシートのセルにバインドさせることができます。

色がスプレッドシートのセルとバインドされる際に、色を設定するためにそのセル内に 入力した任意の値を使用します。次に、ユーザー入力、別のコンポーネント、外部デー タソースなどによってセル内の値を指定するように設定することができます。

注

セルにバインドされた色は、そのモデルに適用された色テーマの変更に影響を受けません。

次の色形式がサポートされています。

- 16 進数(たとえば、FFFFFF、#FFFFFF、0xFFFFFFなど)
- RGB(たとえば、(255,255,255))
- VGA 色名(たとえば、Aqua、Black、Blue、Fuchsia、Gray、Green、Lime、Maroon、 Navy、Olive、Purple、Red、Silver、Teal、White、Yellow)
- 10 進数の色コード(たとえば、F00FF は 16711935)

#### 警告

指定されたセル内の値が有効な色設定ではないか、セルが空の場合、コンポーネントエレメントの色は黒に設定されます。

- 1 コンポーネントを選択して[プロパティ]パネルを開きます。
- 2 [プロパティ]パネルで、[表示]または[アラート]ビューを選択し、定義するエ レメントの横にある[カラー セレクタ] またはアイコンをクリックします。 [色]ダイアログ ボックスが開きます。
- 3 [カラー]ダイアログ ボックスで、[色に連結]をクリックします。
- 4 [範囲の選択]ダイアログボックスで、色をバインドするセルを選択します。[OK] をクリックします。

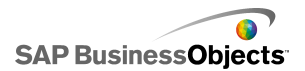

# Xcelsius 2008 コンポーネントの使用

## チャート コンポーネントの使用

チャートにより、データを視覚的に表現することができるようになり、ユーザーは比較、 パターン、傾向を簡単に把握できます。Xcelsius には、次の種類のチャートが含まれ ています。

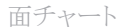

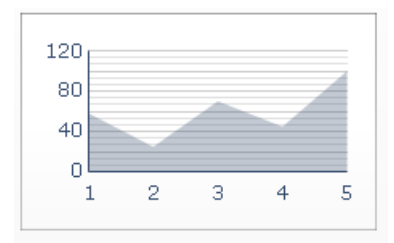

垂直軸および水平軸を含む標準のチャートです。水平軸に示される各ポイントは、デー タポイントを表します。各データポイントの実際の値は、垂直軸に対してプロットされ ます。系列ごとに、水平軸に対してプロットされたポイントをつなげて、色付きの領域が 作成されます。このチャートは、株価や売上げ履歴などの傾向線を強調するモデルに 使用します。

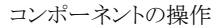

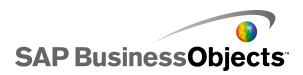

棒チャートと縦棒チャート

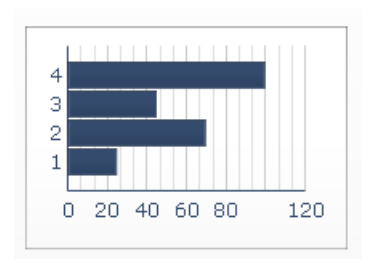

ー定期間または特定の範囲の値において1つ以上のアイテムを表示したり比較する 単一棒または複数棒のチャートです。たとえば、縦棒チャートは、地域別の四半期の 人員数を示すモデルで使用することができます。

バブル チャート

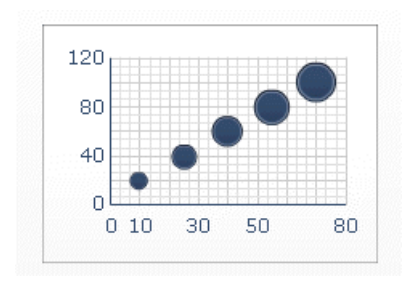

バブル チャートは、もっとも強力な分析ツールの1つです。これは、3つの異なるパ ラメータに基づいてアイテムのグループまたはアイテムの系列を比較できるチャートで す。このチャートには、チャート領域におけるアイテムの場所を表すX軸とY軸、およ びアイテムのサイズを表すZ値があります。

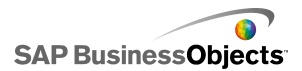

ビュレット チャート

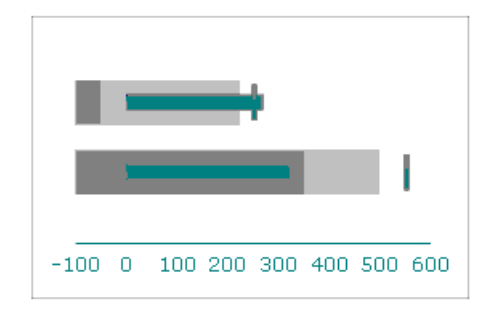

このチャートコンポーネントは、凝縮され、散漫になりにくい形式で情報を表示する方 法を提供するもので、垂直または水平方向のいずれかで使用できます。

ビュレット チャートコンポーネントには、垂直または水平棒として表示される1つの主 測度(たとえば過去1年間の収益)があります。マーカーは、目標またはパフォーマン ス目標を示し、棒の背後にある色調が変化している部分はパフォーマンスの定性的な 範囲を示します(不足、十分、良好など)。

設計者は複数の系列を表示するのにビュレットチャートを設定することができ、目盛、 軸を系列ごとに設定できます。たとえば、チャートで、千ドル単位で収益を表示し、ド ル単位で利益を表示し、発注量を個数で表示することができます。

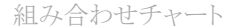

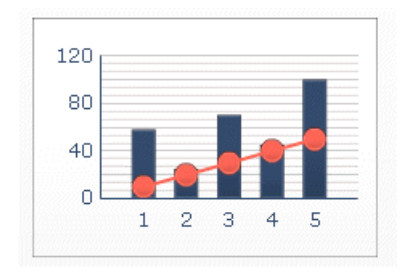

値の範囲と、それらの値の傾向線を表示するのに適している、縦棒チャートと折れ線 チャートの組み合わせチャートです。組み合わせチャートは、株価を調査するモデル

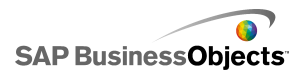

に使用することができます。折れ線系列には1年を通じた株価の履歴が表示され、縦 棒チャートにはその株価の取引量が示されます。

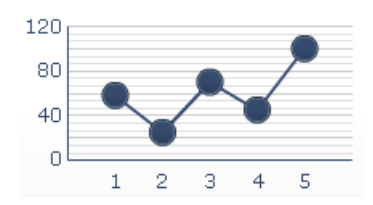

このチャートは、株価や売上げ履歴などの傾向やデータの一連の流れを強調するモ デルに使用します。

OHLC チャートとローソク足チャート

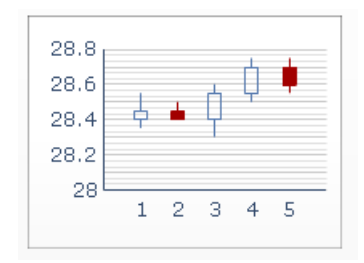

各マーカーは値に対応し、これらの値は OHLC チャートではマーカーに接続された 線で、ローソク足チャートでは色で表されます。

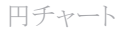

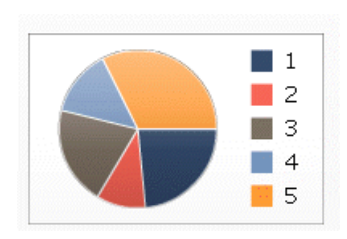

円チャートは、製品別の売上げ寄与率などのモデルに適しています。この例では、全体的な円のサイズは売上げの合計を表し、各スライスは異なる製品を表します。

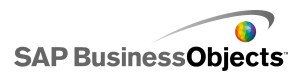

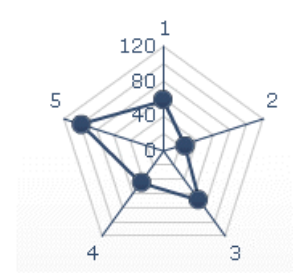

これらのチャートには、複数の軸を含めることができます。これらのチャートは、データの多次元セットをプロットする場合に役立ちます。塗りつぶしレーダー チャートでは、各軸のポイントをつなげて作成される形状が色で塗りつぶされます。たとえば、レーダーチャートを使用して、株価のさまざまな側面を比較できます。価格、量、価格対収益率、およびその他の関連データをそれぞれの軸で表すことができます。

スパークライン

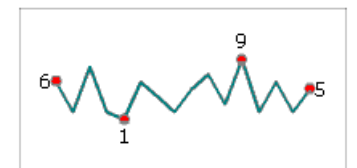

ある次元の系列(または複数の系列)の数値データを、高密度のわずかなスペースで、 すぐに理解できる形で表示する方法です。

積み上げ面チャート

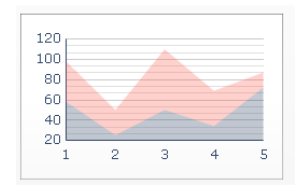

水平軸に示される各ポイントは、データポイントを表します。データポイントの実際の 値は垂直軸に対してプロットされ、各系列が合計値に追加されます。積み上げ面チャー トを使用して、複数の製品の売上げだけでなく、すべての製品の合計売上げやその 合計売上げに対する各製品の寄与率を比較できます。

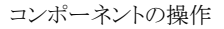

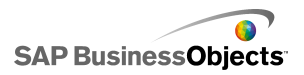

積み上げ縦棒チャートと積み上げ棒チャート

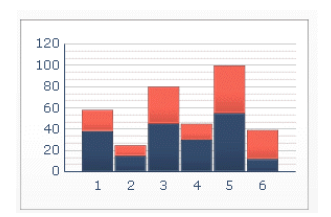

積み上げ棒は、1つ以上の変数を比較し、各系列が合計値に追加されます。コストコンポーネントはそれぞれ異なる色で表され、各棒はそれぞれ別の期間を表します。合計の棒のサイズは、合計コストを表します。

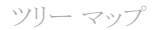

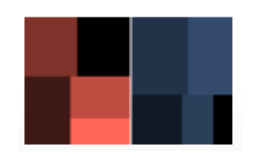

たとえば、ツリー マップを使用して、ローンの大きさと利率を表すことができます。四角 形のサイズはローンの金額として設定できます。ローンが大きいほど、大きな四角形で 表されます。四角形の色は金利を表します。金利が高いほど、明るい色値で表されま す。

ヒント [] > []

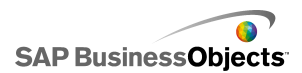

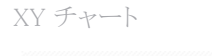

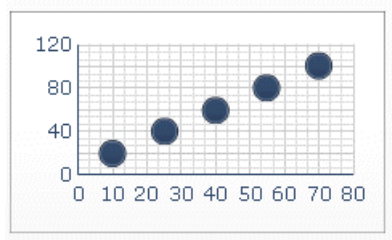

XY チャートには、X 値とY 値の交点の結果として各ポイントが示されます。たとえば、 XY チャートは、ある企業グループについて X 軸の ROI と Y 軸の市場価格を比較す るモデルで使用することができます。

#### 関連項目

・ 50 ページのチャートを設定する」

### チャートを設定する

- 1 チャートを選択して[プロパティ]パネルを開きます。
- 2 [プロパティ]パネルで、[一般]ビューをクリックして、チャート要素のタイトルと ラベルを入力し、チャートをスプレッドシート内のデータとリンクします。使用可 能なオプションの詳細については、を参照してください。 チャートには最新の変更が反映されます。
- 3 該当する場合、[ドリルダウン]ビューをクリックして、必要なオプションを設定します。使用可能なオプションの詳細については、を参照してください。 たとえば、各地域の年間売上を表示する円チャートを設定した場合、円チャートの一片をクリックすると、別のチャート上でその地域の月間売上が表示されます。
- 4 [動作]ビューをクリックして、データの可変量の処理、拡大/縮小、アニメーションなど、モデルでコンポーネントがどのように機能するかについてのオプションを設定します。使用可能なオプションの詳細については、を参照してください。
- 5 表示オプションの詳細については、67 ページの「チャート表示プロパティ」を 参照してください。
- 6 アラートの詳細については、216 ページの「アラートの概要」を参照してください。

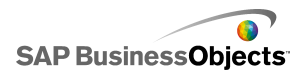

7 [ファイル] > [保存]をクリックして、モデルの場所とファイル名を入力します。 [OK]をクリックします。

チャートがモデルに追加され、設定されます。

関連項目

・ 39 ページの[プロパティ]パネルの使用」

下の表は、[一般]ビューでチャートコンポーネントプロパティを設定するための ガイドとして使用してください。オプションの中には、特定のチャートタイプにしか 使用できないものがあることに注意してください。

| オプション        | 説明                                                                                                    |
|--------------|----------------------------------------------------------------------------------------------------|
| [タイトル]       |                                                                                                    |
| チャート         | すべて                                                                                                    |
| サブタイトル       | すべて                                                                                                    |
| カテゴリ(X)<br>軸 | 折れ線チャート、円チャート、OHLC チャート、ロウソク足<br>チャート、縦棒チャート、積み上げ縦棒チャート、組み合<br>わせチャート、面チャート、および積み上げ面チャート<br>X軸に沿って表示されるデータカテゴリのラベル。 |
| カテゴリ(Y)<br>軸 | 棒チャート、積み上げ棒チャート、バブル チャート、および XY チャート<br>Y 軸に沿って表示されるデータ カテゴリのラベル。                                                   |
| 水平(X)軸       | 水平ビュレット チャート<br>X 軸に沿ったデータのラベル。                                                                                     |
| 垂直(Y)軸       | 垂直ビュレット チャート<br>Y 軸に沿ったデータのラベル。                                                                                     |

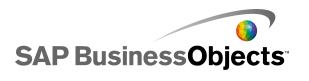

| オプション        | 説明                                                                                                    |
|--------------|----------------------------------------------------------------------------------------------------|
| 値(Y)軸        | 折れ線チャート、円チャート、OHLC チャート、ロウソク足<br>チャート、縦棒チャート、積み上げ縦棒チャート、組み合<br>わせチャート、面チャート、および積み上げ面チャート<br>Y軸に沿って表示される値のラベル。                            |
| 値(X)軸        | 棒チャート、積み上げ棒チャート、バブル チャート、およ<br>び XY チャート<br>X 軸に沿って表示される値のラベル。                                                                           |
| 2 次値(Y)<br>軸 | 折れ線チャート、縦棒チャート、組み合わせチャート、およ<br>び面チャート<br>チャートの右側に表示される2次Y軸のラベル。<br>注<br>このオプションは、[系列別]が選択され、[プロット系列オ<br>ン]が[2次軸]に設定されている場合にのみ使用可能で<br>す。 |
| 2 次値(X)<br>軸 | 棒チャート<br>チャートの上部に表示される2次X軸のラベル。<br>注<br>このオプションは、[系列別]が選択され、[プロット系列オ<br>ン]が[2次軸]に設定されている場合にのみ使用可能で<br>す。                                 |
| データ          |                                                                                                    |

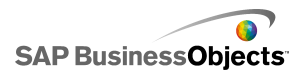

| オプション | 説明                                                                                                    |
|-------|----------------------------------------------------------------------------------------------------|
| 範囲別   | <ul> <li>アチャートを除くすべて</li> <li>このオプションを選択すると、単一系列の値の範囲が表示されます。</li> <li>次のいずれかのオプションを選択します。</li> <li>データ系列がワークシートの列に基づく場合は、[列内のデータ]を選択します。</li> <li>データ系列がワークシートの行に基づく場合は、[行内のデーク)な認知します。</li> </ul> |
|       |                                                                                                    |

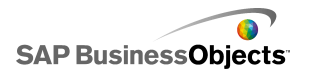

| オプション | 説明                                                                                                    |                                     |  |
|-------|----------------------------------------------------------------------------------------------------|-------------------------------------|--|
|       | 折れ線チャート、縦棒チャート、積み上げ縦棒チャート、<br>棒チャート、積み上げ棒チャート、バブル チャート、XY<br>チャート、積み上げ面チャート、レーダー チャート、および<br>塗りつぶしレーダー チャート<br>このオプションを選択すると、値の複数の系列が表示されます。<br>系列をチャートに追加するには、プラスアイコン( ±)をクリックし<br>ます。<br>次に、各系列を選択して、以下のオプションを設定します。 |                                     |  |
| 系列別   | オプション                                                                                                    | 説明                                  |  |
|       | 名前                                                                                                    | 系列の名前。                              |  |
|       | 値                                                                                                    | スプレッドシートからの X または Y の<br>データ要素。     |  |
|       | プロット系列オン                                                                                                    | 系列をプロットする軸。                         |  |
|       | カテゴリラベル                                                                                                    | 系列内の各カテゴリを識別するため<br>に X 軸に表示されるラベル。 |  |
|       |                                                                                                    |                                     |  |
| 系列別   |                                                                                                    |                                     |  |

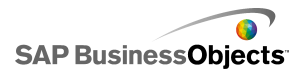

| オプション | 説明                                  |                                     |  |
|-------|-------------------------------------|-------------------------------------|--|
|       | OHLC チャートお。                         | よびロウソク足チャート                         |  |
|       | このオプションを選択すると、値の複数の系列が表示されます。       |                                     |  |
|       | 次のオプションを設定                          | します。                                |  |
|       | オプション                               | 説明                                  |  |
|       | 系列名                                 | 系列の名前。参照のみ。                         |  |
|       | 始値                                  | 始値の範囲。                              |  |
|       | 高値                                  | 高値の範囲。                              |  |
|       | 低値                                  | 低値の範囲。                              |  |
|       | 終値                                  | 終値の範囲。                              |  |
|       | カテゴリ ラベル                            | 系列内の各カテゴリを識別するため<br>に X 軸に表示されるラベル。 |  |
|       |                                     |                                     |  |
|       | ツリー マップ チャ・                         |                                     |  |
|       | このオプションを選択                          | すると、値の複数の系列が表示されます。                 |  |
|       | 系列をチャートに追加するには、プラス アイコン(土)をクリックします。 |                                     |  |
|       | 次に、各系列を選択して、以下のオプションを設定します。         |                                     |  |
| 系列別   | オプション                               | 説明                                  |  |
|       | 表示ラベル                               | 系列の名前。参照のみ。                         |  |
|       | 値(サイズ)                              | チャート上に四角形のサイズで表され<br>る値の範囲。         |  |
|       | 値(色の濃さ)                             | チャート上に色の濃さで表される値の<br>範囲。            |  |
|       |                                     |                                     |  |

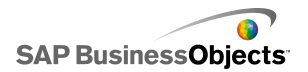

| オプション | 説明                                                                                                    |                                        |  |
|-------|----------------------------------------------------------------------------------------------------|----------------------------------------|--|
|       | 水平ビュレット チャートおよび垂直ビュレット チャート<br>このオプションを選択すると、値の複数の系列が表示されます。<br>系列をチャートに追加するには、プラスアイコン(土)をクリックし<br>ます。<br>次に、各系列を選択して、以下のオプションを設定します。                                            |                                        |  |
|       | オプション                                                                                                    | 説明                                     |  |
|       | ラベル                                                                                                    | 系列の名前。参照のみ。                            |  |
| 系列別   | サブラベル                                                                                                    | 系列ラベルの下に表示される系列の<br>2 次ラベル。            |  |
|       | パフォーマンス値                                                                                                    | 実際のパフォーマンスを表す値の範<br>囲。                 |  |
|       | 比較値                                                                                                    | ターゲットのパフォーマンスの値の範<br>囲。                |  |
|       | 目盛の値                                                                                                    | パフォーマンスの目盛を定義する値<br>の範囲。たとえば、不可、可、良など。 |  |
|       |                                                                                                    |                                        |  |
| 値     | <ul> <li>円チャート</li> <li>チャート上に各色で表される値の範囲。</li> <li>次のいずれかのオプションを選択します。</li> <li>データ系列がワークシートの列に基づく場合は、[列内のデータ]を選択します。</li> <li>データ系列がワークシートの行に基づく場合は、[行内のデータ]を選択します。</li> </ul> |                                        |  |
| ラベル   | 円チャート<br>チャート キーの各色6                                                                                                    | り横に表示されるラベル。                           |  |

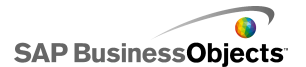

コンポーネントの操作

| オプション | 説明                    |
|-------|-----------------------|
| ヘッダーラ | スパークライン チャート          |
| ベル    | チャート内の各系列の横に表示されるラベル。 |

#### 関連項目

- ・ 50 ページのチャートを設定する」
- ・ 67 ページのチャート表示プロパティ

下の表は、系列が含まれているチャートの[ドリルダウン]プロパティを設定するためのガイドとして使用してください。オプションの中には、特定のチャートタイプにしか使用できないものがあることに注意してください。

注

ドリルダウンオプションは、面チャート、積み上げ面チャート、垂直ビュレットチャート、水平ビュレットチャート、スパークラインチャート、レーダーチャート、または塗りつぶしレーダーチャートでは使用できません。

| オプション            | 説明                                                                                            |
|------------------|-----------------------------------------------------------------------------------------------|
| ドリルダウンを有<br>効にする | すべて<br>チャートのセレクタとしての動作を許可します。このオプショ<br>ンは、系列が含まれているチャートにのみ使用できます。系<br>列の設定の詳細については、を参照してください。 |
| 系列名の出力先          | 円チャートを除くすべて<br>現在選択されている系列名が挿入される埋め込みスプレッ<br>ドシート内のセル。このオプションは、挿入されるデータの系<br>列を識別するために使用します。  |

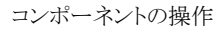

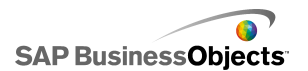

| オプション         | 説明                                                                                                    |
|---------------|----------------------------------------------------------------------------------------------------|
| 挿入タイプ         | すべて<br>選択時に埋め込みスプレッドシートに挿入されるデータの構<br>造を選択します。                                                                                                    |
| 系列            | 折れ線チャート、縦棒チャート、積み上げ縦棒チャート、棒チャート、積み上げ棒チャート、積み上げ棒チャート、組み合わせ<br>チャート、および円チャート<br>チャートに含まれている系列ごとに系列を選択し、[ソース<br>データ]、[値セット]([挿入タイプ]が[値]の場合)、および<br>[出力先]の値を設定します。<br>円チャートの場合、[系列]リストは使用できません。[ソース<br>データ]および[出力先]の値を定義します。 |
| 対話操作オプショ<br>ン | すべて コンポーネントでの選択方法を指定します。                                                                                                    |
| デフォルトの選択      | すべて<br>モデルのロード時に選択されるアイテムまたは系列を指定し<br>ます。                                                                                                    |

- ・ 50 ページのチャートを設定する」
- ・ 67 ページのチャート表示プロパティ

下の表は、チャートの[動作]プロパティを設定するためのガイドとして使用してく ださい。オプションの中には、特定のチャートタイプにしか使用できないものがあ るため注意してください。

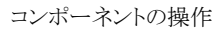

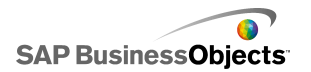

| オプション   | 説明                                                                                                    |
|---------|----------------------------------------------------------------------------------------------------|
| [共通]タブ  |                                                                                                    |
| 空のセルを無視 | <ul> <li>すべて</li> <li>注</li> <li>[系列内]オプションは、円チャート、ローソク足チャート、OHLC チャート、またはツリー マップ チャートでは使用できません。</li> <li>データの末尾にある空のセルをチャートに表示するのか、無視するのかを指定します。</li> <li>以下のいずれかのオプションを設定します。</li> <li>・ 系列内:範囲内の最後の空でない系列の後ろにある空の系列がチャートに表示されなくなります。</li> <li>・ 値内:系列内の最後の空でない値の後ろにある空の値がチャートに表示されなくなります。</li> <li>このオプションの使用の詳細については、67 ページの「可変量データの操作」を参照してください。</li> </ul> |
| 標準範囲の領域 | スパークライン チャート コンポーネントのみ<br>このオプションを選択すると、スパークラインの背景色の領域<br>が特定のデータの標準値の範囲を示すように設定すること<br>ができます。                                                                                                    |
| 自動      | スパークライン チャート コンポーネントのみ<br>このオプションを選択すると、標準範囲の領域がデータの分<br>散に基づいて設定されます。                                                                                                    |

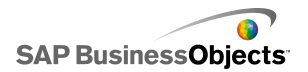

| オプション            | 説明                                                                                                    |
|------------------|----------------------------------------------------------------------------------------------------|
| 手動               | スパークライン チャート コンポーネントのみ<br>このオプションを選択すると、標準範囲の領域が特定の低い<br>値および高い値に基づいて設定されます。 💽                                                                                                    |
| 実行時ツールを<br>有効にする | 円チャート、ツリー マップ チャート、水平ビュレット<br>チャート、および垂直ビュレット チャートを除くすべて<br>ユーザーが実行時にチャートの目盛を調整できるようにする<br>かどうかを指定します。このオプションを選択した場合、モデ<br>ルを実行すると、実行時ツール セットが使用可能になり、ユー<br>ザーがチャートの目盛を調整できるようになります。実行時<br>ツール セットの中から使用可能にするツールを選択すること<br>もできます。85 ページの「ユーザーによるチャートの目盛の<br>調整」           |
| 範囲スライダを有<br>効にする | 折れ線チャート、棒チャート、積み上げ棒チャート、<br>縦棒チャート、積み上げ縦棒チャート、ロウソク足<br>チャート、組み合わせチャート、OHLC チャート、面<br>チャート、および積み上げ面チャート<br>範囲スライダを追加して、ユーザーがチャート全体を同時に<br>表示するのではなく、特定のデータセットに焦点を絞り込め<br>るようにします。範囲スライダのいずれかの側にあるコントロー<br>ルハンドルを調整することで、範囲のサイズをユーザーが変<br>更できます。65ページの「チャートへの範囲スライダの追<br>加」 |

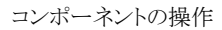

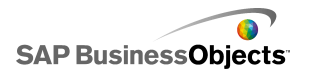

| オプション          | 説明                                                                                                    |                                                                                                    |  |
|----------------|----------------------------------------------------------------------------------------------------|----------------------------------------------------------------------------------------------------|--|
|                | 折れ線チャート、円チャート、縦棒チャート、積み上<br>げ縦棒チャート、棒チャート、積み上げ縦棒チャート、<br>組み合わせチャート、面チャート、積み上げ面チャー<br>ト、レーダー チャート、および塗りつぶしレーダー<br>チャート<br>特定のデータ系列またはチャートラベルに従ってチャート値<br>を並べ替えられます。<br>次のいずれかのオプションを選択します。 |                                                                                                    |  |
|                | オプション                                                                                                    | 説明                                                                                                    |  |
| 並び替えを有効<br>にする | データ<br>カテゴリ ラベル                                                                                                    | データ値に従って並べ替えられま<br>す。<br>チャートに複数の系列が含まれる場合<br>は、[系列]リストで、並べ替える系列を<br>選択します。[順序]リストで、[昇順]ま<br>たは[降順]を選択します。<br>カテゴリ軸ラベルに従って並べ替<br>えられます。<br>ラベルは昇順で英数字順に並べ替え<br>られます。 |  |
| FLLL           | すべて                                                                                                    |                                                                                                    |  |
| 動的ディスプレイ       | 221 ページの「コンポーネントのディスプレイの管理」                                                                                                    |                                                                                                    |  |
| [目盛]タブ         |                                                                                                    |                                                                                                    |  |
| 目盛             | 詳細については、62 ページの「目盛の設定」を参照してください。                                                                                                    |                                                                                                    |  |
| [アニメーションと効果]タブ |                                                                                                    |                                                                                                    |  |

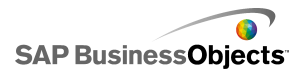

| オプション                     | 説明                                                                                                    |
|---------------------------|----------------------------------------------------------------------------------------------------|
| データ アニメー<br>ションを有効にす<br>る | ツリー マップ チャートを除くすべて<br>有効にしない場合、データが変わると、値マーカーが新しい<br>位置までジャンプします。                                                        |
| 表示効果                      | 動的ディスプレイが有効な場合、トリガ時にキャンバ<br>ス上でチャートをどのように表示させるのかを選択し<br>ます。動的ディスプレイの詳細については、221ペー<br>ジの「コンポーネントのディスプレイの管理」を参照<br>してください。 |

- ・ 50 ページのチャートを設定する」
- ・ ・ 67 ページのチャート表示プロパティ」

#### 目盛の設定

目盛は、チャートにおけるデータの表示方法と、データ値の変更に伴うチャート軸の 調整方法を制御します。

注

目盛は、円チャート、ツリー チャート、スパークライン チャートには適用されません。

データに基づき、チャート目盛が自動調整されるようにすることができます。ただし、 データが示す内容によっては、自動作成された目盛が適切ではなく、目盛を手動で 操作する必要がある場合があります。手動目盛を設定した場合、目盛がデータに合わ せて変更されず、チャートの範囲を超過したデータ値はチャートに表示されません。た とえば、データが特定の数量のパーセンテージとして示される場合、120% が含まれる のは適切ではありません。

通常、数値範囲が大きい場合や、データに多様な値が含まれる場合は、対数目盛を 使用する必要があります。

注

ユーザーがランタイム中に目盛を調整できるようにするには、[動作] > [一般]メ ニューから実行時ツールを有効にします。

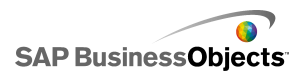

・ 85 ページのユーザーによるチャートの目盛の調整」

#### チャートの目盛を設定する

チャートがキャンバス上に配置され、埋め込みスプレッドシート内のセルにリンクされています。

- 1 チャートを選択して[プロパティ]パネルを開きます。
- 2 [プロパティ]パネルで、[動作] > [目盛]をクリックします。
- 3 ビュレットチャートコンポーネントを設定する場合、系列ごとに異なる目盛を設 定するには、[系列別目盛の設定]オプションを選択します。

このオプションは、単一系列内で厳密に比較できないメトリクスを表示する必要がある場合、および系列で異なる目盛単位(パーセント、カウント、ドルなど)が使用されている場合に使用します。

- 4 [目盛]で、以下のオプションのいずれかを選択します。
  - · 手動軸

このオプションを選択すると、データ値に合わせて変更されない、固定の目盛 制限が設定されます。データ値が特定の目盛範囲を超えた場合、範囲外の値 はマーカーに表示されません。このオプションを選択した場合は、各目盛軸に ついて最大制限と最小制限を設定します。

• 自動軸

このオプションを選択すると、データ値に合わせて目盛制限を変更できるようになります。以下のオプションを設定してください。

| オプション  | 説明                                                                                        |
|--------|-------------------------------------------------------------------------------------------|
| 縮小のみ許可 | このオプションは、データ値が増加した場合には<br>目盛を拡大しても、データ値が減少した場合には<br>目盛を縮小しない場合に選択します。                     |
| ズームの感度 | [縮小のみ許可]が選択されている場合は、軸目<br>盛の変更量を調整します。スライダを右に移動す<br>ると、チャート目盛が増加したときの軸目盛の増<br>加量が大きくなります。 |

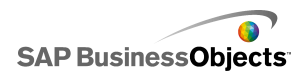

| オプション | 説明                                                                                                    |
|-------|----------------------------------------------------------------------------------------------------|
| 線形    | 各目盛マーカーに設定された値(1、2、3、4など)で、線<br>形目盛が増加します。                                                                                                    |
| 対数    | 線形目盛が倍数で増加します。たとえば、10、100、およ<br>び 60,000 のような数量を使用する場合、これらの値は<br>線形目盛にはうまく適合しません。小さい値が失われて<br>しまいます。対数目盛では、大きな桁数の場合の構造<br>化された関係を表示することができます。 |

- 6 軸ラベルの幅をロックして、目盛が変わっても軸ラベルの幅がサイズ変更され ないようにするには、[ラベルの固定サイズ]を選択します。
- 7 [ラベルの固定サイズ]が選択されている場合、軸目盛のラベルを定義するに は、手動編集アイコン(図)([ラベルの省略形]の横にあります)をクリックし て、省略形を編集します。
- 8 [手動軸]オプションが選択されている場合、[仕切]で、以下のオプションのい ずれかを選択します。
  - 注

複数のチャート軸に対して目盛が定義されている場合は、仕切設定がすべて のチャート軸に適用されます。軸ごとに個別に設定することはできません。

· 仕切数

軸に表示する目盛マーカーの数を設定します。マーカーの値は、目盛の範囲 に基づいて決定されます。目盛が変わると、マーカーの値が調整され、同じ数 のマーカーが更新されます。

・ 仕切のサイズ

マーカー間の特定の量に基づいてマーカーの値を設定します。マーカーの値 は、この量を前のマーカーに追加することにより決定されます。目盛が変わる と、マーカーの数が変わる場合がありますが、マーカーの値は変わりません。

9 [補助仕切]リストから、チャートマーカー間に表示するグリッドラインの数を選 択します。

注 [] > []

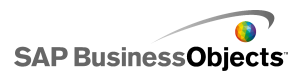

- ・ 85 ページのユーザーによるチャートの目盛の調整」
- ・ 67 ページのチャート表示プロパティ

#### チャートへの範囲スライダの追加

範囲スライダをチャートに追加する際に、チャート表示の小型版がチャートの下または 横に表示されます。小型チャートのスライダを使用することにより、ユーザが、メイン チャート内の表示するデータ部分を選択することができるようになります。

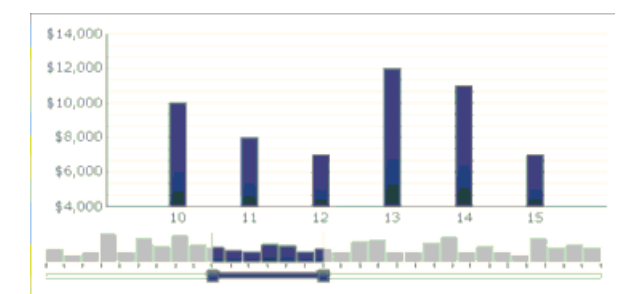

注

棒チャートや積み上げ棒チャートの場合、範囲スライダがチャートの左側に表示 されます。

範囲スライダを設定する際に、開始および終了範囲値を設定することで、範囲スライ ダの場所のサイズを指定することができます。デフォルトで、これらの値が0(ゼロ)と最 大値に設定されているので、範囲はチャート範囲全体に広がっています。特定のデー タ部分に値を設定したり、カテゴリ軸ラベルがチャートに定義されている場合、特定の カテゴリラベルに値を設定することができます。モデル内のセレクタコンポーネントな ど、別のソースによって設定された埋め込みスプレッドシート内のセルに範囲値をバイ ンドすることもできます。

注

開始範囲値が終了範囲値よりも大きい場合、範囲スライダはチャート範囲全体を選択 し、デフォルトでメイン チャートで範囲全体が表示されます。

メイン チャートに表示されているデータを変更するには、ユーザーが小型チャートにある範囲スライダをドラッグします。またユーザーは、範囲スライダのいずれかの端にあるコントロール ハンドルをドラッグすることにより、メイン チャートの範囲サイズを拡張 することもできます。

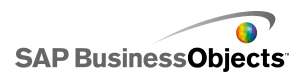

・ 44 ページのチャート コンポーネントの使用」

#### 範囲スライダを設定する

- 1 チャートを選択して[プロパティ]パネルを開きます。
- 2 [プロパティ]パネルで、[動作]>[一般]を選択します。
- 3 [範囲スライダを有効にする]チェックボックスを選択します。
- 4 [開始範囲値]リストから、次のオプションのいずれかを選択します。
  - [位置]--チャート内のデータ位置を指定します。たとえば、30 ポイントが チャート内にプロットされている場合、値2はデータセット内の2番目の ポイントを指します。
  - [カテゴリラベル] -- カテゴリ軸ラベルを指定します。たとえば、カテゴリ軸 ラベルが日にちに設定されている場合、3月を開始範囲値として指定でき ます。

注

カテゴリ軸ラベルが定義されていない場合、このオプションは使用できません。

5 💽

#### 注

別のコンポーネントによって設定された値を持つには、空白のセルを選択して、そのセルに値を入力するように別のコンポーネントを設定します。

- 6 手順4と5を繰り返して、[終了範囲値]を設定します。
- 7 [範囲ラベル]ボックスの横で、次のいずれかを実行します。
  - .

範囲ラベルが小型チャート全体に配布されます。ラベルの配置は、データポイント数と合計ラベル数によって変化します。たとえば、チャートに36個のデータポイントがプロットされていて、4個のラベルが存在する場合、範囲ラベルは8データポイントごとに表示されます。

範囲スライダは、定義されたようにチャートに追加されます。

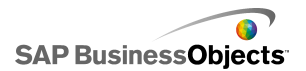

### 可変量データの操作

たとえば、1か月の日数を扱う場合のように、チャートで使用できるデータの量が変化 する可能性がある場合は、使用できる値のみを表示し、範囲の最後にある空白セルは 無視するように、チャートを設定できます。たとえば、1か月分の毎日のデータを入力 しており、1か月の日数が31の場合は、31日分のそれぞれのデータをチャートに含 める必要があります。日数が30の月であれば、31日に当たる空の値を表示する必要 はありません。31日分を含むように範囲を設定する必要はありますが、最後のセルが 空の場合は、そのセルをチャートに表示する必要はありません。

#### 注

データ範囲に含まれるデータがすべてチャートに表示されなくても、範囲のサイズは モデルのパフォーマンスに影響します。

#### 可変量データを扱うチャートを設定する

系列または値(またはその両方)の範囲の最後にある空のセルは、チャートに含まれま せん。

## チャート表示プロパティ

#### [レイアウト]ビュー

オプションの中には、特定のチャートタイプにしか使用できないものがあることに注意してください。

| オプション     | 説明 |
|-----------|----|
| [レイアウト]タブ |    |

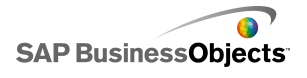

| オプション          | 説明                                                                                                    |                                                  |  |
|----------------|----------------------------------------------------------------------------------------------------|--------------------------------------------------|--|
|                | すべて<br>このオプションを選択すると、チャートの背景が塗りつぶされ<br>ます。このオプションを選択しない場合、チャートは透明にな<br>ります。背景を追加する場合は、以下のオプションを設定しま<br>す。 |                                                  |  |
|                | オプション                                                                                                    | 説明                                               |  |
| チャートの背景<br>を表示 | 余白                                                                                                    | 背景の端とデータの間で許容され<br>る余白を選択します。                    |  |
|                | 左右の間隔                                                                                                    | スパークライン チャートの場合、系<br>列ラベルとプロット領域の間の余<br>白を設定します。 |  |
|                | 上下の間隔                                                                                                    | スパークライン チャートの場合、<br>データの各系列間の余白を設定<br>します。       |  |
|                | ヒント<br>[色]タブで、チャ<br>ます。                                                                                   | ート背景の色を設定することができ                                 |  |

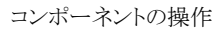

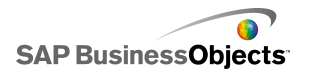

| オプション        | 説明                                                                    |                           |                                          |
|--------------|-----------------------------------------------------------------------|---------------------------|------------------------------------------|
|              | ツリー マップ チャートを除くすべて<br>プロット領域(チャート軸によって境界された領域)の場合、以<br>下のオプションを設定します。 |                           |                                          |
|              | オプション                                                                 | 説明                        |                                          |
| プロット領域       | 塗りつぶしを表<br>示                                                          | プロ:<br>す。                 | ット領域に背景が適用されま                            |
|              | 境界線を表示                                                                | プロット領域の周りに境界線が適<br>用されます。 |                                          |
|              | 境界線の太さ                                                                | [境界<br>場合                 | 界線を表示]が選択されている<br>、境界線の太さを選択します。         |
|              |                                                                       |                           |                                          |
|              | すべて<br>タイトルの背後の領域について、以下のオプションを設定しま<br>す。                             |                           |                                          |
|              | オプション                                                                 |                           | 説明                                       |
| タイトル領域       | 塗りつぶしを表示                                                              |                           | タイトル領域に背景が適用さ<br>れます。                    |
|              | 境界線を表示                                                                |                           | タイトル領域に境界線が適用<br>されます。                   |
|              | 境界線の太さ                                                                |                           | [境界線を表示]が選択され<br>ている場合、境界線の太さを<br>選択します。 |
|              |                                                                       |                           |                                          |
| 凡例を有効にす<br>る |                                                                       |                           |                                          |

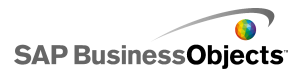

| オプション | 説明                                                                                 |
|-------|------------------------------------------------------------------------------------|
|       | スパークライン チャート、垂直ビュレット チャート、お<br>よび水平ビュレット チャートを除くすべて                                |
|       | このオプションを選択すると、チャートの凡例が表示されます。<br>チャートの設定の詳細については、79ページの「チャートへ<br>の凡例の追加」を参照してください。 |

#### [系列]タブ

オプションの中には、特定のチャートタイプにしか使用できないものがあることに注意 してください。

| - 5 | T. |
|-----|----|
| 1   | T. |

| オプション        | 説明                                                  |  |  |
|--------------|-----------------------------------------------------|--|--|
| [系列]タブ       | [系列]タブ                                              |  |  |
| [系列]列        | スパーク ライン チャートを除くすべて<br>チャートに対して定義された系列が表示されます。<br>注 |  |  |
| [タイプ]列       | 組み合わせチャートのみ<br>-<br>-                               |  |  |
| [データ要素]<br>列 | 円チャートのみ<br>各データ要素を選択して、色を指定します。                     |  |  |

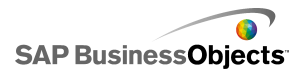

| オプション            | 説明                                                                                                    |
|------------------|----------------------------------------------------------------------------------------------------|
| [形状]列            | <ul> <li>折れ線チャート、組み合わせチャート、レーダーチャート、および XY チャート コンポーネントのみ</li> <li>円</li> <li>ダイアモンド</li> <li>星</li> <li>三角形</li> <li>X</li> </ul> |
| [線]列             | 折れ線チャート、組み合わせチャート、およびレーダー<br>チャート コンポーネント                                                                                          |
| [塗りつぶし]<br>列     | ビュレット チャート、ツリー マップ チャート、ローソク足<br>チャート、および折れ線チャートを除くすべて                                                                             |
| [パフォーマン<br>スの色]列 | ビュレット チャートのみ                                                                                                    |
| [比較マーカー<br>の色]列  | ビュレット チャートのみ                                                                                                    |
| [目盛の高い<br>値の色]列  | ビュレット チャートのみ                                                                                                    |
| [目盛の低い<br>値の色]列  | ビュレット チャートのみ                                                                                                    |

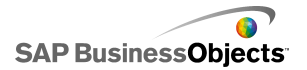

コンポーネントの操作

| オプション            | 説明                                                                                                    |
|------------------|----------------------------------------------------------------------------------------------------|
| [高い値の色]<br>列     | ツリー マップ チャートのみ                                                                                                    |
| [低い値の色]<br>列     |                                                                                                    |
| 線の太さ             | 組み合わせチャートおよびレーダー チャートのみ<br>系列を選択し、データ要素を接続する線の太さを設定します。<br>注                                                                                                 |
| マーカーを有<br>効にする   | 組み合わせチャートのみ<br>このオプションを選択すると、折れ線グラフにデータ要素マー<br>カーが表示されます。                                                                                                    |
| 系列マーカー<br>を有効にする | 折れ線チャートのみ<br>このオプションを選択すると、折れ線グラフにデータ要素マー<br>カーが表示されます。                                                                                                    |
| マーカーのサ<br>イズ     | XY チャート、レーダー チャート、バブル チャート、棒<br>チャート、縦棒チャート、折れ線チャート、および組み<br>合わせチャートのみ<br>データ要素マーカーのサイズを指定します。<br>注<br>組み合わせチャートの場合は、[列の設定]と[線の設<br>定]の両方に対してマーカー サイズを設定します。 |
| マーカーの<br>ギャップ    | 積み上げ棒チャートおよび積み上げ縦棒チャートのみ<br>各系列のマーカー間の余白を指定します。                                                                                                    |
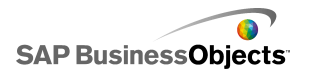

| オプション                    | 説明                                                                                                    |
|--------------------------|----------------------------------------------------------------------------------------------------|
| マーカーの<br>オーバーラッ<br>プ     | 積み上げ棒チャートおよび積み上げ縦棒チャートのみ<br>100 に設定すると、同じ棒スペースまたは縦棒スペースにオー<br>バーラップが表示され、色を変更する単一の棒または縦棒が<br>作成され、別の系列が表示されます。                                                                                                    |
| 透明度                      | XY チャート、レーダー チャート、バブル チャート、棒<br>チャート、縦棒チャート、折れ線チャート、塗りつぶし<br>レーダー チャート、積み上げ面チャート、面チャート、<br>積み上げ棒チャート、積み上げ縦棒チャート、ローソク<br>足チャート、OHLC チャート、円チャート、および組み<br>合わせチャートのみ<br>チャートまたはチャートマーカーの背後のオブジェクトの可視<br>性を設定します。<br>注<br>組み合わせチャートの場合は、[列の設定]と[線の設<br>定]の両方に対して透明度を設定します。 |
| パフォーマンス<br>のマーカー サ<br>イズ | ビュレット チャートのみ<br>実際のパフォーマンス値を示すマーカーのサイズを指定しま<br>す。                                                                                                    |
| 比較のマー<br>カー サイズ          | ビュレット チャートのみ<br>ターゲットの値を示すマーカーのサイズを指定します。                                                                                                    |
| 線を表示                     | ツリー マップ チャートおよび円チャートのみ<br>異なる系列値が表示されるセクション間で線を表示するかどう<br>かを指定します。                                                                                                    |
| 正の色                      | ローソク足チャートおよび OHLC チャートのみ<br>正の値の色を指定します。                                                                                                    |

| オプション | 説明                       |
|-------|--------------------------|
| A o h | ローソク足チャートおよび OHLC チャートのみ |
| 負の色   | 負の値の色を指定します。             |

### [軸]タブ

オプションの中には、特定のチャートタイプにしか使用できないものがあることに注意 してください。

注

| オプション         | 説明                                                                                                    |
|---------------|----------------------------------------------------------------------------------------------------|
| [軸]タブ         |                                                                                                    |
| 垂直軸を有効<br>にする | 水平ビュレット チャートを除くすべて<br>このオプションを選択した場合、線の太さと色、および主値また<br>は補助値を示す目盛を表示するかどうかを指定することができ<br>ます。                 |
| 水平軸を有効<br>にする | このオプションを選択した場合、線の太さと色、および主値また<br>は補助値を示す目盛を表示するかどうかを指定することができ<br>ます。                                       |
| 水平グリッドラ<br>イン | このオプションを選択すると、水平軸のグリッドラインが表示され<br>ます。このオプションを選択した場合、主グリッドラインまたは補<br>助グリッドラインの表示を選択して、線の太さを設定することが<br>できます。 |
| 垂直グリッドラ<br>イン | XY チャート、棒チャート、およびバブル チャートのみ<br>このオプションを選択すると、垂直軸のグリッドラインが表示され<br>ます。                                       |

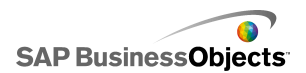

### [テキスト]タブ

次に、テキストアイテムを選択して、テキスト表示の書式を設定します。オプションの 中には、特定のチャートタイプにしか使用できないものがあることに注意してください。

注

| オプション        | 説明                                                                |  |
|--------------|-------------------------------------------------------------------|--|
| [テキスト]タブ     | [テキスト]タブ                                                          |  |
| チャートタイトル     | すべて                                                               |  |
| サブ タイトル      | すべて                                                               |  |
| ヘッダー ラベル     | スパークライン チャートのみ<br>チャート内の列の上にラベルが表示されます。                           |  |
| 系列のラベル       | スパークラインチャート、垂直ビュレットチャート、お<br>よび水平ビュレットチャートのみ<br>各データ系列の名前が表示されます。 |  |
| 系列のサブラベ<br>ル | 垂直ビュレット チャートおよび水平ビュレット チャー<br>トのみ                                 |  |
| 開始値          | スパークライン チャートのみ<br>データ セットの最初の値がプロット領域の右側に表示され<br>ます。              |  |
| 低い値          | スパークライン チャートのみ<br>データ セットの最低値がプロット領域の右側に表示されま<br>す。               |  |
| 垂直軸のタイトル     | 垂直ビュレット チャートのみ<br>タイトルが垂直軸に沿って表示されます。                             |  |

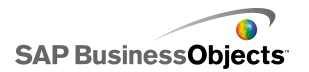

| オプション             | 説明                                                                                                    |
|-------------------|----------------------------------------------------------------------------------------------------|
| 水平軸タイトル           | 水平ビュレット チャートのみ<br>タイトルが水平軸に沿って表示されます。                                                                         |
| 垂直軸ラベル            | 垂直ビュレット チャートのみ<br>値ラベルが垂直軸に沿って表示されます。                                                                         |
| 水平軸ラベル            | 水平ビュレット チャートのみ<br>値ラベルが水平軸に沿って表示されます。                                                                         |
| 垂直(値)軸タイト<br>ル    | 積み上げ面チャート、面チャート、XY チャート、バブ<br>ル チャート、縦棒チャート、ローソク足チャート、<br>OHLC チャート、および折れ線チャートのみ                              |
| 垂直(値)軸ラベ<br>ル     | 積み上げ面チャート、面チャート、XY チャート、バブ<br>ル チャート、縦棒チャート、ローソク足チャート、<br>OHLC チャート、レーダー チャート、塗りつぶしレー<br>ダー チャート、および折れ線チャートのみ |
| 水平(値)軸タイト<br>ル    | XY チャート、バブル チャート、積み上げ棒チャー<br>ト、および棒チャートのみ                                                                     |
| 水平(値)軸ラベ<br>ル     | XY チャート、バブル チャート、積み上げ棒チャー<br>ト、および棒チャートのみ                                                                     |
| 垂直(カテゴリ)軸<br>タイトル | 積み上げ棒チャートおよび棒チャートのみ                                                                                           |
| 垂直(カテゴリ)軸<br>ラベル  | 積み上げ棒チャートおよび棒チャートのみ                                                                                           |

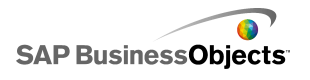

| オプション             | 説明                                                                                                    |
|-------------------|----------------------------------------------------------------------------------------------------|
| 水平(カテゴリ)軸<br>タイトル | 積み上げ面チャート、面チャート、積み上げ縦棒<br>チャート、縦棒チャート、ローソク足チャート、OHLC<br>チャート、および折れ線チャートのみ                                                                                                    |
| 水平(カテゴリ)軸<br>ラベル  | 積み上げ面チャート、面チャート、積み上げ縦棒<br>チャート、縦棒チャート、ローソク足チャート、OHLC<br>チャート、レーダー チャート、塗りつぶしレーダー<br>チャート、および折れ線チャートのみ                                                                                                    |
| マウスオーバー時<br>の値    | スパーク ライン チャートを除くすべて<br>ユーザーがマウスポインタをデータマーカー上に移動する<br>と値が表示されます。                                                                                                    |
| 凡例                | スパークラインチャート、垂直ビュレットチャート、お<br>よび水平ビュレットチャートを除くすべて<br>チャート内のシンボルおよびマーカーを定義する凡例が表<br>示されます。凡例の使用の詳細については、79ページの<br>「チャートへの凡例の追加」を参照してください。                                                                        |
| データラベル            | スパークライン チャート、垂直ビュレット チャート、お<br>よび水 平ビュレット チャートを除くすべて<br>チャートマーカー上またはその周りにデータラベルが表示<br>されます。チャートに複数の系列が含まれる場合、系列ごと<br>にデータラベルを表示するかどうかを指定することができま<br>す。データラベルの使用の詳細については、81 ページの<br>「チャート上のデータラベルの表示」を参照してください。 |

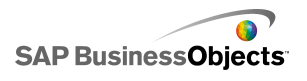

| オプション  | 説明                                                                                             |
|--------|------------------------------------------------------------------------------------------------|
|        | 積み上げ面チャート、面チャート、積み上げ棒チャート、棒チャート、積み上げ縦棒チャート、様チャート、積み上げ縦棒チャート、縦棒チャート、ローソク足チャート、OHLC、および折れ線チャートのみ |
| 範囲のラベル | 範囲スライダの使用の詳細については、65 ページの<br>「チャートへの範囲スライダの追加」を参照してください。                                       |
|        | 注<br>[範囲のラベル]では、ラベル データ内の重複する<br>連続的な値は無視されます。                                                 |

[色]タブ

### 41ページの「コンポーネント要素の色の設定」

| オプション | 説明                                                                                                    |
|-------|----------------------------------------------------------------------------------------------------|
| [色]タブ |                                                                                                    |
| 背景色   | すべて<br>コンポーネント要素の背景領域の色を設定します。                                                                                                    |
| 系列    | レーダー チャート、ビュレット チャート、ツリー マップ<br>チャート、バブル チャート、棒チャート、ローソク足<br>チャート、および OHLC チャートのみ<br>データを表すマーカーの色に適用されます。ビュレットチャー<br>トのパフォーマンス、比較マーカー、目盛の高い値と低い値、<br>およびツリー マップ チャートの高い値と低い値など、特定の<br>系列値の色を設定することもできます。 |
| スライス  | 面チャート、組み合わせチャート、縦棒チャート、円<br>チャート、および折れ線チャートのみ<br>データを表すマーカーの色に適用されます。                                                                                                    |

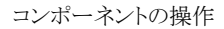

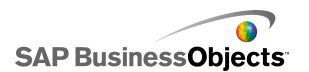

| オプション  | 説明                                                                                                    |
|--------|----------------------------------------------------------------------------------------------------|
| タイトル領域 | すべて<br>タイトルの周りの領域に適用されます。<br>塗りつぶしと境界線に異なる色を設定することができます。                                                                                  |
| プロット領域 | すべて<br>データがプロットされる領域に適用されます。<br>塗りつぶしと境界線に異なる色を設定することができます。                                                                               |
| 凡例領域   | すべて<br>凡例の後ろの領域に適用されます。                                                                                                    |
| 軸と目盛線  | ツリー マップ チャートおよび円チャートを除くすべて<br>チャート軸の線およびグリッドラインに適用されます。<br>水平および垂直の軸とグリッドライン、およびチャートでの必要<br>に応じて、主グリッドラインと補助グリッドラインに異なる色を設<br>定することができます。 |
| 線の色    | 円チャート<br>円のスライス間の線に適用されます。                                                                                                    |

- ・ 50 ページのチャートを設定する」
- .

## チャートへの凡例の追加

.

チャートを使用してデータの系列を複数表示する場合、チャートで使用する各種マーカーを定義するために凡例の追加が必要になることがあります。凡例を追加する際、

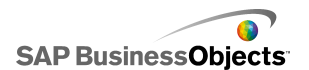

凡例の表示および場所を定義することができます。さらに、ユーザーが実行時に特定 の系列に関するデータを表示したり非表示にしたりできるようにすることも可能です。こ の機能を使用することによって、ユーザーは、すべてのデータを一度にチャートに表 示するか、チャートを簡略化して一部の系列データのみを表示するかを選択すること ができます。

### 凡例を追加する

チャートコンポーネントがキャンバスに表示されています。

- 1 チャートコンポーネントを選択して[プロパティ]パネルを開きます。
- 2 [プロパティ]パネルで、[表示] > [レイアウト]を選択します。

| 3 | オプション        | 説明                                                                                                    |
|---|--------------|----------------------------------------------------------------------------------------------------|
|   | 位置           | チャートコンポーネント内の凡例の位置を指定します。<br>[上]、[左]、[右]、[下]の中からいずれかのオプション<br>を選択します。                                                   |
|   | 垂直オフセッ<br>ト  | [位置]で[左]または[右]を選択すると、凡例を現在位置に対して垂直に移動させることができます。値を入力または選択します。                                                           |
|   | 水平オフセッ<br>ト  | [位置]で[上]または[下]を選択すると、凡例を現在位置に対して水平に移動させることができます。値を入力または選択します。負の数値を入力または選択すると、凡例が左方向に移動します。正の数値を入力または選択すると、凡例が右方向に移動します。 |
|   | 塗りつぶしを<br>表示 | 凡例の背後を背景色で塗りつぶします。カラーセレクタ<br>アイコン(                                                                                      |
|   | 境界線を表<br>示   | 凡例の周りに境界線を追加します。カラー セレクタアイ<br>コン(                                                                                       |

| オプション                                    | 説明                                                                                                    |
|------------------------------------------|----------------------------------------------------------------------------------------------------|
| 境界線の太<br>さ                               | [境界線を表示]が選択されている場合、境界線の太さ<br>を変更する値を入力または選択します。                                                                                                    |
| 実行時に<br>チャートの系<br>列の表示/非<br>表示を有効<br>にする | このオプションを選択すると、ユーザーが特定の系列を<br>選択してチャートに表示できるようになります。このオプ<br>ションを選択した場合、ユーザーは系列名の横のチェッ<br>クボックスまたは系列名をクリックすることにより、チャー<br>ト内の系列値の表示/非表示を切り替えることができま<br>す。                                                                                                    |
| 対話機能                                     | <ul> <li>[実行時にチャートの系列の表示/非表示を有効にする]<br/>を選択した場合、以下のユーザー対話機能オプション<br/>のいずれかを選択します。</li> <li>チェックボックス:凡例の各系列ラベルの前にチェッ<br/>クボックスを追加します。ユーザーはチェックボック<br/>スをクリックして、系列の表示/非表示を切り替えます。</li> <li>マウスクリック:ユーザーは系列名をクリックして、<br/>チャート上の系列データの表示/非表示を切り替えま<br/>す。</li> </ul> |

· 41 ページのコンポーネント要素の色の設定|

### チャート上のデータラベルの表示

データラベルにより、データ値やラベルをデータマーカの周りやデータマーカに直接 表示することができるようになります。マーカ上に重ね合わされているデータラベルを 表示するには、まず[表示] > [テキスト]タブに表示されるようにデータラベルをマーク します。次に、必要に応じてその位置、コンテンツ、およびラベルセパレータを設定で きます。

### データラベルを設定する

- 1 チャートコンポーネントを選択して、[プロパティ]パネルを開きます。
- 2 [表示] > [テキスト]をクリックします。
- 3 [データラベル]の横の[表示]で、チェックボックスを選択します。

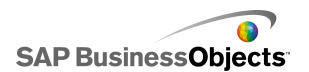

チャートに複数の系列がある場合、各系列に対して個別にデータラベルを有効にし、設定することができます。[組み合わせ]チャートに対して、折れ線マーカと棒マーカは別のプロパティを持つため、データラベルを個別に設定する必要があります。

- 4 [テキストの書式設定]領域で、テキスト表示プロパティを設定します。
- 5 [位置]リストで、データマーカに対してラベルを表示する場所を選択します。 [組み合わせ]チャート内で個別に各系列のラベル位置を設定する必要があります。
- 6
- 7 チャートのタイプに応じて、系列名、[カテゴリ名]、[値]、[パーセンテージ]、 [X 値]、[Y 値]、[バブル チャート サイズ]、[サイズ]、[色の濃さ]など、ラベルに含めるデータを指定することもできます。
- 8 チャートの中には、ラベル内のデータを区別するために区切り値を選択することもできます。[区切り文字]リストで、値を選択するか、[カスタム]を選択して、 [カスタム]ボックス内に使用する値を入力します。

定義されているように、データラベルがデータマーカ上またはその近くに表示されま す。

# チャート アラート プロパティ

以下のチャートコンポーネントについて、アラートを設定することができます。

- ・ 棒チャート
- ・ バブル チャート
- ・ 縦棒チャート
- ・ コンボ
- ・ 折れ線チャート
- ・ レーダー チャート
- 積み上げ棒チャート
- 積み上げ縦棒チャート
- · XY チャート

アラートを設定するには、コンポーネントを選択して、[プロパティ]パネルを開きます。 次に、[アラート]ビューをクリックして[アラートを有効にする]チェックボックスをオンに し、アラートオプションを設定します。アラートオプションの設定の詳細については、 216ページの「アラートの概要」を参照してください。

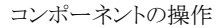

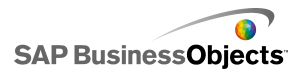

- ・ 102 ページのセレクタを設定する」
- ・ 103 ページのセレクター般プロパティ」
- ・ 110 ページのセレクタ動作プロパティ」
- ・ 119 ページのセレクタ表示プロパティ」

# ドリルダウン動作の設定

そのデータは、より詳細な情報を表示するために別のコンポーネントで使用できます。

ヒント

ドリルダウン動作を伴うモデルの例を表示するには、[ファイル] > [サンプル]をクリック して、サンプルファイル[チャート - ドリルダウン]を開きます。

#### 関連項目

- ・ 50 ページのチャートを設定する」
- •
- ・ 83 ページのチャートを設定してドリルダウンする」

## チャートを設定してドリルダウンする

チャートが設定され、データの系列にバインドされています。スプレッドシートには、 チャートからドリルダウン可能な詳細情報も含まれています。

注

ドリルダウンオプションは、面チャート、積み上げ面チャート、水平ビュレットチャート、垂直ビュレットチャート、スパークラインチャート、レーダーチャート、または塗りつぶしレーダーチャートでは使用できません。

- 2
- 3 注 [ドリルダウンを有効にする]チェックボックスを使用できない場合は、チャート がデータの範囲にバインドされていることを確認してください。
- 4 チャートに系列が含まれる場合は、[系列名の出力先]ボックスで、系列の名前が挿入されるスプレッドシート内のセルを選択します。
- 5 [挿入タイプ]リストで、以下のオプションのいずれかを選択して、選択時に埋め込みスプレッドシートに挿入されるデータの構造を指定します。

<sup>1</sup> 

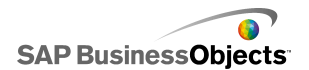

| オプション       | 説明                                                                                                    |
|-------------|----------------------------------------------------------------------------------------------------|
| 位置          | 系列を選択すると、系列内の値の位置がターゲットセル<br>に入力されます。たとえば、系列に3つのセルが含まれ<br>ている場合、最初のセルを選択すると、出力先セルにa<br>1が入力されます。2つ目のセルを選択すると、a2が入<br>力されます。最後のセルを選択すると、a3 が入力され<br>ます。 |
| 値           | 選択すると、対応するソース セルの値が出力先セルに<br>入力されます。                                                                                                    |
|             | バブル チャート、OHLC チャート、XY チャート、ロウソク足チャート、およびツリー マップ チャートの場合、値は特定の値セットに基づきます。たとえば、ツリー マップ チャートの場合、サイズまたは色の濃さの値を使用することができます。                                 |
| 行           | 選択すると、対応するソース データ値の行がターゲット<br>行に入力されます。                                                                                                    |
| 列           | 選択すると、対応するソース データ値の列が出力先列<br>に入力されます。                                                                                                    |
| ステータスー<br>覧 | 選択すると、この選択を表す範囲のセルに値1が入力<br>され、ターゲット範囲のその他のセルに値0が入力され<br>ます。                                                                                           |

- 6 円チャートの場合、このステップは省略してください。[系列]リストから、設定す る系列を選択します。
- 7 N 次に、ソース データが含まれているスプレッドシート内のセルを選択しま す。

注

 バブル チャート、XY チャート、ロウソク足チャート、OHLC チャート、およびツ リー マップ チャートで[挿入タイプ]が[値]に設定されている場合、[値セット] リストから選択時に挿入される値を選択します。

9 💽

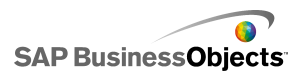

注

出力先範囲は空白で、かつソース範囲のセルをすべて保存できるだけの十分 な大きさである必要があります。

- 10 [対話操作オプション]の[対話操作]リストで、[マウス クリック](ユーザーが チャートをクリックしたときにデータを挿入する場合)、または[マウスオーバー] (ユーザーが選択したチャートにマウス ポインタを移動したときにデータを挿 入する場合)を選択します。
- 11 [デフォルトの選択]の[系列]リストで系列を選択し、[アイテム]リストでモデル のロード時に選択されるアイテムを選択します。

これで、モデル内の他のコンポーネントが出力先範囲のデータを使用できるようになります。

別のチャートをキャンバス上に配置し、出力先範囲に挿入されたデータが表示される ように設定してください。

関連項目

- ・ 44 ページのチャート コンポーネントの使用」
- · 83 ページのドリルダウン動作の設定」

## ユーザーによるチャートの目盛の調整

注

実行時ツールは、円チャート、ツリー マップ チャート、水平ビュレット チャート、垂直 ビュレット チャート、またはスパークライン チャートでは使用できません。

 $(\diamond)$ 

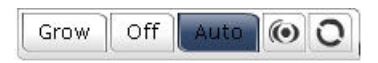

選択した実行時ツールオプションに応じて、メニューに以下のボタンが表示されます。

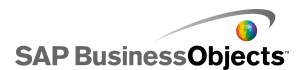

| ボタン | 説明                                                                                                    |
|-----|----------------------------------------------------------------------------------------------------|
| 拡大  | 目盛をズームアウトのみに設定します。これにより、<br>データ値が増加すると目盛が拡大されますが、デー<br>タ値が減少しても目盛が縮小しません。この設定は、<br>チャートの目盛が変化する回数を減らしつつ、増加<br>する際にすべてのデータ値を表示することができる<br>ようになります。 |
|     | このオプションは、ユーザーが目盛の制限を変えるようなさ<br>まざまなオプションを試していて、目盛を毎回リセットしたく<br>ない場合や、チャートがアニメーションで使用されている場<br>合などで便利です。                                           |
| オフ  | 拡大/縮小をオフにして、チャートで最小および最大<br>目盛値として最小および最大データポイントを使用<br>します。データが変更されてもチャートではこの目盛<br>が使用し続けられます。                                                    |
| 自動  | 拡大/縮小動作を自動に設定すると、最小および最<br>大目盛値がすべてのデータポイントを収容するよう<br>に自動的に調整されます。                                                                                |
|     | チャートの拡大/縮小がオフに設定されている場合、<br>[チャート データを絞り込む]ボタンは、現在のデー<br>タに基づいてチャートの軸を強制的に再拡大/縮小<br>します。データが後で変更になっても、チャートはそ<br>の目盛を維持します。                        |
| 0   |                                                                                                    |

・ 86 ページのチャートに実行時ツール メニューを表示する」

・ 44 ページのチャート コンポーネントの使用」

# チャートに実行時ツール メニューを表示する

チャートコンポーネントを含むモデルがキャンバスに開きます。

1 チャートコンポーネントをクリックして[プロパティ]パネルを開きます。

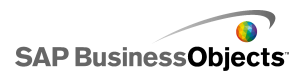

- 2 [動作]>[一般]を選択します。
- 3 [実行時ツールを有効にする]チェックボックスを選択します。
- 4 どのボタンがツールバーメニューで使用可能であるかをカスタマイズするに は、以下のいずれかのオプションを選択します。

| オプション          | 説明                              |
|----------------|---------------------------------|
| フォーカス ボタンを表示   | [チャートデータを絞り込む]ボタンを表<br>示します。    |
| 目盛のリセット ボタンを表示 | [目盛のリセット]ボタンを表示します。             |
| 目盛の動作オプションを表示  | [拡大]、[オフ]、および[自動]ボタンを<br>表示します。 |

注

モデルの実行時に、実行時ツール アイコンがチャートの右上隅に表示されます。 関連項目

- ・ 39ページの[プロパティ]パネルの使用」
- ・ 85 ページのユーザーによるチャートの目盛の調整」

# コンテナ コンポーネントの使用

コンテナは、他のコンポーネントをグループ化して表示します。

注

コンテナ コンポーネントは、Xcelsius Present では使用できません。

コンテナコンポーネントを相互にネストして、マルチレイヤモデルを作成できます。モデルのパフォーマンス低下を回避するには、各タブの親のタブセットコンポーネントに含めるのはコンテナコンポーネントを含まない子コンテナにするなど、1レイヤのみのネストを使用します。

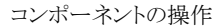

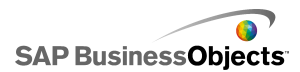

キャンバス

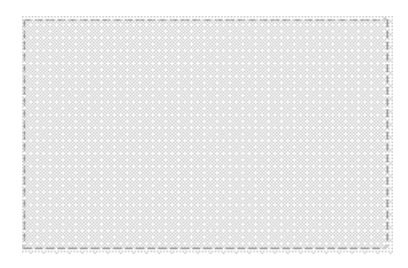

設計モードで、設計者がコンポーネントで作業できるようにコンテナは表示されますが、モデルの実行時に、コンテナは非表示になるので、コンテナ内のコンポーネントは自由に動くものとして表示されます。キャンバス コンテナ内のコンポーネントがコンテナの境界を超える場合、スクロール バーが追加されます。

パネルコンテナ

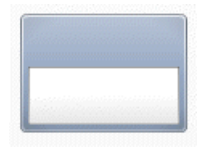

パネル コンテナ コンポーネントはメイン キャンバス内の小さなキャンバスとして動作 し、1つ以上のコンポーネントを保持できます。パネル コンテナ内のコンポーネントは、 移動、追加、変更、削除できます。パネル コンテナに含まれるコンポーネントのリスト を[オブジェクト参照]パネルで表示するには、パネル コンテナ名の横にある + アイコ ンをクリックします。

注

パネル 2 コンテナ コンポーネントの機能はパネル コンテナと同じですが、外観は異なります。

タブ セット コンポーネントを含むサンプル モデルを展開するには、[ファイル] > [サンプル]の順にクリックし、[パネル コンテナ]を選択します。

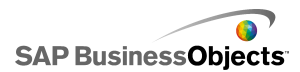

タブ セット

| + -<br>Tab 1 |  |  |
|--------------|--|--|
|              |  |  |

それぞれのビューに1つ以上のコンポーネントを含めることができ、それを別のデー タ セットとリンクさせることができます。ビューを表示するには、それに対応しているタ ブをクリックします。

モデルの実行時には、+および - アイコンは表示されません。

注

タブのサブグループをコンポーネント内に作成することはできません。

タブ セット コンポーネントを使用したモデルの例を表示するには、[ファイル] > [サン プル]の順にクリックし、Tab Set というサンプル ファイルを開いてください。

# コンテナを設定する

埋め込みスプレッドシートに値の一覧が入力されます。

- 1 [コンポーネント]ブラウザを開いて、コンテナをキャンバスにドラッグします。
- 2 タブ セット コンポーネントを追加する場合、必要なタブを追加し、ラベル付け します。
- 3
- 4 [プロパティ]パネルで、[一般]ビューをクリックしてコンテナ要素のタイトルとラ ベルを入力し、タブ セット コンポーネントに対しては、タブの場所も設定しま す。使用可能なオプションの詳細については、90 ページの「コンテナー般プ ロパティ」を参照してください。

コンテナには最新の変更が反映されます。

- 5 [動作]ビューをクリックして、データの可変量の処理、拡大/縮小、アニメーショ ンなど、モデルでコンポーネントがどのように機能するかについてのオプション を設定します。使用可能なオプションの詳細については、91 ページの「コン テナ動作プロパティ」を参照してください。
- 6 表示オプションの詳細については、92 ページの「コンテナ表示プロパティ」を 参照してください。

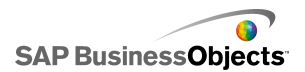

8 [ファイル] > [保存]をクリックして、モデルの場所とファイル名を入力します。 [OK]をクリックします。

コンテナがモデルに追加され、設定されます。

# コンテナー般プロパティ

下の表を、コンテナの[一般]ビューにおけるコンテナコンポーネントプロパティを 設定するためのガイドとして使用します。オプションの中には、特定のコンテナタ イプでのみ使用可能なものがあることに注意してください。

| オプション     | 説明                                                                                   |
|-----------|--------------------------------------------------------------------------------------|
| タブの配<br>置 | タブ セットのみ<br>タブが表示される位置を、タブ セットキャンバスの右、中央、左から<br>選択して指定します。                           |
| ラベル       | タブ セット キャンバスのみ<br>注<br>タブ セット キャンバスを選択するには、コンポーネントでタ<br>ブをクリックして選択し、キャンバス領域をクリックします。 |
|           | パネル コンテナのみ<br>注<br>[表示]ビューで、タイトルの書式を設定することができます。                                     |

### 関連項目

- ・ 89 ページのコンテナを設定する」
- ・ 91 ページのコンテナ動作プロパティ」
- ・ 92 ページのコンテナ表示プロパティ」

# コンテナ動作プロパティ

下の表を、コンテナの[動作]プロパティを設定するためのガイドとして使用します。 オプションの中には、特定のコンテナタイプでのみ使用可能なものがあることに 注意してください。

| オプション          | 説明                                                                                                    |  |
|----------------|----------------------------------------------------------------------------------------------------|--|
|                |                                                                                                    |  |
| 選択アイテム         | タブ セット コンポーネントのみ<br>モデルのロード時に開かれるタブを選択します。                                                                                                    |  |
| 水平スクロー<br>ル バー | タブ セット キャンバス、キャンバス、およびパネル コン<br>ポーネントのみ<br>水平スクロール バーがキャンバスで常に使用できるか(オン)、<br>常に使用できないか(オフ)、またはキャンバスのコンテンツが<br>キャンバスの幅を超過する場合に使用できるか(自動)を指定し<br>ます。   |  |
| 垂直スクロー<br>ル バー | タブ セット キャンバス、キャンバス、およびパネル コン<br>ポーネントのみ                                                                                                    |  |
| 動的ディスプ<br>レイ   | タブセット、キャンバス、およびパネル コンポーネント<br>注<br>動的ディスプレイは、タブ セット コンポーネントの個別<br>のサブキャンバスに対しては設定できません。<br>動的ディスプレイの詳細については、221ページの「コンポーネ<br>ントのディスプレイの管理」を参照してください。 |  |
| [アニメーションと効果]タブ |                                                                                                    |  |

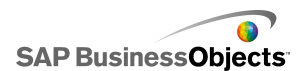

| オプション | 説明                                                        |
|-------|-----------------------------------------------------------|
|       | タブ セット、キャンバス、およびパネルコンポーネントの<br>み                          |
| 表示効果  | 注<br>表示効果は、タブ セット コンポーネントの個別のサブ<br>キャンバスに対しては設定できません。     |
|       | 動的ディスプレイの詳細については、221ページの「コンポーネ<br>ントのディスプレイの管理」を参照してください。 |

- ・ 89 ページのコンテナを設定する」
- ・ 90 ページのコンテナー般プロパティ」
- ・ 92 ページのコンテナ表示プロパティ」

# コンテナ表示プロパティ

下の表を、コンテナの[表示]プロパティを設定するためのガイドとして使用します。オ プションの中には、特定のコンテナタイプでのみ使用可能なものがあることに注意し てください。

| オプション       | 説明                                                                    |  |
|-------------|-----------------------------------------------------------------------|--|
| [テキスト]タブ    |                                                                       |  |
| テキストの表<br>示 | タブ セットおよびパネル コンテナ<br>注<br>タブ セット コンポーネントで、タブ ラベルの選択を解除<br>することはできません。 |  |

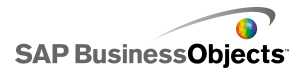

| オプション       | 説明                                                                                                    |
|-------------|----------------------------------------------------------------------------------------------------|
|             | タブ セットおよびパネル コンテナ                                                                                                    |
|             | 注<br>17 ページの「グローバル フォント オプションを設定す<br>る」                                                                                             |
| [色]タブ       |                                                                                                    |
| 背景色         | キャンバス コンテナ以外のすべて<br>サブキャンバスの後ろの背景領域の色を設定します。                                                                                        |
| パネルの色       | パネル コンテナ<br>パネルのサブ キャンバスの色を設定します。                                                                                                   |
| タブの背景       | タブ セットコンテナ<br>コンテナのタブの色を設定します。タブが有効ではない場合の<br>色(デフォルトの色)、カーソルをタブに合わせた場合の色(マウ<br>スオーバー時の色)、およびタブが有効な場合の色(選択時の<br>色)をそれぞれ設定することができます。 |
| スクロール<br>バー | タブ セット サブキャンバス、キャンバス、およびパネル<br>コンテナ<br>スクロール バーのパーツに対して色を設定します。<br>・ トラック<br>・ サム<br>・ ボタン<br>・ ボタン記号                               |

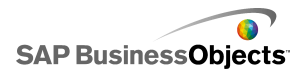

| オプション | 説明                                                                                                    |
|-------|----------------------------------------------------------------------------------------------------|
| ラベル   | タブ セット コンテナ<br>タブが有効ではない場合の色(デフォルトの色)、カーソルをタブ<br>に合わせた場合の色(マウスオーバー時の色)、およびタブが有<br>効な場合の色(選択時の色)をそれぞれ設定することができま<br>す。<br>注<br>[一般]ビューで、ラベルテキストの色を設定することもできます。 |

- ・ 89 ページのコンテナを設定する」
- ・ 90 ページのコンテナー般プロパティ」
- ・ 91 ページのコンテナ動作プロパティ」

# セレクタ コンポーネントの使用

セレクタ コンポーネントを使用すると、多くのメンバまたはリストから1つのアイテムを 選択し、選択したアイテムの行、位置、値、ラベルなどを、埋め込みスプレッドシートに 含まれる別の行またはセルに挿入できます。後から他のコンポーネントでその情報を 取得し、他のタスクを完了することができます。

注

セレクタコンポーネントの機能についての詳細は、コンポーネントの[プロパティ]パネ ルで情報アイコン( 💽 )をクリックしてください。

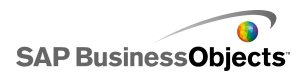

アコーディオン メニュー

|   | • |  |
|---|---|--|
| A |   |  |
| 1 |   |  |
| 2 |   |  |
| 3 |   |  |
| _ |   |  |
| В |   |  |

アコーディオンメニューは、ユーザーがまずカテゴリを選択し、次にその特定のカテゴリ内のアイテムから選択することができる2つのレベルのメニューです。

注

このコンポーネントは、Xcelsius Present では使用できません。

ヒント

アコーディオン メニュー コンポーネントを使用したモデルの例を確認するには、 [ファイル] > [サンプル]の順にクリックし、Accordion Menu というサンプル ファイル を開いてください。

チェック ボックス

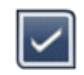

ユーザーが2つの状態(チェック付きとチェックなし)を切り替える標準のユーザーインターフェイスコンポーネントです。

コンボ ボックス

| ABC | T |
|-----|---|
|-----|---|

クリックするとアイテムの縦型のリストがドロップダウン表示される標準のユーザーイン ターフェイスコンポーネントです。ユーザーは、このリストからアイテムを選択できます。

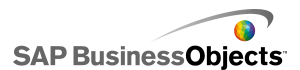

フィルタ

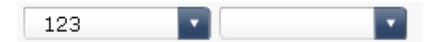

フィルタ コンポーネントは、データが複数フィールドにあるセルの範囲を参照し、それ を一意のデータ エントリでカテゴリ分けします。フィルタは、データ範囲を選別して、リ ストの選択に対応するデータを挿入します。

ヒント

フィルタ コンポーネントを使用したモデルの例を確認するには、[ファイル] > [サンプ ル]の順にクリックし、Filter というサンプル ファイルを開いてください。

魚眼ピクチャメニュー

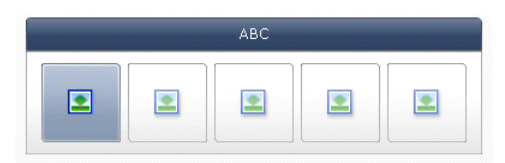

魚眼ピクチャメニューでは、ユーザーはピクチャまたはアイコンのセットから選択できます。メニュー内の各アイテムの上でマウスを動かすと、アイテムが拡大表示されます。 マウスをアイテムの中心に近づければ近づけるほど、アイテムが拡大されます。魚眼 レンズと同様の効果を得られます。

注

このコンポーネントは、Xcelsius Present では使用できません。

アイコン

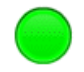

アイコンは、セレクタまたは表示コンポーネントとして使用できます。セレクタとしての機能は、チェックボックスコンポーネントと似ています。アイコンは1つのセルに含まれている実際の値を表すことができ、別のセルにあるターゲット値と比較できます。

アイコン コンポーネントは、ターゲット値との相対値に応じて色を変更するように設定 することもできます。これはアラートです。アラートの詳細については、216ページの「ア ラートの概要」を参照してください。

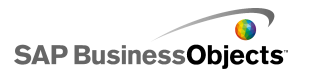

同時に、アイコンを使用して他のコンポーネントをアクティブにしたり、表示したりできま す。コンポーネントの表示を制御する方法の詳細は、221ページの「コンポーネントの ディスプレイの管理」を参照してください。

注

アイコンコンポーネントを表示専用コンポーネントとして設定するには、[表示]ビュー をクリックして、[オン/オフを表示]をオフにします。ユーザーはアイコンを選択できな くなります。

ラベル メニュー

| ABC | 123 |
|-----|-----|
|     |     |

ラベル メニュー コンポーネントを使用して、縦型または横型のボタン グループからア イテムを選択できます。

リスト ボックス

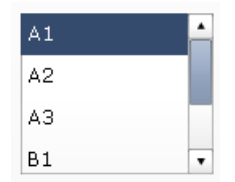

ユーザーが縦型のリストからアイテムを選択できる標準のユーザーインターフェイスです。

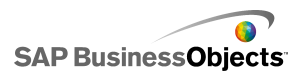

### リストビルダ

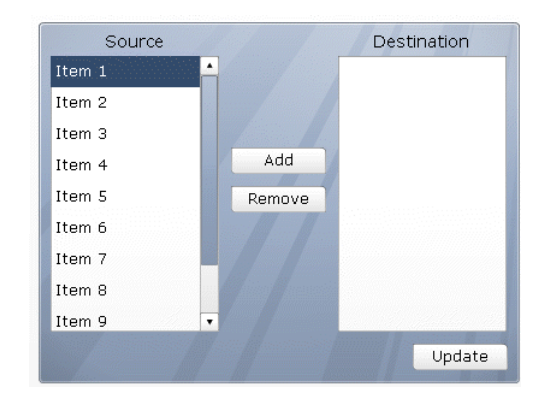

このデータセットを使用して、別のコンポーネントを設定できます。

- ・アイテムをリストからもう一方のリストヘドラッグする。
- ・ [追加]ボタンと[削除]ボタンを使用する。

### 注

このコンポーネントは、Xcelsius Present では使用できません。

#### ヒント

リストビルダ コンポーネントを使用したモデルの例を確認するには、[ファイル] > [サンプル]の順にクリックし、List Builder というサンプル ファイルを開いてください。

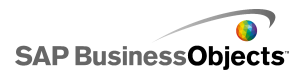

リストビュー

| Name      | Q1   | Q2   | Total |
|-----------|------|------|-------|
| Company 1 | 1000 | 2000 | 3000  |
| Company 2 | 1200 | 2200 | 3400  |
| Company 3 | 1400 | 2400 | 3800  |
| Company 4 | 1600 | 2600 | 4200  |
| Company 5 | 1800 | 2800 | 4600  |
|           |      |      |       |
| •         |      |      | •     |

リストビューコンポーネントにはテーブルコンポーネントと同じ機能がありますが、ユーザーはエクスポートされた SWF ファイルで列を並べ替えたり、列の幅を調整したりできます。

再生セレクタ

| 1 |   | I |  | I |   | T |  | I |   | T |  | I |   | T |  | I |   | I |
|---|---|---|--|---|---|---|--|---|---|---|--|---|---|---|--|---|---|---|
| - | • |   |  | • | M |   |  |   | ► |   |  |   | H | • |  |   | H |   |

再生セレクタコンポーネントは、定義済みの範囲の1つの行または列を、選択した[出 力先]セルに順番に挿入します。再生セレクタコンポーネントは、ユーザーが各選択 アイテムをクリックしなくてもデータを表示できるムービー効果を使用して大量のデー タを表示できます。

注

このコンポーネントは、Xcelsius Present では使用できません。

プッシュ ボタン

Push

プッシュボタンコンポーネントをクリックするたびに、特定のデータが挿入されます。こ のコンポーネントは、モデル全体の値をリセットしなくても単一値コンポーネントをデフォ ルト値に戻せるようにしたり、ボタンを押したときに表示されるポップアップウィンドウを 作成するのに使用できます。

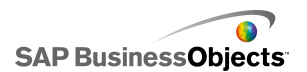

プッシュボタンをクリックすると1つ以上のセルの値が特定の値に設定されるように設定できます。ユーザーがボタンをクリックしたときのみに値が変更されるので、データが出力先のセルにコピーされるときに制御の幅が広がります。

ラジオ ボタン

| O A |  |
|-----|--|
| Ов  |  |
| ⊖c  |  |

ラジオボタンコンポーネントを使用して、ユーザーは縦型または横型の選択グループ からアイテムを選択できます。

スコアカード

| Name      | Q1   | Q2       |      | Target   |
|-----------|------|----------|------|----------|
| Company 1 | 1000 | <i>7</i> | 1300 | <u> </u> |
| Company 2 | 1200 | *        | 900  | ۲        |
| Company 3 | 500  | ö        | 600  |          |
| Company 4 | 800  | Ŷ        | 2800 | ۲        |
| Company 5 | 1700 | =        | 1750 | ۲        |
|           |      |          |      |          |
|           |      |          |      |          |

スコアカードコンポーネントを使用すると、グリッドに視覚的なアラートを表示できます。

アラートレベルは、セル背景色、フォント色、またはアラートアイコンと共に表示され、 値が含まれている場合と含まれていない場合があります。 スライド ピクチャ メニュー

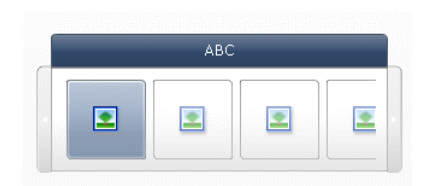

スライドピクチャメニューでは、ユーザーはアイコンまたはピクチャのセットから選択で きます。ユーザーは矢印を使用して複数のアイコンをスクロールできます。または、ユー ザーがマウスを動かすと複数のアイコンがスクロールされるようにメニューを設定できま す。

注

このコンポーネントは、Xcelsius Present では使用できません。

ヒント

スライド ピクチャメニュー コンポーネントを使用したモデルの例を確認するには、 [ファイル] > [サンプル]の順にクリックし、Sliding Picture Menu というサンプル ファ イルを開いてください。

スプレッドシート テーブル

| A1    | B1 |
|-------|----|
| # 210 | CA |
| # 45  | FL |
| # 88  | NY |
| # 105 | MD |

注

スプレッドシート テーブル コンポーネントは、表示コンポーネントとしてだけでな く、セレクタ コンポーネントとしても使用できます。表示コンポーネントの場合、ス プレッドシート テーブルはスプレッドシート内のセルの範囲のグラフィック表現に なります。 [動作]ビューで、[すべて選択しない]をクリックします。ユーザーは テーブルの行を選択できなくなります。スプレッドシート テーブルをセレクタ コン ポーネントとして使用するには、[表示データ]範囲を設定した後に、[挿入オプ ション]を[行]に設定します。

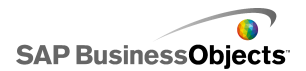

ディッカー | AAA - BBB - CCC -

ティッカーコンポーネントは、モデルに水平にスクロールされるテキストを表示します。

#### 表示切り替えボタン

Off

ユーザーが2つの状態(オンとオフ)を切り替えることができる標準のユーザーイン ターフェイスコンポーネントです。

#### 関連項目

・ 102 ページのセレクタを設定する」

# セレクタを設定する

- 1 コンポーネントを選択して[プロパティ]パネルを開きます。
- 2 使用可能なオプションの詳細については、103ページの「セレクター般プロパティ」を参照してください。 セレクタには最新の変更が反映されます。
- 3 [動作]ビューをクリックして、データの可変量の処理、拡大/縮小、アニメーショ ンなど、モデルでコンポーネントがどのように機能するかについてのオプション を設定します。使用可能なオプションの詳細については、110ページの「セレ クタ動作プロパティ」を参照してください。
- 4 [表示]ビューをクリックして、各セレクタ要素のビジュアル特性を設定します。 表示オプションの詳細については、119ページの「セレクタ表示プロパティ」を 参照してください。
- 5 アラートの詳細については、131 ページの「セレクタ アラート プロパティ[セレ クタ アラート プロパティ]」を参照してください。
- 6 セレクタの設定に基づいて効果を作成するには、他のコンポーネントをモデル に追加して、セレクタがデータを格納するセルにこれをリンクさせます。
- [ファイル] > [保存]をクリックして、モデルの場所とファイル名を入力します。
   [OK]をクリックします。

セレクタがモデルに追加され、設定されます。

コンポーネントの操作

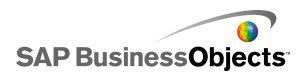

関連項目

・ 39 ページの[プロパティ]パネルの使用」

# セレクター般プロパティ

下の表を、[一般]タブでセレクタコンポーネントプロパティを設定するためのガイ ドとして使用します。オプションの中には、特定のセレクタタイプでのみ使用可能 なものがあることに注意してください。

| オプション  | 説明                                                                                                    |
|--------|----------------------------------------------------------------------------------------------------|
| [タイトル] |                                                                                                    |
|        | アイコン、表示切り替えボタン、スプレッドシート テーブル、<br>再生セレクタ、およびプッシュボタン コンポーネントを除くす<br>べてのコンポーネント                                                                            |
|        | 注<br>[表示]ビューで、タイトルの場所と書式を変更することがで<br>きます。                                                                                                    |
|        | アコーディオン メニュー、チェック ボックス、リスト ビュー、ス<br>プレッドシートテーブル、再生セレクタ、プッシュボタン、フィ<br>ルタ コンポーネントを除くすべてのコンポーネント                                                           |
| ラベル    | セル セレクタ アイコン( N)をクリックして、埋め込みスプレッドシートからラベル テキストを選択するか、マニュアル編集アイコン( 図) をクリックして、ラベル テキストを入力します。[リスト ビルダ]コンポーネントでは、[追加]ボタン、[削除]ボタン、[更新]ボタンのラベルも指定することができます。 |
|        | 注<br>マニュアル編集アイコン( 📝 )はアイコン コンポーネントに<br>は適用されません。                                                                                                    |

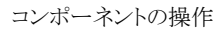

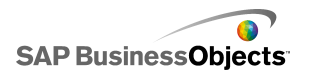

| オプション                      | 説明                                                                                                    |
|----------------------------|----------------------------------------------------------------------------------------------------|
| 値ラベル                       | ティッカー コンポーネントのみ<br>値ラベルには、各ラベルに関連する値が表示されます。セル セレク<br>タアイコン( N)をクリックして、埋め込みスプレッドシートから値ラベ<br>ルを選択します。                                                        |
| 表示デー<br>タ                  | スプレッドシートテーブルとリストビューコンポーネントのみ<br>コンポーネントに表示されるデータの範囲です。セルセレクタアイコ<br>ン( N)をクリックして、埋め込みスプレッドシートからセルの範囲を<br>選択します。                                              |
| 表示オプ<br>ション:<br>フィルタ<br>の数 | フィルタ コンポーネントのみ                                                                                                    |
| 表示値                        | <ul> <li>アイコン コンポーネントのみ</li> <li>[セルセレクタ]アイコン( )をクリックして、埋め込みスプレッドシートからラベル テキストを選択します。</li> <li>注</li> <li>値は数値にしてください。数値以外の値が入力された場合は、ゼロが表示されます。</li> </ul> |

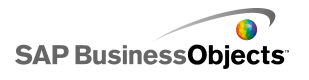

| オプション     | 説明                                                                                                    |
|-----------|----------------------------------------------------------------------------------------------------|
|           | 魚眼ピクチャメニューおよびスライド ピクチャメニュー コン<br>ポーネントのみ                                                                                                    |
| イメージ      | <ul> <li>コンポーネントで使用される画像ファイルを設定します。次のいずれかを選択します。</li> <li>埋め込み - モデルに画像ファイルのコピーを保存します。[インポート]を選択し、埋め込むファイルを選択します。</li> <li>注メニューにおける画像の表示順序は、画像のインポート順序に従って決定されます。メニューに表示させる順序で画像をインポートします。</li> <li>[URL 別] - 画像ファイルをロードするため、指定された URL を参照します。URL をクリックするか、セル セレクタ アイコン( ) をクリックして、スプレッドシート内のセルへリンクします。</li> </ul> |
|           | すべて                                                                                                    |
|           | 選択が行われると、データがソースの場所から挿入先の場所にコピー<br>されます。                                                                                                    |
| データ挿<br>入 | 注<br>スコアカードコンポーネントの場合、[行選択可能]オプションが[動<br>作]ビューで選択されていて、ユーザーが挿入する行を選択できるよ<br>うになっている必要があります。このオプションが選択されていない場<br>合、ユーザーはスコアカードと対話することができません。                                                                                                    |
|           | 複数挿入の詳細については、108ページの「複数の挿入に対するセレクタの設定」を参照してください。                                                                                                    |
|           | 注<br>[ティッカー]コンポーネントは、表示コンポーネントまたはセレクタコ<br>ンポーネントとして設定することができます。セレクタコンポーネントと<br>して設定する場合は、[データ挿入]チェックボックスを選択し、オプ<br>ションを設定します。                                                                                                    |

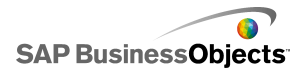

| オプション      |                                                                                                    |
|------------|----------------------------------------------------------------------------------------------------|
| 挿入タイ<br>プ  | すべて<br>選択時に挿入されるデータの構造を指定します。次のいずれかのオ<br>プションを選択します。位置、ラベル、値、行、列、フィルタされた行、<br>またはステータスリスト<br>各挿入タイプの説明については、117 ページの「挿入タイプの理解<br>」を参照してください。                                                                                                    |
| ソース<br>データ | すべて<br>選択のソース データの場所を指定します。セル セレクタ アイコン<br>( )をクリックして、埋め込みスプレッドシートから範囲を選択しま<br>す。チェック ボックス、アイコン、および表示切り替えボタン コンポー<br>ネントの場合、マニュアル編集アイコン( )をクリックして、値を手<br>動で入力します。<br>注<br>[挿入タイプ]が[位置]、[ラベル]、または[ステータス一覧]<br>に設定されている場合、ソース データ セルは使用できませ<br>ん。 |
|            | すべて<br>ソースデータが挿入されるスプレッドシートの場所を指定します。セ<br>ルセレクタアイコン(▲)をクリックして、埋め込みスプレッドシート<br>内の範囲を選択します。<br>注<br>出力先の範囲に必要なサイズは、[挿入タイプ]で選択した構造に<br>よって異なります。データの列または行を使用する構造の場合、必ず<br>もっとも大きいデータの列または行を入れるのに十分な大きさの範囲<br>を選択してください。                            |

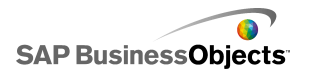

| オプション                        | 説明                                                                                                    |
|------------------------------|----------------------------------------------------------------------------------------------------|
| 選択した<br>項目がな<br>出力先を<br>消去する | 再生セレクタ、プッシュボタン、表示切り替えボタン、および<br>アイコンコンポーネントを除くすべて<br>セレクタが"選択なし"ステータスの場合、このオプションが選択され<br>ると、出力先の既存データが削除されます。このオプションが選択さ<br>れていない場合、別の選択が行われるまで出力先にこのデータが残<br>ります。                                                                       |
| 対話操作                         | <ul> <li>プッシュボタン、表示切り替えボタン、およびアイコンコン<br/>ポーネントを除くすべて</li> <li>データが出力先にいつ挿入されるのかを指定するために、次のオプションのいずれかを選択します。</li> <li>データ変更および対話操作 - データが変更されるたび、または<br/>ユーザーが選択を行う際にデータが挿入されます。</li> <li>対話操作のみ-ユーザーが選択を行う際のみデータが挿入され<br/>ます。</li> </ul> |
| 方向                           | ラベル メニューとラジオ ボタン コンポーネントのみ<br>セレクタの方向を指定します。[水平]と[垂直]のどちらかを選択しま<br>す。                                                                                                    |
| カテゴリ                         | アコーディオン メニューコンポーネントのみ<br>コンポーネントで使用されるカテゴリを指定します。 プラス アイコンを<br>クリックしてカテゴリを追加し、カテゴリ名、ラベル、ソース データを入<br>力します。                                                                                                    |
| 名前                           | アコーディオン メニューコンポーネントのみ<br>セル セレクタ アイコン( 💽 )をクリックして、埋め込みスプレッドシー<br>トから名前を選択します。                                                                                                    |

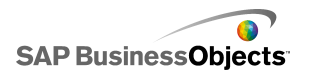

| オプション               | 説明                                                                                                    |
|---------------------|----------------------------------------------------------------------------------------------------|
| ラベル                 | アコーディオン メニューコンポーネントのみ<br>選択したカテゴリに含まれるアイテムのラベルを指定します。ラベル<br>を入力するか、セルセレクタアイコン( N)をクリックして、埋め込み<br>スプレッドシートからラベルを選択します。 |
| ソース<br>データ          | アコーディオン メニューコンポーネントのみ<br>選択したカテゴリのラベルと関連するソース データを指定します。セ<br>ル セレクタ アイコン( M)をクリックして、埋め込みスプレッドシート<br>からラベルを選択します。      |
| カテゴリ<br>ラベルの<br>出力先 | アコーディオン メニューコンポーネントのみ<br>指定したカテゴリのターゲットのセルを指定します。 セル セレクタ ア<br>イコン( ]] )をクリックして、埋め込みスプレッドシートからラベルを選<br>択します。          |

- ・ 102 ページのセレクタを設定する」
- ・ 110 ページのセレクタ動作プロパティ」
- ・ 119 ページのセレクタ表示プロパティ」
- · 131 ページのセレクタ アラート プロパティ[セレクタ アラート プロパティ]」

# 複数の挿入に対するセレクタの設定

以下のセレクタは、単一の選択で、複数の場所からデータを取得して、そのデータを 複数の出力先に挿入することができます。

- ・ スプレッドシート テーブル
- ・ ティッカー
- · スコアカード
- ・ ラジオ ボタン
- ・リストビルダ
- ・ リスト ボックス
- ・ ラベル メニュー
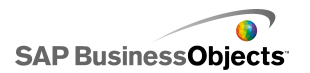

- ・ スライド ピクチャ メニュー
- 魚眼ピクチャ メニュー
- ・ コンボ ボックス
- ・ 再生セレクタ

複数挿入に対してセレクタを設定する際に、単一の挿入でのデータソースと出力先 を設定するのと同じ方法で、各データチャンクのソースおよび出力先を指定します。

注

複数挿入にセレクタが設定される際、挿入タイプ、フィルタされた行はサポートされて いません。

### 複数の挿入動作を設定する

複数の挿入をサポートするセレクタがキャンバス上に配置されています。

- 1 コンポーネントを選択して[プロパティ]パネルを開きます。
- 2 🛨
- 3 挿入アイテムの一覧で、最初のアイテムを選択して次のオプションを設定しま す。

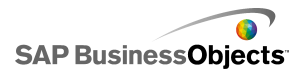

| オプション       | 説明                                                                              |
|-------------|---------------------------------------------------------------------------------|
| 名前          | このデータ アイテムの名前を入力します。                                                            |
| 挿入タイプ       | このデータ アイテムの挿入タイプを選択します。                                                         |
|             | 各挿入タイプの説明については、117ページの「挿入タイプの理<br>解」を参照してください。                                  |
|             | 注<br>複数の挿入が使用される際に、[フィルタされた行]は挿入タイプ<br>として使用できません。                              |
| ソース デー<br>タ | セル セレクタ アイコン( 🚺 )をクリックして、このデータ<br>アイテムのソース データ場所を選択します。                         |
|             | 注<br>挿入タイプが[ラベル]または[位置]に設定されている<br>場合、ソース データが選択アイテムとして設定され、こ<br>のボックスは使用できません。 |
| 出力先         | セル セレクタ アイコン( 🚺 )をクリックして、このデータ<br>の出力先データ場所を選択します。                              |
|             | 注<br>選択を行う際に、データアイテムのソースデータ場所<br>が空白の場合、そのアイテムの出力先は空白になりま<br>す。                 |

・ 39 ページの[プロパティ]パネルの使用」

# セレクタ動作プロパティ

下の表を、セレクタの[動作]プロパティを設定するためのガイドとして使用します。 オプションの中には、特定のセレクタタイプでのみ使用可能なものがあることに注 意してください。

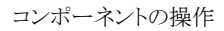

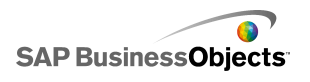

| オプション         | 説明                                                                                                    |
|---------------|----------------------------------------------------------------------------------------------------|
| [共通]タブ        |                                                                                                    |
| 対話操作オ<br>プション | アコーディオン、魚眼、アイコン、スライド ピクチャ、ラベル<br>メニュー、リストボックス、ティッカー、再生セレクタコンポー<br>ネントのみ                                                    |
| スライダのメ<br>ソッド | スライド ピクチャ メニュー コンポーネントのみ<br>サムネイルのメニューのスクロール方法を指定します。 次のいずれ<br>かを選択します。<br>・                                               |
| スライダの<br>量    | スライド ピクチャ メニュー コンポーネントのみ<br>スライダが動く幅を指定します。次のいずれかのオプションを選択<br>します。<br>・<br>・<br>・<br>ページのサムネイル数は、コンポーネントの幅に基づいて決定<br>されます。 |
| スクロール<br>の速度  | スライド ピクチャ メニュー コンポーネントのみ<br>ユーザーがサムネイルをスクロールする時のスライダの動作速度を<br>調整します。                                                       |
| スライドの<br>速度   | アコーディオン メニューコンポーネントのみ<br>ユーザーがカテゴリ ラベルをクリックした時のカテゴリの拡大速度<br>を指定します。 スピード スライダを動かし、速度を調整します。                                |
| 再生時間<br>(秒)   | 再生セレクタ コンポーネントのみ<br>シーケンスの再生時間を指定します。リストから秒数を選択します。                                                                        |

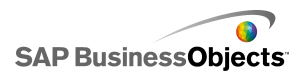

| オプション       | 説明                                                                                                    |
|-------------|----------------------------------------------------------------------------------------------------|
| 自動再生        | 再生セレクタ コンポーネントのみ<br>選択した場合、モデルの実行時に再生セレクタが自動的に起動し<br>ます。                                                                                                    |
| 自動巻き戻<br>し  | 再生セレクタ コンポーネントのみ<br>選択した場合、シーケンスの再生終了時に再生セレクタが自動的<br>に巻き戻されます。                                                                                                    |
| 自動リプレ<br>イ  | 再生セレクタ コンポーネントのみ<br>選択した場合、再生終了時に再生セレクタが自動的にリプレイされ<br>ます。                                                                                                    |
| 対話操作        | 魚眼、スライド ピクチャ、ラベル メニュー、リスト ボックス、<br>ティッカー コンポーネントのみ<br>データをコピー先の場所にコピーする操作を指定します。[マウス<br>クリック]と[マウス オーバー]のどちらかを選択します。[ラベル メ<br>ニュー]コンポーネントでは、[常に拡張する]が選択されている場<br>合、[対話操作]は使用できません。 |
| ズーム サイ<br>ズ | 再生セレクタ コンポーネントのみ<br>画像へのマウスオーバー時のポップアップ エフェクトのサイズを指<br>定します。サイズを調整するには、サイズ スライダをスライドさせま<br>す。                                                                                      |
| ズームの速<br>度  | 再生セレクタ コンポーネントのみ<br>画像へのマウスオーバー時におけるセレクタの画像ポップアップ<br>速度を指定します。スピード スライダをスライドさせ、速度を調整し<br>ます。                                                                                       |

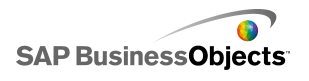

| オプション          | 説明                                                                                                    |
|----------------|----------------------------------------------------------------------------------------------------|
| 常に拡張す<br>る     | ラベルメニューコンポーネントのみ<br>選択した場合、メニューが静的(常に使用可能なラベルを使用)に<br>なります。選択しなかった場合は、メニューを開く方法とサブメニュー<br>が表示される方向を指定する必要があります。<br>注<br>このオプションを選択した場合、[対話操作]オプションは<br>使用できません。 |
| 拡張対象           | ラベル メニュー コンポーネントのみ<br>メニューを開く方法を指定します。[マウス クリック]と[マウス オー<br>バー]のどちらかを選択します。                                                                                     |
| 拡張する方<br>向     | ラベル メニュー コンポーネントのみ<br>注                                                                                                    |
| アニメーショ<br>ンを開く | ラベル メニュー コンポーネントのみ<br>選択した場合、メニューを開く動作がアニメーション化されます。 つ<br>まり、メニュー アイテムが 1 つずつ開いているように見えます。                                                                      |
| ティッカー<br>オプション | ティッカー コンポーネントのみ                                                                                                    |
| アイテム区<br>切り    | ティッカー コンポーネントのみ<br>ティッカーのアイテム間に使用される区切り文字を指定します。                                                                                                    |
| スクロール<br>の方向   | ティッカー コンポーネントのみ<br>ティッカーのデータスクロール方向を指定します。                                                                                                    |

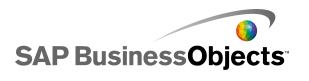

| オプション                | 説明                                                                                                    |
|----------------------|----------------------------------------------------------------------------------------------------|
| スクロール<br>の速度         | ティッカー コンポーネントのみ<br>ティッカーのデータスクロール速度を指定します。 スピード スライダ<br>をスライドさせ、速度を調整します。                                                             |
| 列並べ替え<br>の許可         | スコアカード コンポーネントのみ<br>実行時にユーザーがスコアカードを並べ替えることができるように<br>するには、このオプションを選択します。選択された場合、ユーザー<br>は列ヘッダーをクリックしてその列のデータを並べ替えることができ<br>ます。       |
| 選択アイテ<br>ム:行選択<br>可能 | スコアカード コンポーネントのみ<br>このオプションが選択された場合、[データ挿入]オプションが[一<br>般]ビューに設定されていても、スコアカードがセレクタとして機能<br>しません。                                       |
| 選択アイテ<br>ム:カテゴリ      | アコーディオン コンポーネントのみ<br>モデルの実行時にデフォルトで開かれるカテゴリを指定します。カ<br>テゴリのリストにおける相対位置に基づき、カテゴリを選択します。<br>[選択なし]を選択した場合、ユーザーが選択を行うまでアイテムは<br>選択されません。 |

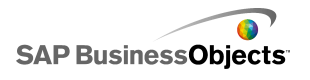

| オプション           | 説明                                                                                                    |                                                                                                    |
|-----------------|----------------------------------------------------------------------------------------------------|----------------------------------------------------------------------------------------------------|
|                 | ティッカー、ラジオ ボタン、リスト ビルダ、リスト ボックス、ラ<br>ベル メニュー、コンボ ボックス コンポーネントのみ<br>デフォルト選択を決定するために一致するデータのタイプを設定<br>します。一致が見つからない場合、選択はなしに設定されます。<br>以下のオプションのいずれかを選択します。                  |                                                                                                    |
|                 | オプション                                                                                                    | 説明                                                                                                    |
|                 | ラベル                                                                                                    | ソース場所のデータがコンポーネントのラベ<br>ルと一致します。                                                                                                    |
| 選択アイテ<br>ム:タイプ  | 位置                                                                                                    | コンポーネントに対する各選択アイテムの位置には、1から始まる数値が割り当てられています。ソース場所にあるデータは位置番号と一致します。                                                                          |
|                 | 動的                                                                                                    | 各選択アイテムの位置には、0から始まる番<br>号が割り当てられます。ソース場所のデータ<br>が最初にコンポーネントのラベルと一致しま<br>す。一致が見つからない場合、データは位置<br>番号と一致します。それでも一致が見つから<br>ない場合、最初のアイテムが選択されます。 |
|                 |                                                                                                    |                                                                                                    |
| 選択アイテ<br>ム:アイテム | プッシュボタン、表示切り替えボタン、アイコン、フィルタ、<br>再生セレクタコンポーネントを除くすべて<br>モデルの実行時にデフォルトで選択されるアイテムを指定します。<br>アイテムのリストにおける相対位置に基づき、アイテムを選択しま<br>す。[選択なし]を選択した場合、ユーザーが選択を行うまでアイテムは選択されません。<br>注 |                                                                                                    |

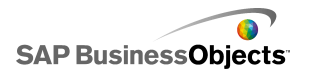

| オプション                          | 説明                                                                                                    |
|--------------------------------|----------------------------------------------------------------------------------------------------|
| 選択アイテ<br>ム:選択ア<br>イテム挿入        | ティッカー、ラジオボタン、リストボックス、ラベルメニュー、<br>コンボボックスコンポーネントのみ<br>選択されたアイテム値を格納するための場所を指定します。<br>ヒント<br>セレクタコンポーネントを"選択なし"状態にリセットするに<br>は、[挿入タイプ]が[ラベル]に設定されている場合この値<br>は[なし]になり、[位置]に設定されている場合[-1]になり<br>ます。                        |
| 選択アイテ<br>ム:実行時<br>にアイテム<br>を挿入 | リストビルダ のみ                                                                                                    |
| 選択可能な<br>行                     | スプレッドシートテーブルコンポーネントのみ<br>ユーザーがテーブルにおける特定の行を選択できるかどうかを指<br>定します。デフォルトでは、すべての行が選択可能です。行を選択<br>不可能にするには、行番号のそばに表示されるチェックボックスの<br>チェックを外します。テーブルのすべての行を選択可能または選<br>択不可能に設定するには、[行]のそばに表示されるチェックボック<br>スにチェックするか、チェックを解除します。 |
| 空のセルを<br>無視                    | チェックボックス、アイコン、表示切り替えボタン、リストビルダを除くすべてのコンポーネント<br>選択した場合、最後の空でないラベルの後に続く空白のセルがコンポーネントで表示されなくなります。このオプションは、コンポー<br>ネントにおける選択項目数が変化する場合に便利です。                                                                               |
| 動的ディス<br>プレイ                   | すべて<br>動的ディスプレイの詳細については、221ページの「コンポーネン<br>トのディスプレイの管理」を参照してください。                                                                                                    |
| [アニメーショ                        | シンと効果]タブ                                                                                                    |

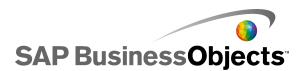

| オプション | 説明                                                                                                    |
|-------|----------------------------------------------------------------------------------------------------|
| 表示効果  | すべて<br>動的ディスプレイが有効な場合、トリガ時にキャンバス上でチャー<br>トをどのように表示させるのかを選択します。表示効果を選択し、コ<br>ンポーネントの表示にかかる時間を指定して、一部のセレクタでは<br>コンポーネントの表示時に音が鳴るかどうかを指定することができ<br>ます。221 ページの「コンポーネントのディスプレイの管理」 |

- ・ 102 ページのセレクタを設定する」
- ・ 103 ページのセレクター般プロパティ」
- ・ 119 ページのセレクタ表示プロパティ」
- ・ 131 ページのセレクタ アラート プロパティ[セレクタ アラート プロパティ]」

### 挿入タイプの理解

セレクタコンポーネントを選択する際に、特定のデータを埋め込みスプレッドシートに 挿入するように設定します。そのデータは、他のコンポーネントで使用できるようになり ます。データで行うことに応じて、ソース セルからターゲット セルに値を挿入すること ができます。

以下の表は、使用可能な各挿入タイプについて説明したものです。

| 挿入タイプ | 説明                                                                                                    |
|-------|----------------------------------------------------------------------------------------------------|
| 位置    | アイテムの一覧における選択項目<br>の位置がターゲットのセルに書き込<br>まれます。たとえば、リスト内の2番<br>目のアイテムを選択すると、番号2<br>がターゲットのセルに挿入されま<br>す。 |

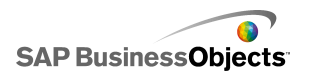

| 挿入タイプ    | 説明                                                                                                    |
|----------|----------------------------------------------------------------------------------------------------|
| ラベル      | 選択項目に対して指定されたラベ<br>ルがターゲットのセルに書き込まれ<br>ます。これは、ラベルがランタイム中<br>に変更される可能性がある場合、<br>およびラベルが後続のデータ検索<br>に使用される場合に便利です。 |
| 値        | 指定されたソース セルの値がター<br>ゲットのセルに書き込まれます。<br>ソース データ範囲で指定されたセ<br>ルの数は、コンポーネントで表示さ<br>れるラベルの数と一致する必要が<br>あります。          |
| 行        | ソース データの指定された行が<br>ターゲットの行に書き込まれます。                                                                              |
| 列        | ソース データの指定された列が<br>ターゲットの列に書き込まれます。                                                                              |
| フィルタされた行 | ソースデータの行の指定された範<br>囲がターゲットの範囲に書き込まれ<br>ます。                                                                       |
| ステータス一覧  | 選択項目のターゲットのセルに1<br>が入力され、一覧におけるその他<br>すべてのアイテムのターゲットのセ<br>ルには0が入力されます。                                           |

# セレクタ表示プロパティ

### [レイアウト]タブ

オプションの中には、特定のセレクタタイプでのみ使用可能なものがあることに注意してください。

| オプション          | 説明                                                                       |
|----------------|--------------------------------------------------------------------------|
| [レイアウト]タブ      |                                                                          |
|                | 魚眼ピクチャおよびスライド ピクチャ メニュー コン<br>ポーネントのみ                                    |
| 画像:サイズ設定<br>方法 | サムネイル領域に合わせて画像のサイズを設定する方法<br>を指定します。次のいずれかのオプションを選択します。                  |
| 画像:幅           | 魚眼ピクチャおよびスライド ピクチャ メニュー コン<br>ポーネントのみ                                    |
|                | サムネイル領域の幅をピクセル単位で指定します。                                                  |
| 画像:高さ          | 魚眼ピクチャおよびスライド ピクチャ メニュー コン<br>ポーネントのみ<br>サムネイル領域の高さをピクセル単位で指定します。        |
| サムネイル:水平<br>余白 | 魚眼ピクチャおよびスライド ピクチャ メニュー コン<br>ポーネントのみ<br>サムネイル画像間の水平余白をピクセル単位で指定しま<br>す。 |

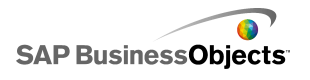

| オプション          | 説明                                                                                       |
|----------------|------------------------------------------------------------------------------------------|
| サムネイル:垂直       | 魚眼ピクチャおよびスライド ピクチャ メニュー コン<br>ポーネントのみ                                                    |
| 余白             | サムネイル画像間の垂直余白と領域境界線をピクセル単<br>位で指定します。                                                    |
|                | コンボ ボックスおよびフィルタ コンポーネントのみ                                                                |
| 表示されたラベル<br>の数 | コンポーネントに対してより多くのラベルが定義されている<br>場合、ユーザーはスクロールダウンして追加のラベルを照<br>会することができます。2から50までの値を入力します。 |
|                | フィルタ コンポーネントのみ                                                                           |
| フィルタのギャップ      | コンポーネント各フィルタリスト間のスペースの大きさを指<br>定します。                                                     |
|                | ラジオ ボタン コンポーネントのみ                                                                        |
| マーカーのサイズ       | ラジオ ボタンのサイズを指定します。1 から 300 までのサイ<br>ズを選択します。                                             |
|                | ラジオ ボタン コンポーネントのみ                                                                        |
| 水平余白           | コンポーネントの左端と右端のラジオ ボタンとラベルの間<br>の距離を指定します。                                                |
|                | ラジオ ボタン コンポーネントのみ                                                                        |
| 垂直余白           | ラジオ ボタン間の垂直距離を指定します。                                                                     |
|                | ラジオ ボタン コンポーネントのみ                                                                        |
| 背景を有効にする       | ボタンの背景が表示されるかどうかを指定します。 選択した<br>場合、背景の透明度レベルを設定することができます。                                |
| ボタンの区切り        | ラベル メニュー コンポーネントのみ                                                                       |
|                | ラベル タブ間のスペースの大きさを指定します。                                                                  |

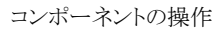

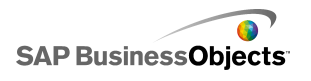

| オプション             | 説明                                                                                                    |                                               |
|-------------------|----------------------------------------------------------------------------------------------------|-----------------------------------------------|
|                   | 再生セレクタ コンポーネントのみ<br>コンポーネントに表示される要素を指定します。以下の要<br>素を表示するため、適切なチェックボックスを選択します。                         |                                               |
|                   | オプション                                                                                                 | 説明                                            |
|                   | 背景を表示                                                                                                 | コントロールの背景が表示され<br>るかどうかを指定します。                |
| 自動リプレイ            | 進捗インジケータ<br>を表示                                                                                       | 進捗スライダが表示されるかど<br>うかを指定します。                   |
|                   | 巻き戻し/早送り<br>を表示する                                                                                     | 早送りおよび巻き戻しボタンを<br>使用できるかどうかを指定しま<br>す。        |
|                   | 前/次を表示する                                                                                              | 前および次ボタンを使用できる<br>かどうかを指定します。                 |
|                   |                                                                                                    |                                               |
|                   | アイコン、ラベルメ<br>タン、表示切り替え<br>ントのみ                                                                        | ニュー、リストボックス、ラジオ ボ<br>ボタン、再生セレクタ <i>コ</i> ンポーネ |
| リストの透明度また<br>は透明度 | 透明度を0に設定した場合、コンポーネントの後ろにある<br>オブジェクトはユーザーには見えません。透明度を100に<br>設定した場合、コンポーネントは完全に透明であり、ユー<br>ザーには見えません。 |                                               |
|                   | 注                                                                                                    |                                               |
| ティッカーの背景<br>を表示   | ティッカー コンポー<br>ティッカー ラベルの<br>す。                                                                        | -ネントのみ<br>f景が表示されるかどうかを指定しま                   |

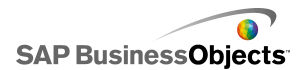

| オプション            | 説明                                                                                                    |
|------------------|----------------------------------------------------------------------------------------------------|
| ボタンの背景を表<br>示    | プッシュボタンコンポーネントのみ<br>ボタンラベルの背景が表示されるかどうかを指定します。<br>選択した場合、透明度を増す場合はスライダを右に動か<br>し、透明度を減らす場合はスライダを左に動かすことによ<br>り、透明度レベルを設定することもできます。                                |
| カスタム列の幅          | リストビューおよびスコアカードコンポーネントのみ<br>デフォルトでは、リストビューコンポーネントではソースデー<br>タのサイズに合わせて列のサイズが調整されます。列サイ<br>ズを手動で調整する場合、このオプションを選択して、マ<br>ニュアル編集アイコン(図)をクリックし、列の幅をピクセル<br>単位で設定します。 |
| 垂直グリッドライン<br>を表示 | リストビューおよびスコアカードコンポーネントのみ<br>垂直グリッドラインがテーブルに表示されるかどうかを指定<br>します。選択した場合、[カラー セレクタ]アイコンをクリック<br>し、ラインの色を指定することができます。                                                 |
| 水平グリッドライン<br>を表示 | リストビューおよびスコアカードコンポーネントのみ<br>水平グリッドラインがテーブルに表示されるかどうかを指定<br>します。選択した場合、[カラー セレクタ]アイコンをクリック<br>し、ラインの色を指定することができます。                                                 |

[テキスト]タブ

次に、テキストアイテムを選択して、テキスト表示の書式を設定します。オプションの中には、特定のセレクタタイプでのみ使用可能なものがあることに注意してください。

注

| オプション    | 説明 |
|----------|----|
| [テキスト]タブ |    |

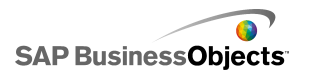

| オプション            | 説明                                             |
|------------------|------------------------------------------------|
| タイトル             | プッシュ ボタン、表示切り替えボタン、およびアイコン<br>コンポーネントを除くすべて    |
| ソース一覧のタ<br>イトル   | リストビルダ セレクタのみ                                  |
| ソース一覧ラベ          | リストビルダ セレクタのみ                                  |
| IL<br>IL         | このオプションは選択解除できません。                             |
| 出力先一覧の<br>タイトル   | リストビルダ セレクタのみ                                  |
| 出力先一覧ラ           | リストビルダ セレクタのみ                                  |
|                  | このオプションは選択解除できません。                             |
|                  | リストビルダ セレクタのみ                                  |
| ボタン ラベル          | 各ボタンのラベルを表示します。このオプションは選択解除で<br>きません。          |
| ラベル              | リスト ビルダ、アイコン、およびチェックボックス セレク<br>タを除くすべて        |
|                  | コンポーネント エレメントのラベルを表示します。このオプショ<br>ンは選択解除できません。 |
| 表示値              | ティッカー セレクタのみ                                   |
|                  | 各アイテムのデータ値を表示します。                              |
| ヘッダー             | スコアカードとリスト ビュー コンポーネントのみ                       |
|                  | グリッドのヘッダー行を表示します。                              |
| マウス オー<br>バー ラベル | アイコン セレクタのみ                                    |

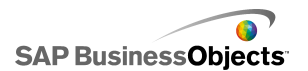

| オプション         | 説明                                                                               |
|---------------|----------------------------------------------------------------------------------|
| マウス オー<br>バー値 | アイコン セレクタのみ                                                                      |
| カテゴリ名         | アコーディオン メニューのみ<br>カテゴリ名を表示します。このオプションは選択解除できません。                                 |
|               | スプレッドシートテーブルと再生セレクタを除くすべて<br>のコンポーネント<br>注<br>17 ページの「グローバル フォント オプションを設定<br>する」 |
| 位置            | コンポーネントに関係する一部のテキスト要素の位置<br>を設定することができます。                                        |
| オフセット         |                                                                                  |
| 数値の書式設<br>定   | ー部のテキスト要素の数値書式を設定することができ<br>ます。                                                  |

#### [色]タブ

下の表は、セレクタの[色]タブで[表示]プロパティを設定するためのガイドとして使用 してください。[色]ダイアログを使用してコンポーネントの色を設定する場合の詳細に ついては、41 ページの「コンポーネント要素の色の設定」を参照してください。

注

アラートが[アイコン]コンポーネントで有効にされている場合、[色]オプションが無効 にされます。

| オプション | 説明 |
|-------|----|
| [色]タブ |    |

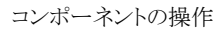

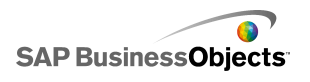

| オプション       | 説明                                                                                                    |
|-------------|----------------------------------------------------------------------------------------------------|
| 境界線の色       | スコアカード コンポーネントのみ<br>スコアカードの周りの境界の色を設定します。                                                                        |
| 背景色         | アコーディオンメニュー、魚眼メニュー、スライドピクチャ、<br>リストビュー、リストビルダ、ラジオ ボタン、ティッカー、再<br>生セレクタ コンポーネントのみ                                 |
|             | 注<br>[ティッカー]コンポーネントでは、[レイアウト]タブで[ティッ<br>カーの背景を表示]が選択されていない場合、背景色を<br>設定することはできません。                               |
|             | アコーディオン メニューコンポーネントのみ                                                                                            |
|             | カテゴリボタンのテキストの色に適用されます。                                                                                           |
| カテゴリ名       | ボタンが有効ではない場合の色(デフォルトの色)、マウス ポイン<br>タがボタンに置かれている場合の色(マウスオーバー時の色)、カ<br>テゴリが選択されている場合の色(選択時の色)をそれぞれ設定<br>することができます。 |
| カテゴリの背<br>景 | アコーディオン メニューコンポーネントのみ                                                                                            |
|             | カテゴリボタンの背景色に適用されます。                                                                                              |
|             | ボタンが有効ではない場合の色(デフォルトの色)、マウス ポイン<br>タがボタンに置かれている場合の色(マウスオーバー時の色)、カ<br>テゴリが選択されている場合の色(選択時の色)をそれぞれ設定<br>することができます。 |

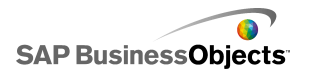

| オプション        | 説明                                                                                                    |
|--------------|----------------------------------------------------------------------------------------------------|
| ヘッダー ラ<br>ベル | リストビューおよびスコアカード コンポーネントのみ<br>列 ヘッダーのテキストに適用されます。<br>列が有効ではない場合の色(デフォルトの色)、マウスポインタが<br>ヘッダーに置かれている場合の色(マウスオーバー時の色)、列<br>が選択されている場合の色(選択時の色)をそれぞれ設定するこ<br>とができます。                                                             |
| ヘッダーの<br>背景  | リストビューおよびスコアカード コンポーネントのみ<br>列ヘッダーの背景に適用されます。<br>列が有効ではない場合の色(デフォルトの色)、マウスポインタが<br>ヘッダーに置かれている場合の色(マウスオーバー時の色)、列<br>が選択されている場合の色(選択時の色)をそれぞれ設定するこ<br>とができます。                                                                |
| ボタン          | 表示切り替えおよびプッシュ ボタン コンポーネントのみ<br>ボタンの色に適用されます。<br>ボタンがオンの時とオフの時に対して異なる色を設定することが<br>できます。                                                                                                    |
| ラベル          | コンボ ボックス、アコーディオン メニュー、フィルタ、ラベ<br>ル メニュー、リスト ボックス、リスト ビュー、プッシュ ボタ<br>ン、スコアカード、ティッカー コンポーネントのみ<br>ラベル テキストに適用されます。<br>要素が有効ではない場合の色(デフォルトの色)、マウスポインタ<br>が要素に置かれている場合の色(マウスオーバー時の色)、要素<br>が有効な場合の色(選択時の色)をそれぞれ設定することができ<br>ます。 |

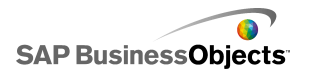

| オプション           | 説明                                                                                                    |
|-----------------|----------------------------------------------------------------------------------------------------|
| ラベルの背<br>景      | コンボ ボックス、アコーディオン メニュー、フィルタ、ラベ<br>ル メニュー、リスト ボックス、リスト ビュー コンポーネント<br>のみ<br>コンポーネントにおけるラベルの色を設定します。<br>要素が有効ではない場合の色(デフォルトの色)、マウスポインタ<br>が要素に置かれている場合の色(マウスオーバー時の色)、要素<br>が有効な場合の色(選択時の色)をそれぞれ設定することができ<br>ます。            |
| ラベル ヘッ<br>ダーの色  | 魚眼ピクチャおよびスライド ピクチャ コンポーネントのみ<br>見出しバーの背景色に適用されます。<br>注<br>ラベル テキストの色は、ラベル テキスト書式設定の[テキ<br>スト]タブで設定されます。                                                                                                    |
| ドロップダウ<br>ン ボタン | コンボ ボックスおよびフィルタ コンポーネントのみ<br>ラベルのそばに表示されるドロップダウンボタンに適用されます。<br>背景の色(ボタンの色)、ドロップダウンシンボルの色(矢印の色)、<br>およびそれらのアイテムの選択時と非選択時の色をそれぞれ設<br>定することができます。                                                                          |
| 表示値             | ティッカー コンポーネントのみ<br>ティッカーに表示される表示値のテキストの色に適用されます。<br>テキストが有効ではない場合の色(デフォルトの色)、マウスポイ<br>ンタがテキストに置かれている場合の色(マウスオーバー時の色)、<br>要素が選択されている場合の色(選択時の色)をそれぞれ設定す<br>ることができます。<br>注<br>ティッカー コンポーネントでは、ラベルの色設定は表示値の色設<br>定に依存しません。 |

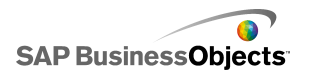

| オプション        | 説明                                                                                                    |
|--------------|----------------------------------------------------------------------------------------------------|
| ソース一覧ラ<br>ベル | リスト ビルダ コンポーネントのみ                                                                                                    |
|              | ソース一覧におけるアイテムのテキストの色に適用されます。                                                                                               |
|              | テキストが有効ではない場合の色(デフォルトの色)、マウス ポイ<br>ンタがテキストに置かれている場合の色(マウスオーバー時の色)、<br>テキストが選択されている場合の色(選択時の色)をそれぞれ設<br>定することができます。         |
|              | リストビルダ コンポーネントのみ                                                                                                    |
|              | テキストの後ろのソース一覧における領域に適用されます。                                                                                                |
| ソース一覧<br>背景  | テキストが有効ではない場合の背景の色(デフォルトの色)、マウ<br>スポインタがテキストに置かれている場合の背景の色(マウスオー<br>バー時の色)、テキストが選択されている場合の背景の色(選択時<br>の色)をそれぞれ設定することができます。 |
|              | リスト ビルダ コンポーネントのみ                                                                                                    |
|              | 出力先一覧におけるアイテムのテキストの色に適用されます。                                                                                               |
| 出力先一覧<br>ラベル | テキストが有効ではない場合の色(デフォルトの色)、マウス ポイ<br>ンタがテキストに置かれている場合の色(マウスオーバー時の色)、<br>テキストが選択されている場合の色(選択時の色)をそれぞれ設<br>定することができます。         |
|              | リスト ビルダ コンポーネントのみ                                                                                                    |
| 出力先一覧<br>背景  | テキストの後ろの出力先一覧における領域に適用されます。                                                                                                |
|              | テキストが有効ではない場合の背景の色(デフォルトの色)、マウ<br>スポインタがテキストに置かれている場合の背景の色(マウスオー<br>バー時の色)、テキストが選択されている場合の背景の色(選択時<br>の色)をそれぞれ設定することができます。 |

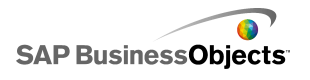

| オプション               | 説明                                                                                                    |
|---------------------|----------------------------------------------------------------------------------------------------|
| サムネイル               | 魚眼メニューおよびスライド ピクチャメニュー コンポーネ<br>ントのみ<br>画像の後ろのサムネイル領域に適用されます。<br>アイテムが有効ではない場合の背景の色(デフォルトの色) マウ                             |
|                     | スポインタがアイテムに置かれている場合の背景の色(マウスオー<br>バー時の色)、アイテムが選択されている場合の背景の色(選択<br>時の色)をそれぞれ設定することができます。                                    |
|                     | アコーディオン メニュー、スライド ピクチャ、リストビルダ、<br>再生セレクタ コンポーネントのみ                                                                          |
| ボタン                 | コンポーネントのボタンに適用されます。コンポーネントによって<br>は、以下の要素に異なる色を設定することができます。                                                                 |
|                     | <ul> <li>有効なホタン、クリック時のホタン、無効なホタンのホタン育素</li> <li>有効なボタン、クリック時のボタン、無効なボタンのシンボル</li> <li>デフォルトボタンとクリック時のボタンのボタン ラベル</li> </ul> |
|                     | リスト ビュー、スコアカードおよびスプレッドシート テーブ<br>ル コンポーネントのみ                                                                                |
| 目盛線                 | テーブルの列および行の間の線に適用されます。                                                                                                    |
|                     | 注<br>[レイアウト]タブで[グリッドラインを表示]が選択されてい<br>ない場合、このオプションは使用できません。                                                                 |
| 並べ替え記<br>号:記号の<br>色 | リスト ビュー、スコアカード およびティッカー コンポーネ<br>ントのみ                                                                                       |
|                     | 列タイトルのそばに表示される、現在の並べ替え方向を示す矢印<br>シンボルに適用されます。                                                                               |
|                     | 注<br>シンボルは、設計モードでは表示されません。                                                                                                  |

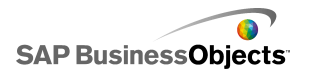

| オプション        | 説明                                                                                       |
|--------------|------------------------------------------------------------------------------------------|
| 行            | スプレッドシート テーブルおよび スコアカード コンポー<br>ネントのみ                                                    |
|              | スプレッドシートの行に適用されます。                                                                       |
|              | マウスポインタが行に置かれている場合の色(マウスオーバー時<br>の色)および行が選択されている場合の色(選択時の色)をそれ<br>ぞれ設定することができます。         |
|              | スコアカード コンポーネントの場合、代替行に別の色を設定する<br>こともできます。                                               |
|              | 注<br>行のデフォルトの色は、埋め込みスプレッドシートのソー<br>ス セルに対して定義された色になります。                                  |
| スクロール<br>バー  | コンボ バー、アコーディオン メニュー、フィルタ、リスト ボッ<br>クス、リスト ビュー、リスト ビルダ、スコアカードおよびスプ<br>レッドシート テーブル コンポーネント |
|              | チェック ボックス コンポーネントのみ                                                                      |
| オフの色         | 選択されていないチェックボックスの色に適用されます。                                                               |
|              | チェック ボックス コンポーネントのみ                                                                      |
| オンの色         | 選択されているチェックボックスの色に適用されます。                                                                |
| マーカー         | ラジオ ボタン コンポーネントのみ                                                                        |
|              | ボタンの色に適用されます。                                                                            |
| 進捗インジ<br>ケータ | 再生セレクタコンポーネントのみ                                                                          |
|              | 進捗バー インジケータに適用されます。                                                                      |
|              | トラックとマーカーに対して異なる色を設定することができます。                                                           |

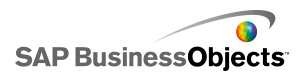

- ・ 102 ページのセレクタを設定する」
- ・ 103 ページのセレクター般プロパティ」
- ・ 110 ページのセレクタ動作プロパティ」
- ・ 131 ページのセレクタ アラート プロパティ[セレクタ アラート プロパティ]」

## セレクタ アラート プロパティ[セレクタ アラート プロパティ]

以下のセレクタコンポーネントに対してアラートを設定することができます。

- ・ コンボ ボックス
- ・アイコン
- ・ ラベル メニュー
- ・ リスト ボックス
- ・ リストビルダ
- ・ ティッカー
- · スコアカード

アラートを設定するには、コンポーネントを選択して、[プロパティ]パネルを開きます。 216ページの「アラートの概要」

#### 関連項目

- ・ 102 ページのセレクタを設定する」
- ・ 103 ページのセレクター般プロパティ」
- ・ 110 ページのセレクタ動作プロパティ」
- ・ 119 ページのセレクタ表示プロパティ」

## 単一値コンポーネントの使用

単一値コンポーネントを使用して、モデルにユーザーとの対話を追加できます。単一 値は、そのコンポーネントまたは各コンポーネントマーカーが、スプレッドシート内の単 ーセルにリンクされていることを意味します。ランタイムには、ユーザーが各コンポーネ ントまたはマーカーの出力を表示したり、関連付けられたセルに含まれる値をマーカー の調整で変更することができます。

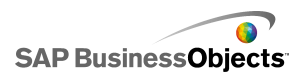

#### 入力と出力

単一値コンポーネントは入力コンポーネントと出力コンポーネントの両方に分類されま す。これは、任意の単一値コンポーネントをモデルの入力要素および出力要素として 使用できることを意味します。

ある単一値コンポーネントが、ユーザーによる操作が可能な入力なのか、あるいは出 力なのかを決めるのは、そのコンポーネントがリンクされているセルです。セルにどの 種類の式を含めても、コンポーネントは出力とみなされます。セルに式が含まれていな い場合は、入力として表されます。

たとえば、式を含まないセルに[メーター]をリンクしている場合は、メーターの針をド ラッグして値を変更します。これによりセル値を変更できます。式を含むセルにリンクさ れている[メーター]がある場合、その値は変更できません。値はセル内のフォーミュラ によって設定されます。

注

ダイヤル

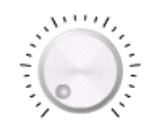

入力コンポーネントです。ダイヤルは、変更して他のコンポーネントに影響を与えるこ とができる変数を表します。たとえば、単位価格を表すことができます。

スライドと二点スライダ

入力コンポーネントです。スライダは、変更して他のコンポーネントに影響を与えること ができる変数を表します。たとえば、単位価格を表すことができます。二点スライダを 使用すると、最小値と最大値を調整することができます。

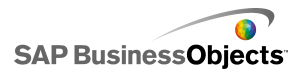

進捗バー

0

出力コンポーネントです。進捗バーは、変化する値を表し、その値に応じて進捗バーの領域が塗りつぶされます。

メーター

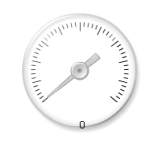

式を含むセルにバインドされている場合は出力、値を含むセルにバインドされている 場合は入力です。

出力としての[メーター]は、変化する値を表し、針を移動します。入力としての[メー ター]は、変更して他のコンポーネントに影響を与えることができる変数を表します。 ユーザーは、「メーター]の針をドラッグして値を変化させて、メーターと対話できます。

注

スプレッドシート内の異なるセルにリンクされている複数のマーカーが、単一のメーター に表示されるように設定することができます。

値

0

式を含むセルにバインドされている場合は出力、値を含むセルにバインドされている 場合は入力です。

出力としての[値]は、変化する値を表します。入力としての[値]は、変更して他のコン ポーネントに影響を与えることができる変数を表します。ユーザーは、新しい[値]を入 力して、値と対話できます。

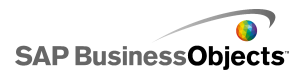

スピン ボタン

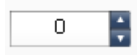

入力コンポーネントです。スピンボタンは、変更して他のコンポーネントに影響を与えることができる変数を表します。ユーザーは、上矢印および下矢印をクリックするか、コンポーネントに値を入力して、[スピンボタン]と対話できます。

再生コントロール

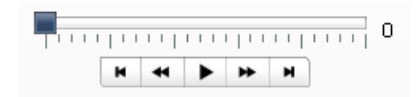

入力コンポーネントです。[再生コントロール]は、スプレッドシート内のセルの値を自動的に増加させるために使用します。たとえば、再生ボタンを、人員を含むセルにリン クさせることができます。人員数が1、2、3またはそれ以上ずつ増加していく場合どう なるでしょうか。[再生コントロール]によって初期の人員値を取得し、その値を増分に よって自動的に増やすことができます。

#### 関連項目

· 134 ページの単一値コンポーネントを設定する」

## 単一値コンポーネントを設定する

埋め込みスプレッドシートに値の一覧が入力されます。

- 1 [コンポーネント]ブラウザを開いて、キャンバスに単一値コンポーネントをドラッ グします。
- 2 コンポーネントを選択して[プロパティ]パネルを開きます。
- 3 [プロパティ]パネルで、[一般]ビューをクリックして、コンポーネントのタイトル を入力して、コンポーネントをスプレッドシート内のデータにリンクし、目盛オプ ションを設定します。使用可能なオプションの詳細については、135 ページの 「単一値コンポーネント一般プロパティ」を参照してください。

コンポーネントには最新の変更が反映されます。

4 [動作]ビューをクリックして、針の移動、対話操作オプション、動的ディスプレ イなど、モデルでコンポーネントがどのように機能するかについてオプションを 設定します。使用可能なオプションの詳細については、138ページの「単一値 コンポーネント動作プロパティ」を参照してください。

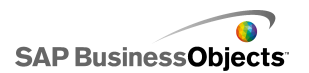

- 5 [表示]ビューをクリックして、各コンポーネント要素のビジュアル特性を設定します。表示オプションの詳細については、143ページの「単一値コンポーネント表示プロパティ」を参照してください。
- 6 該当する場合、[アラート]ビューをクリックして、指定された値に到達した通知 を設定します。アラートの詳細については、148 ページの「単一値コンポーネ ント アラート プロパティ」を参照してください。
- 7 [ファイル] > [保存]をクリックして、モデルの場所とファイル名を入力します。 [OK]をクリックします。

単一値コンポーネントが、モデルに追加され設定されます。モデルがどのように機能しているのかを確認するには、[ツールバー]で[プレビュー]をクリックします。

## 単一値コンポーネント一般プロパティ

[一般]ビューの単一値コンポーネントプロパティの設定ガイドとして、以下の表を 使用します。オプションの中には、特定のコンポーネントタイプでのみ使用可能 なものがあることに注意してください。

| オプション  | 説明                                                                                                    |
|--------|----------------------------------------------------------------------------------------------------|
| [タイトル] |                                                                                                    |
| タイトル   | すべて<br>タイトルは、デフォルトではコンポーネント上部の中央に配置されま<br>す。<br>注<br>[表示]ビューで、タイトルの場所と書式を変更することがで<br>きます。                              |
| データ    | メーター コンポーネント以外すべて<br>これらのコンポーネントは、1 つの値ポイントにリンクします。ボックス<br>に値を入力するか、セル セレクタ アイコン( N)をクリックし、埋め<br>込みスプレッドシートからセルを選択します。 |

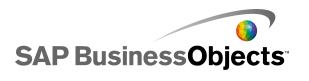

| オプション       | 説明                                                                                                    |  |
|-------------|----------------------------------------------------------------------------------------------------|--|
| 範囲別         | メーター コンポーネント<br>データ系列を含むスプレッドシートでセル範囲を選択して、マーカー<br>をします。メーターコンポーネントをデータの複数の系列にリンクし、<br>単一メーターに複数のインジケータを表示します。ただし、複数のイ<br>ンジケータを持つメーターは値の表示にのみ使用可能です。ユー<br>ザーが実行時にメーターを操作することはできません。<br>ヒント<br>ここで範囲を選択して[指標別]の値を設定すると、[インジ<br>ケータ別]面チャートでカスタマイズすることができます。 |  |
| インジケー<br>タ別 | メーター コンポーネント         各インジケータを一覧から選択し、以下の値を設定します。         オプション       説明         名前       マーカーの名前         値       このマーカーに対応する値         タイプ       マーカーのタイプ(針、内部マーカー、あるいは外部マーカー)                                                                              |  |
| 低い値         | 二点スライダ コンポーネントのみ<br>二点スライダには2つのポイントがあります。左マーカーのデフォル<br>ト値(低いポイント)を設定するには、ボックスに値を入力するか、セ<br>ルセレクタアイコン( N)をクリックし、埋め込みスプレッドシートか<br>らセルを選択します。                                                                                                    |  |
| 高い値         | 二点スライダ コンポーネントのみ<br>二点スライダには2つのポイントがあります。右マーカーのデフォル<br>ト値(高いポイント)を設定するには、セルセレクタアイコン( N)を<br>クリックし、埋め込みスプレッドシートからセルを選択します。                                                                                                    |  |

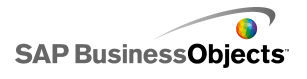

| オプション | 説明                                                                                                    |  |
|-------|----------------------------------------------------------------------------------------------------|--|
|       | すべて<br>この選択では、目盛を定義するのに使用される方法を設定します。<br>次のいずれかのオプションを選択します。<br>• [手動]<br>• [自動]                             |  |
| 手動    | すべて<br>このオプションを選択して、制限を設定します。<br>ボックスに最大制限および最小制限を入力するか、セルセレクタ<br>アイコン( N)をクリックし、埋め込みスプレッドシートからセルを選<br>択します。 |  |

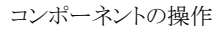

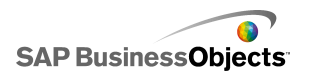

| オプション | 説明                                                                                   |                                                                             |  |
|-------|--------------------------------------------------------------------------------------|-----------------------------------------------------------------------------|--|
|       | すべて                                                                                  |                                                                             |  |
|       | このオプションを選択して、一覧内での選択に基づいて最小および<br>最大制限を計算させます。このオプションを選択して、次に以下の<br>いずれかの計算方法を選択します。 |                                                                             |  |
|       | オプション                                                                                | 説明                                                                          |  |
| 自動    | 値ベース                                                                                 | 値の前後の範囲で制限を設定します。この<br>オプションは、再生コントロール、二点スラ<br>イダ、または値コンポーネントでは使用でき<br>ません。 |  |
|       | ゼロベース                                                                                | 値を上限として使用し、下限はゼロである<br>範囲で制限を設定します。                                         |  |
|       | ゼロ中心                                                                                 | この制限は、値を含む範囲と、ゼロを中心<br>として値のプラスとマイナスの範囲で制限<br>を設定します。                       |  |
|       | アラート ベー<br>ス                                                                         | 選択したアラート方法に基づいて制限を設<br>定します。                                                |  |
|       |                                                                                      |                                                                             |  |

- ・ 134 ページの単一値コンポーネントを設定する」
- ・ 138 ページの単一値コンポーネント動作プロパティ」
- ・ 143 ページの単一値コンポーネント表示プロパティ」
- ・ 148 ページの単一値コンポーネント アラート プロパティ」

## 単一値コンポーネント動作プロパティ

単一値コンポーネントの動作プロパティの設定ガイドとして、次の表を使用します。 オプションの中には、特定のコンポーネントタイプでのみ使用可能なものがあるこ とに注意してください。

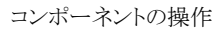

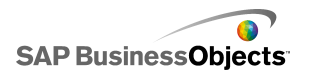

| オプション                            | 説明                                                                                                    |                                                                                           |  |
|----------------------------------|----------------------------------------------------------------------------------------------------|-------------------------------------------------------------------------------------------|--|
| [共通]タブ                           |                                                                                                    |                                                                                           |  |
|                                  | 進捗バー、スライダ、およびメーター コンポーネント                                                                                      |                                                                                           |  |
|                                  | このオプションは、コンポーネントで変更がどのように表示されるの<br>かを指定します。次のいずれかのオプションを選択します。                                                 |                                                                                           |  |
| 14 th o 14                       | オプション                                                                                                    | 説明                                                                                        |  |
| 進捗の移<br>動、スライダ<br>の移動、ま<br>たは針の移 | 増分                                                                                                    | 特定の量に値を制限します。 [増分]ボック<br>スに増分を入力するか、 [セル セレクタ]ア<br>イコンをクリックして、埋め込みスプレッド<br>シート内のセルを選択します。 |  |
|                                  | 主目盛                                                                                                    | 進捗の動きを主目盛の増分のみにします。                                                                       |  |
|                                  | 主目盛と補<br>助目盛                                                                                                   | 進捗の動きを主目盛と補助目盛の増分に<br>します。                                                                |  |
|                                  |                                                                                                    |                                                                                           |  |
|                                  | メーター コン                                                                                                    | イポーネントのみ                                                                                  |  |
| オブジェクト<br>の弾力性                   | このオプションは、針の弾力性を決定します。低い弾力性を選択<br>すると、針がすぐに値を指すようになります。高い弾力性を選択す<br>ると、針がバウンドするように振れながら最後に所定の位置に納ま<br>るようになります。 |                                                                                           |  |
|                                  | スピン ボタン、値、およびダイヤル コンポーネント                                                                                      |                                                                                           |  |
|                                  | このオプションは、コンポーネント内に表示される動作量を指定します。 [増分]ボックスに増分を入力するか、 [セルセレクタ]アイコンをクリックして、埋め込みスプレッドシート内のセルを選択します。               |                                                                                           |  |

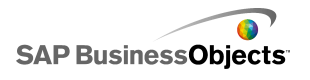

| オプション          | 説明                                                                                                    |                                                                        |  |
|----------------|----------------------------------------------------------------------------------------------------|------------------------------------------------------------------------|--|
|                | 再生コントロール コンポーネントを除くすべて<br>このオプションは、モデルの実行時の制限を指定します。[最小]<br>制限と[最大]制限について、以下のオプションから選択します。                           |                                                                        |  |
|                | オプション                                                                                                    | 説明                                                                     |  |
| 制限             | 固定                                                                                                    | ユーザーは、最小値よりも小さい値、最<br>大値よりも大きい値を設定することはでき<br>ません。                      |  |
|                | 調節可能                                                                                                    | ユーザーは、設定された制限を越えて値<br>を調整することができます。このオプショ<br>ンは、値コンポーネントには使用できませ<br>ん。 |  |
|                | オープン                                                                                                    | ユーザーは、指定された最小値または最<br>大値と競合しなければ、値を任意の数に<br>設定できます。                    |  |
|                |                                                                                                    |                                                                        |  |
| 対話機能を<br>有効にする | すべて<br>このオプションを選択すると、ユーザーは、コンポーネントと対話す<br>ることができます。コンポーネントで値を表示し、実行時にユーザー<br>の入力を受け入れないようにするには、このオプションの選択を解<br>除します。 |                                                                        |  |
| 自動サイズ<br>変更    | 値およびスピン ボタン コンポーネントのみ<br>このオプションを選択した場合、コンポーネントが自動的に展開さ<br>れるか、入力された値に合わせたサイズになります。                                  |                                                                        |  |
| マウスの感<br>度     | 値、メーター、およびダイヤル コンポーネント<br>感度を高く設定すると、ポインタのわずかな動きで、値が大幅に変<br>化します。感度を低く設定すると、ポインタの動きによる値の変化<br>が小さくなります。              |                                                                        |  |

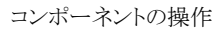

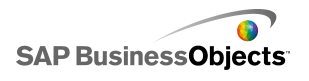

| オプション               | 説明                                                                                                    |  |  |
|---------------------|----------------------------------------------------------------------------------------------------|--|--|
| マウス トラッ<br>キング      | メーターおよびダイヤル コンポーネントのみ<br>次のいずれかのオプションを選択します。                                                                                                    |  |  |
| スクロール<br>の動作        | 値コンポーネントのみ<br>次のいずれかのオプションを選択します。<br>-                                                                                                    |  |  |
| 再生ボタン<br>を有効にす<br>る | 二点スライダおよびスピン ボタン コンポーネントを除くす<br>べて<br>このオプションが選択された場合、再生ボタンがコンポーネントで<br>使用可能です。ユーザーが[再生]ボタンをクリックすると、コンポー<br>ネントに設定された増分でコンポーネントが最小値から最大値に<br>移動します。 |  |  |
| 自動再生                | 再生コントロール コンポーネントのみ<br>このオプションは、[再生ボタンを有効にする]が選択された場合<br>に使用可能です。<br>このオプションを選択した場合、モデルのロード時にコンポーネン<br>トの再生シーケンスで自動的に再生されます。                         |  |  |
| 再生時間                | 二点スライダおよびスピン ボタン コンポーネントを除くす<br>べて<br>このオプションにより、再生シーケンスの期間を設定できるようにな<br>ります。1 から 100 秒の間で、再生秒数をボックスに入力します。                                         |  |  |

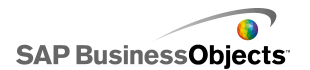

| オプション        | 説明                                                                                                    |  |
|--------------|----------------------------------------------------------------------------------------------------|--|
| 自動巻き戻<br>し   | 二点スライダおよびスピン ボタン コンポーネントを除くす<br>べて                                                                        |  |
|              | このオプションを選択した場合、再生シーケンスが最大値に到達<br>すると、自動的に最小値に巻き戻されます。                                                     |  |
|              | 二点スライダおよびスピン ボタン コンポーネントを除くす<br>べて                                                                        |  |
| 自動リプレイ       | このオプションを選択した場合、再生シーケンスが自動的に繰り返<br>されます。                                                                   |  |
| 動的ディス<br>プレイ | すべて                                                                                                    |  |
|              | このオプションを使用して、モデルにおいてセレクタが表示される<br>タイミングを制御する条件を指定することができます。                                               |  |
|              | 動的ディスプレイの詳細については、221 ページの「コンポーネン<br>トのディスプレイの管理」を参照してください。                                                |  |
| [アニメーショ      | ンと効果]タブ                                                                                                   |  |
|              | すべて                                                                                                    |  |
| 表示効果         | 動的ディスプレイが有効な場合、トリガ時にキャンバス上でチャートをどのように表示させるのかを選択します。動的ディスプレイの詳細については、221 ページの「コンポーネントのディスプレイの管理」を参照してください。 |  |

- ・ 134 ページの単一値コンポーネントを設定する」
- ・ 135 ページの単一値コンポーネント一般プロパティ」
- ・ 143 ページの単一値コンポーネント表示プロパティ」
- ・ 148 ページの単一値コンポーネント アラート プロパティ」

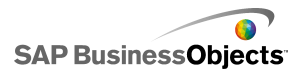

# 単一値コンポーネント表示プロパティ

### [レイアウト]タブ

単一値コンポーネントの[レイアウト]タブの[表示]プロパティの設定ガイドとして次の 表を使用します。オプションの中には、特定のコンポーネントタイプでのみ使用可能 なものがあることに注意してください。

| オプション        | 説明                                                                                                    |  |
|--------------|----------------------------------------------------------------------------------------------------|--|
| [レイアウト]タン    | Ť                                                                                                    |  |
| 目盛を有効に<br>する | スピンボタンおよび値コンポーネントを除くすべて<br>このオプションを選択した場合、値を示す小さいマーカー(目盛)<br>がコンポーネントで表示されます。                                                                                                    |  |
| 自動目盛         | スピンボタンおよび値コンポーネントを除くすべて<br>[目盛を有効にする]が選択されている場合、このオプションは<br>データに応じて自動的に目盛を調整します。                                                                                                    |  |
| 手動           | スピンボタンおよび値コンポーネントを除くすべて<br>[目盛を有効にする]が選択されている場合、このオプションによ<br>り目盛の表示をカスタマイズできるようになります。次のいずれか<br>のオプションを選択します。<br>・ [目盛の数] - これにより、コンポーネントに含める主目盛と<br>補助目盛の数を指定することができるようになります。<br>・ [仕切のサイズ] - これにより、目盛同士の間隔を設定できる<br>ようになります。値が高いほど距離が大きくなります。主目盛<br>と補助目盛の両方の値を設定することができます。補助仕切<br>のサイズは、主要仕切のサイズに左右されません。 |  |

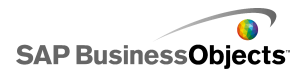

| オプション           | 説明                                                                                                  |  |
|-----------------|----------------------------------------------------------------------------------------------------|--|
| 放射状の定<br>義      | ダイヤルおよびゲージ コンポーネントのみ                                                                                |  |
|                 | このオプションにより、コンポーネントの針の角度を設定できるようになります。                                                               |  |
|                 | 最小角度と最大角度の両方に対して、針が回転できる角度を入<br>力します。                                                               |  |
|                 | 注<br>[動作]ビューで、最小制限がオープンに設定されてい<br>る場合、最大角度値を設定できません。最大制限がオー<br>プンに設定されている場合、最小角度を設定できませ<br>ん。       |  |
|                 | 値コンポーネントのみ                                                                                          |  |
| 背景を表示           | このオプションを設定して、コンポーネントの背景を表示します。<br>選択されていない場合、コンポーネントは透明になります。                                       |  |
|                 | 再生コントロール コンポーネントのみ                                                                                  |  |
| レイアウト オ<br>プション | このオプションは、再生コントロールコンポーネントで表示される<br>要素を決定します。含める要素を選択します。要素には、巻き戻<br>し/早送りボタン、前/次ボタン、スライダ(進捗バー)があります。 |  |

[テキスト]タブ

[表示]列で、セレクタで表示する各テキストアイテムのチェックボックスを選択します。 次に、テキストアイテムを選択して、テキスト表示の書式を設定します。テキストの中に は、特定のセレクタタイプでのみ使用可能なものがあることに注意してください。

注

[テキスト]タブは、面チャート、積み上げ面チャート、および塗りつぶしレーダー チャートコンポーネントでは使用できません。

| オプション    |  |
|----------|--|
| [テキスト]タブ |  |
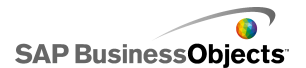

コンポーネントの操作

| オプション   | 説明                                                             |
|---------|----------------------------------------------------------------|
|         | すべて                                                            |
|         | コンポーネントの上にタイトルを表示します。                                          |
|         | すべて                                                            |
| 値       | 現在の値を表示します。 値およびスピン ボタン コンポーネン<br>トでは、このオプションの選択を解除することはできません。 |
| 制限      | コンポーネントの上限と下限を表示します。                                           |
|         | すべて                                                            |
|         | 注<br>17 ページの 「グローバル フォント オプションを設定<br>する」                       |
| 位置      | コンポーネントに関係する一部のテキスト要素の位置<br>を設定することができます。                      |
| オフセット   | 設定位置に対応させてオフセットすることにより、一部<br>のテキスト要素の位置を調整することができます。           |
| 数値の書式設定 | ー部のテキスト要素の数値書式を設定することができ<br>ます。                                |

[色]タブ

単一値コンポーネントの[色]タブの[表示]プロパティの設定ガイドとして次の表を使用します。コンポーネント要素の色を設定するには、カラーセレクタアイコンをクリックして、[色]ダイアログボックスから、使用する色を選択します。

| オプション | 説明 |
|-------|----|
| [色]タブ |    |

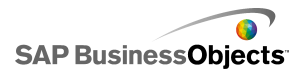

| オプション       | 説明                                                                                                    |
|-------------|----------------------------------------------------------------------------------------------------|
| 針の色         | メーターおよびダイヤル コンポーネントのみ<br>コンポーネントの針に適用されます。                                                                                        |
| フレームの色      | メーター コンポーネントのみ<br>メーターの周辺の領域に適用されます。                                                                                              |
| グリップの色      | ダイヤル コンポーネントのみ<br>ダイヤル表面の周りの領域に適用されます。                                                                                            |
| 中央の色        | メーター コンポーネントのみ<br>メーターの中央領域に適用されます。                                                                                               |
| 背景色         | メーター、ダイヤル、スピン ボタン、値コンポーネント                                                                                                    |
| 再生ボタンの<br>色 | メーター、スライダ、ダイヤル、進捗バー、値、再生コン<br>トロール コンポーネント<br>コンポーネントの再生ボタン背景に適用されます。<br>注<br>このオプションは、[動作]ビューで[再生ボタンを有効<br>にする]が選択された場合のみ使用可能です。 |
| 再生記号の色      | メーター、スライダ、ダイヤル、進捗バー、値、再生コン<br>トロール コンポーネント<br>再生ボタンに表示される記号に適用されます。<br>注<br>このオプションは、[動作]タブで[再生ボタンを有効に<br>する]が選択された場合のみ使用可能です。    |

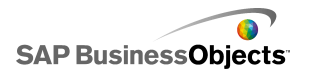

| オプション  | 説明                                                                 |
|--------|--------------------------------------------------------------------|
| マーカーの色 | 二点スライダコンポーネントを除くスライダ、進捗バー、<br>再生コントロール コンポーネント                     |
|        | スライダ/進捗バーのマーカーに適用されます。                                             |
| 低い値マー  | 二点スライダ コンポーネントのみ                                                   |
| カーの色   | 低い設定を表示するスライダのマーカーに適用します。                                          |
| 高い値マー  | 二点スライダ コンポーネントのみ                                                   |
| カーの色   | 高い設定を表示するスライダのマーカーに適用します。                                          |
| トラックの色 | スライダ、進捗バー、再生コントロール コンポーネント                                         |
|        | スライダ/進捗バーのトラック領域を適用します。                                            |
| 目盛の色   | メーター、スライダ、ダイヤル、進捗バー、再生コントロー<br>ル コンポーネント                           |
|        | コンポーネントの目盛マーカーの色に適用されます。                                           |
| 制限の背景色 | メーター、スライダ、ダイヤル、進捗バー コンポーネン<br>ト                                    |
|        | 現在の制限を示すテキストの背後の色に適用されます。                                          |
|        | 注<br>これは、[動作]ビューの[最小制限]または[最大制限]<br>が[オープン]に設定されている場合のみ使用可能で<br>す。 |

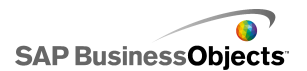

| オプション | 説明                                                                                    |
|-------|---------------------------------------------------------------------------------------|
|       | スピン ボタン コンポーネントのみ                                                                     |
| 上ボタン  | コンポーネント値を設定するのに使用される上ボタンに適用さ<br>れます。                                                  |
|       | ボタンの背景と上方向マークに異なる色を設定することができ<br>ます。 デフォルトの(押されていない)ボタンと押されているボタ<br>ンに別の色を設定することもできます。 |
|       | スピン ボタン コンポーネントのみ                                                                     |
| 下ボタン  | コンポーネント値を設定するのに使用される下ボタンに適用さ<br>れます。                                                  |
|       | ボタンの背景と下方向マークに異なる色を設定することができ<br>ます。デフォルトの(押されていない)ボタンと押されているボタ<br>ンに別の色を設定することもできます。  |

- ・ 134 ページの単一値コンポーネントを設定する」
- ・ 138 ページの単一値コンポーネント動作プロパティ」
- ・ 135 ページの単一値コンポーネント一般プロパティ」
- ・ 148 ページの単一値コンポーネント アラート プロパティ」

### 単一値コンポーネント アラート プロパティ

以下の単一値コンポーネントのアラートを設定することができます。

- ・ 垂直スライダ
- ・水平スライダ
- ・ 二点スライダ
- ・水平進捗バー
- ダイヤル
- ・メーター
- 値

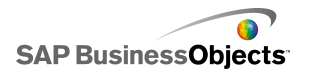

・ スピン ボタン

アラートを設定するには、コンポーネントを選択して、[プロパティ]パネルを開きます。 次に、[アラート]タブをクリックして、[アラートを有効にする]チェックボックスを選択し て、アラートオプションを設定します。アラートオプションの設定については、216ペー ジの「アラートの概要」を参照してください。

#### 関連項目

- ・ 134 ページの単一値コンポーネントを設定する」
- ・ 135 ページの単一値コンポーネント一般プロパティ
- ・ 138 ページの単一値コンポーネント動作プロパティ
- ・ 143 ページの単一値コンポーネント表示プロパティ

## マップ コンポーネントの使用

マップ コンポーネントは、データの地域別表示が可能な地理表現を使用してモデル を作成します。

マップコンポーネントには2つの大きな特徴があります。各地域のデータを表示して、 各地域をセレクタとして使用することもできます。これらの2つの機能を組み合わせ て、ポインタを地域に渡すと、各地域のデータが表示されるモデルを作成できます。同 時に、各地域で、追加の情報を含むデータの行を挿入できます。このデータ行は、 チャートまたは値コンポーネントなど、他のコンポーネントによって表示されます。

#### その動作

Xcelsius 2008 は、データを、領域キーを使用することによってマップの各領域に関連 付けします。マップ内の各地域はデフォルト地域キーを持ち、独自の地域キーを入力 できます。マップのある地域を選択すると、コンポーネントは、その地域のキーの最初 の列または最初の行を検索します。そのキーに対応する行または列内のデータは、そ の地域と関連付けられます。

デフォルトでは、USA マップは地域キーとして郵便番号の省略形を使用し、ヨーロッパのマップは ISO (International Organization for Standardization)の2桁の国コードを地域キーとして使用します。既存のスプレッドシートでマップコンポーネントを使用するには、各地域に関連付けられた地域キーを編集することができます。やり方は、手動編集アイコン(図)をクリックして新しいキーを入力するか、[地域キー]ボックスの横にあるセル セレクタ アイコン( ) シクリックして新しいキーを含む行または列を選択し、地域名を編集します。

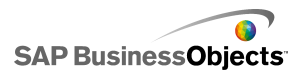

注

スプレッドシートでは、「表示データ」と「ソースデータ」の両方に対して、地域キー とデータを隣接したセルに入力する必要があります。

トント

Xcelsius 2008 では、各マップ コンポーネントのデフォルト地域コードをリストしたスプ レッドシートが提供されています。ファイルは、C:¥Program Files¥Business Objects¥Xcelsius¥assets¥samples¥User Guide Samples にあります。

### マップ コンポーネントを設定する

埋め込みスプレッドシートに値の一覧が入力されました。

- 1 [コンポーネント]ブラウザを開いて、マップコンポーネントをキャンバスにドラッ グします。
- 2 コンポーネントを右クリックし、「プロパティ]を選択します。 マップ コンポーネントの「プロパティ]パネルが開きます。

注

[プロパティ]パネルで自動非表示がオンの場合、[プロパティ]タブをポイント してパネルを展開します。

3 「プロパティ】パネルで、「一般】ビューをクリックして、コンポーネントのタイトル を入力し、コンポーネントをスプレッドシート内のデータにリンクします。使用可 能なオプションの詳細については、151 ページの「マップ一般プロパティ」を参 照してください。

コンポーネントには最新の変更が反映されます。

- 4 「動作]ビューをクリックして、対話操作オプションや動的ディスプレイなど、モ デルでコンポーネントがどのように機能するかについてオプションを設定しま す。使用可能なオプションの詳細については、153ページの「マップ動作プロ パティーを参照してください。
- 5 「表示]ビューをクリックして、各コンポーネント要素のビジュアル特性を設定し ます。表示オプションの詳細については、154ページの「マップ表示プロパティ」 を参照してください。
- 6 該当する場合、「アラート」ビューをクリックして、指定された値に到達した通知 を設定します。アラートの詳細については、「マップ アラート プロパティーを参 照してください。
- 7 「ファイル」>「保存]をクリックして、モデルの場所とファイル名を入力します。 [OK]をクリックします。

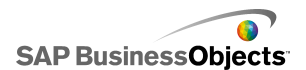

マップコンポーネントが、モデルに追加され設定されます。モデルがどのように機能しているのかを確認するには、[ツールバー]で[プレビュー]をクリックします。

### マップー般プロパティ

下の表を、[一般]タブで[マップ]プロパティを設定するためのガイドとして使用します。

| オプション  | 説明                                                                                                    |
|--------|----------------------------------------------------------------------------------------------------|
| [タイトル] |                                                                                                    |
| タイトル   | タイトルは、デフォルトではコンポーネント<br>上部の中央に配置されます。<br>注<br>タイトルの場所と書式を、[表示]タブで変<br>更することができます。                                                                                                    |
| 地域キー   | 地域キーは、マップコンポーネントの各地<br>域に使用されるコードを定義します。この<br>コードは、埋め込みスプレッドシートおよび<br>[表示データ]と[ソース データ]で選択さ<br>れた範囲に含まれている必要があります。<br>各マップには、デフォルトの地域キーが設<br>定されています。デフォルト値を使用する<br>か、データに合わせてコードをカスタマイ<br>ズすることができます。<br>地域キーを照会および変更するには、<br>[手動編集]アイコンをクリックします。<br>埋め込みスプレッドシートのセルから<br>コードを割り当てるには、[セル セレク<br>タ]アイコンをクリックします。 |

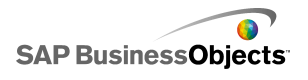

| オプション   | 説明                                                                                                    |
|---------|----------------------------------------------------------------------------------------------------|
|         | [表示データ]は特定のマップ地域に関連<br>付けられ、ユーザーが地域をクリックすると<br>データが表示されます。[セルセレクタ]ア<br>イコンをクリックし、埋め込みスプレッドシー<br>トからセルを選択します。                                                                                    |
| 表示データ   | データ範囲を選択する場合、地域コードがある<br>列または行を含める必要があります。Xcelsius で<br>の地域コードの検索時には、テーブルの行数と<br>列数が特定され、以下が実行されます。                                                                                             |
|         | <ul> <li>2 つの列と3 つ以上の行がある場合、最初の列でコードが検索されます。</li> <li>2 つの行と3 つ以上の列がある場合、最初の行でコードが検索されます。</li> <li>2 つの行と2 つの列がある場合、最初の列と</li> </ul>                                                            |
|         | 最初の行でもっとも数の多いコードが検索さ<br>れ、それが使用されます。                                                                                                    |
| 挿入タイプ   | このオプションでは、ユーザーが地域をク<br>リックした時にデータが挿入される方法を<br>決定します。行と列のどちらかを選択する<br>ことができます。                                                                                                    |
| ソース データ | このオプションでは、地域をクリックした時<br>にテーブルに挿入されるデータを指定しま<br>す。データ範囲を選択する場合、地域コー<br>ドがある列または行を含める必要がありま<br>す。Xcelsius では、地域コードを使用して<br>データが特定の地域に関連付けられます。<br>[セル セレクタ]アイコンをクリックし、埋め込みス<br>プレッドシートからセルを選択します。 |

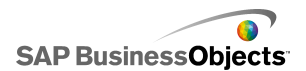

| オプション | 説明                                                                                                 |
|-------|----------------------------------------------------------------------------------------------------|
| 出力先   | このオプションでは、スプレッドシートでソー<br>スデータが挿入される場所を指定します。<br>選択したセルは、[挿入タイプ]およびソー<br>スデータのサイズー致している必要があり<br>ます。 |
|       | 注<br>出力先セルは空である必要があります。                                                                            |

- ・ 150 ページのマップ コンポーネントを設定する」
- ・ 153 ページのマップ動作プロパティ」
- ・ 154 ページのマップ表示プロパティ」
- ・ 156 ページのマップ アラート プロパティ」

### マップ動作プロパティ

下の表を、マップの[動作]プロパティを設定するためのガイドとして使用します。

| オプション          | 説明                                                           |
|----------------|--------------------------------------------------------------|
| [共通]タブ         |                                                              |
| 対話操作オプ<br>ション  | ユーザーが地域を選択する方法を指定します。[マウ<br>スクリック]と[マウスオーバー]のどちらかを選択しま<br>す。 |
| デフォルトの選<br>択地域 | モデルの実行時とユーザーによる選択の実行前に選<br>択される地域を指定します。                     |

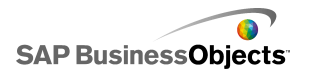

| オプション          | 説明                                                                                                    |  |
|----------------|----------------------------------------------------------------------------------------------------|--|
| 動的ディスプレイ       | このオプションを使用して、モデルにおいてマップが<br>表示されるタイミングを制御する条件を指定すること<br>ができます。動的ディスプレイの詳細については、221<br>ページの「コンポーネントのディスプレイの管理」を参<br>照してください。                                                                                   |  |
| [アニメーションと効果]タブ |                                                                                                    |  |
| 表示効果:タイプ       | 動的ディスプレイが有効な場合、トリガ時にキャンバ<br>ス上でチャートをどのように表示させるのかを選択し<br>ます。表示効果を選択し、コンポーネントの表示にか<br>かる時間を指定して、一部のセレクタではコンポーネ<br>ントの表示時に音が鳴るかどうかを指定することがで<br>きます。動的ディスプレイの詳細については、221ペー<br>ジの「コンポーネントのディスプレイの管理」を参照し<br>てください。 |  |

- ・ 150 ページのマップ コンポーネントを設定する」
- ・ 151 ページのマップ一般プロパティ」
- ・ 154 ページのマップ表示プロパティ」
- ・ 156 ページのマップ アラート プロパティ」

## マップ表示プロパティ

下の表を、マップコンポーネントの[表示]プロパティを設定するためのガイドとして使用します。

| オプション     | 説明 |
|-----------|----|
| [レイアウト]タブ |    |

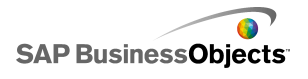

| オプション         | 説明                                                                                                    |
|---------------|----------------------------------------------------------------------------------------------------|
| 透明度           | マップの後ろにあるオブジェクトがどの程<br>度はっきりと見えるかを指定します。スライ<br>ダの値を 0から 100の間に設定します。0<br>にした場合は透明度が全くなくなり、100<br>にした場合は完全に透明になります。                           |
| [テキスト]タブ      |                                                                                                    |
| タイトル          | マップのタイトルを表示します。[表示]列<br>内のチェックボックスを選択して、このオプ<br>ションを表示します。テキストの表示を<br>フォーマット化するには、このアイテムを選<br>択して、フォーマット設定を入力します。                            |
| マウスオーバー時のタイトル | ユーザーがマウスポインタをマップ領域に<br>移動させたときにタイトルを表示します。[表<br>示]列内のチェックボックスを選択して、こ<br>のオプションを表示します。テキストの表示<br>をフォーマット化するには、このアイテムを<br>選択して、フォーマット設定を入力します。 |
| マウスオーバー時のラベル  | ユーザーがマウスポインタをマップ領域に<br>移動させたときにタイトルを表示します。[表<br>示]列内のチェックボックスを選択して、こ<br>のオプションを表示します。テキストの表示<br>をフォーマット化するには、このアイテムを<br>選択して、フォーマット設定を入力します。 |
|               | 注<br>17ページの「グローバルフォントオプショ<br>ンを設定する」                                                                                                    |
| 位置            | コンポーネントに関係する一部のテキスト<br>要素の位置を設定することができます。                                                                                                    |

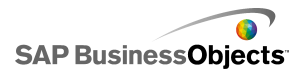

| オプション      | 説明                                                       |
|------------|----------------------------------------------------------|
| オフセット      | 設定位置に対応させてオフセットすること<br>により、一部のテキスト要素の位置を調整<br>することができます。 |
| 数値の書式設定    | 一部のテキスト要素の数値書式を設定す<br>ることができます。                          |
| [色]タブ      |                                                          |
| デフォルトの色    | スプレッドシートのデータに関連付けられ<br>ておらず、選択できない地域に適用されま<br>す。         |
| マウスオーバー時の色 | マウス ポインタが置かれた地域に適用さ<br>れます。                              |
| 選択時の色      | 選択された地域に適用されます。                                          |
| 選択可能を示す色   | スプレッドシートのデータに関連付けられ<br>ており、選択できる地域に適用されます。               |
| 境界線の色      | 地域間の境界線に適用されます。                                          |

- ・ 150 ページのマップ コンポーネントを設定する」
- ・ 151 ページのマップ一般プロパティ」
- ・ 153 ページのマップ動作プロパティ」
- ・ 156 ページのマップ アラート プロパティ」

### マップ アラート プロパティ

すべてのマップコンポーネントに対してアラートを設定することができます。

アラートを設定するには、コンポーネントを選択して、[プロパティ]パネルを開きます。 次に、[アラート]ビューをクリックして、[アラートを有効にする]チェックボックスを選択

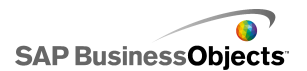

して、アラートオプションを設定します。アラートオプションの設定については、216 ページの「アラートの概要」を参照してください。

関連項目

- ・ 150 ページのマップ コンポーネントを設定する
- ・ 151 ページのマップ一般プロパティ」
- ・ 153 ページのマップ動作プロパティ」
- ・ 154 ページのマップ表示プロパティ」

# テキスト コンポーネントの使用

このカテゴリには、ラベルを配置したりモデルにテキストを入力するためのコンポーネントが含まれています。

テキストコンポーネントにより、モデルをカスタマイズできます。静的なテキストを挿入 してモデルの領域と要素を特定できるだけでなく、フォーミュラ結果に基づいてモデル 内に表示されるテキストを動的に変更するフォーミュラを含む埋め込みスプレッドシー ト内のセルに、テキストコンポーネントをリンクすることができます。さらに、フォーミュラ には HTML コードを含めて書式設定オプションを増やすこともできます。

Xcelsius 2008 には、以下のテキストベースのコンポーネントが含まれてまれています。

入力テキスト領域

|   | Ŧ |
|---|---|
| 4 |   |

入力テキスト領域では、モデルに複数行のテキストを入力できます。

ラベル

ABC

ラベルコンポーネントでは、無制限の量のテキストを入力してモデルを拡張できます。 ラベル コンポーネントを使用して、タイトル、サブタイトル、説明、ヘルプなどを作成で きます。ユーザーはラベル テキストを変更できません。

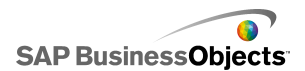

| 入力テキ | ースト |  |
|------|-----|--|
|      |     |  |

入力テキスト コンポーネントを使用して、ユーザーはモデルにテキストを入力できます。

#### 関連項目

・ 158 ページのテキスト コンポーネントを設定する」

### テキストコンポーネントを設定する

埋め込みスプレッドシートに値の一覧が入力されます。

- 1 [コンポーネント]ブラウザを開いて、テキストコンポーネントをキャンバスにド ラッグします。
- 2 コンポーネントを右クリックし、[プロパティ]を選択します。 テキスト コンポーネントの「プロパティ]パネルが開きます。
  - 注

[プロパティ]パネルで自動非表示がオンの場合、[プロパティ]タブをポイントしてパネルを展開します。

- 3 [プロパティ]パネルで、[一般]ビューをクリックして、表示するテキストとデータ を挿入する出力先を指定します。使用可能なオプションの詳細については、 159 ページの「テキスト一般プロパティ」を参照してください。 コンポーネントには最新の変更が反映されます。
- 4 [動作]ビューをクリックして、文字制限、スクロールバーオプション、動的ディ スプレイなど、モデルでコンポーネントがどのように機能するかについてのオプ ションを設定します。使用可能なオプションの詳細については、161ページの 「テキスト動作プロパティ」を参照してください。
- 5 [表示]ビューをクリックして、各コンポーネント要素のビジュアル特性を設定し ます。表示オプションの詳細については、166 ページの「テキスト表示プロパ ティ」を参照してください。
- 6 [ファイル] > [保存]をクリックして、モデルの場所とファイル名を入力します。 [OK]をクリックします。

テキストコンポーネントが、モデルに追加され設定されます。モデルがどのように機能 しているのかを確認するには、[ツールバー]で[プレビュー]をクリックします。

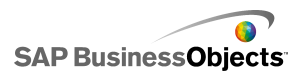

# テキストー般プロパティ

[一般]タブのテキストプロパティの設定ガイドとして、以下の表を使用します。

| オプション                    | 説明                                                                                                    |
|--------------------------|----------------------------------------------------------------------------------------------------|
| リンク先セル                   | すべて<br>このオプションにより、埋め込みスプレッドシート内のセルにコ<br>ンポーネントをリンクすることができるようになります。セル内の<br>データの変更は、テキストコンポーネントに反映されます。こ<br>のオプションを使用して、モデル内のデータまたはユーザー<br>の選択に基づいて更新される式を定義することにより、動的ラ<br>ベルを設定することができます。 |
| スプレッドシート<br>の書式設定を使<br>用 | ラベル コンポーネントのみ<br>ラベルをセルにリンクする場合、埋め込みスプレッドシート内<br>のセルと同じ書式設定をラベルに適用するには、このオプショ<br>ンを選択します。                                                                                                |
| テキストの入力                  | すべて<br>このオプションにを使用して、モデルの実行時にコンポーネン<br>トに表示するテキストを手動で入力できるようになります。                                                                                                    |

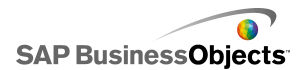

| オプション                     | 説明                                                                                                    |
|---------------------------|----------------------------------------------------------------------------------------------------|
| HTML フォー<br>マットを有効に<br>する | <ul> <li>ラベルおよび入力テキスト領域コンポーネントのみ</li> <li>このオプションを選択すると、テキストの書式設定に HTML</li> <li>コードを使用できるようになります。これらのテキスト コンポーネントは、次の HTML コードをサポートします。</li> <li>アンカー タグ(<a>)</a></li> <li>太字タグ(<b>)</b></li> <li>改行タグ(<b>)</b></li> <li>ひ行タグ(<b>)</b></li> <li>フォント タグ(<font>)</font></li> <li>可像タグ(<ing>)</ing></li> <li>イタリック タグ(<li>)</li> <li>リスト アイテム タグ(<li>)</li> <li>段落タグ()</li> <li>テキスト フォーマット タグ(<textformat>)</textformat></li> <li>下線タグ(<u>)</u></li> <li>注</li> </li></li></ul> |
| ロード時にデー<br>タを挿入           | 入力テキストおよび入力テキスト領域コンポーネント<br>このチェックボックスを選択すると、モデルのロード時にデフォ<br>ルトテキストを出力先セルに挿入します。                                                                                                    |
|                           | 入力テキストおよび入力テキスト領域コンポーネント<br>注<br>出力先セルは空である必要があります。                                                                                                    |

- ・ 158 ページのテキスト コンポーネントを設定する」
- ・ 161 ページのテキスト動作プロパティ」
- ・ 166 ページのテキスト表示プロパティ」

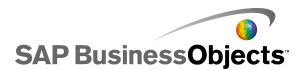

# テキスト動作プロパティ

テキストベースのコンポーネントの動作プロパティを設定するガイドとして、以下の 表を使用します。

| オプション                | 説明                                                                                                  |  |
|----------------------|----------------------------------------------------------------------------------------------------|--|
| [共通]タブ               |                                                                                                    |  |
| すべての入力をテキス<br>トとして処理 | 入力テキストおよび入力テキスト領域コンポー<br>ネントのみ                                                                      |  |
|                      | このオプションを選択すると、入力はテキストとして扱われ、先行ゼロは維持されます。テキストを式や計算で使用することはできません。                                     |  |
|                      | このオプションを選択しないと、入力は数値入力として<br>扱われ、計算や式に使用することができますが、先行<br>ゼロは表示されず、埋め込みスプレッドシートの対応<br>するセルからも削除されます。 |  |
| パスワード保護を有効<br>にする    | 入力テキスト領域コンポーネントのみ                                                                                   |  |
|                      | このオプションを選択して、アスタリスク(*)として入力<br>文字を表示します。このオプションを使用して、パス<br>ワード入力を作成し、パスワードが画面に表示されな<br>いようにします。     |  |
| 最大キャラクタ数             | 入力テキストおよび入力テキスト領域コンポー<br>ネントのみ                                                                      |  |
|                      | このオプションを使用して、ユーザーが入力できる文<br>字数の制限を設定します。                                                            |  |

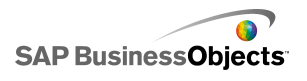

| 使用できる文字の設定<br>検用できる文字の設定<br>人力テキスト領域コンポーネントにユーザーが入<br>このオプションにより、コンポーネントにユーザーが入<br>力できる文字を制御することができます。デフォルトで、<br>すべての文字が許可されています。許可および不許<br>可の文字の定義に関する詳細については、165 ペー<br>ジの「テキストベース コンポーネントにおける文字の<br>制限」を参照してください | オプション      | 説明                                                                                                    |
|----------------------------------------------------------------------------------------------------|------------|----------------------------------------------------------------------------------------------------|
|                                                                                                    | 使用できる文字の設定 | 入力テキスト領域コンポーネントのみ<br>このオプションにより、コンポーネントにユーザーが入<br>力できる文字を制御することができます。デフォルトで、<br>すべての文字が許可されています。許可および不許<br>可の文字の定義に関する詳細については、165ペー<br>ジの「テキストベースコンポーネントにおける文字の<br>制限」を参照してください |

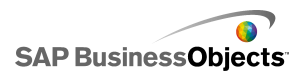

| オプション      | 説明                                                                                      |                                                                                   |
|------------|-----------------------------------------------------------------------------------------|-----------------------------------------------------------------------------------|
|            | 入力テキス<br>のみ                                                                             | ト領域およびラベル コンポーネント                                                                 |
|            | テキストがテキスト領域の幅を超過した場合、スクロー<br>ルバーによってユーザーがテキストの間を移動するこ<br>とができます。次のいずれかのオプションを選択しま<br>す。 |                                                                                   |
|            | オプション                                                                                   | 説明                                                                                |
| 水平スクロール バー | オン                                                                                      | 水平スクロール バーが常に表示<br>されます。                                                          |
|            | オフ                                                                                      | 水平スクロール バーが表示されま<br>せん。                                                           |
|            | 自動                                                                                      | テキストがテキスト領域の幅を超過<br>した場合に水平スクロールバーが<br>表示され、テキストが使用可能領<br>域に収まっている場合は表示され<br>ません。 |
|            |                                                                                         |                                                                                   |
| 垂直スクロール バー |                                                                                         |                                                                                   |

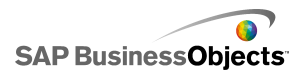

| オプション        | 説明                                                                                                    |                                                                                    |
|--------------|----------------------------------------------------------------------------------------------------|------------------------------------------------------------------------------------|
|              | 入力テキスト領域およびラベル コンポーネント<br>のみ<br>テキストがテキスト領域の高さを超過した場合、スクロー<br>ルバーにより、ユーザーがテキストの間を移動するこ<br>とができます。次のいずれかのオプションを選択しま<br>す。                    |                                                                                    |
|              |                                                                                                    |                                                                                    |
|              | オプション                                                                                                    | 説明                                                                                 |
|              | オン                                                                                                    | 垂直スクロール バーが常に表示<br>されます。                                                           |
|              | オフ                                                                                                    | 垂直スクロール バーが表示されま<br>せん。                                                            |
|              | 自動                                                                                                    | テキストがテキスト領域の高さを超<br>過した場合に垂直スクロールバー<br>が表示され、テキストが使用可能<br>領域に収まっている場合は表示さ<br>れません。 |
|              |                                                                                                    | ·                                                                                  |
| 動的ディスプレイ     | すべて<br>このオプションを使用して、モデルにおいてテキストコ<br>ンポーネントが表示されるタイミングを制御する条件を<br>指定することができます。動的ディスプレイの詳細につ<br>いては、221 ページの「コンポーネントのディスプレイ<br>の管理」を参照してください。 |                                                                                    |
| [アニメーションと効果] | タブ                                                                                                    |                                                                                    |

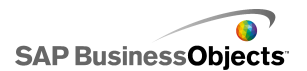

| オプション    | 説明                                                                                                    |
|----------|----------------------------------------------------------------------------------------------------|
| 表示効果:タイプ | すべて<br>動的ディスプレイが有効な場合、トリガ時にキャンバス<br>上でチャートをどのように表示させるのかを選択しま<br>す。動的ディスプレイの詳細については、221 ページ<br>の「コンポーネントのディスプレイの管理」を参照して<br>ください。 |

- ・ 158 ページのテキスト コンポーネントを設定する」
- ・ 159 ページのテキスト一般プロパティ」
- ・ 166 ページのテキスト表示プロパティ」

### テキストベースコンポーネントにおける文字の制限

パスワードの入力などを目的として、ユーザーがテキストを入力できる入力テキスト 領域コンポーネントを使用する場合、入力できる文字と入力できない文字を指定 することができます。デフォルトでは、ユーザーはコンポーネントですべての文字 を入力することができます。

使用できる文字を制限する方法:

- 1 コンポーネントプロパティパネルで[動作]>[一般]を選択します。
- 1 [使用できる文字の設定]ボックスで、使用できる文字と使用できない文字を入力 するか、セルセレクタアイコン( S)をクリックし、値を含むスプレッドシートのセル を選択します。

使用できる文字を定義する際には、以下の規則に従います。

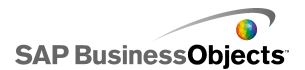

| 効果                                                    | 表記方法                                                                                                    |
|-------------------------------------------------------|----------------------------------------------------------------------------------------------------|
| 特定の文字の許可                                              | 文字を入力します(abcABC など)。                                                                                                    |
| 特定の文字の禁止                                              | 文字の前にキャレット(^)を入力します(^abcABC<br>など)。                                                                                                    |
| 値の範囲の許可                                               | 最初と最後の文字をダッシュ(-)で分割します<br>(a-zA-Z など)。                                                                                                    |
| 入力可能文字と禁止<br>文字の切り替え                                  | 禁止文字をキャレット(´)で囲みます。たとえば、<br>abc <sup>^</sup> def gh は"abcgh"が入力可能であり、"def"<br>が入力不可能であることを示します。                                                                                          |
| キャレット(^)、ダッシュ<br>(-)、またはバックス<br>ラッシュ(¥)文字の許<br>可または禁止 | これらの特殊文字の前にバックスラッシュ(¥)を<br>入力します(¥^¥-¥¥ など)。                                                                                                    |
| 一般文字セットの使用                                            | <ul> <li>一般文字セットには、以下が含まれます。</li> <li>負の数を含む整数:¥-0-9</li> <li>負の数を含む実数:¥-0-9</li> <li>分数:¥-/0-9</li> <li>近の整数:0-9</li> <li>正の実数:0-9</li> <li>英字:a-zA-Z</li> <li>英数字:0-9a-zA-Z</li> </ul> |

・ 161 ページのテキスト動作プロパティ」

### テキスト表示プロパティ

テキストベースのコンポーネントの[表示]プロパティの設定ガイドとして、以下の表を 使用します。オプションの中には、特定のコンポーネントタイプでのみ使用可能なもの があることに注意してください。

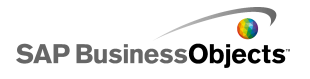

| オプション          | 説明                                                                                                    |  |
|----------------|----------------------------------------------------------------------------------------------------|--|
| [レイアウト]タブ      |                                                                                                    |  |
| 折り返して全体を<br>表示 | 入力テキスト領域コンポーネントのみ<br>選択された場合、テキスト領域の幅よりも長いテキスト行は次<br>の行に折り返されます。                                                       |  |
| 透明度            | ラベル コンポーネントのみ<br>透明度を0に設定した場合、コンポーネントの後ろにあるオ<br>ブジェクトはユーザーには見えません。透明度を100に設<br>定した場合、コンポーネントは完全に透明であり、ユーザー<br>には見えません。 |  |
| 境界線の描画対<br>象   | ラベル コンポーネントのみ<br>境界線側(上、下、左、右、またはすべての面)を選択して、<br>次にフォーマットオプション([境界線を表示]および[境界<br>線の太さ])を設定します。                         |  |
| 境界線を表示         | ラベル コンポーネントのみ<br>[境界線の描画対象]で選択された境界線側に対して、この<br>オプションを選択して境界線を表示します。                                                   |  |
| 境界線の太さ         | ラベル コンポーネントのみ<br>[境界線の描画対象]で選択された境界線側に対して、線の<br>太さを 1 ~ 100 の間で設定します。                                                  |  |
| 塗りつぶしを表<br>示   | ラベル コンポーネントのみ<br>選択された場合、ラベルの背景は塗りつぶしになります。[色]<br>タブで塗りつぶしの色を設定することができます。                                              |  |
| [テキスト]タブ       |                                                                                                    |  |

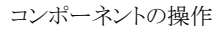

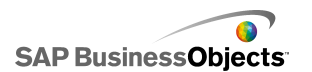

| オプション              | 説明                                                      |
|--------------------|---------------------------------------------------------|
|                    | ラベル コンポーネントのみ                                           |
|                    | 注<br>17 ページの「グローバル フォント オプションを設定する」                     |
| 位置                 | コンポーネントに関係する一部のテキスト要素の位置<br>を設定することができます。               |
| オフセット              | 設定位置に対応させてオフセットすることにより、一<br>部のテキスト要素の位置を調整することができます。    |
| 数値の書式設定            | ー部のテキスト要素の数値書式を設定することがで<br>きます。                         |
| [色]タブ              |                                                         |
|                    | すべて                                                     |
| 背景色                | テキストの背後にある背景に適用されます。                                    |
| スクロール バー           | 入力テキスト領域およびラベル コンポーネントのみ                                |
| ラベルの背景:塗<br>りつぶしの色 | ラベル コンポーネントのみ                                           |
|                    | テキストの背後にある背景に適用されます。                                    |
|                    | 注<br>[塗りつぶしを表示]が[レイアウト]タブで選択されて<br>いる場合、このオプションが使用可能です。 |

- ・ 158 ページのテキスト コンポーネントを設定する」
- ・ 159 ページのテキスト一般プロパティ」
- ・ 161 ページのテキスト動作プロパティ」

# その他のコンポーネントの使用

このカテゴリには、モデルの拡張に使用できる多彩なコンポーネントのセットが含まれます。 Xcelsius 2008 には、以下のその他のコンポーネントが含まれています。

#### カレンダー

|    | < C | )ecer | nber | 200 | 7 🕨 | -  |
|----|-----|-------|------|-----|-----|----|
| м  | т   | w     | т    | Fri | s   | s  |
|    |     |       |      |     |     | 1  |
| 2  | З   | 4     | 5    | 6   | 7   | 8  |
| 9  | 10  | 11    | 12   | 13  | 14  | 15 |
| 16 | 17  | 18    | 19   | 20  | 21  | 22 |
| 23 | 24  | 25    | 26   | 27  | 28  | 29 |
| 30 | 31  |       |      |     |     |    |

カレンダーコンポーネントは、日付の選択をモデルに取り込むことができるセレクタです。

注

このコンポーネントは、Xcelsius Present では使用できません。

ローカル シナリオ ボタン

Scenario

ローカルシナリオボタンを使用して、ユーザーは Xcelsius 2008 モデルのランタイム 設定をローカルマシンに保存しロードすることができます。保存後は、モデルを閉じた 後でも、これらの設定またはシナリオをもう一度ロードすることができます。ユーザーに は、保存したシナリオをデフォルトシナリオとして設定し、モデルを開いたときにそのシ ナリオがロードされるようにするオプションも用意されています。これらのシナリオはロー カルマシンに保存され、モデルが別のマシンで開いている場合は使用できません。

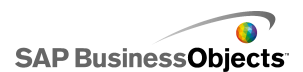

トレンド アイコン

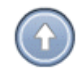

トレンドアイコンは、リンク先のセルの値に応じて、示す方向を変更します。

- 値が正の場合、矢印は上方向を示します。
- ・ 値が0の場合、記号は中間を示します。
- 値が負の場合、矢印は下方向を示します。

履歴

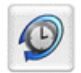

履歴コンポーネントは、選択したセルの変更の履歴を追跡および表示します。これを 使用すると、ワークシートデータの変更の影響を簡単に知ることができます。

注

このコンポーネントは、Xcelsius Present では使用できません。

パネル セット

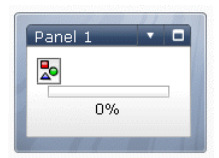

パネルセットコンポーネントは、プレゼンテーション内のファイル間を簡単に移動できる一連のフレーミングオプションです。JPEG または SWF ファイルをパネルセットコンポーネントのフレームに埋め込み、豊富な書式設定機能を調整してモデルでのコンポーネントの外観をカスタマイズできます。

注

このコンポーネントは、Xcelsius Present では使用できません。

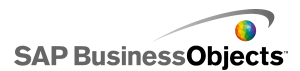

ソース データ

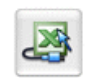

ソース データ コンポーネントには、ビジュアルなインターフェイスがありません。コン ポーネントの選択されたインデックスの値を変更して、データを他のセルに簡単にプッ シュできます。

注

このコンポーネントは、Xcelsius Present では使用できません。

トレンド アナライザ

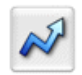

トレンドアナライザは、データ分析とモデルを結合します。このコンポーネントは、スプ レッドシートデータを分析し、トレンドラインのデータ要素をスプレッドシートに挿入し ます。これは後でモデルに追加できます。このコンポーネントは、履歴値に基づいて 予測を行うように設定することもできます。

注

このコンポーネントは、Xcelsius Present では使用できません。

印刷ボタン

Print

印刷ボタンを使用すると、実行中のモデルを簡単に印刷できます。印刷ボタンをクリッ クすると、SWFファイルを印刷できます。印刷ボタンはキャンバスの一部で、印刷時に 表示されます。

リセット ボタン

Reset

リセットボタンはモデルを元の状態に戻します。コンポーネントとのやり取りの後に、このボタンをクリックして、変更内容をクリアすることができます。

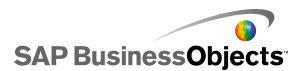

グリッド

| 1 | 2 | з | 4  | 5  |
|---|---|---|----|----|
| 2 | 4 | 6 | 8  | 10 |
| 3 | 6 | 9 | 12 | 15 |

グリッドコンポーネントは、コンテンツの行および列のグループを表す動的なテーブル です。グリッドでは、テーブルと同様にデータを表示したり、他のコンポーネントに影響 を与えるデータの変更を実行できます。

グリッド コンポーネントは、スプレッドシートやリスト ビューと比べて、データ テーブル の静的な表現ではなく、グリッドのセルをクリックして新しい値を入力したり、値を高い/ 低い方にドラッグしたりできる点で異なります。

注

このコンポーネントは、Xcelsius Present では使用できません。

### その他のコンポーネントの一般プロパティ

下の表を、その他のコンポーネントの[一般]ビューでプロパティを設定するための ガイドとして使用します。

| オプション | 説明                                                                    |
|-------|-----------------------------------------------------------------------|
|       | カレンダーおよびパネル セット コンポーネントのみ                                             |
| タイトル  | タイトルは、デフォルトではコンポーネント上部の中央に配置され<br>ます。                                 |
|       | ボックスにテキストを入力するか、[セル セレクタ]アイコンをクリッ<br>クし、埋め込みスプレッドシートからタイトルテキストを選択します。 |
|       | 注<br>[表示]ビューで、タイトルの場所と書式を変更することが<br>できます。                             |

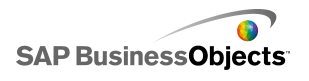

| オプション         | 説明                                                                                        |
|---------------|-------------------------------------------------------------------------------------------|
|               | ローカル シナリオ ボタン、印刷ボタン、リセット ボタン コ<br>ンポーネントのみ                                                |
| ラベル           | このオプションでは、ボタンに表示されるテキストを定義されます。                                                           |
|               | ボックスにテキストを入力するか、[セル セレクタ]アイコンをクリッ<br>クし、埋め込みスプレッドシートからラベル テキストを選択します。                     |
|               | パネル セット コンポーネントのみ                                                                         |
| パマルのタイ        | これらのタイトルは、パネル セットの各フレームに表示されます。                                                           |
| ハネル0)タイ<br>トル | [セル セレクタ]アイコンをクリックし、埋め込みスプレッドシートか<br>らラベル テキストを選択するか、[手動編集]アイコンをクリックし、<br>ラベル テキストを入力します。 |
| レイアウト         | パネル セット コンポーネントのみ                                                                         |
|               | リストから、希望するパネルの数および配置と合致するオプション<br>を選択します。                                                 |
| コンテンツ:<br>パネル | パネル セット コンポーネントのみ                                                                         |
|               | リストにおけるパネルの数は、[レイアウト]で選択したオプションと<br>一致します。各パネルを選択し、コンテンツオプションを設定しま<br>す。                  |

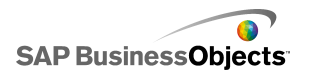

| オプション                   | 説明                                                                                                    |  |  |
|-------------------------|----------------------------------------------------------------------------------------------------|--|--|
|                         | パネル セット コンポーネントのみ<br>このオプションでは、選択したパネルで提供される情報のタイプ<br>を指定します。次のいずれかのオプションを選択します。<br>オブション 説明                                                            |  |  |
|                         | なしパネルは空白です。                                                                                                    |  |  |
| コンテンツタ<br>イプ            | 埋め込み モデルとともにファイルのコピーを保存しま<br>JPEG また す。[インポート]ボタンをクリックし、埋め込<br>は SWF むファイルの場所を指定します。                                                                    |  |  |
|                         | URL 別<br>URL 別<br>URL 別<br>URL 別<br>URL を選択するか、手動編集アイコン<br>(図)をクリックし、URL を手動で入力しま<br>す。                                                                 |  |  |
|                         |                                                                                                    |  |  |
| ドロップダウ<br>ン メニュー<br>ラベル | パネル セット コンポーネントのみ<br>このオプションでは、選択したパネルのリストに表示されるアイテ<br>ムを指定します。<br>セル セレクタ アイコンをクリックし、埋め込みスプレッドシートから<br>ラベル テキストを選択するか、手動編集アイコン(図)をクリック                 |  |  |
| ドロップダウ<br>ン メニュー<br>ラベル | ・<br>パネル セット コンポーネントのみ<br>このオプションでは、選択したパネルのリストに表示される<br>ムを指定します。<br>セル セレクタ アイコンをクリックし、埋め込みスプレッドシー<br>ラベル テキストを選択するか、手動編集アイコン(図)を<br>し、ラベル テキストを入力します。 |  |  |

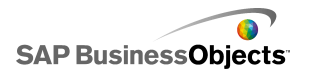

| オプション       | 説明                                                                                                    |
|-------------|----------------------------------------------------------------------------------------------------|
|             | カレンダーおよびソース データ コンポーネントのみ                                                                                               |
|             | このオプションでは、選択時に挿入される情報のタイプを指定し<br>ます。次のいずれかのオプションを選択します。                                                                 |
|             | [カレンダー]コンポーネント:                                                                                                    |
| チュカノー       | <ul> <li>日 - 選択した日を挿入します。たとえば、4月7日は「7」と入<br/>力されます。</li> </ul>                                                          |
| 挿入ダイノ       | <ul> <li>日付-Excel 書式の日付が挿入されます。たとえば、2010年4月7日は「04/07/2010」と入力されます。</li> </ul>                                           |
|             | [ソース データ コンポーネント:                                                                                                    |
|             | 値-単一セルからの値を挿入します。                                                                                                    |
|             | イ ー 値をテータの行に挿入します。<br>列 – 値をデータの列に挿入します                                                                                 |
|             |                                                                                                    |
|             | ソース データ コンポーネントのみ                                                                                                    |
| ソース デー<br>タ | 選択のソースデータの場所を指定します。 [セルセレクタ]アイコ<br>ンをクリックし、スプレッドシートから範囲を選択します。                                                          |
|             | カレンダーおよびソース データ コンポーネントのみ                                                                                               |
|             | データが挿入されるスプレッドシートの場所を指定します。[セル<br>セレクタ]アイコンをクリックし、スプレッドシートの範囲を選択しま<br>す。                                                |
|             | 注<br>出力先の範囲に必要なサイズは、[挿入タイプ]で選択し<br>た構造によって異なります。データの列または行を使用<br>する構造の場合、必ずもっとも大きいデータの列または<br>行を入れるのに十分な大きさの範囲を選択してください。 |
|             | カレンダー コンポーネントのみ                                                                                                    |
| 月の出力先       | 選択した日付の月の値を挿入するスプレッドシートの場所を指定<br>します。                                                                                   |

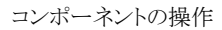

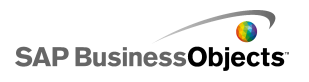

| オプション | 説明                                                                                                    |
|-------|----------------------------------------------------------------------------------------------------|
| 年の出力先 | カレンダー コンポーネントのみ<br>選択した日付の年の値を挿入するスプレッドシートの場所を指定                                                                                               |
|       | します。                                                                                                    |
|       | トレンド アナライザ、グリッド、トレンド アイコン、履歴コン<br>ポーネントのみ                                                                                                    |
| データ   | コンポーネントで使用されるソース データを指定します。[セル<br>セレクタ]アイコンをクリックし、スプレッドシートの範囲を選択しま<br>す。                                                                       |
|       | グリッドコンポーネントでは、値が選択した各セルに対して表示され、スプレッドシートと同じ順序に配置されます。スプレッドシートの値の変更はグリッドで反映されます。グリッドの値の変更はスプレッドシートで反映され、該当するセルにリンクされた他のコンポーネントにも影響を及ぼす可能性があります。 |
|       | トレンド アイコン コンポーネントでは、このセルの値が0よりも大きい場合、コンポーネントに上向きの矢印が表示されます。値が0未満の場合、下向き矢印が表示され、値が0の場合は中立のシンボルが表示されます。                                          |
|       | グリッド コンポーネントのみ                                                                                                    |
| 最小制限  | このオプションでは、グリッドに入力される値の下限を指定します。<br>ボックスに限度値を入力するか、[セル セレクタ]アイコンをクリッ<br>クし、埋め込みスプレッドシートから限度値を選択します。                                             |
| 最大制限  | グリッド コンポーネントのみ                                                                                                    |
|       | このオプションでは、グリッドに入力される値の上限を指定します。<br>ボックスに限度値を入力するか、[セル セレクタ]アイコンをクリッ<br>クし、埋め込みスプレッドシートから限度値を選択します。                                             |

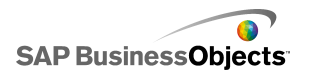

| オプション       | 説明                                                                                                    |                                                                                                    |  |
|-------------|----------------------------------------------------------------------------------------------------|----------------------------------------------------------------------------------------------------|--|
|             | トレンド アイコン コンポーネントのみ                                                                                                    |                                                                                                    |  |
|             | このオプションでは、全体的なトレンドを表す色を指定します。以<br>下の各オプションのそばに表示される[カラー ピッカー]アイコン<br>をクリックし、色を選択します。                                                                                        |                                                                                                    |  |
|             | オプション                                                                                                    | 説明                                                                                                    |  |
| 色           | 正の値の色                                                                                                    | データ値が0よりも大きいこと<br>を示します。                                                                                                    |  |
|             | ゼロ値の色                                                                                                    | データ値が 0 であることを示し<br>ます。                                                                                                    |  |
|             | 負の値の色                                                                                                    | データ値が 0 よりも小さいこと<br>を示します。                                                                                                    |  |
|             |                                                                                                    |                                                                                                    |  |
|             | 履歴コンポーネントのみ                                                                                                    | k.                                                                                                    |  |
|             | このオプションでは、履歴データが挿入される場所を指定します。                                                                                                    |                                                                                                    |  |
| データの出<br>力先 | 注<br>この範囲内のセルの数1<br>データ変更の数が決定さ<br>とも古いデータ変更が」<br>と複数の行である場合、<br>セルに挿入され、既存の<br>す。範囲が1つ行のと<br>しいデータは一番右の<br>1列ずつ左にずれます<br>含まれる場合、もっとも<br>番下のセルに挿入され<br>ずれて、左端にあるデー<br>動します。 | こより、履歴レコードに保持される<br>されます。限度数に達すると、もっ<br>と書きされます。範囲が1つの列<br>もっとも新しいデータは一番下の<br>のデータは1行ずつ上にずれま<br>複数の列である場合、もっとも新<br>ヒルに挿入され、既存のデータは<br>。範囲に複数の行と複数の列が<br>新しいデータは一番右の列の一<br>、既存のデータは1列ずつ左に<br>ータは一列上の右端のセルに移 |  |

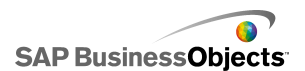

| オプション | 説明                                                                            |
|-------|-------------------------------------------------------------------------------|
| 値の変更時 | 履歴コンポーネントのみ<br>このオプションを選択すると、セルの値が変更されるたびにセル<br>の履歴が記録されます。                   |
| 間隔    | 履歴コンポーネントのみ<br>このオプションを選択すると、セルの履歴が一定の間隔で記録さ<br>れます。[時間(秒)]ボックスに、間隔の長さを入力します。 |

## その他のコンポーネントの動作プロパティ

下の表を、その他のコンポーネントの[動作]プロパティを設定するためのガイドとして使用します。オプションの中には、特定のコンポーネントタイプでのみ使用可能なものがあることに注意してください。

| オプション        | 説明                                                                                                    |
|--------------|----------------------------------------------------------------------------------------------------|
| [共通]タブ       |                                                                                                    |
| デフォルトの日<br>付 | <ul> <li>カレンダー コンポーネントのみ</li> <li>このオプションでは、モデルのロード時とユーザーによる日付</li> <li>の選択前にカレンダーで使用される日付を指定します。次の</li> <li>いずれかのオプションを選択します。</li> <li>現在の日付を使用 - カレンダーが現在の日付でロードされます。</li> <li>カスタム日付を使用 - カレンダーが選択した特定の日付</li> <li>でロードされます。[日]、[月]、および[年]の値を入力します。</li> </ul> |

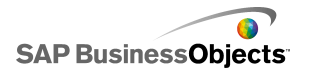

| オプション                    | 説明                                                                                                    |
|--------------------------|----------------------------------------------------------------------------------------------------|
|                          | カレンダー コンポーネントのみ                                                                                                    |
| カレンダーの範<br>囲制限を有効に<br>する | このオプションを使用して、カレンダーコンポーネントで使用<br>できる日付の範囲を制限することができます。このオプション<br>を選択した場合、[開始月]、[開始年]、[終了月]、および<br>[終了年]の値を入力し、使用可能な範囲を定義します。                                                                                                    |
|                          | グリッド コンポーネントのみ                                                                                                    |
|                          | [対話操作を有効にする]が選択されている場合、このオプ<br>ションを選択し、入力できる増分サイズを制限します。入力さ<br>れた数値は、もっとも近い増分(12 など)に丸められます。                                                                                                    |
|                          | グリッド コンポーネントのみ                                                                                                    |
| 最小制限                     | <ul> <li>[対話操作を有効にする]が選択されている場合、このオプションを使用して、グリッドアイテムに対して入力できる数値の下限を設定することができます。この設定は、[一般]タブの[目盛最小制限]に基づきます。次のいずれかのオプションを選択します。</li> <li>オープン-ユーザーは[目盛最小制限]未満の値を入力することができます。</li> <li>固定-ユーザーは[目盛最小制限]未満の値を入力することができません。</li> </ul>          |
|                          | グリッド コンポーネントのみ                                                                                                    |
| 最大制限                     | <ul> <li>[対話操作を有効にする]が選択されている場合、このオプションを使用して、グリッドアイテムに対して入力できる数値の下限を設定することができます。この設定は、[一般]タブの[目盛最大制限]に基づきます。次のいずれかのオプションを選択します。</li> <li>オープン-ユーザーは[目盛最大制限]よりも大きい値を入力することができます。</li> <li>」固定 - ユーザーは[目盛最大制限]よりも大きい値を入力することができません。</li> </ul> |

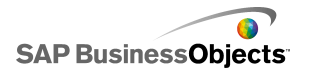

| オプション            | 説明                                                                                                    |
|------------------|----------------------------------------------------------------------------------------------------|
| 対話機能を有効<br>にする   | グリッド コンポーネントのみ                                                                                                    |
|                  | このオプションを選択した場合、ユーザーがグリッドに値を入<br>力することができます。                                                                                                    |
|                  | 注<br>グリッド セルが式を含むスプレッドシートのセルにリン<br>クされている場合、ユーザーはこの設定には関係なく<br>値を入力できません。                                                                       |
| マウスの感度           | グリッド コンポーネントのみ                                                                                                    |
|                  | [対話機能を有効にする]が選択されている場合、このオプ<br>ションはマウスの動きに関するコンポーネントの感度を決定し<br>ます。感度を高く設定すると、ポインタのわずかな動きで、値<br>が大幅に変化します。感度を低く設定すると、ポインタの動き<br>による値の変化が小さくなります。 |
| スクロールの動<br>作     | グリッド コンポーネントのみ                                                                                                    |
|                  | [対話機能を有効にする]が選択されている場合、このオプ<br>ションは値を変更するために必要なアクションを決定します。<br>次のいずれかのオプションを選択します。                                                              |
|                  | <ul> <li>手動 - 値を変更するには、ポインタをコンポーネントの上<br/>または下までドラッグします。変更の増分ごとに、ポインタ<br/>をドラッグし続ける必要があります。</li> </ul>                                          |
|                  | <ul> <li>自動 - 値を調整するには、ポインタを値コンポーネントの</li> <li>上または下までドラッグします。</li> </ul>                                                                       |
| 最大化ボタンを<br>有効にする | パネル セット コンポーネントのみ                                                                                                    |
|                  | このオプションを選択した場合、ユーザーは1つのパネルを<br>拡大して、別のパネルを背後に回し、それから再び最小化し<br>て、最後に元のサイズに戻すことができます。この機能は、プ<br>レゼンテーション中のそのときどきに異なるデータを強調表示<br>する場合に便利です。        |
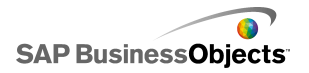

| オプション           | 説明                                                                                                    |  |
|-----------------|----------------------------------------------------------------------------------------------------|--|
| ズームの速度          | パネル セット コンポーネントのみ<br>[最大化ボタンを有効にする]が選択されている場合、このオ<br>プションで、パネルの拡大および縮小速度を指定します。ス<br>ライダ上でマーカーを動かし、速度を設定します。                                                                                             |  |
| 選択アイテム:パ<br>ネル  | パネル セット コンポーネントのみ<br>このオプションでは、モデルのロード時に選択されるパネルを<br>指定します。                                                                                                    |  |
| 選択アイテム:ア<br>イテム | パネル セット コンポーネントのみ<br>このオプションでは、モデルのロード時に選択されるパネルに<br>表示されるコンテンツ アイテムを指定します。                                                                                                    |  |
| 空のセルを無視         | パネル セット コンポーネントのみ<br>[値内]を選択すると、最後の空でない値の後に続くすべての<br>空値がパネル セットコンポーネントで表示されなくなります。<br>このオプションを使用して、可変量のデータをパネル セットに<br>表示させることができます。                                                                    |  |
| 印刷調整            | <ul> <li>印刷ボタン コンポーネントのみ</li> <li>このオプションでは、印刷時におけるモデルの拡大縮小方法を指定します。次のいずれかのオプションを選択します。</li> <li>拡大縮小 - 特定のパーセンテージに拡大縮小します。</li> <li>一覧からパーセントを選択します。</li> <li>ページに合わせる - 紙のサイズに合わせて拡大縮小します。</li> </ul> |  |

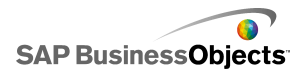

| オプション             | 説明                                                                                                    |  |
|-------------------|----------------------------------------------------------------------------------------------------|--|
|                   | ソース データ コンポーネントのみ                                                                                                    |  |
| 選択アイテム イ<br>ンデックス | このオプションでは、ソース データ コンポーネントのインデッ<br>クスを指定します。このセルの値が変更された場合、ソース<br>データ コンポーネントにより、その値が他のコンポーネントに<br>送られます。                                                                                                   |  |
|                   | すべて                                                                                                    |  |
| 動的ディスプレイ          | このオプションを使用して、モデルにおいてコンポーネントが<br>表示されるタイミングを制御する条件を指定することができま<br>す。動的ディスプレイの使用に関する詳細については、221<br>ページの「コンポーネントのディスプレイの管理」を参照して<br>ください                                                                       |  |
|                   | 0                                                                                                    |  |
| [アニメーションと効果]タブ    |                                                                                                    |  |
|                   | すべて                                                                                                    |  |
| 表示効果:タイプ          | 動的ディスプレイが有効な場合、トリガ時にキャンバス上で<br>チャートをどのように表示させるのかを選択します。表示効果<br>を選択し、コンポーネントの表示にかかる時間を指定して、一<br>部のセレクタではコンポーネントの表示時に音が鳴るかどうか<br>を指定することができます。動的ディスプレイの詳細について<br>は、221 ページの「コンポーネントのディスプレイの管理」を<br>参照してください。 |  |

# その他のコンポーネント表示プロパティ

### [レイアウト]タブ

下の表を、その他のコンポーネントの[レイアウト]タブで[表示]プロパティを設定する ためのガイドとして使用します。オプションの中には、特定のコンポーネントタイプでの み使用可能なものがあることに注意してください。

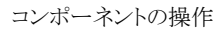

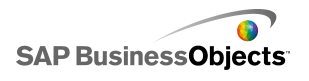

| オプション           | 説明                                                                                                    |  |
|-----------------|----------------------------------------------------------------------------------------------------|--|
| [レイアウト]タブ       |                                                                                                    |  |
| ボタンの背景<br>を表示   | ローカル シナリオ ボタン、印刷ボタン、リセット ボタン<br>コンポーネントのみ<br>ボタンの背景が表示されるかどうかを指定します。印刷ボタンお<br>よびリセットボタンコンポーネントに対して選択されている場合、<br>背景の透明度レベルを設定することができます。 |  |
| パネル ヘッ<br>ダーを表示 | パネル セット コンポーネントのみ<br>選択した場合、セットの各パネルの上にヘッダーが表示されま<br>す。これには、パネル タイトル、リスト、および[最小化]または<br>[最大化]ボタンが含まれます。                                |  |
| 表示されたラ<br>ベルの数  | パネル セット コンポーネントのみ<br>リストに表示されるデフォルトのラベル数を指定します。                                                                                        |  |
| 背景の透明度          | パネル セット コンポーネントのみ<br>パネルの後ろの領域の可視性を決定します。 スライダ バーの<br>マーカーを調整し、希望する透明度レベルに設定します。                                                       |  |
| 垂直余白            | グリッド コンポーネントのみ<br>この設定により、グリッドにおける各行間のスペースの大きさを<br>変更します。                                                                              |  |
| 水平余白            | グリッド コンポーネントのみ<br>この設定により、グリッドにおける各列間のスペースの大きさを<br>変更します。                                                                              |  |

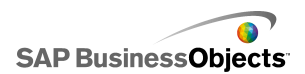

### [テキスト]タブ

下の表を、その他のコンポーネントの[テキスト]タブで[表示]プロパティを設定するためのガイドとして使用します。オプションの中には、特定のコンポーネントタイプでのみ使用可能なものがあることに注意してください。

| オプション    | 説明                                            |
|----------|-----------------------------------------------|
| [テキスト]タブ |                                               |
| テキストの表示  | カレンダー、グリッド、パネルセット、印刷ボタン、ローカ<br>ル シナリオ、印刷ボタンのみ |
|          | カレンダー、グリッド、パネルセット、印刷ボタン、ローカ<br>ルシナリオ、印刷ボタンのみ  |
|          | 注<br>17 ページの「グローバル フォント オプションを設定する」           |

### [色]タブ

下の表を、その他のコンポーネントの[色]タブで[表示]プロパティを設定するための ガイドとして使用します。コンポーネント要素の色を設定するには、カラー セレクタ ア イコンをクリックして、[色]ダイアログ ボックスから、使用する色を選択します。

| オプション | 説明                                                     |
|-------|--------------------------------------------------------|
| [色]タブ |                                                        |
| 背景色   | カレンダー、グリッド、パネル セット コンポーネントのみ<br>コンポーネント要素の背景領域に適用されます。 |
| 月の色   | カレンダー コンポーネントのみ<br>月を含む見出しバーに適用されます。                   |
| 曜日の色  | カレンダー コンポーネントのみ<br>曜日を含む見出しバーに適用されます。                  |

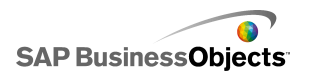

| オプション        | 説明                                                                                                    |  |
|--------------|----------------------------------------------------------------------------------------------------|--|
| パネルの背<br>景   | パネル セット コンポーネントのみ<br>各パネルの背景領域に適用されます。                                                                                                    |  |
| ラベル ヘッ<br>ダー | パネル セット コンポーネントのみ<br>パネル ヘッダーの色に適用されます。                                                                                                    |  |
| ラベル          | パネル セット コンポーネントのみ<br>ドロップダウン リストにおけるアイテムのテキストの色に適用され<br>ます。<br>アイテムが有効ではない場合の色(デフォルトの色)、マウスポイ<br>ンタがアイテムに置かれている場合の色(マウスオーバー時の<br>色)、アイテムが選択されている場合の色(選択時の色)をそれぞ<br>れ設定することができます。 |  |
| ラベルの背<br>景   | パネル セット コンポーネントのみ<br>ドロップダウン リストにおけるアイテムの背景色に適用されます。<br>アイテムが有効ではない場合の色(デフォルトの色)、マウスポイ<br>ンタがアイテムに置かれている場合の色(マウスオーバー時の<br>色)、アイテムが選択されている場合の色(選択時の色)をそれぞ<br>れ設定することができます。        |  |
| 日付テキスト       | カレンダーコンポーネントのみ<br>月の日付のテキストの色に適用されます。<br>日付が有効ではない場合の色(デフォルトの色)、マウスポインタ<br>が日付に置かれている場合の色(マウスオーバー時の色)、日付<br>が選択されている場合の色(選択時の色)をそれぞれ設定するこ<br>とができます。                             |  |

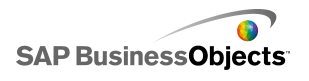

| オプション   | 説明                                                                                                    |
|---------|----------------------------------------------------------------------------------------------------|
| 日付の背景   | カレンダー コンポーネントのみ<br>日付の後ろの領域に適用されます。                                                                           |
|         | 日付が有効ではない場合の色(デフォルトの色)、マウスポインタ<br>が日付に置かれている場合の色(マウスオーバー時の色)、日付<br>が有効な場合の色(選択時の色)をそれぞれ設定することができ<br>ます。       |
| ボタン     | カレンダーおよびパネル セット コンポーネントのみ<br>コンポーネントのボタンに適用されます。コンポーネントによって<br>は、以下の要素に異なる色を設定することができます。                      |
| ボタン     | 印刷ボタン、ローカル シナリオ ボタン、リセット ボタン コ<br>ンポーネントのみ<br>ボタンの色に適用されます。<br>ボタンのクリック時とそうでない時に対して異なる色を設定するこ<br>とができます。      |
| ラベル     | 印刷ボタン、ローカル シナリオ ボタン、リセット ボタン コ<br>ンポーネントのみ<br>ボタンのテキストの色に適用されます。<br>ボタンのクリック時とそうでない時に対して異なる色を設定するこ<br>とができます。 |
| スクロールバー | パネル セット コンポーネントのみ                                                                                             |

## その他のコンポーネントのアラート プロパティ

すべてのグリッドコンポーネントに対してアラートを設定することができます。

アラートを設定するには、コンポーネントを選択して、[プロパティ]パネルを開きます。 次に、[アラート]タブをクリックして、[アラートを有効にする]チェックボックスを選択し て、アラートオプションを設定します。アラートオプションの設定については、216ペー ジの「アラートの概要」を参照してください。

## トレンド アナライザ コンポーネントを設定する

トレンドアナライザコンポーネントがキャンバスに配置されています。

トレンドアナライザコンポーネントを使用して、スプレッドシートデータを分析し、 データの傾向を特定します。トレンドアナライザを設定すると、既存のデータに基 づいて将来の傾向を予測することもできます。このようにして分析された傾向およ び予測データは、モデル内のコンポーネントに追加することができます。

- 1 [背景]コンポーネントを選択して[プロパティ]パネルを開きます。
- 2 [一般]ビューで、以下のオプションを設定します。

| オプション               | 説明                                                                                                    |
|---------------------|----------------------------------------------------------------------------------------------------|
| データ                 | コンポーネントで使用されるソースデータを指定します。<br>[セル セレクタ]アイコンをクリックし、スプレッドシートの<br>範囲を選択します。                                                                                                    |
| トレンド/回<br>帰タイプ      | このオプションでは、データが従うパターンを指定しま<br>す。リストから適切なトレンドタイプを選択するか、[最適<br>値を使用]を選択し、Xcelsius でデータに対して最適な<br>カーブタイプが選択されるようにします。[順序(多項式<br>のみ)]リストで[多項式]を選択した場合、希望する多項<br>式順序2から6までを選択します。 |
| 分析した<br>データの出<br>力先 | 分析されたデータを挿入するスプレッドシートの場所を<br>指定します。                                                                                                    |
| 予測期間数               | [分析したデータの出力先]範囲のセルの数が[データ]<br>範囲のセルの数よりも多い場合、予測する期間数を指<br>定します。ボックスで数値を入力するか、セル セレクタ<br>アイコンをクリックして、この値をスプレッドシート内のセ<br>ルにバインドします。                                           |
|                     | ヒント<br>この値をスプレッドシート内のセルにバインドし、そのセ<br>ルを別のコンポーネントにリンクさせると、そのコンポー<br>ネントを使用して、設定範囲内で予測する期間数を指定<br>することができます。                                                                  |
| 式の種類の<br>出力先        | このオプションを照会するには、[大]をクリックします。<br>データの分析に使用される式の種類の場所を指定します。                                                                                                    |

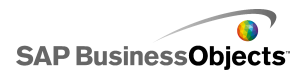

| オプション        | 説明                          |
|--------------|-----------------------------|
| 式の出力先        | このオプションを照会するには、[大]をクリックします。 |
|              | データの分析に使用される式の場所を指定します。     |
| R2 値の出力<br>先 | このオプションを照会するには、[大]をクリックします。 |
|              | 分析の R2 値の場所を指定します。          |
| F 値の出力<br>先  | このオプションを照会するには、[大]をクリックします。 |
|              | 分析の F 値の場所を指定します。           |

3 [動作]ビューをクリックして、動的ディスプレイオプションを設定します。動的 ディスプレイの詳細については、221 ページの「コンポーネントのディスプレイ の管理」を参照してください。

# アートおよび背景コンポーネントの使用

アートおよび背景コンポーネントは、モデルの視覚的な拡張を提供します。ダッシュ ボードの拡張とカスタマイズに使用することができます。背景コンポーネントを使用し て、画像または Flash ムービーをモデルにインポートすることもできます。

Xcelsius 2008 には、次のアートおよび 背景コンポーネントが含まれています。

背景

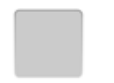

背景とは、モデルへの追加が可能な事前作成済みのアートワークです。これを使用して、視覚部分や関連コンポーネントのグループを作成することができます。コンテナコンポーネントとは異なり、背景は他のコンポーネントを含めたり保持したりすることはできません。単純に視覚的な背景を提供するのみです。

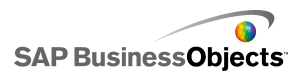

楕円

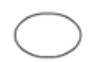

楕円コンポーネントにより、セクションやコンポーネントを定義したり含めたりする視覚 的な仕切やアウトラインを作成することができます。

画像コンポーネント

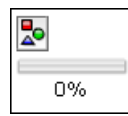

このコンポーネントを使用して、JPEG または SWF ファイルを表示することができます。 イメージ コンポーネントを使用して、独自のロゴやアートワークをモデルに追加するこ とができます。また、Flash ファイルをこのコンポーネントにインポートして、ビデオ、ア ニメーション、およびその他のインタラクティブ要素を追加することもできます。

線

垂直または水平線コンポーネントにより、セクションやコンポーネントを定義したり含めたりする視覚的な仕切やアウトラインを作成することができます。

四角形

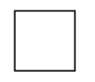

四角形コンポーネントにより、セクションやコンポーネントを定義したり含めたりする視覚的な仕切やアウトラインを作成することができます。

## 背景コンポーネントを設定する

背景コンポーネントがキャンバスに配置されました。

背景コンポーネントを使用して、モデルの外観を変更します。異なる領域に異なる背景を適用し、アイテムを視覚的にグループ化することができます。

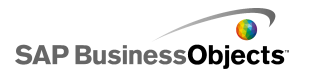

#### ヒント

また、背景コンポーネントを使用して、ユーザーによる他のコンポーネントの操作 を制御することもできます。そのためには、背景コンポーネントを他のアイテムの上 に配置します。背景コンポーネントの透明度を100%に設定し、マウスイベントの ブロックを有効にします。下のコンポーネントでは、ランタイム中にユーザーが値を クリックまたは変更することができなくなります。詳細については、224ページの 「ユーザー入力の無効化」を参照してください。

- 1 [背景]コンポーネントを選択して[プロパティ]パネルを開きます。
- 2 [一般]ビューで、以下のオプションを設定します。

| オプション                 | 説明                                                                                                    |
|-----------------------|----------------------------------------------------------------------------------------------------|
| 背景色                   | [カラー セレクタ]アイコンをクリックし、背景の色を選択<br>します。カラー セレクタ ツールの使用方法の詳細につ<br>いては、41 ページの「コンポーネント要素の色の設定」<br>を参照してください。                                                                           |
| 透明度                   | 背景の下のコンポーネントをユーザーに表示させるに<br>は、スライダを右に移動させ、背景コンポーネントの透明<br>度を上げます。背景の下のアイテムを表示させないよう<br>にするには、スライダを左に移動させます。                                                                       |
| 境界線のサ<br>イズ調整         | 背景周辺の境界の太さを設定します。境界を太くするには、スライダを右に移動させます。                                                                                                    |
| マウス イベ<br>ントのブロッ<br>ク | [画像]コンポーネントが他のコンポーネントの上に配置<br>されている場合、このオプションを選択すると、ユーザー<br>がマウスを使用して下のコンポーネントを操作できない<br>ようになります。詳細については、224 ページの「ユー<br>ザー入力の無効化」を参照してください。<br>注<br>インポートされた SWF ファイルについては、このオプショ |
|                       | ンが選択されていなくてもマウス イベントはブロックされます。                                                                                                    |

3 [動作]ビューをクリックして、動的ディスプレイオプションを設定します。動的 ディスプレイの詳細については、221ページの「コンポーネントのディスプレイ の管理」を参照してください。

## 画像コンポーネントを設定する

画像コンポーネントがキャンバスに配置されました。

画像、ビデオ、アニメーション、またはその他の対話型要素を追加する場合、それらを 画像コンポーネントにインポートすることができます。これによって、独自のロゴやアー トワークをモデルに追加できるようになります。さらに、エクスポートされた別の Xcelsius モデルを挿入することもできます。

注

画像コンポーネントは、標準の RGB JPEG ファイル形式および SWF ファイルに対応 しています。 プログレッシブ JPEG または CMYK カラー プロファイルを含む JPEG に は対応していません。

モデルへの画像の追加時には、ファイルを SWF ファイルに埋め込むか、外部ファイルを参照するかを選択することができます。埋め込まれていないファイルは、エクスポートされたモデルと同じ名前、同じ場所でフォルダに保存され、必要に応じてロードされます。モデルと外部ファイルが正しくロードされるようにするには、フォルダと外部ファイルがエクスポートされたモデルと同じ場所に保存されている必要があります。

挿入された SWF ファイルには、SWF ファイル、画像、XML ファイルなどの外部資産 を含めることができます。これらの資産が相対パスで参照されている場合、それらのパ スはホストのモデルの実行場所から利用できるようにする必要があります。たとえば、 z:¥file.swf に保存された SWF ファイルが z:¥images¥myImage.jpg から外部画像をロー ドする場合、その SWF ファイルを c:¥visualization.xlf のモデルに追加します。モデル を開くと、追加された SWF ファイルが、参照画像を c:¥images¥myImage.jpg からロー ドします。これは、モデルの場所からの参照パスです。

警告

モデルが外部ファイルを参照する場合、モデルの実行時には Adobe のセキュリ ティ制限が適用されます。モデルがローカルで実行される場合、SWF ファイルま たはホスト アプリケーション ファイルを信頼する必要があります。ファイルが Web サーバーで実行している場合、クロスドメイン ポリシー ファイルが必要です。詳細 については、321 ページの「Adobe Flash Player のセキュリティ制限」を参照して ください。

画像コンポーネントを使用して、JPEG 画像(標準 RGB 形式のみ)および SWF ファイ ルをモデルに追加します。たとえば、独自のロゴやアートワーク、ビデオ、アニメーショ ン、およびその他の対話型要素を追加することができます。さらに、エクスポートされた 別の Xcelsius モデルを追加することもできます。

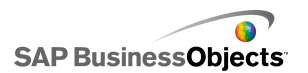

注

画像コンポーネントは、プログレッシブ JPEG または CMYK カラーリングを含む JEPG には対応していません。

- 1 [画像]コンポーネントを選択し、[プロパティ]パネルを開きます。
- 2 画像ファイルをインポートする前に、[一般]ビューで[画像をコンポーネントに 合わせてサイズ変更]オプションを指定します。画像のインポート時に、画像サ イズがこの設定に基づいて設定されます。このオプションを選択した場合、画 像サイズが画像コンポーネントのサイズに収まるよう調整されます。このオプショ ンを選択しなかった場合、画像コンポーネントサイズが画像の実際のサイズに 合うよう調整されます。
- 3 [JPEG または SWF オプション]で、[インポート]をクリックします。
- 4 [開く]ダイアログ ボックスで JPEG または SWF ファイルに移動し、[開く] をク リックします。
- 5 次のオプションを設定します。

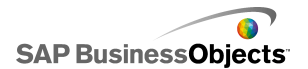

| オプション                 | 説明                                                                                                    |
|-----------------------|----------------------------------------------------------------------------------------------------|
| ファイルを埋<br>め込む         | このファイルを選択し、画像ファイルのコピーをモデルに<br>追加します。埋め込まれた画像は Xcelsius SWF ファイ<br>ルの一部になり、常に利用可能です。それにより、SWF<br>ファイルのサイズが大きくなり、パフォーマンスに影響が<br>及ぶ可能性があります。このオプションを選択しなかっ<br>た場合、ユーザーが画像ファイルを照会すると、そのファ<br>イルがロードされます。 |
|                       | 注<br>Xcelsius SWF ファイルは画像コンポーネントにロードで<br>きますが、モデルに埋め込むことはできません。                                                                                                    |
| 透明度                   | このオプションを使用して、画像コンポーネントの下のオ<br>ブジェクトがコンポーネントから透けて見えるようにしま<br>す。透明度を上げるにはスライダを右に、透明度を下げ<br>るにはスライダを左に移動させます。                                                                                           |
| マウス イベ<br>ントのブロッ<br>ク | [画像]コンポーネントが他のコンポーネントの上に配置<br>されている場合、このオプションを選択すると、ユーザー<br>がマウスを使用して下のコンポーネントを操作できない<br>ようになります。詳細については、224 ページの「ユー<br>ザー入力の無効化」を参照してください。                                                          |
|                       | 注<br>インポートされた SWF ファイルについては、このオプショ<br>ンが選択されていなくてもマウス イベントはブロックされ<br>ます。                                                                                                    |
| SWF 背景色<br>の非表示       | インポートされた SWF ファイルについては、このオプショ<br>ンを選択して SWF の背景を非表示にします。このオプ<br>ションを選択しなかった場合、モデルで SWF の背景が<br>表示されます。                                                                                               |

6 [動作]ビューをクリックして、動的ディスプレイオプションを設定します。動的 ディスプレイの詳細については、221ページの「コンポーネントのディスプレイ の管理」を参照してください。

### 外部ファイルの埋め込みと参照

画像ファイルまたは Flash ファイルを画像コンポーネントにインポートする場合、外部の場所においてファイルを埋め込むか、または参照することができます。それぞれのオプションに長所と短所があります。下の表は、モデルにおいて外部ファイルを埋め込む場合と参照する場合の相違点をまとめたものです。

| ファイルの埋め込み                                                                  | ファイルの参照                                                                                                |
|----------------------------------------------------------------------------|----------------------------------------------------------------------------------------------------|
| モデルがインポートされると、SWF<br>ファイルに外部ファイルが組み込ま<br>れます。                              | 外部ファイルが、エクスポートされ<br>た SWF ファイルと名前と場所が同<br>じフォルダにコピーされます。                                               |
| モデル(XLF または SWF)は、単<br>一ファイルとして配信することがで<br>きます。                            | モデル(XLF または SWF)は外部<br>ファイル フォルダとともに配信する<br>必要があり、またフォルダと外部ファ<br>イルはモデルと同じ相対位置に保<br>存されている必要があります。     |
| 動的ディスプレイによって非表示に<br>されている場合でも、外部ファイル<br>はモデルのロード時にロードされま<br>す。             | 外部ファイルは必要に応じてロード<br>されます。動的ディスプレイによっ<br>て非表示にされている場合、ファイ<br>ルはロードされません。                                |
| 外部ファイルもロードする必要があ<br>るため、モデルのロードにかかる時<br>間が長くなります。                          | ファイルを即時にロードする必要が<br>ないため、モデルは素早くロードさ<br>れます。                                                           |
| 外部ファイルをロードするよう動的<br>ディスプレイが設定されている場<br>合、ファイルはすでにロードされて<br>いるため、動作は速くなります。 | 外部ファイルをロードするよう動的<br>ディスプレイが設定されている場<br>合、コンポーネントをロードする必<br>要があるため、非表示にされたファ<br>イルの表示にかかる時間が長くなり<br>ます。 |
| 動的ディスプレイによって非表示に<br>されている場合、外部ファイルのス<br>テータスは保持されます。                       | 動的ディスプレイによって非表示に<br>されている場合、外部ファイルは閉<br>じられて、デフォルト ステータスに<br>戻ります。                                     |

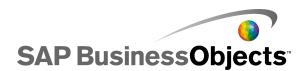

| ファイルの埋め込み                                    | ファイルの参照                                                                                   |
|----------------------------------------------|-------------------------------------------------------------------------------------------|
| 外部ファイルが変更された場合、モ<br>デルを再エクスポートする必要があ<br>ります。 | 外部ファイルが変更された場合、外<br>部ファイルフォルダで置換すること<br>ができ、モデルを再エクスポートし<br>なくても、モデルによってファイルが<br>ロードされます。 |

# 楕円または四角形コンポーネントを設定する

楕円または四角形コンポーネントがキャンバスに配置されました。

楕円または四角形コンポーネントを使用して、モデルの外観を変更します。これらの形状をキャンバスの異なる領域に追加し、アイテムを視覚的にグループ化することができます。

- 1 コンポーネントを選択して[プロパティ]パネルを開きます。
- 2 [一般]ビューの[境界線を有効にする]領域で、以下のオプションを設定します。

| オプション         | 説明                                                                                                    |
|---------------|----------------------------------------------------------------------------------------------------|
| 境界線を有<br>効にする | このオプションを選択すると、形状の輪郭が表示されます。                                                                                  |
| Color         | [境界線を有効にする]が選択されている場合、[カラー<br>セレクタ]アイコンをクリックすると、境界線の色が設定さ<br>れます。                                            |
| 太さ            | [境界線を有効にする]が選択されている場合、境界線の太さを入力するか、リストから選択します。                                                               |
| 透明度           | [境界線を有効にする]が選択されている場合、境界線の下のコンポーネントを表示させるには、スライダを右に移動させて境界線の透明度を上げます。境界線の下のアイテムを表示させないようにするには、スライダを左に移動させます。 |

3 [塗りつぶし]領域では、以下のオプションを設定します。

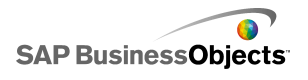

| オプション                 | 説明                                                                                                    |
|-----------------------|----------------------------------------------------------------------------------------------------|
| タイプ                   | <ul> <li>リストから、次のいずれかのオプションを選択します。</li> <li>なし:形状が塗りつぶされず、完全に透明になります。</li> <li>塗りつぶし:形状が一色で塗りつぶされます。</li> <li>線形(グラデーション):形状の色が端から端へと変化します。</li> <li>放射状(グラデーション):形状の色が形の中心から端へと変化します。</li> </ul> |
| 色                     | [タイプ]が[なし]に設定されていない場合、カラー セレ<br>クタアイコンをクリックして、形状またはグラデーションの<br>色を選択します。                                                                                                    |
| 透明度                   | [タイプ]が[なし]に設定されていない場合、形状の下の<br>コンポーネントを表示させるには、スライダを右に移動さ<br>せて形状塗りつぶしの透明度を上げます。形状の下の<br>アイテムを表示させないようにするには、スライダを左に<br>移動させます。                                                                    |
| グラデーショ<br>ンのプレ<br>ビュー |                                                                                                    |

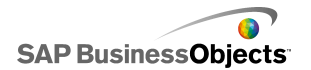

| オプション | 説明                                                                                                    |
|-------|----------------------------------------------------------------------------------------------------|
|       | <ul> <li>「タイプ]が[線形(グラデーション)]または[放射状(グラ<br/>デーション)]に設定されている場合、このプレビューパ<br/>ネルにグラデーションの色の変化が表示されます。形状<br/>のグラデーションを調整するには、次のいずれかの操作<br/>を実行します。</li> <li>別のグラデーションを追加するには、カーソルを[プ<br/>レビュー]パネルに合わせ、[プラス]アイコンが表示<br/>されたらパネルをクリックします。</li> <li>グラデーションの開始位置または終了位置を変更す<br/>るには、[プレビュー]パネルの下に表示されるグラ<br/>デーションマーカーをドラッグします。</li> <li>グラデーションの色を変更するには、[プレビュー]パ<br/>ネルの下に表示されるグラデーションマーカーをク<br/>リックし、[カラー セレクタ]アイコンをクリックして色を<br/>選択します。</li> <li>グラデーションの透明度を変更するには、[プレ<br/>ビュー]パネルの下に表示されるグラデーションマー<br/>カーをクリックし、[透明度]スライダでマーカーを移<br/>動させて透明度を変更します。</li> </ul> |
| 回転    | [タイプ]が[線形(グラデーション)]に設定されている場合、このオプションを使用してグラデーション軸を調整します。0と360の間の値を入力し、グラデーション軸を回転させます。                                                                                                    |

4 [動作]ビューをクリックして、動的ディスプレイオプションを設定します。動的 ディスプレイの詳細については、221ページの「コンポーネントのディスプレイ の管理」を参照してください。

### 関連項目

・ 41 ページのコンポーネント要素の色の設定」

# 線コンポーネントを設定する

線コンポーネントがキャンバスに配置されました。

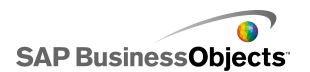

[水平線]および[垂直線]コンポーネントを使用して、モデルの外観を変更しま す。線をキャンバスの異なる領域に追加し、アイテムを視覚的に分割することがで きます。

- 1 コンポーネントを選択して[プロパティ]パネルを開きます。
- 2 [一般]ビューで、以下のオプションを設定します。

| オプション | 説明                                                                                                    |
|-------|----------------------------------------------------------------------------------------------------|
| 線の色   | [カラー セレクタ]アイコンをクリックし、罫線の色を設定<br>します。カラー セレクタ ツールの使用方法の詳細につ<br>いては、41 ページの「コンポーネント要素の色の設定」<br>を参照してください。 |
| 太さ    | 罫線の太さを入力するか、リストから選択します。                                                                                 |

3 [動作]ビューをクリックして、動的ディスプレイオプションを設定します。動的 ディスプレイの詳細については、221ページの「コンポーネントのディスプレイ の管理」を参照してください。

# Web 接続コンポーネントの使用

このカテゴリには、モデルをWebにリンクするためのオプションを提供するコンポーネントのグループが含まれています。

#### 注

Xcelsius Engage および Xcelsius Enterprise には Web 接続が組み込まれています。 これらのコンポーネントの使用の他に、[データマネージャ]を使用して Web 接続オ プションを設定することができます。詳細については、248 ページの「データ接続の管 理」を参照してください。

接続の最新表示ボタン

Refresh

リンクされている接続を手動で最新表示するボタンです。

注

このコンポーネントは、Xcelsius Present では使用できません。

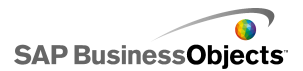

ヒント

最新表示ボタンを使用したモデルの例を確認するには、[ファイル] > [サンプル]の順 にクリックし、Connection Refresh というサンプル ファイルを開いてください。

Reporting Services ボタン

Reporting Services

Reporting Services ボタンコンポーネントを使用すると、XRS サーバーに接続し、モデルにデータを設定するためのレポートを選択できます。

注

このコンポーネントは、Xcelsius Engage Server および BusinessObjects Xcelsius Enterprise でのみ利用できます。

スライド ショー

### 2

[スライド ショー]コンポーネントは、URL ベースのイメージと SWF ファイルのスライド ショーを作成します。

注

このコンポーネントは、Xcelsius Present では使用できません。

最初にファイルをインポートする必要がある通常の画像コンポーネントとは異なり、スラ イド ショー コンポーネントは URL データソースで指定された URL から画像をロード します。スライド ショー URL が変更された場合、スライド ショー コンポーネントは新し い場所から画像をロードしようとします。画像がロードされると、コンポーネントは現在 のイメージから新規 URL データソースで指定された画像に移行します。

注

画像が通常の画像コンポーネントにインポートされると、Xcelsius によってそのファイル の独自ローカルコピーが XLF ファイルに内部的に保存されます。元のファイルは、モ デルでアクセスされたり使用されることはありません。ファイル データは XLF 内に保存 されるため、XLF はそのコンテンツとともに移動したり電子メールで送信することがで きます。しかし、スライド ショーは URL をポイントします。この URL は実行時に変更で きます。画像が XLF に組み込まれていないため、スライド ショー コンポーネントは URL にアクセスして、画像を実行時に使用可能にする必要があります。

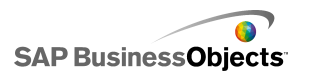

警告

モデルが外部データソースに接続されている場合、モデルの実行時には、Adobeの セキュリティ制限が適用されます。モデルがローカルで実行される場合、SWFファイル またはホストアプリケーションファイルを信頼する必要があります。ファイルがWeb サーバーで実行している場合、クロスドメインポリシーファイルが必要です。詳細につ いては、321ページの「Adobe Flash Playerのセキュリティ制限」を参照してください。

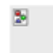

注

・ このコンポーネントは、Xcelsius Present では使用できません。

#### 警告

モデルが外部データソースに接続されている場合、モデルの実行時には、Adobeの セキュリティ制限が適用されます。モデルがローカルで実行される場合、SWFファイル またはホストアプリケーションファイルを信頼する必要があります。ファイルがWeb サーバーで実行している場合、クロスドメインポリシーファイルが必要です。詳細につ いては、321 ページの「Adobe Flash Playerのセキュリティ制限」を参照してください。

URL リンク ボタン

URL

押されたときに相対または絶対 URL にリンクするボタンです。

### Web 接続コンポーネントを設定する

Web 接続コンポーネントはキャンバスに配置されます。

- 1 コンポーネントを選択して[プロパティ]パネルを開きます。
- [プロパティ]パネルで、[一般]ビューをクリックして、表示するテキストとデータ を挿入する出力先を指定します。使用可能なオプションの詳細については、
   203 ページの「Web 接続の一般プロパティ」を参照してください。

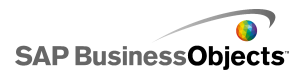

- 3 [動作]ビューをクリックし、モデルでコンポーネントがどのように機能するかに ついてオプションを設定します。使用可能なオプションの詳細については、208 ページの「Web 接続の動作プロパティ」を参照してください。
- 4 [表示]ビューをクリックして、各コンポーネント要素のビジュアル特性を設定します。表示オプションの詳細については、212 ページの「Web 接続の表示プロパティ」を参照してください。
- 5 [ファイル]>[保存]をクリックして、モデルの場所とファイル名を入力します。 [OK]をクリックします。

Web 接続コンポーネントが、モデルに追加され設定されます。

## Web 接続の一般プロパティ

| オプション            | 説明                                                                                                    |  |
|------------------|----------------------------------------------------------------------------------------------------|--|
| ラベル              | ボタン上に表示されるテキストです。ボックスにテキストを入<br>力するか、セル セレクタ アイコン( 🚺 )をクリックして、埋め<br>込みスプレッドシート内のセルにリンクします。                                                         |  |
| 使用できる接続          | [最新表示]ボタンのみ<br>この[最新表示]ボタンをユーザーがクリックしたときに最新表<br>示にする外部データ接続と対応しているチェックボックスを、<br>[接続一覧]ボックスの中から選択します。すべての接続を選<br>択するには、列の最上部にあるチェックボックスをオンにしま<br>す。 |  |
| データ マネー<br>ジャを起動 | [最新表示]ボタンのみ<br>[使用できる接続]リストの中にある項目は、[データマネー<br>ジャ]で設定されている接続に基づいています。このボタンを<br>クリックすると、[データマネージャ]が開き、外部データ接続<br>の追加や変更ができます。                       |  |

[一般]タブのテキストプロパティの設定ガイドとして、以下の表を使用します。

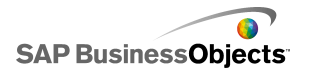

| オプション                       | 説明                                                                                                    |  |  |
|-----------------------------|----------------------------------------------------------------------------------------------------|--|--|
|                             | [URL]ボタンのみ                                                                                                    |  |  |
| URL                         | このボタンとリンクされている Web アドレスです。ボックスに                                                                                                    |  |  |
|                             | URLを入力するか、セル セレクタ アイコン( 🚺 )をクリックし<br>て、埋め込みスプレッドシート内のセルにリンクします。                                                                                            |  |  |
|                             | ヒント<br>この値が埋め込みスプレッドシートにリンクされている<br>場合は、セルの値が変化するときにこのボタンが更新<br>されます。そのため、ソースセルが他のコンポーネン<br>トやユーザー入力によって動的に更新されるように設<br>定すると、同じ URL ボタンで異なるページを呼び出<br>せます。 |  |  |
|                             | 注<br>Web アドレスには、http:// または https:// を含める<br>必要があります。                                                                                                    |  |  |
|                             | [URL]ボタンのみ                                                                                                    |  |  |
| ウィンドウ オプ<br>ション             | URL アドレスの Web ページを開く場所を指定します。別の<br>ブラウザ ウィンドウでページを開く場合は[新しいウィンドウ]<br>を、同じウィンドウでページを開いてウィンドウ内の現在のコ<br>ンテンツと置き換える場合は[このウィンドウ]を選択します。                         |  |  |
| レポーティング<br>サービス:レポー<br>トの選択 | レポーティング サービスのみ                                                                                                    |  |  |
|                             | レポーティング サービスのみ                                                                                                    |  |  |
| 実行時にパフ<br>  メータを表示する        | このオプションを選択すると、モデルの実行時にレポートパ<br>ラメータが表示されます。                                                                                                    |  |  |
| サービュの使た                     | レポーティング サービスのみ                                                                                                    |  |  |
| 使用する                        | リスト内のパラメータを選択してこのリストからサービスの値を<br>選択すると、レポートに値が含まれます。                                                                                                    |  |  |

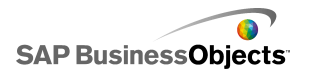

| オプション         | 説明                                                                                      |                                                                                                    |
|---------------|-----------------------------------------------------------------------------------------|----------------------------------------------------------------------------------------------------|
| リンク先セル        | レポーティング サービスのみ                                                                          |                                                                                                    |
|               | リスト内のパラメータを選択してセル セレクタ アイコン( 🚺 )<br>をクリックし、埋め込みスプレッドシートの値を使用します。                        |                                                                                                    |
|               | レポーティング サ                                                                               | ービスのみ                                                                                                    |
|               | レポートデータをモデルにマッピングするには、[デフォルト]<br>を選択してデフォルトのデータマップを使用するか、[詳細]<br>を選択して以下のオプションを設定します。   |                                                                                                    |
|               | オプション                                                                                   | 説明                                                                                                    |
| データ マッピン<br>グ | マッピングの範<br>囲                                                                            | 現在マッピングされている範囲が<br>一覧に表示されます。+ または -<br>アイコンをクリックすると、範囲の追<br>加または削除ができます。                                    |
|               | 選択時の列                                                                                   | 選択した範囲の列が一覧に表示<br>されます。列を選択して上下の矢<br>印ボタンをクリックすると、並べ替<br>え順序を変更できます。[X]ボタ<br>ンをクリックすると、選択した列を<br>一覧から削除できます。 |
|               | 名前                                                                                      | 選択した範囲の名前を入力しま<br>す。                                                                                         |
|               |                                                                                         |                                                                                                    |
|               | レポーティング サービスのみ                                                                          |                                                                                                    |
| 範囲            | このオプションで、レポートデータの出力先を定義します。入<br>力するかセル セレクタ アイコン( N)をクリックして、埋め込<br>みスプレッドシート内のセルを選択します。 |                                                                                                    |

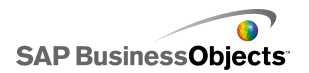

| オプション                     | 説明                                                                                                    |  |
|---------------------------|----------------------------------------------------------------------------------------------------|--|
| レポートの履歴を<br>使用する          | レポーティング サービスのみ<br>レポートの履歴の使用を有効にするには、このオプションを<br>選択します。                                                                                  |  |
| URL (JPEG また<br>は SWF のみ) | ボックスに URL を入力するか、セル セレクタ アイコン( N)<br>をクリックして、埋め込みスプレッドシート内のセルにリンクし<br>ます。<br>警告<br>プログレッシブ JPEG および CMYK カラーリングを使用した<br>JPEG には対応していません。 |  |
| マウスイベントの<br>ブロック          | スライド ショーのみ                                                                                                    |  |

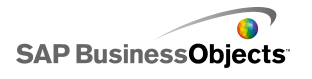

| オプション            | 説明            |                                                                                                    |
|------------------|---------------|----------------------------------------------------------------------------------------------------|
|                  | 次の3つから選択できます。 |                                                                                                    |
|                  | オプション         | 説明                                                                                                    |
|                  | 新規            | 子のアプリケーションドメインにロードします。<br>注<br>モデルが LCDS コネクタを使用して接続<br>されている場合、データはロードされません。                                                         |
| アプリケーション<br>ドメイン |               | モデルは、1 次クラスの定義のみを使用<br>し、LCDS コネクタなどのドメインにロード<br>される2 次クラスの定義は無視されます。<br>このオプションは、LCDS 接続が、メイン<br>となるモデルのドメインを共有できる場合<br>に使用します。<br>注 |
|                  |               | このオプションでは、モデルをコントロー<br>ルするために、外部コードを埋め込むこ<br>とができますが、LCDS 接続がメインとな<br>るモデルのドメインを共有できない場合、<br>データはロードされません。                            |
|                  |               | 互換性のあるブートストラップ ローダに<br>ロードします。                                                                                                    |
|                  | 互換性           | 注<br>ブートストラップ ローダの詳細について<br>は、Adobe Flex documentation を参照し<br>てください。                                                                 |
|                  |               |                                                                                                    |

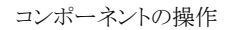

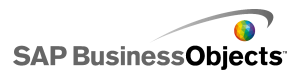

### 関連項目

- · 202 ページのWeb 接続コンポーネントを設定する」
- · 208 ページのWeb 接続の動作プロパティ」
- · 212 ページのWeb 接続の表示プロパティ」

## Web 接続の動作プロパティ

下の表を、Web 接続コンポーネントの動作プロパティを設定するためのガイドとして使用します。

| オプション                     | 説明         |
|---------------------------|------------|
| [共通]タブ                    |            |
| コンポーネント<br>のロード後に<br>最新表示 | 接続の最新表示ボタン |

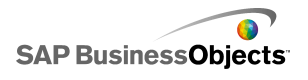

| オプション                     | 説明                                                                                                    |                                                                                                    |
|---------------------------|----------------------------------------------------------------------------------------------------|----------------------------------------------------------------------------------------------------|
|                           | モデルにアクションを設定してコンポーネントをトリガするには、<br>埋め込みスプレッドシートのセルをトリガセルとして選択します。<br>たとえば、モデルに含まれる他のコンポーネントにより設定され<br>るなどして、そのセルに含まれる値が特定の値に設定されると、<br>そのコンポーネントがクリックされたかのように、コンポーネントが<br>応答します。 系続いて、次のオプションを設定します。 |                                                                                                    |
|                           | オプション                                                                                                    | 説明                                                                                                    |
| トリガ セル                    | 値の変更時                                                                                                    | コンポーネントは、トリガ セルの値が<br>変化したときにトリガされます。                                                                                         |
|                           | 値が等しい場合                                                                                                    | コンポーネントは、トリガ セルの値が<br>特定の値に設定されたときにトリガ<br>されます。値を入力するか、セル セ<br>レクタアイコン( <b>N</b> )をクリックして、<br>埋め込みスプレッドシートからソース<br>の場所を選択します。 |
|                           |                                                                                                    |                                                                                                    |
| コンポーネント<br>のロード前に<br>最新表示 | Reporting Services ボタン<br>このオプションを選択すると、実行時にコンポーネントがロードさ<br>れる前にレポーティング サービスがロードされます。                                                                                                    |                                                                                                    |
| 次の間隔で最<br>新表示             | Reporting Services ボタン<br>データは、このオプションに設定した時間に基づいて設定され<br>た間隔で、自動的に最新表示されます。                                                                                                    |                                                                                                    |
| メッセージの<br>ロード中            | Reporting Services ボタン                                                                                                    |                                                                                                    |
| アイドル メッ<br>セージ            | Reporting Services ボタン<br>N                                                                                                    |                                                                                                    |

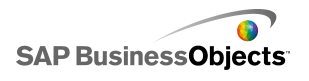

| オプション   | 説明                            |
|---------|-------------------------------|
| 挿入先     | Reporting Services ボタン<br>N   |
| ロード カーソ | Reporting Services ボタン        |
| ルを有効にす  | このオプションを選択すると、データ接続のロード中に特殊な  |
| る       | カーソルが表示されます。                  |
| ロード時にマ  | Reporting Services ボタン        |
| ウス入力を無  | このオプションを選択すると、データ接続のロード中は入力がで |
| 効にする    | きなくなります。                      |
| トランジション | スライド ショー コンポーネントのみ            |
| タイプ     | スライド間のトランジションのスタイルを指定します。     |

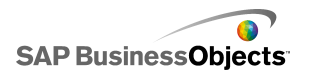

| オプション          | 説明                                                                     |                                                                |
|----------------|------------------------------------------------------------------------|----------------------------------------------------------------|
|                | スライド ショー コンポーネントのみ<br>次のスライドへのトランジション方法を指定します。 次のオプショ<br>ンを選択します。      |                                                                |
|                | オプション                                                                  | 説明                                                             |
| イージングの<br>種類   | スローイン                                                                  | トランジションはゆっくり始まり、進行<br>するにつれて加速します。                             |
|                | スローアウト                                                                 | トランジションは急速に始まり、進行<br>するにつれて減速します。                              |
|                | スローイン/アウト                                                              | トランジションはゆっくり始まり、途中<br>まで加速して、その後減速して終了<br>します。                 |
|                |                                                                        |                                                                |
| トランジション<br>の時間 | スライド ショー コン<br>画像間のトランジショ<br>るか、一覧から選択し<br>ヒント<br>トランジションがゆ<br>かになります。 | ノポーネントのみ<br>ンに要する時間を指定します。値を入力す<br>します。<br>つくりであるほど、トランジションは滑ら |
| 動的ディスプ<br>レイ   | すべて<br>動的ディスプレイの詳細については、221ページの「コンポーネ<br>ントのディスプレイの管理」を参照してください。       |                                                                |
| [アニメーションと効果]タブ |                                                                        |                                                                |
| 表示効果:タイ<br>プ   | すべて<br>221 ページの [コン7                                                   | ポーネントのディスプレイの管理」                                               |

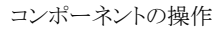

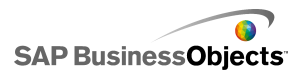

#### 関連項目

- · 202 ページのWeb 接続コンポーネントを設定する」
- · 203 ページのWeb 接続の一般プロパティ」
- · 212 ページのWeb 接続の表示プロパティ」

## Web 接続の表示プロパティ

下の表を、Web 接続コンポーネントの[表示]プロパティを設定するためのガイドとして 使用します。オプションの中には、特定のコンポーネントタイプでのみ使用可能なもの があることに注意してください。

| オプション         | 説明                                                                                                    |
|---------------|----------------------------------------------------------------------------------------------------|
| [レイアウト]タブ     |                                                                                                    |
| ボタンの背景を表<br>示 | [最新表示]ボタンと[URL]ボタン<br>選択されている場合は、ボタンの背景は不透明になってい<br>ます。選択されていない場合のボタンは完全に透明で、こ<br>の状態のときは、テキストのみのリンクを作成したり、インポー<br>トした画像の上にコンポーネントを配置してカスタム ボタン<br>を作成することができます。 |
| 透明度           | 透明度を0に設定した場合、コンポーネントの後ろにあるオ<br>ブジェクトはユーザーには見えません。透明度を100に設<br>定した場合、コンポーネントは完全に透明であり、ユーザー<br>には見えません。                                                            |

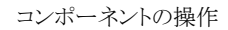

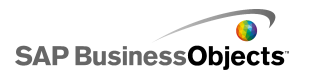

| オプション   | 説明                                                                   |                                                               |
|---------|----------------------------------------------------------------------|---------------------------------------------------------------|
|         | スライドショー コンポーネントの境界内で画像のサイズを調<br>整する方法を定義します。 次のいずれかのオプションを選<br>択します。 |                                                               |
|         | オプション                                                                | 説明                                                            |
| サイズ設定方法 | オリジナル サイ<br>ズ                                                        | この画像は、実際のサイズで表示<br>されます。スライドショーの外には<br>み出した画像の部分は表示され<br>ません。 |
|         | 拡張                                                                   | 画像は、スライド ショーの境界に<br>合わせて拡張されます。                               |
|         | 拡大縮小                                                                 | 画像は、スライド ショーの境界内<br>に収まるように、同比率でサイズ<br>調整されます。                |
|         |                                                                      |                                                               |
|         | スライド ショーの境<br>にするかを定義しま<br>ます。                                       | 界内で画像の横方向の配置をどのよう<br>:す。次のいずれかのオプションを選択し                      |
|         | オプション                                                                | 説明                                                            |
| 横配置     | 中央                                                                   | 画像は、左右中央揃えでスライド<br>ショー内に配置されます。                               |
|         | 左                                                                    | 画像は、スライド ショーの左端に<br>配置されます。                                   |
|         | 右                                                                    | 画像は、スライド ショーの右端に<br>配置されます。                                   |
|         |                                                                      |                                                               |
| 縦配置     |                                                                      |                                                               |

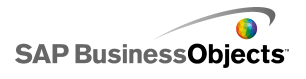

| オプション           | 説明                                                                |                                       |
|-----------------|-------------------------------------------------------------------|---------------------------------------|
|                 | スライド ショーの境界内で画像の縦方向の配置をどのよう<br>にするかを定義します。次のいずれかのオプションを選択し<br>ます。 |                                       |
|                 | オプション                                                             | 説明                                    |
|                 | 中間                                                                | 画像は、上下中央揃えでスライド<br>ショー内に配置されます。       |
|                 | 上                                                                 | 画像は、スライド ショーの最上部<br>に配置されます。          |
|                 | Т                                                                 | 画像は、スライド ショーの底部に<br>配置されます。           |
|                 |                                                                   |                                       |
| [テキスト]タブ        |                                                                   |                                       |
| ラベル             | [URL]、[最新表示]、[レポーティング サービス]の<br>各ボタンのみ                            |                                       |
|                 | ボタンに表示される                                                         | テキストを定義します。                           |
| 選択したテキスト<br>の書式 | [URL]、[最新表<br>各ボタンのみ                                              | 示]、[レポーティング サービス]の                    |
|                 | 注<br>17 ページの 「グローバル フォント オプションを設<br>定する」                          |                                       |
| 位置              | 一部のテキスト要<br>的になるように設                                              | 素の配置がコンポーネントと相対<br>定できます。             |
| オフセット           | 設定位置に対応<br>部のテキスト要素                                               | させてオフセットすることにより、一<br>の位置を調整することができます。 |

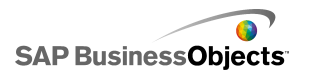

| オプション   | 説明                                                                                                    |
|---------|----------------------------------------------------------------------------------------------------|
| 数値の書式設定 | ー部のテキスト要素の数値書式を設定することがで<br>きます。                                                                                                    |
| [色]タブ   |                                                                                                    |
| ボタン     | ボタンの色に適用されます。<br>ボタンがオンの時とオフの時に対して異なる色を設定するこ<br>とができます。                                                                                                 |
| ラベル     | 入力テキスト領域およびラベル コンポーネントのみ<br>ラベル テキストに適用されます。<br>要素が有効ではない場合の色(デフォルトの色)、マウスポ<br>インタが要素に置かれている場合の色(マウスオーバー時<br>の色)、要素が有効な場合の色(選択時の色)をそれぞれ設<br>定することができます。 |

#### 関連項目

- ・ 41 ページのコンポーネント要素の色の設定」
- · 202 ページのWeb 接続コンポーネントを設定する」
- · 203 ページのWeb 接続の一般プロパティ」
- ・ 208 ページのWeb 接続の動作プロパティ」

# コンポーネントの削除

選択したコンポーネントを削除するには、Deleteを押すか、右クリックのコンテキストメニューで[削除]を選択します。

### ヒント

グループ内にあるコンポーネントを削除するために、コンポーネントのグループ化 を解除する必要はありません。

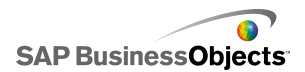

削除したコンポーネントを元に戻すには、Ctrl+Zを押すか、[編集]メニューの[元に戻す]をクリックします。

# アラートの概要

アラートは、事前に設定済みの制限に達した特定のアイテムまたはアクションに対して ユーザーの注意を促します。こうした制限は、多くの場合、ターゲット、予算、ベンチ マークなどと呼ばれ、アイテムの比較基準となります。

Xcelsius 2008 では、ほとんどのチャートおよび単一値コンポーネントでアラートを定義 できます。アラートが有効な場合、コンポーネントでは現在のアラートレベルが色で表 現されます。通常、緑色は好ましい状況、黄色は理想的ではない状況、赤は重大な 問題を示します。アラートの定義時には、監視する値、アラートのしきい値、そして値 が目標値を上回るのが好ましいのか、下回るのが好ましいのか、またはそれにできる だけ近いのが好ましいのかを定義します。さらに、カスタム色を定義することもできま す。

| コンポーネント タ<br>イプ | コンポーネント                                                   |
|-----------------|-----------------------------------------------------------|
| チャート            | 棒、バブル、縦棒、コンボ、折れ線、レーダー、積み上げ<br>棒、積み上げ縦棒、XY                 |
|                 | 注<br>チャートにデータの複数の系列が表示される場合、アラー<br>トは使用できません。             |
| セレクタ            | コンボ ボックス、アイコン、ラベル メニュー、リスト ボック<br>ス、リスト ビルダ、ティッカー、スコアカード  |
| 単一値             | ダイヤル、二点スライダ、メーター、水平進捗バー、水平<br>スライダ、スピンボタン、値、垂直進捗バー、垂直スライダ |
| マップ             | すべて                                                       |
| その他             | グリッド                                                      |

アラートは、以下のコンポーネントで使用することができます。

#### 関連項目

・ 44 ページのチャート コンポーネントの使用」
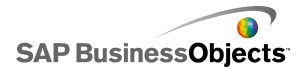

- ・ 131 ページの単一値コンポーネントの使用」
- ・ 94 ページのセレクタ コンポーネントの使用」
- ・ 169 ページのその他のコンポーネントの使用」

### アラートを設定する

データ値が特定の範囲に到達した場合、そのことがコンポーネントで示されるようにす るには、アラートを設定してカスタマイズします。

- 1 コンポーネントを選択して[プロパティ]パネルを開きます。
- 2 [プロパティ]パネルで、[アラート]ビューをクリックします。
- 3 [アラートを有効にする]チェックボックスを選択します。

注

スコアカードコンポーネントの場合は、列ごとに個別にアラートを有効にすることができます。アラートを表示する列ごとに、[表示]列のチェックボックスを選択し、選択した列のアラートプロパティを定義します。

ラベルメニュー、リストビルダ、リストボックス、およびコンボボックスコンポーネントの場合は、[アラート値]ボックスで、アラートのターゲット値と比較する値を指定します。値を入力するか、セルセレクタアイコンをクリックして、スプレッドシート内のソースの場所を選択します。

4 アラートの基準として、以下のいずれかの方法を選択します。

| オプション                | 説明                                                                                                    |
|----------------------|----------------------------------------------------------------------------------------------------|
| 最大値の<br>パーセントと<br>して | 単一値コンポーネントの場合のみ。目盛[最大制限]の<br>[一般]ビューで設定した値の特定のパーセントをアラー<br>トの基準にするには、このオプションを選択します。                            |
| ターゲットの<br>パーセントと     | 指定したターゲット値のパーセントをアラートの基準にす<br>るには、このオプションを選択します。                                                               |
|                      | 埋め込みスプレッドシート内のセルにリンクすることによってター<br>ゲット値を設定するには、セルセレクタアイコンをクリックします。<br>ターゲット値を手動で定義するには、手動編集アイコン(図)を<br>クリックします。 |
|                      | 注<br>各データ ポイントに対し、個別のターゲット値を設定することが<br>できます。                                                                   |
| 値別                   |                                                                                                    |

5 [アラートのしきい値]で、以下のオプションを設定します。

| オプション | 説明                                                                    |                                                                                                    |  |  |
|-------|-----------------------------------------------------------------------|----------------------------------------------------------------------------------------------------|--|--|
| 範囲を使用 | このオプションを選択して、埋め込みスプレッドシート内のセルからしきい値レベルを選択し、セルセレクタアイコンをクリックしてセルを選択します。 |                                                                                                    |  |  |
| 値の入力  | しきい値を<br>ます。                                                          | 直を手動で定義するには、以下の操作を実行し                                                                                       |  |  |
|       | 目的                                                                    | 操作                                                                                                    |  |  |
|       | 既存の値<br>の編集                                                           | [開始]または[終了]列の値をクリックして、<br>新しい値を入力します。                                                                       |  |  |
|       | リストへの<br>値の追加                                                         | ボックスに値を入力して、[追加]をクリックし<br>ます。                                                                               |  |  |
|       | レベルの<br>削除                                                            | 値の横にある削除アイコンをクリックします。                                                                                       |  |  |
|       | しきい値<br>レベルへ<br>の色の割<br>り当て                                           | 各レベルの横にあるカラー セレクタ アイコ<br>ンをクリックして、色を設定します。カラーセ<br>レクタの使用方法の詳細については、41<br>ページの「コンポーネント要素の色の設定」<br>を参照してください。 |  |  |
|       |                                                                       | 注<br>[自動色を有効にする]チェック ボックスが<br>選択されている場合、しきい値ごとに個別に<br>色を設定することはできません。                                       |  |  |
|       |                                                                       | 1                                                                                                    |  |  |

- 6 各しきい値レベルに割り当てられる色を自動的に定義するには、[自動色を有効にする]チェックボックスを選択します。
  - 注

各しきい値レベルに手動で色を割り当てるには、このオプションを選択解除し、 各しきい値レベルの横にあるカラー セレクタ アイコンを選択して色を設定し ます。

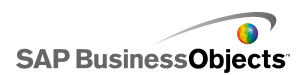

- 7 [自動色を有効にする]が選択されている場合、別のグラデーション配色を設定するには、自動色アイコン( )をクリックします。 「色]ダイアログ ボックスが開きます。
- 8 [色]ダイアログボックスで、[カスタム]リストまたは[組み込み]リストから配色を 選択するか、新しいグラデーションを作成して[グラデーションの新規作成]を クリックし、以下のオプションを設定します。

| オプション            | 説明                                                                                       |
|------------------|------------------------------------------------------------------------------------------|
| グラデーショ<br>ン(2 色) | このオプションを選択すると、アラート目盛が2色で表示されます。                                                          |
| グラデーショ<br>ン(3 色) | このオプションを選択すると、アラート目盛が3色で表示されます。                                                          |
| 色                | 目盛で使用する各色、および[データなし]の色について、塗りつぶしとテキストに使用する色を設定します。各色の横にある下向き矢印をクリックして、[色]ダイアログボックスを開きます。 |

- 9 色の順序を設定するには、以下のオプションのいずれかを選択します。
  - たとえば、費用をできるだけ低くしたい場合に費用を表すのに使用します。
  - ・ [中央値が最適] 最適な値の型がターゲット値に限りなく近い場合にこの オプションを使用します。たとえば、在庫数量をできるだけ正確にしたい場 合に在庫を表すのに使用します。
    - 注
  - たとえば、収益値をできるだけ高くしたい場合に収益を表すのに使用します。
- 10 垂直スライダ、水平スライダ、水平進捗バー、ダイヤル、二点スライダ、および メーターコンポーネントの場合は、アラートの色を表示する場所を選択します。

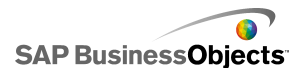

| オプション | 説明                                                 |
|-------|----------------------------------------------------|
| 背景    | コンポーネントの背景にアラートの色が表示<br>されます。                      |
| マーカー  | マーカー、針などにアラートの色が表示され<br>ます。                        |
| 値     | コンポーネントの横にあるテキスト ボックス<br>に、現在の値とアラートの色が表示されま<br>す。 |

コンポーネントに対するアラートが設定されます。

## コンポーネントのディスプレイの管理

モデル内の情報が多すぎる場合や、ビジュアルコンポーネントが多すぎる場合、ユー ザーが特定の情報セットに焦点を当てるのが困難な場合があります。多くの情報を表 示する必要がある場合、必要ないくつかの情報のみを表示することによって、ビジュア ルレイアウトを簡略化することができます。モデルを使いやすくするために、キャンバ スの特定領域を再利用して、実行時にコンポーネントを表示/非表示にすることができ ます。

動的ディスプレイにより、スプレッドシートセルのコンテンツに基づいてコンポーネント を表示するタイミングを制御することができます。つまり、動的ディスプレイを使用する コンポーネントは、ステータスがキーと一致する場合に表示され、一致しないとコンポー ネントは非表示になります。たとえば、特定のチャートを表示する表示切り替えボタン を追加できます。切り替えボタンは、クリックするたびに代わりにshowChart および hideChartを出力先セルに挿入します。この出力先セルにチャートのステータスをリン クして、そのチャートのキーに showChart を設定すると、表示切り替えボタンによって 値 showChart が挿入されるとそのチャートは表示され、hideChart が挿入されると非 表示になります。

より複雑なモデルでは、複数の異なるコンポーネントを切り替えることができます。その 場合は、キーとセレクタを使用します。たとえば、モデルを異なるチャート間で切り替え る必要がある場合です。各チャートに、chart1、chart2 などの固有のキーを割り当てま す。次に、リストボックスコンポーネントをキャンバスに追加して、チャートキーと出力 先がスプレッドシート内の空のセルと一致するようにソースデータを設定します。各 チャートのステータスを出力先セルにリンクする際に、リストボックスで選択を行うたび にチャートのキーが出力先に挿入され、そのチャートが表示され、他のチャートが非表 示になります。

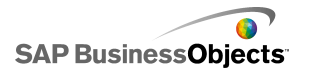

動的ディスプレイが有効な場合、モデルにでのコンポーネントの表示および非表示の 方法にアニメーション効果を追加することもできます。

ヒント

動的ディスプレイを使用したモデルの例を表示するには、[ファイル] > [サンプル]をク リックし、サンプル ファイル[動的ディスプレイ]を開きます。

注

アドオンコンポーネントは動的ディスプレイをサポートしていません。アドオンコンポー ネントのディスプレイを制御する場合、キャンバスコンテナにコンポーネントを配置し て、動的ディスプレイ設定をキャンバスコンテナに適用して、含まれているアドオンコ ンポーネントを表示または非表示にします。

#### 関連項目

- · 222 ページの動的ディスプレイを設定する」
- ・ 223 ページの動的ディスプレイ用に表示効果を設定する」
- ・ 91 ページのコンテナ動作プロパティ」
- ・ 110 ページのセレクタ動作プロパティ」
- ・ 138 ページの単一値コンポーネント動作プロパティ」
- ・ 153 ページのマップ動作プロパティ」
- ・ 161 ページのテキスト動作プロパティ」
- ・ 178 ページのその他のコンポーネントの動作プロパティ」

#### 動的ディスプレイを設定する

コンポーネントを含むモデルがキャンバスに開きます。

- 1 コンポーネントを選択して[プロパティ]パネルを開きます。
- 2 [プロパティ]パネルで、[動作] > [一般]を選択します。
- 3 [動的ディスプレイ]領域の[ステータス]ボックスの横で、セル セレクタ アイコン( ▲)をクリックし、コンポーネントのディスプレイを制御するスプレッドシート内のセルを選択します。

#### 注

たとえば、データ範囲など、すでにこのコンポーネントにバインドされているセルは選択しないでください。動的に変更される際に最新表示にならなくなります。

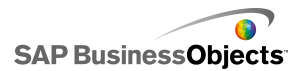

4 [キー]ボックスで、値を入力するか、セルセレクタアイコン(▲)をクリックし、 このコンポーネントのキー値を含むセルを選択します。

注

ステータスが設定されない限り、[キー]ボックスは使用できません。

ステータスセル内の値がキー値と一致する場合、コンポーネントが表示されます。

- 5 手順3で設定した[ステータス]セルに値を入力するように設定するキャンバス に、コンポーネントを配置します。[プロパティ]パネルを開きます。 一般的に、これはチェックボックスコンポーネントやラジオ ボタン コンポーネ ントなどのセレクタコンポーネントになりますが、指定されたセルにデータを挿 入するように設定されたチャートコンポーネントまたはマップコンポーネントに なる場合もあります。
- 6 [プロパティ]パネルの[一般]タブにある[ソース データ]ボックスで、制御して いるコンポーネントのキー値を入力するか選択します。

注

セレクタが1コンポーネントのみを制御している場合、同様にコンポーネントを 非表示にするキー値も入力する必要があります。

7 [出力先]ボックスで、セル セレクタ アイコン( N)をクリックし、手順3で[ス テータス]ボックス用に選択したセルを選択します。

実行時に、ユーザーがセレクタコンポーネントをクリックするときに、キー値をステータスセルに挿入します。動的に表示されるコンポーネントは、挿入された値がキー値と 一致する際に表示されます。

必要に応じて、コンポーネントの表示効果を設定して、モデルでのコンポーネントの表示および非表示の方法を設定することができます。

関連項目

- ・ 221 ページのコンポーネントのディスプレイの管理」
- ・ 223 ページの動的ディスプレイ用に表示効果を設定する」

#### 動的ディスプレイ用に表示効果を設定する

モデルがキャンバス上に開いて、動的ディスプレイ用に設定された1つ以上のコン ポーネントが含まれています。

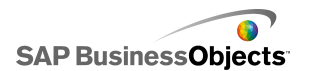

動的ディスプレイが有効な場合、コンポーネントがどのようにモデルに届くのかを指定 します。たとえば、一方からスライドインするのか、またはゆっくりとフェードインするの かを指定できます。コンポーネントの導入部分の長さも指定できます。

- 1 コンポーネントを選択して[プロパティ]パネルを開きます。
- 2 [動作] > [アニメーションと効果]をクリックします。
- 3 [表示効果]の[タイプ]リストで、次のいずれかのオプションを選択します。

| オプション    | 説明                                                     |
|----------|--------------------------------------------------------|
| フェードイン   | コンポーネントは半透明状態で表示され、しだ<br>いに塗りつぶし状態になります。               |
| ワイプ (右へ) | コンポーネントの左側が表示され、コンポーネ<br>ントの残りの部分が徐々に左から右に描画され<br>ます。  |
| ワイプ(右下へ) | コンポーネントの左上隅が表示され、コンポー<br>ネントの残りの部分が徐々に右下方向に描画<br>されます。 |

注

[なし]を選択した場合、コンポーネントは効果を使用せずに表示され、その導入部分の時間を設定できません。

4 [時間(秒)]リストから、コンポーネントの導入部分にかかる秒数を選択します。

モデルが実行されていてコンポーネントの表示がトリガされている場合、選択された表示効果と時間を使用してそのコンポーネントが画面に追加されます。

関連項目

- ・ 221 ページのコンポーネントのディスプレイの管理」
- ・ 222 ページの動的ディスプレイを設定する」

## ユーザー入力の無効化

多くのコンポーネントは、ランタイム中にユーザーが値を変更できるよう設定することが できます。ユーザーがモデルからデータを変更できないようにする必要がある場合、 多くのコンポーネントでは、ユーザーが操作できないよう設定を調整することができま

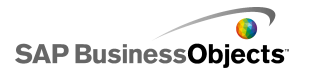

す。ただし、設計上コンポーネントがユーザー入力を受け入れるようにする必要がある 場合は、背景コンポーネントを使用して入力をブロックすることができます。

注

[単一値]コンポーネントの場合、ユーザーによるデータ値の変更を防ぐ方法は2つ あります。コンポーネントを式を含むセルにバインドする方法と、[プロパティ]パネルの [動作]>[一般]メニューで[対話操作を有効にする]オプションの選択を解除する方法 です。

関連項目

· 138 ページの単一値コンポーネント動作プロパティ」

#### 背景コンポーネントの設定によりユーザー入力をブロックする

コンポーネントはキャンバスに配置されます。

注

特定の状況でユーザー入力をブロックする場合、動的ディスプレイオプションを使用 し、そのような状況では透過背景のみを表示されるようにすることができます。動的ディ スプレイの設定の詳細については、221ページの「コンポーネントのディスプレイの管 理」を参照してください。

- 1 コンポーネントブラウザから背景コンポーネントをキャンバスにドラッグし、ユー ザー入力をブロックするコンポーネントの上に配置します。
- 2 [背景]コンポーネントを選択して[プロパティ]パネルを開きます。
- 3 [一般]ビューの[背景色]オプションでカラー セレクタ アイコンをクリックし、適切な色を選択します。
- 4 [透明度] スライダを 100% に設定します。
- 5 [マウス イベントのブロック]オプションを選択します。

モデルの実行時に、ユーザーが背景の後ろにあるコンポーネントをクリックしても、マウスクリックは認識されません。

関連項目

・ 87 ページのコンテナ コンポーネントの使用」

モデルの操作

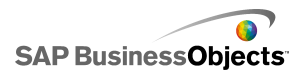

モデルの操作

モデルは、データのビジュアル表現です。チャートやメーターなどのビジュアル コン ポーネントをデータにリンクすることで、そのデータのビジュアル モデルを作成できま す。また、モデルの実行中にユーザーがデータを調整できるようにする対話オプショ ンを追加することもできます。

ごく基本的なモデルの作成方法には、次の3つのステップが含まれます。

- 1 埋め込みスプレッドシートにデータをインポートするか、入力します。
- 2 コンポーネントをキャンバスに追加して、これをデータが格納されているスプレッド シート セルにリンクします。
- 3 モデルをプレビューし、公開します。

Xcelsius には、モデルのレイアウトと書式設定についてさまざまな可能性があります。 時間を節約するために、事前定義されたテンプレートから始めることもよいかもしれま せん。Xcelsius には、特定の目的で専門的に設計された複数のテンプレートがありま す。これらのテンプレートをそのまま使用することも、特定のニーズに合わせてカスタマ イズすることもできます。

迅速にモデルを作成するためにテンプレートを使用することに加えて、テーマと配色 を使用して、モデル内の特定のコンポーネントに対して特定の外観を作成することも できます。

Xcelsius には、その機能を説明し、コンポーネントで実行できることをデモンストレー ションするために、モデルのサンプルが含まれています。これらのサンプルを開いて、 機能を確認することができます。

#### 関連項目

- ・ 228 ページのテンプレートの使い方」
- ・ 230 ページのテーマの使い方」
- •
- ・ 232 ページのモデルのプレビュー」
- ・ 10 ページのサンプルモデル」

# テンプレートの使い方

類似コンポーネントまたは設定でモデルを頻繁に作成する場合、新規モデルの開始 点としてテンプレートを使用することができます。テンプレートは、多彩なレイアウトとコ ンポーネントの組み合わせを示すものです。テンプレートの中には、サンプル データ とバインドされていて、テンプレートの動作がわかるようになっているものもあります。レ イアウトテンプレートなど、それ以外のテンプレートは、データにバインドされていませ ん。テンプレートを開くと、新規モデルとしてキャンバスに挿入されます。これで、その テンプレートを追加、削除、または変更し、それを新しいモデルとして、または変更済 みまたは新規のテンプレートとして保存できます。

Xcelsius 2008 には、新しいモデルの作成に使用できる一連のテンプレートがありま す。空白のキャンバスからモデルを作成してテンプレートとして保存することもできま す。

注

テンプレートは既存のモデルに適用できません。既存のモデルの表示を変更するために、別のテーマを適用したり、配色を変更したりできます。

関連項目

・ 230 ページのテーマの使い方」

## テンプレートを開く

空白のキャンバスからモデルを構築するのではなく、使用する基本コンポーネントを含むテンプレートを使用し、それをニーズに合わせてカスタマイズすることができます。

1 [ファイル] > [テンプレート]をクリックします。

[テンプレートから新規作成]ダイアログボックスが開きます。[カテゴリ]領域には、テンプレートを割り当てることができる使用可能なカテゴリが一覧表示されます。

2 [カテゴリ]領域で、カテゴリをクリックします。

[アイテム]領域には、そのカテゴリに対して使用できるテンプレートが表示されます。

3 [アイテム]領域で、テンプレートをクリックします。 [プレビュー]領域にはテンプレートのサンプルが表示され、テンプレートの説明が入力されている場合はそれが[説明]領域に表示されます。

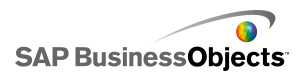

注

プレビューでセレクタをクリックし、各コンポーネントが目的とする機能を照会することができます。

4 開くテンプレートを指定したら、[OK]をクリックします。

テンプレートがキャンバスで開かれますが、データにはバインドされていません。 Microsoft Excel からスプレッドシートをインポートするか、埋め込みスプレッドシートに データを入力することができます。また、コンポーネントを変更し、新しいモデルまたは テンプレートを作成することもできます。

## テンプレートを作成する

モデルで類似するレイアウトとコンポーネントを頻繁に使用する場合、空白のキャンバスから作業を開始するのではなく、新規モデルに再利用できるテンプレートを作成することができます。たとえば、企業ポータルで使用する一連のポートレットを作成している場合、作成したモデルをテンプレートとして保存して、更新が必要になった場合に再利用できるようにします。モデルをテンプレートとして保存するには、初めにファイルをテンプレートフォルダに保存し、次にモデル(SWF ファイル)を同じ場所にエクスポートします。

- 1 テンプレートとして保存するモデルを作成します。
- 2 [ファイル]>[別名で保存]をクリックします。

[名前を付けて保存]ダイアログボックスが表示されます。

3 Xcelsius プログラムがインストールされたフォルダに移動し、次に …¥asse s¥template に移動します。

注

新しいテンプレートカテゴリを作成するには、ディレクトリ ¥templateの下にフォルダを作成します。

- 4 [ファイル名]リストにテンプレートのファイル名を入力し、[保存]をクリックしま す。
- 5 [ファイル] > [エクスポート] > [ Flash (SWF)]をクリックします。
- 6 テンプレートを保存したテンプレートフォルダに移動します。
- 7 [ファイル名]リストで、SWF ファイルに対し、テンプレートに対して入力したの と同じファイル名を入力し、[保存]をクリックします。

モデルがテンプレートとして保存されます。次に[テンプレートから新規作成]ウィンド ウを開くと、そのテンプレートを使用してプレビューできます。

# テーマの使い方

(従来スキンと呼ばれていた)テーマは、モデルをカスタマイズするための簡単な方法 を提供するもので、モデル全体で一貫性のある外観を維持することができます。テー マは、各コンポーネントに適用されるスタイルとプロパティを制御します。またテーマに は配色も含まれますが、配色を変更することでモデルをさらにカスタマイズすることが できます。新しい配色が適用されると、コンポーネントはスタイルおよびプロパティ設定 を維持しながら、新しいカラー パレットを使用します。

#### 注

テーマの中には、たとえば、the half gauge コンポーネントは Graphite テーマでの み使用できるなど、他のテーマで使用できないコンポーネントのカスタムスタイル が含まれているものもあります。テーマを変更するには、カスタムコンポーネントが カテゴリのデフォルトコンポーネントに変更されます。カスタムコンポーネントを使 用する場合、テーマを変更し戻す必要があります。

## テーマを適用する

モデルの外観を変更する場合、テーマを適用し、すべてのコンポーネントのスタイルとプロパティ設定を設定することができます。

- 1 [書式] > [テーマ]をクリックします。
- 2 左パネルの[テーマ]リストから、テーマを選択します。 [プレビュー]領域に、テーマの画像サンプルが表示されます。
- 3 [OK]をクリックします。 モデルが変更され、選択したテーマのスタイルとプロパティが使用されます。

新しいテーマは、すべての既存コンポーネントおよび新規コンポーネントに適用されます。個別のコンポーネントを選択し、そのプロパティを変更することができます。

配色(以前のスタイル)は、モデルのコンポーネントで使用されるカラー パレットを変更 するものです。配色は、モデル全体に適用することも、特定のコンポーネントのみに適 用することもできます。Xcelsius では、モデルに適用できる定義済みの配色が多数提 供されています。また、既存の配色やカスタム色の組み合わせに基づいて、独自の配 色を作成できます。配色はフォントの色、テキストの書式、またはアラートには影響しま せん。

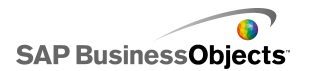

#### 注

配色は XLF ファイルとともには転送されません。モデルで使用される配色が XLF ファイルで使用できない場合、既存コンポーネントでは引き続きカスタム配色が使 用されますが、この配色は新規コンポーネントでは使用できません。カスタム配色 を新規コンポーネントに使用するには、新規ファイルでカスタム配色を作成する必 要があります。

### 配色を変更する

配色を変更して、モデルの外観を変更することができます。新しい配色は新規コンポー ネントのみに適用することも、既存のコンポーネントにも適用することもできます。

- 1 モデルを開きます。
- 2 [書式]>[配色]をクリックします。
- 3 [配色]ダイアログボックスで、適用する配色を選択します。

注

配色を元の設定に戻すには、[現在のテーマの色]を選択します。

- 4 色の変更をモデルの既存コンポーネントに適用するには、[既存のコンポーネントに適用]をクリックします。
- 5 [OK]をクリックします。

モデルの配色が変更されます。[既存のコンポーネントに適用]オプションを選択した 場合、既存のコンポーネントの色が変更されます。それ以外の場合、新しい配色は、 キャンバスに新たに追加されたコンポーネントに適用されます。

ヒント

配色は、ツールバーで変更することもできます。 ■ ([色])アイコンをクリックし、 適用する配色を選択します。リストの下までスクロールし、[既存のコンポーネント に適用]オプションを設定します。

### カスタム配色を作成する

既存の配色のパラメータを変更して、カスタム配色を作成することができます。

1 [書式]>[配色]をクリックします。 「カスタム配色]ダイアログ ボックスが開きます。

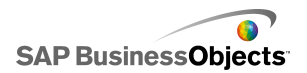

2 [配色]ダイアログボックスで変更する配色を選択し、[新規作成]をクリックします。

ヒント

[カスタム配色]ダイアログボックスは、ツールバーから開くこともできます。[配 色]アイコン **を**クリックし、[新しい配色の作成]を選択します。

3 [カスタム配色]ダイアログボックスで、以下のオプションを設定します。

| オプション      | 説明                                                                                                    |
|------------|----------------------------------------------------------------------------------------------------|
| 名前         | 新しい配色の名前を入力します。                                                                                                    |
| カラー バー     | 変更する色をクリックし、カラー セレクタから変更後の色<br>をクリックします。                                                                                              |
| 色の自動一<br>致 | Xcelsius で、選択した色に基づいてカラー パレットが選択されるようにするには、パレットの基準となる色を選択し、このオプションを選択します。Xcelsius でパレットを調整し、選択した色に近づけたり、選択した色から遠ざけたりするには、スライダを動かします。  |
| 詳細         | コンポーネントの特定の要素に対して色を設定する場<br>合、[詳細]をクリックします。[詳細]領域でタブをクリック<br>し、各コンポーネントの要素を照会します。各要素名の<br>隣に表示されるカラー ボックスをクリックし、その要素に<br>適用する色を選択します。 |

4 [保存]をクリックします。

モデルの配色が変更されます。[既存のコンポーネントに適用]オプションを選択した 場合、既存のコンポーネントの色が変更されます。それ以外の場合、新しい配色は、 キャンバスに新たに追加されたコンポーネントに適用されます。

## モデルのプレビュー

モデルの設計時には、設計をテストし、コンポーネント、色、レイアウトの異なる組み合わせを実験して、データとの連携を調査する必要がある場合があります。モデルのプレビュー時には、公開後と同じような操作を行うことができます。

## モデルをプレビューする

モデルが作成され、ワークスペースで開いています。

公開後と同じようにモデルを参照および操作するため、モデルをプレビューすることが できます。

· [ファイル] > [プレビュー]をクリックします。

ヒント

ツールバーの[プレビュー]をクリックしても、モデルをプレビューすることができます。

Xcelsius でモデルの SWF ファイルが生成され、画面上に表示されます。公開後と同 じようにモデルを操作することができます。プレビューを閉じ、作業バージョンのモデル に戻るには、同じステップに従って作業バージョンに切り替えます。

#### 関連項目

- · 233 ページのモデルのスナップショットを取る」
- · 233 ページのビジュアライゼーションのプレビューをエクスポートする」

### ビジュアライゼーションのプレビューをエクスポートする

ビジュアライゼーションが作成され、ワークスペースで開かれています。

ビジュアライゼーションの SWF をエクスポートしてブラウザで表示させる場合、ビジュ アライゼーションのプレビューをエクスポートすることができます。

[ファイル] > [プレビューのエクスポート]をクリックします。
 画面に進捗バーが表示されます。

## モデルのスナップショットを取る

モデルが作成され、Xcelsius ワークスペース上に開きます。

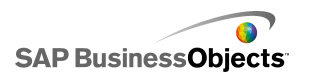

モデルをプレビューする際に、モデルと対話することができます。表示を保存する必要 がある場合、変更された状態のモデルのデータまたはコンポーネントのスナップショッ トを取ることができます。

1 ツールバーで、[プレビュー]をクリックします。

Xcelsius は、モデルの SWF ファイルを生成します。

2 モデルと対話して、スナップショットを取る際に、[ファイル > スナップショット]を クリックして、次のいずれかのオプションを選択します。

モデルの操作

| オプション              | 説明                                                                                          |
|--------------------|---------------------------------------------------------------------------------------------|
| 現在の Ex-<br>cel データ | 現在のデータ値で Excel スプレッドシート(XLS)を生成<br>します。                                                     |
|                    | ヒント<br>このオプションは、意図どおりに動作していないモデル<br>を診断するのに役立ちます。                                           |
| Flash (SWF)        | コンポーネントの現在のステータスを表示する Flash<br>(SWF)ファイルを生成します。                                             |
|                    | 注<br>このオプションは、Xcelsius Present では使用できません。                                                   |
| HTML               | コンポーネントの現在のステータスを表示するHTMLファ<br>イルおよび Flash (SWF)ファイルを生成します。                                 |
|                    | 注<br>このオプションは、Xcelsius Present では使用できません。                                                   |
| PDF                | コンポーネントの現在のステータスを表示する Adobe<br>PDF ファイルを生成します。                                              |
| PowerPoint<br>スライド | コンポーネントの現在のステータスを表示する、1 つのス<br>ライドに Flash(SWF)ファイルを含む Microsoft Power-<br>Point ファイルを生成します。 |
| Outlook            | Microsoft Outlookの電子メールを開いて、現在のステー<br>タスを表示するFlash (SWF)ファイルを新規メッセージに<br>添付します。             |

[名前を付けて保存]ダイアログボックスが表示されます。

3 スナップショットの場所とファイル名を入力して、[保存]をクリックします。

データの操作

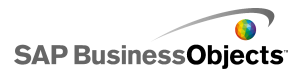

データの操作

Xcelsius には、各モデルで必要なソースデータを格納する埋め込みスプレッドシート があります。ソースデータは直接埋め込みスプレッドシートに入力することができ、ま た Excel からデータをインポートすることもできます。Excel からデータをコピーしてそ れを埋め込みスプレッドシートに貼り付けることもできます。埋め込みスプレッドシート へのデータの入力方法に関係なく、データは他のソースとリンクしていません。ソース Excel ファイルを変更しても、埋め込みスプレッドシート内のデータは自動的に変更さ れません。Excel と Xcelsius のデータを保持する必要がある場合は、両方の場所で変 更するか、一方の場所で変更し、変更されたデータを他方にインポートまたはエクス ポートする必要があります。

データが埋め込みスプレッドシートに入力されると、モデル内のコンポーネントを埋め 込みスプレッドシート内の特定のセルにリンクすることができます。埋め込みスプレッド シート内のセルを外部データソースにリンクして、スプレッドシート内のデータがライブ データソースに基づいて更新されるようにすることもできます。

## 埋め込みスプレッドシートの概要

埋め込みスプレッドシートは、Excel での作業時と同様に使用することができる有用な Excel スプレッドシートです。モデルを特定のデータに関連付けるには、モデルのコン ポーネントを埋め込みスプレッドシートのセルにリンクさせます。

#### 注

埋め込みスプレッドシートは、すべての Excel 関数をサポートしているわけではありま せん。マクロ、条件付き書式設定、他の外部スプレッドシートへのリンク、および一部の 式関数はサポートされていません。サポートされるすべての式関数の一覧について は、246 ページの「サポートされる Excel の関数」を参照してください。

埋め込みスプレッドシートには、Excel ツールバーが表示されます。Excel 2003 を使用 している場合、埋め込みスプレッドシートにはデフォルトツールバーが表示されます。 データの処理に関係のないボタンは無効化されます。たとえば、[保存]、[開く]、およ び[印刷]オプションは Xcelsius で処理されるため、埋め込みスプレッドシート ツール バーでは無効化されます。Excel 2007 を使用している場合、埋め込みスプレッドシー トには Excel スプレッドシートの上部に表示されるリボンが表示されます。データの処 理に関係のないボタンやメニューは無効化されます。埋め込みスプレッドシートに Excel の機能を追加するには、Xcelsius でスプレッドシート ツールバーを右クリックし、希望 する機能を含むツールバーを追加します。

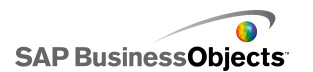

Xcelsius では、コンピュータで定義された地域書式設定が使用されます。これには、 小数点区切り、桁区切り、一般書式名、月、日、年、時間、分、秒、時間区切、日付区 切の設定が含まれます。地域書式設定を変更するには、[Windows コントロールパネ ル]を開き、[地域と言語のオプション]をダブルクリックし、設定を調整して[OK]をク リックします。

モデルでの作業中、キャンバスの下に埋め込みスプレッドシートを表示させることができます。それにより、データを容易に参照し、コンポーネントをスプレッドシート内のセルにバインドすることができます。埋め込みスプレッドシートは Excel から完全に独立しており、Excel からのインポートまたは再インポートを行わずに、埋め込みスプレッドシート内でデータを直接追加、変更、および削除することができます。

埋め込みスプレッドシートでデータを設定するには、以下を実行することができます。

- ・ Excelからスプレッドシートをインポートします。241ページの「Excelスプレッドシートをインポートする」を参照してください。
- Excel スプレッドシートを開き、データをコピーして埋め込みスプレッドシートに貼り 付けます。242ページの「Excel と Xcelsius との間でデータをコピーする」を参照 してください。
- ・ データを埋め込みスプレッドシートに手動で入力します。

### Xcelsius に対する Excel の準備

Excel スプレッドシートを Xcelsius にインポートする前に、そのスプレッドシートの構造 が Xcelsius においてモデルの最高のパフォーマンスを達成するのに適していることを 確認します。以下のガイドラインを考慮します。

- ・ サポートされている Excel 関数のみを使用する
  - サポートされている Excel 関数のリストについては、246 ページの「サポートされる Excel の関数」を参照してください。
- 一部の Excel 関数は必ず小さなデータ セットとともに使用する

以下の Excel 関数は Xcelsius でサポートされていますが、大きなデータセット(100 行超)とともに使用した場合、モデルのパフォーマンスに影響する可能性がありま す。

- · SUMIF
- · COUNTIF
- · HLOOKUP
- · VLOOKUP

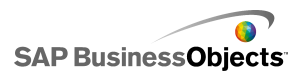

注

大きなデータセットにアクセスする必要がある場合、サーバーまたはデータベースでサーバー側の集計を実行させます。

・ データを論理的に体系化する

スプレッドシートを分かりやすくするためには、データを論理的にレイアウトします。 関連するアイテムをグループ化し、色、ラベル、罫線を使用してセルの構造と機能 を表します。

・ 色、ラベル、罫線を使用してデータタイプ(入力と出力)を識別する

ビジュアルモデルの管理を容易にするため、色、ラベル、罫線を使用してスプレッドシートのセルまたはセル範囲を識別し、その用途を表します。色の意味を示す凡例を追加すると、モデルの整合性と使いやすさの維持に役立ちます。

頻繁に使用するデータとロジックをスプレッドシートの上部に配置する

コンポーネントにバインドするデータの選択を容易にし、スクロールの必要性を最 小限に抑えるため、頻繁に使用するか、一般的であるロジックまたはデータをスプ レッドシートのタブの左上に配置します。

• 複数のタブを使用する

スプレッドシートが大きくなり、データを照会するのに長いスクロールが必要となる 場合、データを複数のタブ(またはワークシート)に分割することを検討します。

### 埋め込みスプレッドシートの基本設定を設定する

- 1 [ファイル] > [基本設定]をクリックします。
- 2 [基本設定]ダイアログ ボックスで、左側のリストから[Excel のオプション]をク リックします。
- 3 [Excel のオプション]ダイアログボックスで、次のオプションを選択します。

| オプション                   | 説明                                                                                                    |
|-------------------------|----------------------------------------------------------------------------------------------------|
| Live Office<br>互換       | Xcelsius において、LiveOffice 対応のスプレッドシートを<br>使用できるようにします。このオプションを有効にした場<br>合、その他の Microsoft Office プログラムのパフォーマ<br>ンスに影響する可能性があります。このオプションが有<br>効にされていない場合、LiveOffice を Xcelsius の外の<br>スプレッドシートで設定および使用し、そのスプレッドシー<br>トを Xcelsius にインポートする必要があります。<br>Xcelsius Enterprise でのみ使用可能 |
| 最大行数                    | このオプションを使用して、選択し、コンポーネントにバ<br>インドできる埋め込みスプレッドシートの行数を設定しま<br>す。                                                                                                    |
|                         | Xcelsius が範囲選択でサポートする行数に制限はありませんが、<br>コンポーネントを大きな範囲選択にリンクさせると、モデルのパ<br>フォーマンスに影響する可能性があります。デフォルトでは、範<br>囲において最大 512 行を選択することができます。                                                                                                    |
| スプレッド<br>シートの最適<br>化    | このオプションを使用して、ランタイムのスプレッドシート<br>を最適化します。このオプションが有効にされている場<br>合、モデルをエクスポートし、それらを SWF で保存する<br>と、Xcelsius によってモデルの式が計算されます。SWF<br>の生成には時間がかかりますが、計算はすでに完了し<br>ているため、ランタイムでのファイルのパフォーマンスは<br>向上します。                                                                               |
| Excel の式の<br>エラーを無<br>視 | このオプションを使用して、スプレッドシートにおける式<br>のエラーが原因で、モデルにエラーが表示されないよう<br>にします。このオプションが選択されている場合、式のエ<br>ラーを含むすべてのセルが空白のセルとして扱われま<br>す。                                                                                                    |
|                         | 注<br>式のエラーが無視されると、エラーがあるセルを参照す<br>る ISERROR などの関数が埋め込みスプレッドシートで<br>正しく機能しません。                                                                                                    |

4 [OK]をクリックします。

変更がスプレッドシートに適用されます。

#### 関連項目

・ 237 ページの埋め込みスプレッドシートの概要」

## Excel と Xcelsius 間のデータの同期化

Xcelsius の埋め込みスプレッドシートは、Excel スプレッドシートからインポートされた ソース データと結びつけられていません。ある場所でデータを変更しても、別の場所 のデータは自動的に更新されません。Xcelsius と Excel のデータの同期コピーを維持 するために、変更されたデータを Excel にエクスポートし直すか、変更されたセルをコ ピーしてソース スプレッドシートに貼り付けることができます。

#### 関連項目

- ・ 245 ページのExcel にデータをエクスポートする」
- · 242 ページのExcel と Xcelsius との間でデータをコピーする」

### Excel スプレッドシートをインポートする

既存の Excel スプレッドシートをモデルのソース データとして使用する場合、スプレッドシートを Xcelsius にインポートすることができます。

#### 警告

Excel スプレッドシートをインポートすると、埋め込みスプレッドシートに現在存在 するデータはすべて上書きされます。コンポーネントがすでに埋め込みスプレッド シートのセルにバインドされている場合、インポート時にセルのバインド場所は変 わりませんが、データが変更される可能性があります。

#### 注

Excel ファイルをインポートすると、データがコピーされ、元のデータとの繋がりは なくなります。元のソースファイルを編集しても、Xcelsius にインポートされたデー タは変更されません。

- 1 [データ] > [インポート]をクリックします。
  - 注

また、ツールバーの 🔮 ([インポート モデル])アイコンを使用してファイルを インポートすることもできます。

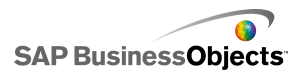

- 2 [警告]ダイアログ ボックスで、[はい]をクリックします。
- 3 インポートするスプレッドシートを選択し、[OK]をクリックします。

選択した Excel スプレッドシートのデータが、埋め込みスプレッドシートに追加されます。

### Excel と Xcelsius との間でデータをコピーする

Xcelsius モデルで使用するデータを含む Excel スプレッドシートがあります。

Excel スプレッドシートから埋め込みスプレッドシートに、スプレッドシート全体をイン ポートすることなくデータを追加するには、必要なデータを Excel でコピーし、埋め込 みスプレッドシートに貼り付けることができます。

Xcelsius と Excel の間でのみ、データのコピーと貼り付けを行うことができます。デスクトップでは Xcelsius のインスタンスを2 つ開き、各埋め込みスプレッドシートのデータを照会することができますが、1 つの Xcelsius インスタンスにおける埋め込みスプレッドシートのデータをコピーし、それをデスクトップで開いているもう1 つの Xcelsius イン スタンスにおける埋め込みスプレッドシートに貼り付けることはできません。

#### 注

Excel スプレッドシートのセルをコピーした場合、値と式を埋め込みスプレッドシートに貼り付けることができますが、条件付き書式設定は保持されません。

- 1 デスクトップで Xcelsius を開き、データを追加するモデルをロードします。
- 2 デスクトップで Excel を開き、データをコピーするスプレッドシートをロードしま す。
- 3 Excel で、埋め込みスプレッドシートに追加するセルを選択し、コピーします。
- 4 Xcelsius で、データを貼り付けるセルを選択し、右クリックして、[貼り付け]を選 択します。

コピーされたセルが埋め込みスプレッドシートに貼り付けられます。

#### 関連項目

・ 241 ページのExcel スプレッドシートをインポートする」

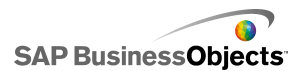

## コンポーネントとデータのリンク

モデルを作成する場合、コンポーネントを埋め込みスプレッドシートの特定のセルにリ ンクまたはバインドする必要があります。コンポーネントの要素を、ラベルを指定するセ ルまたはデータ値や式を含むセルにバインドすることができます。また、コンポーネン トの要素はバインドされたセルからデータを取得するか、ユーザー入力またはその他 の計算に基づいてそれらのセルに値を入力します。外部データ接続を追加する場合、 データが埋め込みスプレッドシートに挿入されるよう外部接続を設定する必要がありま す。その場合、外部ソースからのデータを使用するコンポーネントは、外部接続によっ て更新されたセルにバインドされます。

たとえば見出し行をスプレッドシートに挿入するため、コンポーネントにバインドされた範囲を移動させる場合、Xcelsiusでは新規情報が保持され、新規範囲への参照が変更されます。ただし、範囲の一部のみを移動させる場合、バインドされたセルのセル参照は更新されず、コンポーネントの[プロパティ]パネルを開き、それを新しい場所に再リンクさせる必要があります。

注

範囲を移動させ、セルを挿入して範囲を拡大するか、セルを削除して範囲を縮小 しても、[プロパティ]パネルには変更された範囲値が表示されません。ただし、モ デルをプレビューまたは公開すると、コンポーネントでは新しい範囲値が使用され ます。

 コンポーネントにバインドされたデータの並べ替え順序を変更した場合、モデルを プレビューまたはエクスポートすると、コンポーネントの表示が更新されます。設計 モードにおいて、コンポーネントで新しい並べ替え順序が表示されるようにするに は、コンポーネントを並べ替えられたセルに再バインドします。

スプレッドシートのデータが頻繁に変更されるものの、その構造は変化しない場合、外部 Excel スプレッドシートのデータに基づいて SWF ファイルを生成することができます。たとえば、同じスプレッドシートレイアウトと異なる値を使用し、複数の顧客に対して同じモデルを生成する必要がある場合、モデルを作成し、コンポーネントを埋め込みスプレッドシートのセルにリンクさせた後、外部 Excel ファイルをデータソースとして使用し、SWF ファイルをエクスポートするオプションを設定することができます。それにより、各顧客について外部ファイルのデータを更新し、スプレッドシートを再アップロードせずにモデルを生成して、コンポーネントを再リンクさせることができます。

### コンポーネントを埋め込みスプレッドシートにバインドする

コンポーネントを埋め込みスプレッドシートのセルにリンクする場合、コンポーネントの [プロパティ]パネルでそれらのセルへの参照を設定します。埋め込みスプレッドシー トにバインドできる各フィールドの右側には、[セル セレクタ]アイコン(■)が表示されています。各コンポーネントに対して提供されているオプションの詳細については、 44 ページの「Xcelsius 2008 コンポーネントの使用」セクションを参照してください。

注

Xcelsius がサポートする範囲選択の行数に制限はありません。ただし、コンポー ネントを大きな選択範囲とリンクさせた場合、モデルのパフォーマンスに影響する 可能性があります。デフォルトでは、範囲において最大 512 行を選択することが できます。この値を選択する場合、239 ページの「埋め込みスプレッドシートの基 本設定を設定する」を参照してください。

- キャンバスで、埋め込みスプレッドシートにリンクさせるコンポーネントをダブル クリックします。
   コンポーネントの[プロパティ]パネルが開きます。[プロパティ]パネルが表示 されていない場合、マウスポインタを[プロパティ]パネル タブに合わせて拡 張します。
- 2 スプレッドシートにリンクさせるフィールドを含むタブをクリックします。

注 多くのコンポーネントでは、[一般]ビューと[動作]ビューのフィールドをスプ レッドシートにバインドすることができます。

- 3 フィールドの右側に表示されている[セル セレクタ]アイコン( N)をクリックします。
  「範囲の選択]ダイアログ ボックスが開きます。
- 4 埋め込みスプレッドシートで、そのフィールドにバインドするセルまたはセルの 範囲を選択します。
   [範囲の選択]ボックスが、選択したセルを参照するよう更新されます。
- 5 [範囲の選択]ダイアログ ボックスで、[OK]をクリックします。

コンポーネントが、指定されたセルを参照するよう更新されます。

#### XML データソースを使用して SWF ファイルを生成する

モデルが作成され、コンポーネントが埋め込みスプレッドシートのセルにリンクされています。

同じスプレッドシート構造と異なる値を使用して同じモデルを生成する必要がある場合、外部データソースを使用して SWF をエクスポートすることができます。

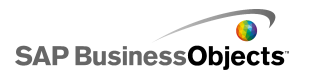

注

このオプションでは、埋め込みスプレッドシートのデータは更新されず、外部ファイル からデータが取得され、SWFファイルが生成されるだけです。モデルをプレビューす るか、別の形式にエクスポートする場合、Xcelsius では埋め込みスプレッドシートの データが使用されます。また、外部スプレッドシートの構造と埋め込みスプレッドシート の構造が一致する必要があります。外部スプレッドシートで列または行の追加や削除 を行った場合、それらの変更は生成される SWFファイルでは反映されません。スプ レッドシートの構造を変更するには、スプレッドシートの再インポートとコンポーネントの 再リンクが必要です。

- [ファイル] > [エクスポート設定]をクリックします。
   「エクスポート設定]ダイアログ ボックスが開きます。
- 2 [別の Excel ファイルを使用]オプションを選択し、リストでファイル フォルダを クリックして、使用するスプレッド シートファイルを選択します。
  - 注

スプレッドシートの構造は、埋め込みスプレッドシートの構造と同じである必要 があります。

[OK]をクリックします。

- 3 [ファイル] > [エクスポート] > [Flash(SWF)]をクリックします。 [名前を付けて保存]ダイアログ ボックスが表示されます。
- 4 SWF ファイルのパスと名前を入力し、[OK]をクリックします。

外部 Excel スプレッドシートのデータを使用して、SWF ファイルが作成されます。

## Excel にデータをエクスポートする

データを Excel の埋め込みスプレッドシートで表示するか、埋め込みスプレッドシート と Excel ソース ファイルとの間でデータを同期する必要がある場合、Microsoft Excel で開けるようにデータを Excel 形式で保存することができます。

- 1 [データ] > [エクスポート]をクリックします。 [名前を付けて保存]ダイアログ ボックスが表示されます。
- 2 Excel ファイルのパスと名前を入力し、[OK]をクリックします。

埋め込みスプレッドシートのデータが、Excel形式で指定された場所に保存されます。

# サポートされる Excel の関数

Xcelsius 2008 は次の Excel 関数をサポートします。

| ABS            | ACOS          | ACOSH           | ADDRESS        | AND            | ASIN             |
|----------------|---------------|-----------------|----------------|----------------|------------------|
| ASINH          | ASSIGN        | ATAN            | ATAN2          | ATANH          | AVEDEV           |
| AVERAGE        | AVER-<br>AGEA | AVER-<br>AGEIF  | BETADIST       | CEILING        | CHAR             |
| CHOOSE         | CODE          | COLUMN          | COLUMNS        | COMBIN         | CONCATE-<br>NATE |
| CORREL         | COS           | COSH            | COUNT          | COUNTA         | COUNT-<br>BLANK  |
| COUNTIF        | COVAR         | DATE            | DATEVAL-<br>UE | DAVER-<br>AGE  | DAY              |
| DAYS360        | DB            | DCOUNT          | DCOUN-<br>TA   | DDB            | DEGREES          |
| DEVSQ          | DGET          | DIVIDE          | DMAX           | DMIN           | DOLLAR           |
| DPROD-<br>UCT  | DSTDEV        | DSTDEVP         | DSUM           | DVAR           | DVARP            |
| EDATE          | EFFECT        | EOMONTH         | EVEN           | EXACT          | EXP              |
| EX-<br>PONDIST | FACT          | FACT-<br>DOUBLE | FALSE          | FIND           | FISHER           |
| FISHER-<br>INV | FIXED         | FLOOR           | FORE-<br>CAST  | FV             | GE               |
| GE-<br>OMEAN   | GT            | HARMEAN         | HLOOKUP        | HOUR           | IF               |
| IFERROR        | INDEX         | INDIRECT        | INT            | INTER-<br>CEPT | IPMT             |

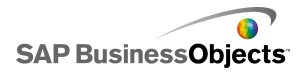

データの操作

| IRR                   | ISBLANK        | ISERR          | ISERROR          | ISEVEN          | ISLOGI–<br>CAL  |
|-----------------------|----------------|----------------|------------------|-----------------|-----------------|
| ISNA                  | ISNON-<br>TEXT | ISNUM–<br>BER  | ISODD            | ISTEXT          | KURT            |
| LARGE                 | LE             | LEFT           | LEN              | LN              | LOG             |
| LOG10                 | LOOKUP         | LOWER          | MATCH            | MAX             | MAXA            |
| MEDIAN                | MID            | MIN            | MINA             | MINUS           | MINUTE          |
| MIRR                  | MOD            | MODE           | MONTH            | Ν               | NE              |
| NET–<br>WORK–<br>DAYS | NOR–<br>MDIST  | NORMINV        | NORM-<br>SINV    | NOT             | NOW             |
| NPER                  | NPV            | OFFSET         | OR               | PEARSON         | PER–<br>CENTILE |
| PER-<br>CENTRANK      | PERMUT         | PI             | PMT              | POWER           | PPMT            |
| PRODUCT               | PV             | QUAR-<br>TILE  | QUO-<br>TIENT    | RADIANS         | RAND            |
| RANDBE-<br>TWEEN      | RANCECCLON     | RANK           | RATE             | REPLACE         | REPT            |
| RIGHT                 | ROUND          | ROUND-<br>DOWN | ROUNDUP          | ROW             | ROWS            |
| RSQ                   | SECOND         | SIGN           | SIN              | SINH            | SLN             |
| SLOPE                 | SMALL          | SQRT           | STAN-<br>DARDIZE | STDEV           | STDEVA          |
| STDEVP                | SUBTO-<br>TAL  | SUM            | SUMIF            | SUMPROD-<br>UCT | SUMSQ           |
| SUMX2MY2              | SUMX2PY2       | SUMXMY2        | SYD              | TAN             | TANH            |
| TEXT                  | TIME           | TIMEVAL-<br>UE | TODAY            | TRUE            | TRUNC           |

| TYPE          | VALUE   | VAR          | VARA    | VARP         | VARPA |
|---------------|---------|--------------|---------|--------------|-------|
| VDB           | VLOOKUP | WEEK-<br>DAY | WEEKNUM | WORK-<br>DAY | YEAR  |
| YEAR-<br>FRAC |         |              |         |              |       |

# 外部データソースの使用

注

外部データソースは、Xcelsius Present で使用できません。

Xcelsius 2008 では、外部データソースにモデルを接続できます。モデルの実行時 に、データが外部データソースから更新されるので、モデルが、ダッシュボード作成 時に使用可能であった情報ではなく現在の情報に基づくことになります。

データマネージャは、すべてのデータソースを追加し設定できる、中央化された場所です。

## データ接続の管理

制限

データマネージャは Xcelsius Present では使用できません。

[データマネージャ]は、Flash 変数や XML マップなどのモデルにすべての接続オ プションを管理し設定する、中央の場所を提供します。

[データマネージャ]を使用して、複数のタイプの XML 互換データ接続をモデルに 追加することができます。さらに、モデルを開く際に、データマネージャが既存の接続 タイプを検出します。Excel XML マップおよび Live Office接続(Xcelsius Enterprise でのみサポート)は、新規接続としての追加に使用できず、Xcelsius の外部で作成さ れたデータ ソース内の既存接続としてサポートされます。

注

モデルで既存接続の一覧を確認するには、モデルを開いて[データ] > [接続]を クリックして、[データマネージャ]ダイアログボックスを開きます。[データマネー ジャ]ダイアログボックスで、[追加]をクリックします。既存の接続が[既存の接続] の下にリストされます。

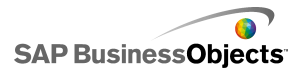

Xcelsius Engage では、モデルは複数の接続を持つことができますが、以下の接続タイプごとに1つの接続のみ可能です。

- ・ Web サービス接続
- ・ XML データ
- Flash 変数
- · Crystal Reports データコンシューマ

これらの接続タイプのいずれかをモデルに追加した後は、その接続タイプは接続タイプのリストからなくなり、再びモデルに追加することはできません。

注

外部接続をモデルに追加する場合、Adobe Flash Player セキュリティの制限がモデル を実行するユーザー能力に影響する可能性があります。詳細については、321ページ の「Adobe Flash Player のセキュリティ制限」を参照してください。

Xcelsius は次のタイプの接続をサポートします。

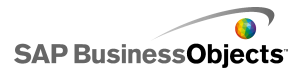

| 接続タイプ    | 説明                                                                                                    |
|----------|----------------------------------------------------------------------------------------------------|
| QaaWS    | 注<br>Xcelsius Enterprise でのみ使用可能です。                                                                                                    |
|          | Query as a Web Service (QaaWS)は、SAP BusinessObjects<br>Enterprise に対するクエリのカスタム Web サービスを作成<br>できるようにするツールです。QaaWSを使用して、ユニバー<br>スからのクエリを定義して、そのクエリをスタンドアロン Web<br>サービスに発行することができます。Xcelsius Enterprise<br>では、QaaW 接続を作成して、モデルが安全に Web サー<br>ビスに接続できるようにします。 |
|          | QaaWS の作成方法についての詳細は、SAP BusinessObjects En-<br>terpriseの下の SAP Help Portal(help.sap.com)から入手できる<br>『Query as a Web Service ガイド』を参照してください。                                                                                                    |
|          | QaaWS 接続を設定する場合の詳細については、254 ページの<br>「QaaWS 接続を設定する」を参照してください。                                                                                                    |
| Web サービス | Web サービスは、HTTP プロトコルを使用したネットワーク<br>を通じた相互運用可能な対話をサポートします。Web サー<br>ビスをモデルに追加する際に、データへのライブ接続があ<br>ります。                                                                                                    |
|          | Webサービス接続を設定する場合の詳細については、258ページ<br>の「Webサービス接続を設定する」を参照してください。                                                                                                    |
| XML データ  | XML データ接続は、HTTP を通じて外部ソースへ接続し<br>ます。この接続をモデルに追加した場合は、データをサー<br>バー スクリプトに送信するとその日の売上合計がスクリプ<br>トによって返されるなど、ライブ モデル データを外部ソー<br>スに送信して特定の情報を要求することができます。<br>XML データ接続を設定する場合の詳細については、262 ページ<br>の「XML サービス接続を設定する」を参照してください。                                 |
| Flash 変数 |                                                                                                    |

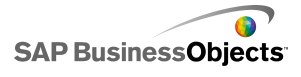

データの操作

| 接続タイプ                              | 説明                                                                                                    |
|------------------------------------|----------------------------------------------------------------------------------------------------|
|                                    | Flash 変数は、HTML から Flash ムービーの _root レベル<br>にデータや変数を渡すことのできる方法を提供します。<br>SFW を HTML としてエクスポートする際に、Flash 変数が<br>OBJECT および EMBED タグで生成されます。                                                                                                    |
|                                    | 注<br>Flash 変数は安全ではありません。Flash 変数を通じて、<br>パスワードなどの機密情報を送信しないでください。                                                                                                    |
|                                    | Flash 変数接続を設定する場合の詳細については、266ページの<br>「Flash 変数接続を設定する」を参照してください。                                                                                                    |
| ポータル<br>データ                        | 注<br>Xcelsius Engage では使用できません。<br>ポータル データ接続により、モデルのパラメータを定義し<br>たり、SAP BusinessObjects Dashboard Builder、IBM Web-<br>Sphere、Microsoft Sharepoint などの別の Web パーツとの<br>間でデータを送受信したりすることが可能になります。ポー<br>タル接続は、別の Web パーツ(コンシューマ)からのデー<br>タを受信し、別の Web パーツ(プロバイダ)にデータを提<br>供するように設定するか、ユーザーが実行時にパラメータ<br>値を定義することができるようになります。<br>ポータル データ接続を設定する場合の詳細については、267 ペー<br>ジの「ポータル データ接続の設定」を参照してください。 |
| Crystal Re-<br>ports データ<br>コンシューマ | Crystal Reportsデータコンシューマ接続により、Crystal<br>Reports からの情報を取得して、Crystal Reports が Crystal<br>Reports データを Xcelsius モデルとバインドするために使<br>用するSWF ファイル内にメタデータを埋め込むことができ<br>るようになります。<br>Crystal Reports データコンシューマを設定する場合の詳細につ<br>いては、274 ページの「Crystal レポート データコンシューマ接続<br>を設定する」を参照してください。                                                                                                    |

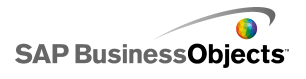

| 接続タイプ   | 説明                                                                                                    |
|---------|----------------------------------------------------------------------------------------------------|
| FS コマンド | FS コマンド接続により、Flash FS コマンドをモデルに含め<br>ることができるようになります。FS コマンドにより、Flash が<br>Web ブラウザ内で JavaScript を実行できるようになります。                                                                                                    |
|         | 注<br>Xcelsius 2008 では、外部インターフェイス接続が、Web ブ<br>ラウザ内で JavaScript を使用したデータ転送で優先され<br>る接続 です。FS コマンドをモデルで使用する場合は、<br>Adobe Flash のセキュリティ制限を考慮してください。詳細<br>については、324 ページの「FSCommand の制限」を参照<br>してください。<br>FS コマンド接続を設定する場合の詳細については、を参照してく<br>ださい。 |
| LDCS    | LiveCycle Data Services (LCDS) 接続は、Adobe LiveCycle<br>Data Services を通じてリアルタイム データを流します。<br>LDCS 接続がビジュアライゼーションに追加される際に、<br>データ変更がソースで発生するとモデルにプッシュされま<br>す。<br>LDCS 接続を設定する場合の詳細については、276 ページの<br>「LCDS 接続を設定する」を参照してください。                 |
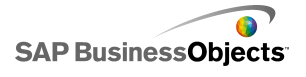

| 接続タイプ            | 説明                                                                                                    |
|------------------|----------------------------------------------------------------------------------------------------|
| 外部インター<br>フェイス   | 外部インターフェイス接続により、埋め込みスプレッドシー<br>ト内で選択されたデータ範囲を公開して、HTML Web ペー<br>ジに SWF ファイルが埋め込まれている場合 JavaScript を<br>使用して SWF ファイルにデータを転送することができるよ<br>うになります。<br>外部インターフェイス接続を設定する場合の詳細については、を<br>参照してください。                                                                                               |
| Excel XML<br>マップ | XML マップのある Excel スプレッドシートをインポートする<br>際に、Xcelsius は XML ファイルの定義された構造と、ス<br>プレッドシート何でのデータのマッピング方法を保持しま<br>す。Excel XML マップ接続をモデルに含める際に、モデ<br>ルがロードされるたび、指定の間隔、またはユーザが最新<br>表示をクリックすると、データは XML ファイルから動的に<br>最新表示になります。<br>Excel データマップ接続を設定する場合の詳細については、279<br>ページの「Excel XML マップの操作」を参照してください。 |
| Live Office      | 注<br>Xcelsius Enterprise でのみ使用可能<br>LiveOffice を有効にした Excel スプレッドシート(管理され<br>ている Crystal Reports または Web Intelligence データか<br>ら作成された Excel スプレッドシート)からモデルを作成す<br>る場合、Live Office 接続により、ソース データに対してモ<br>デルを最新表示可能にすることができるようになります。<br>287 ページの「LiveOffice データ接続の使用」                           |

関連項目

・ 248 ページの外部データソースの使用」

# 外部データ接続を追加する

外部ソースのデータに基づいてモデルのデータを更新する場合、データマネー ジャを使用して外部データ接続を追加することができます。

警告

モデルが外部データソースに接続されている場合、モデルの実行時には、Adobe のセキュリティ制限が適用されます。モデルがローカルで実行される場合、SWF ファイルまたはホストアプリケーションファイルを信頼する必要があります。ファイ ルがWebサーバーで実行している場合、クロスドメインポリシーファイルが必要 です。詳細については、321ページの「Adobe Flash Player のセキュリティ制限」 を参照してください。

- [データ]>[接続]をクリックします。
   [データ マネージャ]ダイアログ ボックスが開きます。
- 2 [データマネージャ]ダイアログボックスで[追加]をクリックし、リストから接続タ イプを選択します。
- 3 接続を設定します。

# データ接続を削除する

データマネージャを使用して、モデルからデータを削除することができます。

- [データ] > [接続]をクリックします。
   [データ マネージャ]ダイアログ ボックスが開きます。
- <sup>2</sup> 削除する接続を選択し、接続一覧の下部にある[削除]ボタン(X) をクリック します。

選択した接続がモデルから削除されます。

# QaaWS 接続を設定する

QaaWS (Query as a Web Service)を使用して Web サービスが作成され、その Web サービスにアクセスするための URL が設定されています。

注

このデータ接続は、Xcelsius Enterprise でのみ使用できます。

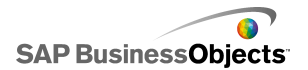

QaaWS 接続を使用し、SAP BusinessObjects Enterprise のデータへの(Web サービ スを使用した)ライブ接続を作成します。

警告

外部データ接続をモデルに含める場合、Adobe Flash Player のセキュリティ制限により、ユーザーがデータソースにアクセスできなくなる可能性があります。詳細については、321 ページの「Adobe Flash Player のセキュリティ制限」を参照してください。

- [データ] > [接続]をクリックします。
   [データ マネージャ]ダイアログ ボックスが開きます。
- 2 [データ マネージャ]ダイアログ ボックスで[追加]をクリックし、[Query as a Web Service]を選択します。
  - オブション
     説明

     名前
     接続の名前。

     WSDL URL
     QaaWS によって生成された WSDL の URL を入力する か、リストから URL を選択します。[インポート]をクリック します。

     モデルが QaaWS にリンクされます。QaaWS で定義されたメソッ ド、Web サービス URL、入力値、出力値が、ページの関連項目 に表示されます。

     メソッド
     WSDL のインポート時に、このリストに Web サービスで定義され たメソッドが表示されます。

     方法
     説明

     『lhelp.sap.com
     『lhelp.sap.com
- 3 「定義]タブで、次のオプションを設定します。

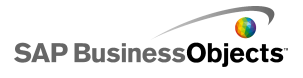

データの操作

| オプション            | 説明                                                                                                    |
|------------------|----------------------------------------------------------------------------------------------------|
| Web サービ<br>ス URL | WSDL のインポート時に、このボックスに QaaWS で定義された<br>Web サービス URL が表示されます。                                                                                                    |
|                  | ヒント<br>Flash 変数を使用して Web サービス URL の値を制御<br>する場合、WSDL によって提供された URL を埋め込み<br>スプレッドシートのセルにコピーすることができます。次<br>に、セル セレクタ アイコン( ▲)をクリックして、[Web<br>サービス URL]をそのセルにリンクさせます。別のサー<br>バーを指定するには、別の URL を使用してセルを更新<br>するよう Flash 変数を設定することができます。                    |
| 入力値              | WSDL のインポート時に、Web サービスに対して定義された必須の入力およびプロンプトがこのリストに表示されます。各プロンプトの値を設定するには、リストから入力オブジェクトを選択し、[読み取り元]オプションを設定して Xcelsius モデルにマッピングします。                                                                                                    |
|                  | 注<br>QaaWS入力オブジェクトには、Business Objectsのユー<br>ザー ID とパスワードが含まれています。Xcelsius によ<br>り、必要に応じてユーザーにこれらの値の入力を要求す<br>るログオン画面が生成されます。これらのプロンプトの値<br>と動作は、QaaWSで定義された認証設定に基づきます。<br>これらの項目を特定の値に設定しない場合、通常はこ<br>のページで値を指定したり、Xcelsius™モデルにマッピ<br>ングしたりする必要はありません。 |
|                  | 警告<br>ここに特定のユーザー名とパスワード値を入力する場合、それらの値は暗号化されずに XLF ファイルおよび<br>SWF ファイルに保存されます。セキュリティ上の理由から、これらの入力項目には特定の値を入力しないのが賢明です。                                                                                                    |

データの操作

| オプション | 説明                                                                                                    |
|-------|----------------------------------------------------------------------------------------------------|
| 読み取り元 | 入力値リストに QaaWS で定義されたプロンプトが含まれ<br>ている場合、入力項目を選択してセル セレクタアイコン<br>( ▲ )をクリックして、選択したオブジェクトが値を取得す<br>るセルを埋め込みスプレッドシートから選択します。                                                                                        |
| 出力値   | WSDL のインポート時に、QaaWS における結果オブジェ<br>クトの出力パラメータが、QaaWS によって作成されたい<br>くつかの追加パラメータとともにこのリストにツリー構造で<br>表示されます。QaaWS Web サービスを使用している場<br>合、結果オブジェクトの出力は、テーブルノードの行ノー<br>ドに保存されます。                                       |
|       | 注<br>結果オブジェクトのデータ タイプを照会するには、マウ<br>スポインタをオブジェクトに合わせます。                                                                                                    |
|       | 各オブジェクトの結果値をモデルに追加するには、リストから出<br>カオブジェクトを選択し、[挿入先]オプションを設定して Xcelsius<br>モデルにマッピングします。                                                                                                    |
|       | また、1 つの保存フォルダに含まれるすべてのオブジェクトを、1<br>ステップでマッピングすることもできます。保存フォルダのオブ<br>ジェクトに対して必要な列数を照会するには、そのフォルダをク<br>リックします。次に、セル セレクタ アイコン( )をクリックして、<br>指定された列数に対して十分な大きさの範囲をスプレッドシート<br>で選択します。必要な行数は、予想される受信データ量に依存<br>します。 |
| 挿入先   |                                                                                                    |

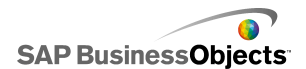

| オプション | 説明                                                                                                    |
|-------|----------------------------------------------------------------------------------------------------|
|       | 選択した出力値に対し、[セル セレクタ]アイコンNをク<br>リックし、QaaWS によって取得された値を保存するセル<br>を埋め込みスプレッドシートから選択します。                                                         |
|       | 注<br>デフォルトでは、Xcelsius において、取得し、埋め込み<br>スプレッドシートに挿入できる最大行数は 512 行です。<br>許可される行数を増やす方法については、239 ページ<br>の「埋め込みスプレッドシートの基本設定を設定する」<br>を参照してください。 |

4 [用法]タブをクリックし、最新表示およびメッセージオプションを設定します。 詳細については、283 ページの「最新表示オプションを設定する」および285 ページの「ロードメッセージとアイドルメッセージを作成する」を参照してくだ さい。

データを Xcelsius で利用できるようになったら、コンポーネントをデータにマッピング する必要があります。コンポーネントの QaaWS へのマッピングは、埋め込みスプレッド シートへのマッピングと同じです。データへのコンポーネントのマッピングの詳細につ いては、243 ページの「コンポーネントとデータのリンク」を参照してください。

#### 関連項目

- ・ 248 ページのデータ接続の管理」
- ・ 254 ページの外部データ接続を追加する」

## Web サービス接続を設定する

Web サービスが作成され、WSDL URL が設定されています。

注

このデータ接続は、Xcelsius Enterprise でのみ使用できます。

Web サービス接続を使用し、モデルへの(Web サービスを使用した)ライブ サービス 接続を追加します。

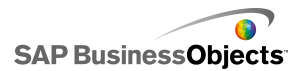

警告

外部データ接続をモデルに含める場合、Adobe Flash Player のセキュリティ制限により、ユーザーがデータソースにアクセスできなくなる可能性があります。詳細については、321 ページの「Adobe Flash Player のセキュリティ制限」を参照してください。

#### ヒント

Web サービスを使用して SAP BusinessObjects Enterprise に接続する場合、QaaWS 接続を使用します。

- [データ]>[接続]をクリックします。
   [データ マネージャ]ダイアログ ボックスが開きます。
- 2 [データマネージャ]ダイアログボックスで[追加]をクリックし、[Web サービス] を選択します。
- 3 [定義]タブで、次のオプションを設定します。

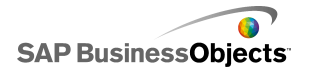

| オプション            | 説明                                                                                                    |
|------------------|----------------------------------------------------------------------------------------------------|
| 名前               | 接続の名前を入力します。                                                                                                    |
| WSDL URL         | Web サービスによって生成された WSDL の URL を入<br>力するか、リストから URL を選択します。 [インポート]を<br>クリックします。                                                                                                    |
|                  | モデルが Web サービスにリンクされ、Web サービスで利用でき<br>るメソッド、Web サービス URL、入力値、出力値がそれらのリスト<br>に追加されます。                                                                                                    |
| メソッド             | 利用可能なメソッドは、WSDL URL ボックスで指定され<br>た WSDL によって定義されます。 複数のメソッドがある<br>場合、この接続に使用するメソッドを選択します。                                                                                                    |
| Web サービ<br>ス URL | 利用可能な URL は、WSDL URL ボックスで指定された<br>WSDL ファイルによって定義されます。この接続に使用<br>する URL を選択します。モデルの実行時には、WSDL<br>URL ではなくこの URL が使用されます。                                                                                                    |
|                  | ヒント<br>Flash 変数を使用して Web サービス URL の値を制御<br>する場合、WSDL によって提供された URL を埋め込み<br>スプレッドシートのセルにコピーすることができます。次<br>に、セル セレクタ アイコン( ▲)をクリックして、[Web<br>サービス URL]をそのセルにリンクさせます。別のサー<br>バーを指定するには、別の URL を使用してセルを更新<br>するよう Flash 変数を設定することができます。 |
| 入力値              | WSDL のインポート時に、Web サービスに対して定義された必須の入力がこのリストに表示されます。各項目の<br>値を設定するには、リストから入力オブジェクトを選択し、<br>[読み取り元]オプションを設定して Xcelsius モデルに<br>マッピングします。                                                                                                |

| オプション | 説明                                                                                                    |
|-------|----------------------------------------------------------------------------------------------------|
| 読み取り元 | 入力値リストに入力が必要な項目が含まれている場合、<br>入力項目を選択してセルセレクタアイコン( <b>N</b> )をクリッ<br>クして、選択したオブジェクトが値を取得するセルを埋め<br>込みスプレッドシートから選択します。                                                                                                    |
| 出力値   | WSDLのインポート時に、Webサービスにおける結果オ<br>ブジェクトの出力パラメータがこのリストに表示されます。<br>注<br>結果オブジェクトのデータタイプを照会するには、マウ<br>スポインタをオブジェクトに合わせます。<br>各オブジェクトの結果値をモデルに追加するには、リストから出<br>カオブジェクトを選択し、[挿入先]オプションを設定して Xcelsius<br>モデルにマッピングします。<br>また、1 つの保存フォルダに含まれるすべてのオブジェクトを、1<br>ステップでマッピングすることもできます。保存フォルダのオブ<br>ジェクトに対して必要な列数を照会するには、そのフォルダをク<br>リックします。次に、セル セレクタ アイコン(▲)をクリックして、<br>指定された列数に対して十分な大きさの範囲をスプレッドシート<br>で選択します。必要な行数は、予想される受信データ量に依存<br>します。<br>利用可能な値は、WSDL ファイルによって設定されま<br>す。リストから出力オブジェクトを選択し、[挿入先]オプ<br>ションを設定して Xcelsius モデルにマッピングします。<br>注<br>この処理を、モデルで使用するすべての値に対して繰り<br>返します。 |
| 挿入先   |                                                                                                    |

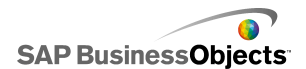

| オプション | 説明                                                                                                    |
|-------|----------------------------------------------------------------------------------------------------|
|       | 選択した出力値に対し、セルセレクタアイコンNをクリックし、Webサービスによって取得された値を保存するセルを埋め込みスプレッドシートから選択します。                                                                   |
|       | 注<br>デフォルトでは、Xcelsius において、取得し、埋め込み<br>スプレッドシートに挿入できる最大行数は 512 行です。<br>許可される行数を増やす方法については、239 ページ<br>の「埋め込みスプレッドシートの基本設定を設定する」<br>を参照してください。 |

- 4 [用法]タブをクリックし、最新表示およびメッセージオプションを設定します。 詳細については、283 ページの「最新表示オプションを設定する」および285 ページの「ロードメッセージとアイドルメッセージを作成する」を参照してくだ さい。
- 5 Web サービス接続において SOAP ヘッダーで転送される情報が必要な場合、 [詳細]タブをクリックします。情報を HTML 形式で入力するか、セル セレクタ アイコン( )をクリックして、情報を含む埋め込みスプレッドシートのセルを 選択します。

注

[セル セレクタ] を使用すると、セルのテキスト値に <soap:Header> HTML タグが自動的に追加されます。したがって、選択したセルに含める必要がある のは、たとえば <username>joe</username> <password>1234</password> の みになります。

関連項目

- ・ 248 ページのデータ接続の管理」
- 254 ページのQaaWS 接続を設定する」

# XML サービス接続を設定する

XML データ接続により、HTTP を使用して外部ソースからモデル データを最新表示 し、ライブ データをモデルから外部ソースに送信することができます。たとえば、モデ ルで XML データ接続が設定されている場合、ユーザーはモデルを使用して情報を 送信し、フォームのデータを収集することができます。XML データ接続の設定時には、ソースからデータが最新表示される方法とタイミングを指定することができます。

警告

外部データ接続をモデルに含める場合、Adobe Flash Player のセキュリティ制限 により、ユーザーがデータソースにアクセスできなくなる可能性があります。詳細 については、321ページの「Adobe Flash Player のセキュリティ制限」を参照してく ださい。

XML データ接続では、1 つの URL により、機能が同時に送信およびロードされます。 送信データは、ロード データを取得する前に URL に送信されます。これによって、送 信されたデータと、送信された値に対応して返されるデータを検査するスクリプトを作 成できます。Web リクエストの場合とほとんど同様です。たとえば、サーバー スクリプト にある日付が送信されると、そのスクリプトはその日付に対する売上げを返すことがで きます。

Excel データの範囲は、行列構造を使用して XML にマップされます。たとえば、1 行 3 列の範囲"ExampleRange"は、XML では次のように表現されます。

<variable name="ExampleRange"> <row> <column> Row1 Column1 value </column> <column> Row1 Column2 value </column> <column> Row1 Column3 value </column> </row> </variable>

"Row1 Column1 value"はその範囲の第1行第1列のセルの実際の値になり、以下 同様に対応します。

範囲のグループ全体は、〈data〉 タグにカプセル化されます。

モデルのロード中には、逆のプロセスで XML が Excel のデータ範囲に翻訳されます。

注

XML データ接続は、単純な行/列構造に対応しています。より複雑な XML データ ソースにアクセスする必要がある場合は、XML マップ接続を使用します。

- [データ] > [接続]をクリックします。
   [データ マネージャ]ダイアログ ボックスが開きます。
- 2 [データ マネージャ]ダイアログ ボックスで[追加]をクリックし、[XML データ] を選択します。
- 3 [定義]タブで、次のオプションを設定します。

| オプション          | 説明                                                                                                    |
|----------------|----------------------------------------------------------------------------------------------------|
| 名前             | 接続の名前を入力します。                                                                                                    |
| XML データ<br>URL | XML データの URL を入力するか、セル セレクタ アイ<br>コン( ▲)をクリックして、埋め込みスプレッドシートから<br>セルを選択します。<br>注<br>ハイパーリンクには"http://"を含めます。    |
| MIME タイプ       | 複数のタイプがある場合、このデータに使用する MIME<br>タイプを選択します。                                                                       |
| ロードを有効<br>にする  | このオプションを選択した場合、接続がトリガされた時点<br>で、XML データが指定された URL から指定された範囲<br>にロード (または受信)されます。                                |
|                | リストから範囲を選択するか、 [追加]アイコン 🛨 をクリックして新<br>規範囲を追加し、その範囲の [名前]および [範囲]値を設定しま<br>す。                                    |
|                | [削除]アイコン 🖸 をクリックし、リストから範囲を削除します。                                                                                |
|                | 注<br>[XML のプレビュー]をクリックして、モデルが外部データソース<br>からデータを受信するために必要な XML の構造を参照するこ<br>とができます。                              |
| 名前             | [ロードを有効にする]オプションを有効にした場合、リストの各範囲に対して名前を入力するか、セルセレクタアイコン(N)を使用して、埋め込みスプレッドシートから名前を選択します。                         |
| 範囲             | [ロードを有効にする]オプションを選択した場合、リストの各範囲に対して範囲を入力するか、セル セレクタ ア<br>イコン( N)を使用して、取得されたデータが保存され<br>る範囲を埋め込みスプレッドシートから選択します。 |

| オプション          | 説明                                                                                                    |
|----------------|----------------------------------------------------------------------------------------------------|
| 送信を有効<br>にする   | このオプションを選択した場合、接続がトリガされた時点<br>で、指定された範囲の XMLデータが、指定された URL<br>に送信されます。変換された範囲は、POST メソッドを使<br>用して、HTTP 形式で送信されます。 |
|                | リストから範囲を選択するか、[追加]アイコン 🛨 をクリックして新<br>規範囲を追加し、その範囲の[名前]および[範囲]値を設定しま<br>す。                                         |
|                | [削除]アイコン 🖸 をクリックし、リストから範囲を削除します。                                                                                  |
|                | 注<br>[XMLのプレビュー]をクリックして、モデルが外部データソース<br>にデータを送信するために必要な XML の構造を参照すること<br>ができます。                                  |
| 名前             | [送信を有効にする]オプションを選択した場合、リストの<br>各範囲に対して名前を入力するか、セル セレクタ アイ<br>コン(▲)を使用して、埋め込みスプレッドシートから名<br>前を選択します。               |
| 範囲             | [送信を有効にする]オプションを選択した場合、リストの<br>各範囲に対して範囲を入力するか、セル セレクタ アイ<br>コン(▲)を使用して、埋め込みスプレッドシートから範<br>囲を選択します。               |
| 指定範囲の<br>インポート |                                                                                                    |

4 [用法]タブをクリックし、最新表示およびメッセージオプションを設定します。 詳細については、283 ページの「最新表示オプションを設定する」および285 ページの「ロードメッセージとアイドルメッセージを作成する」を参照してくだ さい。

関連項目

・ 248 ページのデータ接続の管理」

# Flash 変数接続を設定する

モデルをHTML にエクスポートする場合、Flash 変数接続を追加し、ロード時に値を モデルに転送することができます。Flash 変数接続の設定時には、名前を指定し、ス プレッドシートにおける値の保存場所を定義します。

Flash 変数を使用して、モデルで処理および再利用されるグローバル セッション変数 を送信することができます。たとえば、セッショントークン、ユーザー ID、Web サービ スURL、他の埋め込みスクリプトまたはコントロールから転送されたパラメータなどを送 信することができます。

#### 注

Flash 変数は、セキュリティで保護されていません。パスワードなど、取り扱いに慎重を要する情報や機密情報は、Flash 変数を使用して送信しないでください。

SWF を Web ページで実行する場合、Adobe Flash Player を使用して、HTML から データを直接処理することができます。HTML ページを動的に生成する場合、ロード 時に変数を SWF に転送することができます。Java スクリプトを使用し、外部インター フェイス接続を用いてランタイム中に変数を動的に変更することもできます。それによ り、他の HTML 埋め込みコントロールが、HTML ページをリロードすることなくデータ を SWF に転送できるようになります。

また、Adobe Flash Player を使用することにより、SWF が、ロードされるブラウザまたは パスにおいて、定義済みのパラメータから直接データを処理できるようになります。こ の方法により、1 つの SWF が別の HTML ページでロードされる別の SWF にパラメー タを転送できるようになります。

警告

外部データ接続をモデルに含める場合、Adobe Flash Player のセキュリティ制限 により、ユーザーがデータソースにアクセスできなくなる可能性があります。詳細 については、321ページの「Adobe Flash Player のセキュリティ制限」を参照して ください。

- [データ] > [接続]をクリックします。
   [データ マネージャ]ダイアログ ボックスが開きます。
- 2 [データマネージャ]ダイアログ ボックスで[追加]をクリックし、[Flash 変数]を 選択します。
- 3 [定義]タブで、次のオプションを設定します。

| オプション                   | 説明                                                                                                    |
|-------------------------|----------------------------------------------------------------------------------------------------|
| 名前                      | 接続の名前を入力します。                                                                                                  |
|                         | 数字、文字、下線のみを使用します。名前の最初は数字にせ<br>ず、また名前にスペースは含めないでください。                                                         |
| 変数の形式                   | 変数を XML 形式と CSV 形式のどちらで SWF に送信<br>するのかを選択します。                                                                |
| 変数データ                   | リストから範囲を選択するか、[追加]アイコン 🛨 をクリックして新<br>規範囲を追加し、その範囲の[名前]および[範囲]値を設定しま<br>す。<br>[削除]アイコン 🕒 をクリックし、リストから範囲を削除します。 |
| [指定範囲の<br>インポート]<br>ボタン | このボタンを使用して、名前を指定した範囲をスプレッド<br>シートからインポートします。                                                                  |

4 [用法]タブをクリックし、最新表示およびメッセージオプションを設定します。 詳細については、283 ページの「最新表示オプションを設定する」および285 ページの「ロードメッセージとアイドルメッセージを作成する」を参照してくだ さい。

#### 関連項目

・ 248 ページのデータ接続の管理」

# ポータル データ接続の設定

ポータル データ接続により、モデルが SAP BusinessObjects Dashboard Builder、IBM WebSphere、または Microsoft SharePoint 環境に展開された場合に、SWF 間の通信 が可能になります。ポータル データ接続は、(データを別の SWF(ポートレット)に送 信する)プロバイダ (SharePoint では Web パーツとも呼ばれる)または(別の SWF(ポートレット)からデータを受信する)コンシューマとして設定することができます。また、ポー タル データ接続を設定することにより、実行時のユーザー入力を可能にすることもで きます。ポータル環境で Xcelsius モデルを展開する方法の詳細については、インストール CD の Portal Integration Kit フォルダにある Portal Integration Kit のマニュア ルを参照してくだださい。

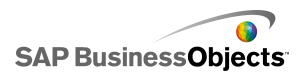

警告

外部データ接続をモデルに含める場合、Adobe Flash Player のセキュリティ制限により、ユーザーがデータソースにアクセスできない可能性があります。詳細については、 321 ページの「Adobe Flash Player のセキュリティ制限」を参照してください。

#### 関連項目

・ 248 ページのデータ接続の管理」

### ポータル コンシューマ/プロバイダ接続を設定する

モデルから別のポートレットにデータが提供されるようにするには、ポータルデータ接続をプロバイダに設定します。別のポートレットからビジュアライゼーションにデータが 提供されるようにするには、ポータルデータ接続をコンシューマに設定します。ポータ ルプロバイダ接続を使用するモデルからの情報を処理できるのは、Xcelsius 2008 ポータル ポートレットのみです。

- 1 [データ] > [接続]をクリックします。
- 2 [データマネージャ]ダイアログボックスで[追加]をクリックし、[ポータルデータ]を選択します。
- 3 [定義]タブで、次のオプションを設定します。

| オプション | 説明                                                                                                    |
|-------|----------------------------------------------------------------------------------------------------|
| 接続タイプ | データを別のポートレットに送信するようこの接続を設定<br>するには、このオプションを"プロバイダ"に設定します。<br>データを別のポートレットから受信するようこの接続を設<br>定するには、このオプションを"コンシューマ"に設定しま<br>す。                                                                     |
| 範囲の名前 | 範囲の名前を入力します。<br>注<br>この名前は、ポータルにおけるポートレットの接続時に<br>表示されます。名前を指定しなかった場合、この接続は<br>ポートレットの接続に使用できません。                                                                                                |
| 範囲の種類 | 以下のオプションのいずれかを選択し、転送されるデー<br>タの量を定義します。<br>・ セル - 別の Web パーツの 1 つのセル<br>・ 行 - 複数列を含む 1 つの行<br>・ テーブル - 複数の行と列<br>通常、モデル間のデータの転送には、セルと行が使用されます。<br>SharePoint では、ポータル一覧からのデータの転送にテーブル<br>が使用されます。 |
| 範囲    | 入力するか、セルセレクタアイコン(N)をクリックして、<br>受信データの取得(プロバイダ)または書き込み(コン<br>シューマ)が行われる埋め込みスプレッドシートの領域を<br>選択します。                                                                                                 |
| パラメータ | ユーザーがポータルから設定できるパラメータ範囲を定<br>義します。範囲を追加するには、[プラス]アイコンをクリッ<br>クし、各範囲を選択して、名前、範囲、種類の値を設定<br>します。                                                                                                   |

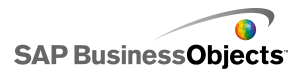

| オプション | 説明                                                                                                    |
|-------|----------------------------------------------------------------------------------------------------|
| 名前    | パラメータの名前を入力するか、セル セレクタ アイコン<br>( 💽 )をクリックして、埋め込みスプレッドシート内のセル<br>に名前をリンクさせます。                                         |
|       | 注<br>入力した名前は、SharePoint においてモデルの[プロパ<br>ティ]ダイアログ ボックスに表示されます。名前を入力し<br>なかった場合、パラメータは SharePoint のパラメーター<br>覧に含まれません。 |
| 範囲    | パラメータが設定されるスプレッドシートの領域を入力す<br>るか、セル セレクタ アイコン( 🚺 )をクリックして、スプ<br>レッドシートから範囲を選択します。                                    |

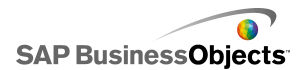

| オプション        | 説明                                                                                                    |
|--------------|----------------------------------------------------------------------------------------------------|
| タイプ          | <ul> <li>次のパラメータのタイプからいずれかを選択します。</li> <li>テキスト - XLF においてチャートタイトルなどのテキストベース データを設定します。</li> <li>数値 - アラートレベルなどの数値ベース データを設定します。</li> <li>チェックボックス - セルの値をゼロと1の間で切り替えます。このオプションは、動的ディスプレイを使用するコンポーネントの表示または非表示に使用することができます。</li> <li>日付 - XLF 内の日付を定義します。これによって書式が"日付"に設定され、XLF において正しい日付値が使用されます。たとえば、ユーザーはデータアクセスまたは表示するデータの量に対して日付範囲を設定することができます。</li> <li>リストボックス - パラメータにユーザーの選択肢を作成することができます。このオプションを使用して、ユーザーが選択できるセット値を指定し、モデルに適したエントリが選択されるようにすることができます。タイプがテキスト、数値、チェックボックス、日付の場合、ユーザーエントリは制限されません。</li> </ul> |
| エントリ         | [タイプ]リストでリスト ボックスが選択されている場合にのみ使用できます。<br>ユーザーがリスト ボックスから選択できる値を設定します。セル<br>セレクタアイコン())をクリックして、埋め込みスプレッドシート<br>から値を選択します。                                                                                                    |
| デフォルトの<br>選択 | [タイプ]リストでリスト ボックスが選択されている場合にのみ使用できます。<br>ユーザーがリスト ボックスで選択を行わなかった場合に使用する値を指定します。                                                                                                    |

4 プロバイダ接続を定義する場合、[用法]タブをクリックして最新表示オプション を設定します。最新表示オプションの設定については、283ページの「最新表

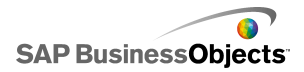

示オプションを設定する」を参照してください。

#### 関連項目

- ・ 248 ページのデータ接続の管理」
- ・ 267 ページのポータル データ接続の設定」
- · 272 ページのユーザー入力のポータル データ接続を設定する」

### ユーザー入力のポータル データ接続を設定する

ユーザーがポータルからカスタマイズできるパラメータを定義するには、[接続タイプ] を"なし"に設定し、ポータルデータ接続を設定します。

- 1 [データ] > [接続]をクリックします。
- 2 [データマネージャ]ダイアログボックスで[追加]をクリックし、[ポータルデー タ]を選択します。
- 3 [定義]タブで、次のオプションを設定します。

| オプション | 説明                                                                                                    |
|-------|----------------------------------------------------------------------------------------------------|
| 接続タイプ | ユーザー入力についてこの接続を設定する場合、この<br>オプションを"なし"に設定します。                                                               |
| パラメータ | ユーザーがポータルから設定できるパラメータ範囲を定<br>義します。範囲を追加するには、[プラス]アイコンをクリッ<br>クし、各範囲を選択して、名前、範囲、タイプの値を設定<br>します。             |
| 名前    | パラメータの名前を入力するか、セル セレクタ アイコン<br>( 🖪 )をクリックして、埋め込みスプレッドシート内のセル<br>に名前をリンクさせます。                                |
|       | 入力した名前は、SharePoint においてモデルの[プロパティ]ダ<br>イアログ ボックスに表示されます。名前を入力しなかった場合、<br>パラメータは SharePoint のパラメーター覧に含まれません。 |
| 範囲    | パラメータが設定されるスプレッドシートの領域を入力するか、セル セレクタ アイコン( 🚺 )をクリックして、スプ<br>レッドシートから範囲を選択します。                               |

データの操作

| オプション | 説明                                             |                                                                                                    |
|-------|------------------------------------------------|----------------------------------------------------------------------------------------------------|
| タイプ   | 次のパラメ                                          | ータタイプからいずれかを選択します。                                                                                                    |
|       | オプション                                          | 説明                                                                                                    |
|       | テキスト                                           | XLF においてチャート タイトルなどのテキ<br>ストベース データを設定します。                                                                                                    |
|       | 数値                                             | アラートレベルなどの数値ベースデータを<br>設定します。                                                                                                    |
|       | チェック<br>ボックス                                   | セルの値をゼロと1の間で切り替えます。こ<br>のオプションは、動的ディスプレイを使用す<br>るコンポーネントの表示または非表示に使<br>用することができます。                                                                              |
|       | 日付                                             | XLF 内の日付を定義します。これによって<br>書式が"日付"に設定され、XLF において<br>正しい日付値が使用されます。たとえば、<br>ユーザーはデータアクセスまたは表示する<br>データの量に対して日付範囲を設定するこ<br>とができます。                                  |
|       | リスト ボッ<br>クス                                   | ユーザーの選択肢をパラメータとして作成<br>することができます。このオプションを使用<br>して、ユーザーが選択できるセット値を指定<br>し、モデルに適したエントリが選択されるよう<br>にすることができます。タイプがテキスト、数<br>値、チェックボックス、日付の場合、ユー<br>ザーエントリは制限されません。 |
|       |                                                |                                                                                                    |
| エントリ  | [タイプ]リン<br>のみ使用で<br>ユーザーが!<br>セレクタアイ<br>から値を選邦 | ストでリスト ボックスが選択されている場合に<br>できます。<br>リスト ボックスから選択できる値を設定します。セル<br>コン( N)をクリックして、埋め込みスプレッドシート<br>Rします。                                                             |

| オプション        | 説明                                         |
|--------------|--------------------------------------------|
| デフォルトの<br>選択 | [タイプ]リストでリスト ボックスが選択されている場合に<br>のみ使用できます。  |
|              | ユーザーがリスト ボックスで選択を行わなかった場合に使用す<br>る値を指定します。 |

#### 関連項目

- ・ 248 ページのデータ接続の管理」
- ・ 267 ページのポータル データ接続の設定」
- ・ 272 ページのユーザー入力のポータル データ接続を設定する」

# Crystal レポート データコンシューマ接続を設定する

接続する Crystal Reports データに対応するよう、モデルの埋め込みスプレッドシート およびコンポーネントを設定しました。

Xcelsius モデルを Crystal Reports に埋め込み、モデルのデータを Crystal Reports から受信する場合、Crystal レポートデータコンシューマ接続を追加することができます。

注

モデルに対して追加できる Crystal レポート データコンシューマ接続は、1 つのみです。

- 1 [データ]>[接続]をクリックします。
- 2 [データマネージャ]ダイアログボックスで[追加]をクリックし、[Crystal レポートデータコンシューマ]を選択します。
- 3 [定義]タブで、次のオプションを設定します。

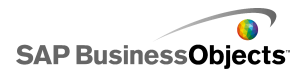

| オプション | 説明                                                            |
|-------|---------------------------------------------------------------|
| 行ヘッダー | セル セレクタ アイコン ( 🚺 ) をクリックして、埋め込み<br>スプレッドシートから行ヘッダー ラベルを選択します。 |
| 列ヘッダー | セル セレクタ アイコン ( 🚺 ) をクリックして、埋め込み<br>スプレッドシートから列ヘッダー ラベルを選択します。 |
| データ   | セル セレクタ アイコン ( 🚺 ) をクリックして、埋め込み<br>スプレッドシートからデータ範囲を選択します。     |
| 説明    | 接続に関するオプションの説明を入力します。                                         |

モデルを Flash (SWF)形式でエクスポートし、SWF を Crystal Reports ファイルに埋め 込みます。Crystal Reports において SWF ファイルを Flash データ エキスパートを使 用して開くと、Flash データバインディング エキスパートで[Xcelsius]タブを使用でき、 SWF を Crystal Reports データに接続することができます。

#### 注

FSCommand の詳細については、Adobe Flash の次のサポートサイトを参照してください。http://www.adobe.com/support/flash/action\_scripts/actionscript\_dictionary/ac tionscript\_dictionary372.html

- 1 [データ] > [接続]をクリックします。
- 2 [データマネージャ]ダイアログボックスで[追加]をクリックし、[FS コマンド]を 選択します。
- 3 [定義]タブで、次のオプションを設定します。

| オプション | 説明                                                                             |
|-------|--------------------------------------------------------------------------------|
| 名前    | 接続の名前を入力します。                                                                   |
| コマンド  | FS コマンドのコマンドを入力するか、セル セレクタ アイ<br>コン( Note: 1)をクリックして、スプレッドシートからコマンドを<br>選択します。 |
| パラメータ | FS コマンドのパラメータ値を入力するか、セル セレクタ<br>アイコン( N)をクリックして、スプレッドシートから値を<br>選択します。         |

#### 関連項目

・ 248 ページのデータ接続の管理」

# LCDS 接続を設定する

Xcelsius LiveCycle Data Services (LCDS) がシステムにインストールされています。詳細については、Xcelsius インストール パッケージの『LiveCycle Data Services』フォ ルダに提供されている『LCDS インストール ガイド』を参照してください。また、モデル と埋め込みスプレッドシートが設定され、LCDS への接続が可能です。

Adobe LiveCycle Enterprise Suite ソフトウェアのコンポーネントである Adobe LiveCycle Data Services を使用して、ビジネスデータの最新のビューを提供するには、LCDS 接続をモデルに追加します。LCDS 接続によってリアルタイム データがモデルに提供されるため、ユーザーはデータの最新表示をリクエストする必要がありません。

- 1 [ ] > [ ]
- 2 [データ マネージャ]ダイアログ ボックスで[追加]をクリックし、[LCDS 接続] を選択します。
- 3 [定義]タブで、次のオプションを設定します。

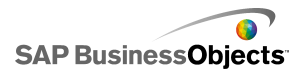

| オプション                | 説明                                                                                                    |
|----------------------|----------------------------------------------------------------------------------------------------|
| ホスト                  | リストでこの接続に関連付ける LCDS ホスト接続を選択<br>するか、[ホスト]をクリックして新規ホストを追加します。<br>次に、[ホストを管理]ダイアログ ボックスで[追加]をク<br>リックし、LCDS サーバーのホスト名と URL を http://<<br>サーバー名>:<ポート>/ <lcds コンテキスト="" パス="">/xcelsius<br/>の形式で入力します。サーバー名は LCDS サーバーの<br/>名前、ポートはサーバー ポート番号、LCDS コンテキス<br/>トパスは仮想ディレクトリのコンテキスト ルートです。たと<br/>えば、http://localhost:8700/flex/xcelsius のようになりま<br/>す。</lcds> |
|                      | 選択したホストから利用可能なフィード出力先に関する<br>情報を取得するには、[クエリー]をクリックします。                                                                                                    |
| 利用可能な<br>データの出<br>力先 | CX モデルにバインドするために利用できるフィード出<br>力先を 1 つ選択します。                                                                                                    |
| 詳細                   | 選択したフィード出力先に利用できる設定を拡張するに<br>は、[詳細]をクリックします。                                                                                                    |
| 現在の出力<br>先 ID        | [詳細]をクリックすると、利用することができます。<br>LCDS フィード出力先の ID 番号。                                                                                                    |

データの操作

| オプション                   | 説明                                                                                                    |
|-------------------------|----------------------------------------------------------------------------------------------------|
| 現在の出力<br>先チャンネ<br>ルタイプ  | [詳細]をクリックすると、利用することができます。<br>使用されているチャンネルのタイプ(または通信プロトコル)。                                                                         |
| 現在の出力<br>先チャンネ<br>ル URL | [詳細]をクリックすると、利用することができます。<br>選択したフィード出力先に関連付けられた URL。                                                                              |
| 出力先デー<br>タ              | このセクションには、選択したホストから利用可能なデー<br>タ要素とそのデータタイプ(数値、テキストまたは真/偽)、<br>および形状または構造(シングルトン - 単一値、!D - 値<br>の列または行、2D - 値のテーブル)が一覧にされてい<br>ます。 |
|                         | データ要素を選択してから、右下にあるセル セレクタ アイコン<br>( 🚺 )をクリックして、データが保存される埋め込みスプレッド<br>シート内の範囲を選択します。                                                |

警告

外部データ接続をモデルに含める場合、Adobe Flash Player のセキュリティ制限 により、ユーザーがデータソースにアクセスできない可能性があります。詳細につ いては、321ページの「Adobe Flash Player のセキュリティ制限」を参照してください。

1 [データ]>[接続]をクリックします。

[データ マネージャ]ダイアログ ボックスが開きます。

- 2
- 3 [定義]タブで、次のオプションを設定します。

| オプション | 説明                                                    |
|-------|-------------------------------------------------------|
| 範囲の名前 | 範囲の名前を入力します。                                          |
|       | 数字、文字、下線のみを使用します。名前の最初は数字に<br>せず、また名前にスペースは含めないでください。 |
| 範囲の種類 | 次のいずれかのオプションを選択します。                                   |
|       |                                                       |
|       |                                                       |
|       |                                                       |
|       |                                                       |
| アクセス  | 次のいずれかのオプションを選択します。                                   |
|       |                                                       |
|       |                                                       |
|       |                                                       |

4 [用法]タブをクリックし、最新表示およびメッセージオプションを設定します。 詳細については、283 ページの「最新表示オプションを設定する」および285 ページの「ロードメッセージとアイドルメッセージを作成する」を参照してくだ さい。

#### 関連項目

・ 248 ページのデータ接続の管理」

# Excel XML マップの操作

Microsoft Excel 2003 および 2007 では、XML ドキュメントおよび XML スキーマをス プレッドシートに埋め込むことができます。XML スキーマをスプレッドシートに埋め込 む際に、XML マップを作成します。XML マップにより、スプレッドシート内のセルを XML スキーマ内の要素にマッピングすることができるようになります。これらのマップ は、リモートデータソースからスプレッドシートの行と列に XML コンテンツを変換する のにも使用できます。XML データを直接モデルにロードする場合、XML マップを Xcelsius 内の埋め込みスプレッドシートに含めることができます。

デフォルトで、XML 機能は Xcelsius 内の埋め込みスプレッドシートに含まれていません。XML マップを Excel に定義することができます。スプレッドシートを Xcelsius にイ

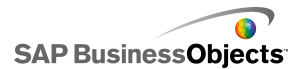

ンポートする際に、XML ソースへのリンクと、XML スキーマへのセルのマッピングは 保持されます。XML マップを直接 Xcelsius 内で作業する場合、埋め込みソフトウェア の XML 機能を有効にすることができます。

注

Excel のマッピング機能を使用してマップされたデータは、モデル内で接続最新表示 ボタンを使用すると手動で最新表示できます。

注

XML マップ機能と一定間隔での最新表示で動的 URL を使用する場合には、式を含む Excel のセルに動的 URL を結合する必要があります。

### モデルに Excel XML マップを追加する

XML データ ソースを設定しました。

XML マップを埋め込みスプレッドシートに追加するには、Excel スプレッドシートでマッ プを設定し、スプレッドシートを Xcelsius にインポートするか、XML 機能が Xcelsius で有効にされている場合は XML マップを Xcelsius で直接作成します。Excel XML マップの作成の詳細については、Microsoft Excel のオンライン ヘルプを参照してくだ さい。スプレッドシートでマップを利用できるようになると、キャンバスへのコンポーネン トの追加とそのスプレッドシートへのリンク、および Excel XML ソースからデータを取 得するための XML マップ データ接続の追加が可能になります。

- 1 Excel XML マップをスプレッドシートに追加するには、次の操作を実行します。
  - Excel スプレッドシートで XML マップを設定する場合、Excel スプレッドシートをインポートします。スプレッドシートのインポートの詳細については、241 ページの「Excel スプレッドシートをインポートする」を参照してください。
  - Xcelsius における XML マップの直接作成:
    - a Excel 2007 の場合、埋め込みスプレッドシートで[開発]タブをクリックして[XML データのインポート]をクリックします。Excel 2003 の場合はツールバーで[XML データのインポート]をクリックします。
    - b [XML データのインポート]ダイアログ ボックスの[ファイル名]リストに XML データ ソースの URL を入力し、[開く]をクリックします。
    - XML コンテンツにスキーマ定義が含まれていない場合、Excel でソースデータに基づきスキーマを作成することができます。[OK]をクリックします。
    - d [XML データのインポート] ダイアログ ボックスで、データを保存する 場所を選択し、[OK] をクリックします。
    - ・基盤となるスプレッドシートでデータを取得するために使用される URL を埋め込み、スプレッドシートのセルに静的クエリー(XML データのイ ンポートに使用されるものと同じ URL)などを入力します。

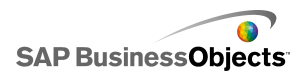

- f スプレッドシートで入力セルを設定し、スプレッドシートセルから値を読 み込むフォーミュラを使用して、静的クエリーを対話型クエリーに変換し ます。
- 2 コンポーネントをモデルに追加し、スプレッドシートのセルにリンクさせます。コンポーネントの追加の詳細については、44 ページの「チャートコンポーネントの使用」を参照してください。
- 3 [データ]>[接続]をクリックします。
- 4 [データマネージャ]ダイアログボックスで[追加]をクリックし、[Excel XML マップ接続]を選択します。

Excel XML マップ接続が接続のリストに追加されます。

注

[Excel XML マップ接続]オプションによって接続が追加されるのは、Excel XML マップが埋め込みスプレッドシートで定義されている場合のみです。

5 [定義]タブで、次のオプションを設定します。

| オプション          | 説明                                                                                                    |
|----------------|----------------------------------------------------------------------------------------------------|
| 名前             | 接続の名前を入力します。                                                                                                  |
| XML データ<br>URL | モデルが更新されたデータを取得する場所を選択しま<br>す。これを、XML データが保存された URL または対話<br>型クエリー フォーミュラを定義したスプレッドシートのセ<br>ルにマッピングすることができます。 |

- 6 最新表示およびロードステータスオプションを設定するには、[用法]タブを クリックします。これらのオプションの設定の詳細については、283ページの「最 新表示オプションを設定する」および285ページの「ロードメッセージとアイド ルメッセージを作成する」を参照してください。
- 7 モデルを保存し、適切な形式にエクスポートします。

### 埋め込みスプレッドシートでの XML の有効化

Xcelsius 埋め込みスプレッドシートでは、デフォルトで Excel の全機能が使用できるようにはなっていません。Xcelsius で XML マップを定義する場合、埋め込みスプレッドシートで XML 機能を有効にする必要があります。XML 機能を有効にする手順は、使用している Excel のバージョンによって異なります。

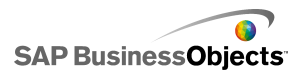

### Excel 2003 で XML 機能を有効にする

Excel 2003 で Xcelsius の XML 機能を使用するには、その機能を Excel ツール バーに追加する必要があります。

1 Xcelsius か Excel が稼動している場合、両方のアプリケーションを閉じます。

注

どちらかのプログラムのインスタンスが稼動していないことを確認するため、 Windows タスクマネージャでプロセスを照会します。実行中のプロセスのリス トに、名前が Xcelsius または Excel のプロセスが含まれているべきではありま せん。

- 2 Excel 2007 を起動します。 これが、稼動中の唯一の Excel インスタンスであるべきです。
- 3 Excel で[ツール] > [ユーザー設定]をクリックします。
- 4 [ユーザー設定]ダイアログボックスで[ツールバー]タブをクリックし、[新規作成]をクリックして、XMLツールバーなど、ツールバーの名前を入力します。
   [OK]をクリックします。
   空白のフローティングツールバーが作成されます。
- 5 [ユーザー設定]ダイアログ ボックスで[コマンド]タブをクリックします。
- 6 [分類」リストで、[データ]を選択し、[コマンド」リストで、[XML ソース]、[XML データのインポート]、および[XML マップ プロパティ]を選択します。これらの 項目を、ステップ 4 で作成したフローティング ツールバーにドラッグします。
- 7 フローティング ツールバーをドラッグし、アプリケーション ウィンドウ上部にその 他の Excel ツールバーと並べて配置して、Excel を閉じます。

Xcelsius の次回起動時には、新しい XML ツールバーを使用できるようになります。

#### Excel 2007 で XML 機能を有効にする

Excel 2007 では、XML 機能を[開発]リボン タブ使用することができます。

1 Xcelsius か Excel が稼動している場合、両方のアプリケーションを閉じます。

注

どちらかのプログラムのインスタンスが稼動していないことを確認するため、 Windows タスクマネージャでプロセスを照会します。実行中のプロセスのリストに、名前が Xcelsius または Excel のプロセスが含まれているべきではありません。

2 Excel 2007 を起動します。

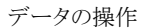

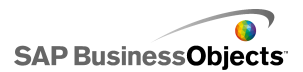

これが、稼動中の唯一の Excel インスタンスであるべきです。

- 3 Excel 2007 のメイン アプリケーション メニューで、[Excel のオプション]をクリックします。
- 4 [基本設定]オプションから[開発タブをリボンに表示する]を選択し、[OK]をク リックします。

Xcelsius の次回起動時には、[開発]タブをリボンで使用できるようになります。

# 最新表示オプションを設定する

モデルに対してデータ接続が定義されました。

QaaWS、Web サービス、XML データ、FS コマンド、ポータル データ、または Live Office 接続をモデルに追加する場合、モデルでその接続のデータが更新される方法 とタイミングを指定することができます。

注

接続最新表示ボタン コンポーネントをモデルに追加する場合、そのコンポーネントの 最新表示オプションを設定することができます。最新表示オプションがデータ マネー ジャで設定されると、データはモデルの実行時とコンポーネントのロード前に最新表示 されます。最新表示オプションが接続最新表示ボタンに対して設定されると、モデル におけるコンポーネントのロード時に最新表示オプションが適用されます。接続最新 表示ボタンコンポーネントの使用に関する詳細については、以下を参照してください。 200 ページの「Web 接続コンポーネントの使用」

- [データ] > [接続]をクリックします。
   [データ マネージャ]ダイアログ ボックスが開きます。
- 2 最新表示オプションを設定する接続をクリックします。
  - 注

最新表示オプションは、QaaWS、Web サービス、XML データ、FS コマンド、 ポータル データ、または Live Office データ接続に対してのみ設定することが できます。

- 3 [用法]タブをクリックします。
- 4 [用法]タブで、以下のオプションを設定します。

| オプション                        | 説明                                                                                                    |
|------------------------------|----------------------------------------------------------------------------------------------------|
| コンポーネン<br>トのロード前<br>に最新表示    | 注<br>QaaWS、Web サービス、XML、Live Office データ接続<br>のみ                                                                                                    |
|                              | このオプションは、モデルがロードされるたびにデータを<br>最新表示し、そのデータをモデルの初期データとして使<br>用する場合に選択します(リセットボタンコンポーネント<br>を使用する場合、データが前回のモデルのロード時の<br>値にリセットされます)。                  |
| デフォルトの<br>クエリー<br>データを使<br>用 | 注<br>このオプションは、モデルがロードされるたびにデータを最新表<br>示する場合に選択します。                                                                                                 |
| 次の間隔で<br>最新表示                | 注<br>QaaWS、Webサービス、XML データ接続のみ<br>このオプションは、データを指定した間隔で自動的に最<br>新表示する場合に選択します。最初のリストでは間隔の<br>値を選択し、2つ目のリストでは時間単位(分、秒など)<br>を選択します。                  |
| トリガ時に最<br>新表示                | <ul> <li>[トリガ セル]ボックスで、最新表示をトリガするセルを入<br/>力または選択します。以下のオプションのいずれかを選<br/>択します。</li> <li>[値の変更時]</li> <li>[値の変更時]を選択し、最新表示をトリガする値を入<br/>力</li> </ul> |

#### 関連項目

- ・ 248 ページのデータ接続の管理」
- · 254 ページのQaaWS 接続を設定する」
- · 258 ページのWeb サービス接続を設定する」
- · 262 ページのXML サービス接続を設定する」

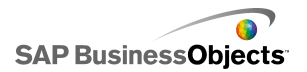

- · 305 ページのSAP NetWeaver BW との統合」
- · 287 ページのLiveOffice データ接続の使用」

# ロード メッセージとアイドル メッセージを作成する

モデルが作成され、QaaWS、Web サービス、または XML データに対してデータ接続 が定義されました。

QaaWS、Web サービス、または XML データ接続を含むモデルを作成する場合、モ デルがロード中またはアイドル状態の時に表示されるメッセージを定義することができ ます。また、ロード中にカーソルが表示されるかどうか、およびマウス入力が可能かど うかも指定することができます。

- [データ] > [接続]をクリックします。
   [データ マネージャ]ダイアログ ボックスが開きます。
- 2 メッセージを設定する接続を選択し、[用法]をクリックします。
- 3 [ロードステータス]で、以下のオプションを設定します。

データの操作

| オプション                    | 説明                                                                            |
|--------------------------|-------------------------------------------------------------------------------|
| メッセージの<br>ロード中           | モデルのロード中に表示されるメッセージを入力または<br>選択します。                                           |
| アイドル メッ<br>セージ           | モデルのアイドル中に表示されるメッセージを入力また<br>は選択します。                                          |
| 挿入先                      | ロード メッセージおよびアイドル メッセージが挿入される埋め込みスプレッドシートのセルを入力するか、セルセレクタ アイコン( 💽 )を使用して選択します。 |
| ロードカーソ<br>ルを有効に<br>する    | このオプションを選択すると、モデルのロード中にカーソ<br>ルが表示されます。                                       |
| ロード時にマ<br>ウス入力を<br>無効にする | このオプションを選択すると、モデルのロード中にユー<br>ザーによるマウス入力が禁止されます。                               |

#### 関連項目

- ・ 248 ページのデータ接続の管理」
- · 254 ページのQaaWS 接続を設定する」
- · 258 ページのWeb サービス接続を設定する」
- · 262 ページのXML サービス接続を設定する」
- ・ 305 ページのSAP NetWeaver BW との統合」

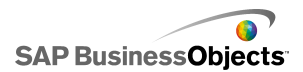

# SAP BusinessObjects Enterprise との統合

Xcelsius Enterprise を使用し、SAP BusinessObject Live Office 接続を用いて、マネー ジド SAP BusinessObjects Enterprise データから対話型プレゼンテーションを作成す ることができます。また、Xceslius XLF および SWF ファイルを SAP BusinessObjects Enterprise または Crystal Reports Server に保存し、適切な権限を持つすべてのユー ザーが XLF および SWF ファイルを照会できるようにすることもできます。

制限

Xcelsius は、マネージド Crystal レポートのみをサポートしています。アンマネージド ファイルがある場合、それらをマネージド環境に移動させ、Xcelsius で SAP BusinessObjects Live Office を最新表示させる必要があります。マネージド環境への 移動に関する詳細については、help.sap.comにある『Crystal Reports ユーザーズ ガ イド』の「プロンプトのベストプラクティス」を参照してください。

SAP BusinessObjects Xcelsius Enterprise の Live Office 接続と SAP BusinessObjects Enterprise XI Release 2(XI R2)または Crystal Reports Server XI R2 の Live Office Web サービスを使用すると、マネージド Enterprise データに対してモデルを作成およ び最新表示できます。

注

- ここで説明される機能は、SAP BusinessObjects Enterprise XI R2 および Crystal Reports Server XI R2 でのみ使用できます。
- シングルサインオンをサポートしません。

# LiveOffice データ接続の使用

Live Office データ接続により、管理された Crystal Reports または Web Intelligence データから作成された Excel スプレッドシートを使用して、モデルを作成することがで きるようになります。また、InfoView の内部から、あるいは Crystal Reports Server また は SAP Enterprise システムとの接続を使用して InfoView の外部から、モデル内の データを最新表示にできます。

Live Office データ接続をモデルに追加する前に、LiveOffice を有効にしたスプレッド シートが必要です。LiveOffice を有効にしたスプレッドシートには、実際には管理され

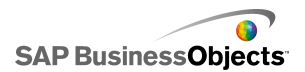

ている Crystal Reports ドキュメントまたは管理されている Web Intelligence ドキュメン トから作成されたビューであるデータが含まれています。Xcelsius の外部にある Microsoft Excel 内のLiveOffice を有効にしたスプレッドシートを作成し、それをモデル にインポートして、Live Office データ接続に追加することができます。

Xcelsius 内の Live Office で作業する場合、Live Office を Xcelsius にインストールして、Live Office 互換モードを有効にする必要があります。Live Office 互換モードを有効にする場合の詳細については、239ページの「埋め込みスプレッドシートの基本設定を設定する」を参照してください。

# Live Office データ接続を追加および設定する

SAP BusinessObjects Live Office がマシンにインストールされており、Live Office 対応のスプレッドシートが Xcelsius で作成またはインポートされています。

モデルでマネージド Crystal Reports または Web intelligence ドキュメントからのデー タを使用し、ソース データの最新表示を可能にする場合に、Live Office データ接続 を使用します。

注

Live Office データ接続オプションは、Live Office 対応のスプレッドシートが Xcelsius に追加されるまでは利用できません。

- 1 [] > []
- 2 [データマネージャ]ダイアログボックスで[追加]をクリックし、[Live Office]を 選択します。
- 3 [定義]タブで、次のオプションを設定します。
| オプション        | 説明                                                                                                    |
|--------------|----------------------------------------------------------------------------------------------------|
| 名前           | Live Office 接続名を表示します。                                                                                                    |
| セッション<br>URL | SAP BusinessObjects Enterprise または Crystal Reports<br>Server にデフォルト Web サービスがインストールされて<br>いる場合、このデフォルト URL の Web サーバーをセン<br>トラル管理コンソール(CMC)の名前で置換します。 |
| 範囲           | このオプションは、返されるデータの行数を制御します。<br>注<br>列数には影響を及ぼしません。                                                                                                    |

4 [用法]タブをクリックし、最新表示およびメッセージオプションを設定します。 詳細については、283 ページの「最新表示オプションを設定する」および285 ページの「ロードメッセージとアイドルメッセージを作成する」を参照してくだ さい。

モデルがLive Office データソースに接続され、ランタイムに最新表示オプション設定の定義に従ってデータが最新表示されます。

#### Live Office へのパラメータの転送

モデルに Live Office データ接続が含まれる場合、スプレッドシートにデータを挿入 し、それらの値を Live Office に返して、データ ソースから特定の値を取得するようモ デルを設定することができます。

#### Live Office にパラメータを渡す

Live Office 対応スプレッドシートと Live Office データ接続を含むモデルが作成され ました。この最新表示時には、パラメータのユーザー入力が必要です。

SWFファイルで単一値コンポーネントを調整すると、Enterprise システムにログオンするように求められます。正常にログオンすると、データが最新表示されて新しい値は SWFファイルにも反映されます。

- 1 キャンバスに、ダイヤルやスライダなどの単一値コンポーネントを配置します。
- 2 単一値プロパティブラウザの[一般]タブで、[データ]フィールドの横にあるセ ル セレクタ ボタンをクリックします。
- 3 結合されたパラメータが含まれるセルをクリックし、[OK]をクリックします。

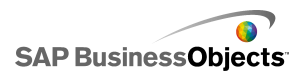

- 4 詳細については、288ページの「Live Office データ接続を追加および設定する」を参照してください。
- 5 [用法]タブで、[トリガ セル]フィールドの横にあるセル セレクタ ボタンをクリッ クします。
- 6 結合されたパラメータが含まれるセルをクリックし、[OK]をクリックします。
- 7 [変更時にのみトリガ]がオンになっていることを確認します。

この方法でトリガの動作を設定すると、SWF はそのセル(ここではパラメータ値)が変更されるたびに最新表示されます。

8 [プレビュー]ボタンをクリックして、SWF ファイルを生成します。

#### システム移行後の LiveOffice 接続設定の更新

ある SAP BusinessObjects Enterprise システムから別のシステムにコンテンツが移行 されると、Live Office Web Service の保存場所が変更されます。

個別ファイルを開かずにモデルの Live Office Web Service の保存場所を更新するために、web.config ファイルまたは web.xml ファイルを直接変更することができます。

注

web.configファイルまたはweb.xmlファイルの編集が正しくない場合は、予期しない動作が発生することがあります。これらのファイルを変更する前に、これらのファイルのバックアップを作成してください。

#### .NET InfoView の web.config ファイルを更新する

- 1 web.config を検索します。<drive>:¥Program Files¥Business Objects¥BusinessObjects Enterprise 11.5¥Web Content¥Enterprise115¥InfoView¥web.config にあります。
- 2 メモ帳などのテキストエディタで、web.configを開きます。
- 3 ファイルの最後にある次のテキストを見つけます。

#### <appSettings>

<add key="applications" value="com.businessobjects. encyclopedia.reportview er.wrapper.InfoViewPanel, analyticwrapper"/>

4 このテキストを見つけたら、その下に次のテキストを追加します。

<add key="webConnectorUrl" value="http://webservice:port/dswsbobje/services/session"></add>

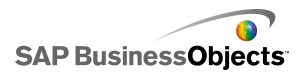

webserver は Web サービス名を表現し、port は Web サーバーが通信に使用ポート番号を表します。

5 ファイルを保存します。

この設定は、Xcelsius 2008 内の設定より優先されます。

#### Java InfoView に対する web.xml ファイルを更新する

1 C:¥Program Files¥Business Objects¥<web server>¥webapps¥businessobjects¥en terprise115¥desktoplaunch¥WEB-INF¥web.xml で、web.xml を検索します。

ここで、〈web server〉は Web サーバーの名前を表します。

- 2 メモ帳などのテキストエディタで、web.xmlを開きます。
- 3 ファイルの最後にある次のテキストを見つけます。

<context-param> <param-name>crystalXcelsius 2008.webconnectorurl</param-name>

4 このテキストを見つけたら、その下に次のテキストを追加します。

content content content

webservice は Web サービス名で、port は Web サーバーが通信に使用するポー ト番号を表します。

5 ファイルを保存します。

この設定は、Xcelsius 2008 内の設定より優先されます。

#### モデルからの InfoView ドキュメントの起動

InfoView に格納された Xcelsius モデルは、InfoView に格納されたレポートやその他のドキュメントを開くように設定することができます。そのためには、ドキュメントの呼び出しに使用する URL に OpenDocument API(アプリケーション プログラミング インターフェイス)を追加する必要があります。

OpenDocument API は、SAP BusinessObjects Enterprise に公開されたドキュメントおよびレポートを簡単なURLを使用して開く標準の方法を提供します。OpenDocumentを使用することにより、レポートだけでなく、レポートパラメータを指定して、レポートによって希望するデータのみが返されるようにすることができます。

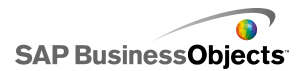

URL をモデルにおける URL ボタン コンポーネントの URL フィールドに直接入力す ることも、ユーザーに URL の動的な変更を許可し、埋め込みスプレッドシートのセル から URL を取得するよう URL ボタン コンポーネントを設定することもできます。その 場合、ユーザーが選択を行う際にそのセルに異なる URL を入力するため、セレクタ コンポーネントを設定します。

注

OpenDocument は、レポートまたはドキュメントを別のブラウザウィンドウで起動します。

ヒント

OpenDocument は、InfoView に存在しない 1 次モデルが InfoView に 2 次ファイ ルを持つ場合にも使用できます。ドキュメントの起動に先だって、ユーザーは InfoView のアカウント情報の入力を要求されます。

OpenDocument を使用した URL レポーティングの詳細については、『Viewing Reports and Documents using URLs』ガイドを参照してください。

SAP BusinessObjects XIR2 における OpenDocument の URL 構文

http://<server>:<port>/businessobjects/enterprise115/<platformSpecific>?sDoc Name=<document name>&sPath=<path>&sRepoType=corporate&sType=<document type>&<parameter1>&<parameter2>&...&<parameterN>

変数は、下の表の説明に従って置換します。

| 変数                                    | 置換先                                                                                                    |
|---------------------------------------|----------------------------------------------------------------------------------------------------|
| <server></server>                     | ドキュメントが格納された SAP Busi-<br>nessObjects Enterprise リポジトリが<br>置かれているマシンの名前です。                                                                                                    |
| <platformspecific></platformspecific> | <ul> <li>OpenDocument 関数には2種類の<br/>実装(JSP 用とASPX 用)があるため、このパラメータの正確な構文は<br/>実装によって異なります。</li> <li>Java デプロイメントの場合、<br/>openDocument.jspを使用します。</li> <li>.NET デプロイメントの場合、<br/>opendocument.aspxを使用します。</li> <li>す。</li> </ul> |

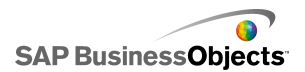

| 変数                            | 置換先                                                                                                    |
|-------------------------------|----------------------------------------------------------------------------------------------------|
| <document type=""></document> | 開いているドキュメントの種類。たと<br>えば、rptをCrystalレポートに使用<br>し、widをWebIntelligenceドキュメ<br>ントに使用します。                                                          |
| <path></path>                 | sPath パラメータを使用する場合、<br><path>をリポジトリにおけるドキュメ<br/>ントへのパスで置換します。各サブ<br/>フォルダ名は角括弧で囲み、カンマ<br/>で分割します。<br/>注<br/>すべてのスペースをプラス符号で置<br/>換します。</path> |
| <document name=""></document> | sDocName パラメータを使用する場合、 <document name="">をリポジトリにおけるドキュメントの名前で置換します。<br/>注<br/>すべてのスペースをプラス符号で置換します。</document>                                |

パスには [Public+Folders] を追加せず、Public Folders における最初のサブフォル ダの名前から開始します。

Public Folders folder 1 folder 1.1 folder 1.1.1

ドキュメントがフォルダ 1.1.1 に格納されている場合、sPath を [folder+1], [fold er+1.1], [folder+1.1.1] に設定します。

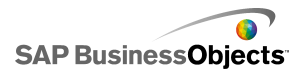

#### 例 Opendoc.jsp の使用

http://cdi5boe:8080/businessobjects/enterprise115/desktoplaunch/open doc/openDocument.jsp?sType=rpt&sRepoType=corporate&sPath=[folder],[sub folder1],[subfolder2]&sDocName=ReportName&IsSpromptName1=promptValue1

#### SAP BusinessObjects XI3x における OpenDocument の URL 構文

http://<server>:<port>/OpenDocument/opendoc/<platformSpecific>?sID Type=CUID&sType=<document type>&iDocID=<document ID>&<parameter1>&<pa rameter2>&...&<parameterN>

| 変数                                    | 置換先                                                                                                    |
|---------------------------------------|----------------------------------------------------------------------------------------------------|
| <server></server>                     | ドキュメントが格納された SAP<br>BusinessObjects Enterprise リポジ<br>トリが置かれているマシンの名前で<br>す。                                                                                                    |
| <port></port>                         |                                                                                                    |
| <platformspecific></platformspecific> | <ul> <li>SAP BusinessObjects Enterprise</li> <li>デプロイメントに応じて、以下のいずれかを実行します。</li> <li>Java デプロイメントの場合、</li> <li>openDocument.jspを使用します。</li> <li>.NET デプロイメントの場合、</li> <li>opendocument.aspxを使用します。</li> <li>す。</li> </ul> |

変数は、下の表の説明に従って置換します。

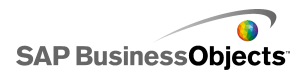

| 変数                                   | 置換先                                                                                             |
|--------------------------------------|-------------------------------------------------------------------------------------------------|
|                                      | iDocID パラメータを使用する場合、<br><document id=""> をドキュメントのド<br/>キュメント CUID 番号で置換しま<br/>す。</document>     |
|                                      | 注<br>InfoView XI3x で、ドキュメント プロパティ<br>を表示する際に、ドキュメント CUID も確<br>認することができます。                      |
| <document id=""></document>          | CUID は一意なので、CUID を使用する<br>場合 sDocumentName や sPath を使用<br>する必要はありません。                           |
|                                      | あるシステムから別のシステムにドキュメ<br>ントを移行する際に、CUID は同じまま<br>であり、これが CUID を使用するもっとも<br>大きな理由です。               |
| <document type=""></document>        | 開いているドキュメントの種類。たとえば、<br>Crystal レポートに対して rpt を入力し、<br>Web Intelligent ドキュメントに対して wid<br>を入力します。 |
| <pre><parameters></parameters></pre> |                                                                                                 |

#### 例 iDocID を使用して、ドキュメント CUID ごとに Crystal レポートを開く

http://olapserver1:8080/OpenDocument/opendoc/openDocu ment.jsp?sType=rpt&sIDType=CUID&iDocID=1234

### BusinessObjects InfoView Xcelsius<sup>™</sup> モデルから InfoView SWF を開く

InfoView に格納された Xcelsius モデルは、InfoView にある2次 SWF ファイルを開く ように設定できます。そのためには、ファイルの呼び出しに使用する URL に

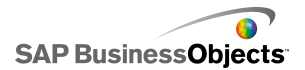

DocumentDownload 関数を追加する必要があります。DocumentDownload 関数は、 SAP BusinessObjects Enterprise に公開された SWF ファイルを開く標準の方法を提供します。

DocumentDownload は、2次 SWF ファイルを Xcelsius のスライド ショー コンポーネン トなどにおいて開きます。これは、InfoView における"ネスト"または"親子"モデルの作 成に役立ちます。

注

2 次 SWF ファイルの呼び出し時に、親モデル Xcelsius モデル ファイルからログ オン情報は渡されません。DocumentDownloadからログオン情報を送信するには、 CELogonToken を URL に追加します。

#### ヒント

ドキュメント ID を取得するには、InfoView でドキュメントに移動し、マウスをドキュメント 名のハイパーリンク上に移動すると、ブラウザのステータスバーに ID 番号が表示され ます。ドキュメント ID は、セントラル管理コンソールから取得することもできます。

SAP BusinessObjects XIR2 における DocumentDownload の URL 構文

http://<server>:<port>/businessobjects/enterprise115/desktoplaunch/open doc/documentDownload?<parameter1>&<parameter2>&...&<parameterN>&CELo gonToken=<token>

変数は、下の表の説明に従って置換します。

| 変数                          | 置換先                                                                                |
|-----------------------------|------------------------------------------------------------------------------------|
| <server:port></server:port> | ドキュメントが格納された SAP Busi-<br>nessObjects Enterprise リポジトリが<br>置かれているマシンの名前とポート<br>です。 |

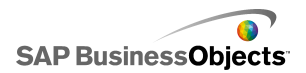

| 変数                                    | 置換先                                                                                                    |
|---------------------------------------|----------------------------------------------------------------------------------------------------|
| <platformspecific></platformspecific> | <ul> <li>OpenDocument 関数には2種類の<br/>実装(JSP 用とASPX 用)があるため、このパラメータの正確な構文は<br/>実装によって異なります。</li> <li>Java デプロイメントの場合、<br/>openDocument.jspを使用します。</li> <li>.NET デプロイメントの場合、<br/>opendocument.aspxを使用します。</li> <li>す。</li> </ul> |
| <document id=""></document>           | iDocID パラメータを使用する場合、<br><document id=""> をドキュメントのド<br/>キュメント ID 番号で置換します。</document>                                                                                                    |
| <path></path>                         | sPath パラメータを使用する場合、<br><path>をリポジトリにおけるドキュメ<br/>ントへのパスで置換します。各サブ<br/>フォルダ名は括弧で囲み、カンマで<br/>分割します。<br/>注<br/>すべてのスペースをプラス符号で置<br/>換します。</path>                                                                                 |
| <document name=""></document>         | sDocName パラメータを使用する場<br>合、〈document name〉をリポジトリに<br>おけるドキュメントの名前で置換しま<br>す。<br>注<br>すべてのスペースをプラス符号で置<br>換します。                                                                                                    |

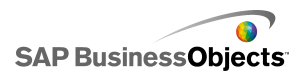

パスには [Public+Folders] を追加せず、Public Folders における最初のサブフォル ダの名前から開始します。

Public Folders folder 1 folder 1.1 folder 1.1.1

ドキュメントがフォルダ 1.1.1 に格納されている場合、sPath を [folder+1],[fold er+1.1],[folder+1.1.1] に設定します。

例 SAP BusinessObjects XIR2 の DocumentDownload URL

http://cdi5boe:8080/ businessobjects/enterprise115/desktoplaunch/open doc/documentDownload?iDo cID=10348&sKind=Flash&CELogonToken=SERVER%408757Jxnge3URUJ8L4

下の表は、サンプル URL で使用される各パラメータを示したものです。太字のセクションは、ファイルに合わせてカスタマイズする必要があります。アスタリスク(\*)が付いたパラメータは、documentDownload 関数では必須です。

| プロトコ<br>ル          | http://<br>(https:// も可)                                                  |
|--------------------|---------------------------------------------------------------------------|
| サー<br>バー名          | cdi5boe:                                                                  |
| ポート                | 8080/                                                                     |
| 関数:                | businessobjects/enterprise115/desktoplaunch/opendoc/doc<br>umentDownload? |
| ドキュメ<br>ント<br>ID*: | iDocID=10348&<br>注<br>iDocID は、SWF ファイルの ID または CUID です。                  |

| ファイル         | sKind=Flash&                           |
|--------------|----------------------------------------|
| の種類          | 注                                      |
| *:           | sKind は Flash である必要があります。              |
| ログオン<br>情報*: | CELogonToken=SERVER%408757JxmheURUJ8L4 |

SAP BusinessObjects XI3x における DocumentDownload の URL 構文

注

URL に FlashVar 範囲を追加することで、追加のパラメータを SWF ファイルに渡すこ とができます。たとえば、Range1=yyy&Range2=zzz& のようにします。

親モデルから子 SWF に CELogonToken を渡すには、Flash 変数接続を1次モデル に追加する必要があります。データマネージャを開き、[追加]をクリックして、[Flash 変数]を選択します。CELogonToken に必要な接続の他に、追加したパラメータごとに Flash 変数接続が必要です。追加パラメータは、Flash Player によって FlashVars に 変換されます。Flash 変数の設定に関する詳細については、266ページの「Flash 変 数接続を設定する」を参照してください。

URL をモデルにおけるスライド ショー コンポーネントの URL フィールドに直接入力 することも、ユーザーに URL の動的な変更を許可し、埋め込みスプレッドシートのセ ルから URL を取得するようスライド ショー コンポーネントを設定することもできます。 その場合、ユーザーが選択を行う際にそのセルに異なる URL を入力するため、Excel CONCATENATE 関数を使用してセレクタ コンポーネントを設定します。

http://<server>:<port> /OpenDocument/opendoc/<platformSpecif ic>?sType=amw&sIDType=InfoObject&iDocID=<document ID>&sPath=<path>&sDocName=<document name>

変数は、下の表の説明に従って置換します。

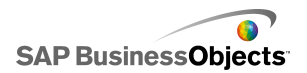

| 変数                                    | 置換先                                                                                                    |
|---------------------------------------|----------------------------------------------------------------------------------------------------|
| <server></server>                     | ドキュメントが格納された SAP<br>BusinessObjects Enterprise リポジ<br>トリが置かれているマシンの名前で<br>す。                                                                                                    |
| <port></port>                         |                                                                                                    |
| <platformspecific></platformspecific> | <ul> <li>SAP BusinessObjects Enterprise</li> <li>デプロイメントに応じて、以下のいずれかを実行します。</li> <li>Java デプロイメントの場合、</li> <li>openDocument.jspを使用します。</li> <li>.NET デプロイメントの場合、</li> <li>opendocument.aspxを使用します。</li> <li>す。</li> </ul> |
| <document id=""></document>           | iDocID パラメータを使用する場合、<br><document id=""> をドキュメントのド<br/>キュメント ID 番号で置換します。<br/>注<br/>iDocID の代わりに sDocName(ド<br/>キュメント名) パラメータを使用する<br/>ことができます。</document>                                                                |
| <path></path>                         | sPath パラメータを使用する場合、<br><path>をリポジトリにおけるドキュメ<br/>ントへのパスで置換します。各サブ<br/>フォルダ名は括弧で囲み、カンマ<br/>で分割します。<br/>注<br/>すべてのスペースをプラス符号で<br/>置換します。</path>                                                                              |

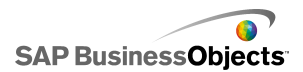

| 変数                            | 置換先                                                                                                    |
|-------------------------------|----------------------------------------------------------------------------------------------------|
| <document name=""></document> | sDocName パラメータを使用する場<br>合、〈document name〉をリポジトリ<br>におけるドキュメントの名前で置換<br>します。<br>注<br>すべてのスペースをプラス符号で<br>置換します。 |

パスには [Public+Folders] を追加せず、Public Folders における最初のサブフォル ダの名前から開始します。

Public Folders folder 1 folder 1.1 folder 1.1.1

ドキュメントがフォルダ 1.1.1 に格納されている場合、sPath を [folder+1], [fold er+1.1], [folder+1.1.1] に設定します。

### SAP BusinessObjects Enterprise システムでのモデルの格納

Xcelsius XLF および SWF ファイルを SAP BusinessObjects Enterprise または Crystal Reports Server 上に格納し、管理することができます。

ファイルが Enterprise システムに追加されると、適切な権限を有するユーザーがファ イルにアクセスできます。Enterprise システムに保存されたファイルは、InfoView およ びセントラル管理コンソール(CMC)を通じて管理することができます。

[InfoView]で、次の操作を実行できます。:

- · XLF ファイルおよび SWF ファイルの一覧を表示する。
- + 特定のファイルを検索する。
- ファイルを別のフォルダに移動またはコピーする。
- InfoView 内で SWF ファイルを表示および最新表示する。

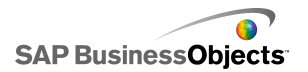

Enterprise システムの管理権限がある場合、セントラル管理コンソール(CMC)内の XLF ファイルおよび SWF ファイルに対する編集権限と表示権限を修正できます。

#### 注

InfoView 内の XLF ファイルは表示できません。Enterprise システムに追加された XLF ファイルを表示するには、Xcelsius 内で XLF ファイルを開く必要があります。 詳細については、303 ページの「Enterprise フォルダから XLF ファイルを開く」を 参照してください。

Crystal Reports 2008 で、Xcelsius SWF ファイルを Crystal レポートに埋め込んで、 SWF でそのレポートからデータを使用するようにできます。SWF で Crystal レポートか らのソース データを使用するように設定するには、モデルに Crystal レポート データ コンシューマ接続を追加します。このデータ接続の設定方法の詳細については、274 ページの「Crystal レポート データコンシューマ接続を設定する」を参照してくださ い。

SWF ファイルとしてモデルをエクスポートする際に、SWF を Crystal Reports ソース データファイルに埋め込むことができます。Crystal Reports との連動方法の詳細に ついては、『Crystal Reports 2008 User Guide』を参照してください。

#### Enterprise フォルダに XLF ファイルを保存する

1  $[ファ \mathcal{I} \mathcal{V}]$  > [Save to Platform]をクリックします。

[BusinessObjects Enterprise にログオン]ダイアログ ボックスが開きます。

2 [BusinessObjects Enterprise にログオン]ダイアログ ボックスに、以下の情報 を入力します。

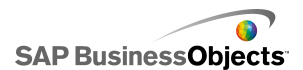

| オプション | 説明                                                                                                    |
|-------|----------------------------------------------------------------------------------------------------|
| システム  | XLF ファイルを保存する Central Management Console<br>(CMC)の名前を入力します。                                                                                                    |
|       | CMC は、Enterprise システムに保存されるオブジェクトの情報を<br>格納します。CMC の詳細については、SAP ヘルプ ポータル()<br>にある SAP BusinessObjects Enterprise または Crystal Reports<br>Serverhelp.sap.com のマニュアルを参照してください。 |
| ユーザー名 | ログオン名を入力します。                                                                                                    |
| パスワード | パスワードを入力します。                                                                                                    |
| 認証    | 適切な認証タイプをクリックします。                                                                                                    |
|       | 注<br>自分のログオン情報が不明な場合は、システム管理者<br>にお問い合わせください。                                                                                                    |

- 3 [OK]をクリックします。
- 4 XLF ファイルを保存するフォルダを選択し、ファイル名を入力し、[保存]をク リックします。

#### ヒント

CMC にフォルダを追加するには、[新しいフォルダ]をクリックします。

### Enterprise フォルダから XLF ファイルを開く

- 1 [ファイル] > [Enterprise から開く]をクリックします。
- 2 [BusinessObjects Enterprise にログオン]ダイアログ ボックスに、以下の情報 を入力します。

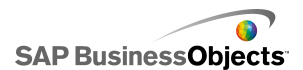

| オプション | 説明                                                                                                    |  |
|-------|----------------------------------------------------------------------------------------------------|--|
| システム  | XLF ファイルを保存する Central Management Console<br>(CMC)の名前を入力します。                                                                                                    |  |
|       | CMCは、Enterpriseシステムに保存されるオブジェクトの情報を<br>格納します。CMCの詳細については、SAP ヘルプポータル<br>(help.sap.com)にある SAP BusinessObjects Enterprise または<br>Crystal Reports Server の文書を参照してください。 |  |
| ユーザー名 | ログオン名を入力します。                                                                                                    |  |
| パスワード | パスワードを入力します。                                                                                                    |  |
| 認証    | 適切な認証タイプをクリックします。                                                                                                    |  |
|       | 注<br>自分のログオン情報が不明な場合は、システム管理者<br>にお問い合わせください。                                                                                                    |  |

- 3 [OK]をクリックします。
- 4 [開く]ダイアログボックスで、開くファイルを含むフォルダを選択します。[開く] をクリックします。

XLF ファイルが Xcelsius 内に開きます。

### Enterprise フォルダにモデルをエクスポートする

モデルが作成され、キャンバスで開かれています。

1 [ファイル] > [エクスポート] > [BusinessObjects プラットフォーム]をクリックしま す。

[BusinessObjects Enterprise へのログオン]ダイアログ ボックスが表示されます。

2 [BusinessObjects Enterprise へのログオン]ダイアログ ボックスで、以下の情報を入力します。

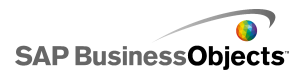

| オプション | 説明                                                                                                    |  |
|-------|----------------------------------------------------------------------------------------------------|--|
| システム  | XLF ファイルを保存するセントラル管理コンソール<br>(CMC)の名前を入力します。                                                                                                    |  |
|       | CMCは、Enterpriseシステムに保存されるオブジェクトの情報を<br>格納します。CMCの詳細については、SAP ヘルプポータル<br>(help.sap.com)にある SAP BusinessObjects Enterprise または<br>Crystal Reports Server の文書を参照してください。 |  |
| ユーザー名 | ログオン名を入力します。                                                                                                    |  |
| パスワード | パスワードを入力します。                                                                                                    |  |
| 認証    | 適切な認証の種類をクリックします。                                                                                                    |  |
|       | 注<br>自分のログオン情報が不明な場合は、システム管理者<br>にお問い合わせください。                                                                                                    |  |

- 3 [OK]をクリックします。
- 4 [名前を付けて保存]ダイアログ ボックスで SWF ファイルをエクスポートする フォルダを選択し、ファイル名を入力して、[保存]をクリックします。

モデルが SWF ファイルとして Enterprise リポジトリにエクスポートされます。

### SAP NetWeaver BW との統合

SAP BusinessObjects Xcelsius Enterprise では、Business Explorer (BEx) クエリーまた はクエリービューを Xcelsius モデルのデータソースとして使用することができます。1 つ以上のデータ接続を SAP NetWeaver BW に追加し、接続を設定してコンポーネン トにリンクさせ、モデルを BW オブジェクト (TLOGO オブジェクト)として SAP NetWeaver BW システムで公開することができます。公開された Flash モデルは、NetWeaver Enterprise ポータル ロールに割り当てることができ、iView を通じてアクセス可能です。 これらのモデルは、BW オブジェクトのデータウェアハウス移送を通じたライフサイクル をサポートします。

SAP NetWeaver BW 接続は、BEx クエリー ピボット結果設定のスナップショットを返し、1 つのリクエストにある特性と変数のキーと値ヘルプを返します。

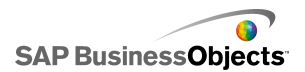

- Business Data Warehouse レベルの権限が適用されます。
- BEx クエリーを実行するには、Xcelsius で BEx Web ランタイム環境が必要ですが、これは Xcelsius でモデルをプレビューする際や、Microsoft PowerPoint またはAdobe PDF などのデスクトップ アプリケーションでモデルがデプロイされている場合に使用できません。Xcelsius モデルに SAP NetWeaver BW 接続が含まれている場合、NetWeaver ポータル起動 URL コマンドを使用してこれらをプレビューすることができます。

また、この接続により、クエリーおよび インフォプロバイダ 名、クエリー フィルタ、キー 日付、最新表示日、階層、現在のメッセージログなどの、メタデータが提供されます。

### SAP NetWeaver BW システムへの接続の前に

SAP NetWeaver BW システムに接続する前に、SAP NetWeaver BW 7.0 Enhancement Pack 1 Service Pack 5 を SAP BusinessObjects Xcelsius と同じマシンにインストール する必要があります。Xcelsius で SAP Net eaver 7.0 の NetWeaver SAP Ehp1 SP5 に 接続するには、Java と ABAP の両方が必要となります。さらに、ユーザー マッピング を設定し、NetWeaver Java アプリケーション サーバーと NetWeaver ABAP システム の間にシングル サインオン (SSO)を設定する必要もあります。詳細については、 help.sap.com にある SAP NetWeaver BW の文書を参照してください。

注

Xcelsius でデータを取得できるようにするには、SAP NetWeaver Business Warehouse および BEx クエリーが使用可能である必要があります。

#### 関連項目

- ・ 307 ページのSAP NetWeaver BW システムに接続する」
- ・ 307 ページのSAP NetWeaver BW システムに接続する」
- ・ 308 ページのSAP NetWeaver BW 接続を設定する」
- 307 ページのSAP NetWeaver BW システムへの接続を解除する」
- ・ 314 ページのSAP NetWeaver BW システムへ Xcelsius モデルを公開する」
- ・ 315 ページのSAP NetWeaver BW データを含む Xcelsius モデルをプレビュー する」
- ・ 316 ページのSAP NetWeaver BW サーバーから XLF ファイルを開く」
- ・ 316 ページのSAP NetWeaver BW システムでの Xcelsius モデルの変換および グローバル化」

### SAP NetWeaver BW システムに接続する

SAP NetWeaver BW 7.0 Enhancement Pack 1 Service Pack 5、BW、および BW Java は、マシンにインストールされています。

SAP NetWeaver BW システムへの接続が必要なコマンドを入力すると、Xcelsius がシ ステムに接続しようとします。許可が必要な場合、SAP NetWeaver BW システムにログ オンすることを求められます。SAP NetWeaver BW システムに接続するには、次のア クションが必要です。

- · [SAP] > [開く]をクリックします。
- · [SAP] > [公開]をクリックします。
- [SAP] > [名前を付けて公開]をクリックします。
- [データ]>[接続]をクリックし、[SAP NetWeaver BW 接続]の追加および設定を行います。

注

シングル サインオンが SAP NetWeaver Java AS と SAP NetWeaver ABAP との間 で設定されていた場合、Xcelsius によって1回のみ許可が求められます。

関連項目

- ・ 306 ページのSAP NetWeaver BW システムへの接続の前に」
- · 308 ページのSAP NetWeaver BW 接続を設定する」
- ・ 307 ページのSAP NetWeaver BW システムへの接続を解除する」
- ・ 314 ページのSAP NetWeaver BW システムへ Xcelsius モデルを公開する」
- 315 ページのSAP NetWeaver BW データを含む Xcelsius モデルをプレビュー する」
- ・ 316 ページのSAP NetWeaver BW サーバーから XLF ファイルを開く」
- ・ 316 ページのSAP NetWeaver BW システムでの Xcelsius モデルの変換および グローバル化」

### SAP NetWeaver BW システムへの接続を解除する

SAP NetWeaver BW システムに接続しています。

SAP NetWeaver BW システムに接続している場合、そのシステムへの接続および公開が可能です。

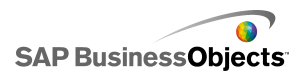

- 1 [SAP] > [接続解除]をクリックします。
- 2 [OK]をクリックします。

SAP NetWeaver BW システムへの接続が終了します。別の SAP システムに接続したり、ユーザー認証を変更したりすることができるようになります。

#### 関連項目

- ・ 306 ページのSAP NetWeaver BW システムへの接続の前に」
- · 308 ページのSAP NetWeaver BW 接続を設定する」
- ・ 307 ページのSAP NetWeaver BW システムに接続する」
- · 314 ページのSAP NetWeaver BW システムへ Xcelsius モデルを公開する」
- 315 ページのSAP NetWeaver BW データを含む Xcelsius モデルをプレビュー する」
- ・ 316 ページのSAP NetWeaver BW サーバーから XLF ファイルを開く」
- ・ 316 ページのSAP NetWeaver BW システムでの Xcelsius モデルの変換および グローバル化」

### SAP NetWeaver BW 接続を設定する

SAP NetWeaver BW 7.0 Enhancement Pack 1 Service Pack 5 がローカル マシンにインストールされ、接続を追加するモデルが設計済みで、キャンバス上に開かれています。

SAP NetWeaver BW 接続を使用して、ビジネスウェアハウス データへの接続を作成 します。

注

- [データ] > [接続]をクリックします。
   [データ マネージャ]ダイアログ ボックスが開きます。
- 2
- 3 [定義]タブで、次のオプションを設定します。

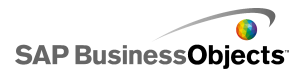

| オプション         | 説明                                                                                                    |
|---------------|----------------------------------------------------------------------------------------------------|
| 名前            | 接続の名前。                                                                                                    |
| システム          | 現在接続している SAP システムの名前です。                                                                                                    |
|               | 注<br>モデル内の異なるコンポーネントを異なるクエリーまたは<br>クエリー ビューに接続することができますが、すべての<br>クエリーとクエリー ビューが同じ SAP システムに存在す<br>る必要があります。                                                                                                    |
|               | 現在選択されているクエリーまたはクエリー ビューの名<br>前です。 [参照]をクリックし、接続されている SAP システ<br>ムの異なるクエリーまたはクエリー ビューを選択します。                                                                                                    |
| 次の形式で<br>値を返す | <ul> <li>リストから以下のいずれかのオプションを選択し、取得されるデータの形式を設定します。</li> <li>未処理:データは書式設定されていません。このオプションは、チャートまたは Excel による計算で使用するのが最適です。</li> <li>フォーマット:データは BEx 形式を使用し、スケール係数、小数点以下桁数、通貨、記号変更などの情報が含まれます。このオプションは、ラベル、スプレッドシート、テーブル、スコアカードなどのテキストベースのコンポーネントで使用するのが最適です。</li> </ul> |
| 入力値           |                                                                                                    |

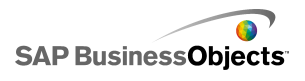

| オプション | 説明                                                                                                    |                                                            |
|-------|----------------------------------------------------------------------------------------------------|------------------------------------------------------------|
|       | クエリーまたはクエリービューから返されるデータのカスタマイズ<br>に使用できる入力可能値および選択可能な特性が一覧表示さ<br>れます。                                                       |                                                            |
|       | 入力                                                                                                    | 説明                                                         |
|       | フィルタ                                                                                                    | フィルタを使用すると、モデル ユー<br>ザーがデータセット全体のスライスに<br>ナビゲートできるようになります。 |
|       | 変数                                                                                                    | 必須または任意のクエリー変数の値を<br>設定します。                                |
|       |                                                                                                    | 注                                                          |
|       | 入力のたびに値を設定するには、このリストから入力オブジ<br>トを選択し、[読み取り元]ボックスで値を入力するか、セル<br>クタアイコン( S)をクリックして、選択したオブジェクトが値<br>得するセルを埋め込みスプレッドシートから選択します。 |                                                            |
| 出力値   |                                                                                                    |                                                            |

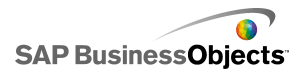

| オプション | 説明                                                                  |                                                                                                    |
|-------|---------------------------------------------------------------------|----------------------------------------------------------------------------------------------------|
|       | クエリーまたはクエリー ビューによって返された値と、<br>データが返された後にデータに適用できるフィルタが一<br>覧表示されます。 |                                                                                                    |
|       | 出力                                                                  | 説明                                                                                                    |
|       | クロスタブ<br>データ                                                        | クエリーまたはクエリービューピボットテー<br>ブルのスナップショットが返されます。ヘッ<br>ダー行には、単位と通貨、およびスケール<br>係数に関する情報が含まれます。基本キー<br>数値、制限キー数値、および演算キー数値<br>は、使用可能なクロスタブ データです。 |
|       | 特性                                                                  | アイテム     説明       ラベル        文字列の表示                                                                                                    |
|       | 変数                                                                  | 入力ヘルプ テキストとキー、および適用さ<br>れたフィルタが返されます。                                                                                                    |
|       | 静的フィ<br>ルタ                                                          | BEx Query Designer で定義された制約が<br>返されます。これらの制約を Xcelsius で変<br>更することはできません。                                                                |
|       | 情報                                                                  | 名前、最終の最新表示とデータ更新、およ<br>びキー日付値など、一般的なクエリーテキ<br>スト要素が返されます。<br>注<br>Xcelsius BEx クエリー接続でキー日付値を<br>設定することはできません。                            |
|       | L                                                                   | l                                                                                                    |

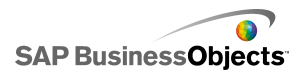

| オプション | 説明                                                                                                    |                                                  |
|-------|----------------------------------------------------------------------------------------------------|--------------------------------------------------|
|       | 出力                                                                                                    | 説明                                               |
|       | メッセー<br>ジ                                                                                                    | SAP NetWeaver BW システムからのエラー<br>テキスト メッセージが返されます。 |
|       | 各出力値の保存場所を設定するには、このリストから出力オブ<br>ジェクトを選択し、[挿入先]ボックスのセルセレクタアイコン()<br>をクリックして、クエリーまたはクエリービューから取得された値<br>を保存するセルを埋め込みスプレッドシートから選択します。        |                                                  |
|       | 注<br>デフォルトでは、Xcelsius において、取得し、埋め込みスプレッ<br>ドシートに挿入できる最大行数は 512 行です。許可される行数<br>を増やす方法については、239 ページの「埋め込みスプレッド<br>シートの基本設定を設定する」を参照してください。 |                                                  |

- 4 [データ プレビュー]タブをクリックします。
- 5 [データプレビューを最新表示]をクリックします。

データプレビューでは、BEx クエリーからデータが取得されないため、[定義] タブで設定したフィルタおよびパラメータは適用されません。

6 以下のオプションを使用してデータ構造を照会し、必要に応じて調整します。

| オプション                   | 説明                                                                                                    |
|-------------------------|----------------------------------------------------------------------------------------------------|
| 左パネルの<br>ツリービュー         | ツリーを展開すると、列、行、および自由特性が表示さ<br>れます。デフォルトでは、列、行、および自由特性はBEx<br>Query Designer での定義どおりに設定されています。                                                                                                    |
| [上へ]ボタ<br>ンと[下へ]<br>ボタン | データの順序を変更するには、ツリーでアイテムを選択<br>し、[上へ]または[下へ]ボタンをクリックして、アイテムを<br>リスト内の1つ上または下の位置に移動させます。アイ<br>テムの順序を変更した後、[データプレビューを最新表<br>示]ボタンをクリックし、変更を確認します。                                                                                     |
| アイテムの移<br>動メニュー         | <ul> <li>列へ移動 データを列構造に移動させます。</li> <li>行へ移動 データを行構造に移動させます。</li> <li>自由特性へ移動 データを自由特性構造に移動<br/>させます。</li> <li>クエリー デフォルトのリセット 構造をクエリーでの<br/>定義どおりに戻します。</li> <li>アイテムの順序を変更した後、[データプレビューを最新表示]<br/>ボタンをクリックし、変更を確認します。</li> </ul> |

7 [用法]タブをクリックして、最新表示およびメッセージオプションを設定します。
 警告

[コンポーネントのロード前に最新表示]オプションは、ユーザーが入力値フィ ルタを指定するたびにクエリーを実行します。

最新表示およびメッセージオプションの設定の詳細については、283ページの「最新表示オプションを設定する」および285ページの「ロードメッセージと アイドルメッセージを作成する」を参照してください。

モデルを設定し、SAP NetWeaver BW システムに接続したら、それを SAP システムに 公開することができます。

関連項目

- ・ 306 ページのSAP NetWeaver BW システムへの接続の前に」
- ・ 307 ページのSAP NetWeaver BW システムに接続する」
- ・ 307 ページのSAP NetWeaver BW システムへの接続を解除する」

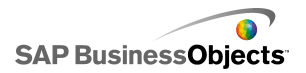

- ・ 314 ページのSAP NetWeaver BW システムへ Xcelsius モデルを公開する」
- 315ページのSAP NetWeaver BW データを含む Xcelsius モデルをプレビュー する」
- ・ 316 ページのSAP NetWeaver BW サーバーから XLF ファイルを開く」
- ・ 316 ページのSAP NetWeaver BW システムでの Xcelsius モデルの変換および グローバル化」

### SAP NetWeaver BW システムへ Xcelsius モデルを公開する

SAP NetWeaver BW 7.0 Enhancement Pack 1 Service Pack 5 が Xcelsius と同じマシ ンにインストールされていて、SAP NetWeaver BW システムに接続していて、公開する モデルに1つ以上の SAP NetWeaver BW 接続があり、キャンバス上で開いていま す。

このオプションを使用して、SWF を生成して、Xcelsius モデルを SAP NetWeaver BW システムに公開します。モデルを公開することにより、その他の BEx オブジェクトと同 様に移送および翻訳できるようになります。モデルが公開されると、Xcelsius によって XLF、SWF、TXT の3つのファイルが公開されます。TXT ファイルは、SAP NetWeaver BW システムにおける翻訳に必要です。

注

Xcelsius モデルを、SAP NetWeaver BW クエリー接続が接続している同じ SAP システムで公開する必要があります。

- 1 次のいずれかを実行します。
  - ・ 新規モデルを保存するには、[SAP] > [公開]をクリックします。
  - ・既存のモデルを別の名前で、または別の場所に保存するには、[SAP] > [名前を付けて公開]をクリックします。
- SAP システムに接続されていない場合、[SAP ログオン]ダイアログボックスが 開きます。該当する SAP システムを選択して、認証情報を入力します。[OK] をクリックします。
  - 注

公開先のシステムとは別の SAP システムに接続している場合、これらのステップを続行する前に、SAP ネットワークへの接続を解除する必要があります。

[開く]ダイアログ ボックスが開きます。

3 ファイルを保存する場所に移動して、ファイル名を入力します。[OK]をクリック します。

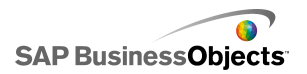

SWF ファイルが SAP NetWeaver ABAP システムに公開されます。

#### 関連項目

- ・ 306 ページのSAP NetWeaver BW システムへの接続の前に」
- ・ 308 ページのSAP NetWeaver BW 接続を設定する」
- 307 ページのSAP NetWeaver BW システムに接続する」
- ・ 307 ページのSAP NetWeaver BW システムへの接続を解除する」
- 315 ページのSAP NetWeaver BW データを含む Xcelsius モデルをプレビュー する」
- ・ 316 ページのSAP NetWeaver BW サーバーから XLF ファイルを開く」
- ・ 316 ページのSAP NetWeaver BW システムでの Xcelsius モデルの変換および グローバル化」

### SAP NetWeaver BW データを含む Xcelsius モデルをプレビュー する

SAP NetWeaver BW 接続を含む Xcelsius モデルは SAP システムに公開されています。

この手順は、接続された SAPシステムからのデータを含むモデルをプレビューする必要がある場合に使用します。[プレビュー]ボタンを使用すると、モデル設定が表示され、基本的なワークフローをテストすることができますが、SAP NetWeaver BW クエリーおよびクエリービュー結果セットからのデータは使用できません。

1 [SAP] > [起動]をクリックします。

Web ブラウザ セッションが SAP NetWeaver Portal ログオン画面と共に開きます。

2 ポータル認証情報を入力して、[ログイン]をクリックします。

ログインするとXcelsius モデルがダッシュボード BW テンプレートをロードします。これ には、単一モデルが含まれています。この URL を iView テンプレートで使用して、SAP NetWeaver ポータル ロールにモデルを追加することができます。

#### 関連項目

- ・ 306 ページのSAP NetWeaver BW システムへの接続の前に」
- 308 ページのSAP NetWeaver BW 接続を設定する」
- 307 ページのSAP NetWeaver BW システムに接続する」
- 307 ページのSAP NetWeaver BW システムへの接続を解除する」

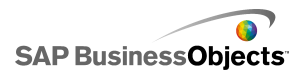

- ・ 314 ページのSAP NetWeaver BW システムへ Xcelsius モデルを公開する」
- ・ 316 ページのSAP NetWeaver BW サーバーから XLF ファイルを開く」
- 316ページのSAP NetWeaver BW システムでの Xcelsius モデルの変換および グローバル化」

### SAP NetWeaver BW サーバーから XLF ファイルを開く

SAP NetWeaver BW 7.0 Enhancement Pack 1 Service Pack 5 は、Xcelsius と同じマ シンにインストールされていて、SAP NetWeaver BW システムに接続され、開こうとして いるモデルは SAP NetWeaver BW サーバーに公開されています。

- 1 [SAP] > [開く]をクリックします。
- [SAP ログオン]ダイアログボックスが開きます。該当する SAP システムを選択して、認証情報を入力します。[OK]をクリックします。
   「開く]ダイアログボックスが開きます。
- 3 開く XLF ファイルを選択します。[OK]

#### 関連項目

- ・ 306 ページのSAP NetWeaver BW システムへの接続の前に」
- ・ 308 ページのSAP NetWeaver BW 接続を設定する」
- 307 ページのSAP NetWeaver BW システムに接続する」
- ・ 307 ページのSAP NetWeaver BW システムへの接続を解除する」
- ・ 314 ページのSAP NetWeaver BW システムへ Xcelsius モデルを公開する」
- 315 ページのSAP NetWeaver BW データを含む Xcelsius モデルをプレビュー する」

・ 316 ページのSAP NetWeaver BW システムでの Xcelsius モデルの変換および グローバル化」

### SAP NetWeaver BW システムでの Xcelsius モデルの変換およ びグローバル化

SAP システムにモデルを保存する際に、変換設定を有効にすることができるため、モ デル内のテキストを BW オブジェクトとして変換することができます。テキストが変換さ れる際に、文字列長が変化する可能性があり、モデルのレイアウトとデザインに影響す ることもあります。たとえば、英語で作成されたモデルに Sales という5 文字のラベル があるとします。これをドイツ語に変換する場合、ラベルは8 文字の Verkaufe になり ます。3 文字の追加が、ラベルとその周りのフィールドのレイアウトに影響する可能性 があります。各文字列の文字数に対する制限を設定することにより、変換を設定する 際にこの影響を制限することができます。

Xcelsius Enterprise も、数値、通貨、データ、および時刻の各値を、SAP NetWeaver BW ユーザーロケールに基づいて設定された、地域固有の書式で表示します。以下 の Excel 書式の要素も、SWF ファイル実行時に SAP プロファイルロケールに基づい て動的に変更することができます。

| 要素        | 例                        |
|-----------|--------------------------|
| 長い月       | January, February, March |
| 短い月       | Jan、Feb、Mar              |
| 長い日       | Sunday、Monday、Tuesday    |
| 短い日       | Sun, Mon, Tue            |
| 日付の区切り文字  | /(01/01/1900 など)         |
| 時刻の区切り文字  | : (12:00:00 など)          |
| 小数区切り文字   | .1.5 と同様                 |
| 桁区切りを使用する | ,(1,000,000 など)          |
| 通貨記号      | £100、50¢、10F50           |

次の制限は、Xcelsius Enterprise のグローバル化設定に適用されます。

- モデルが実行される地域で要素表示順序の異なる場所設定が使用されていても、
   実行時に値要素の表示順序が変更されることはありません。たとえば、場所設定で日付形式 MM/DD/YYYY を使用するオペレーティング システムでモデルが作成されているとします。モデルが日付形式 DD/MM/YYYY を使用する環境で実行されても、新しい場所で月と日の順序が更新されることはありません。この制限は、通貨記号が値の前に付くか後ろに付く場合にも適用されます。
- 埋め込みスプレッドシート内の値のみがグローバル化されます。実行時に値が[プロパティ]パネルまたは SWF に手動で入力された場合は、これらの値がモデルが 実行される場所設定に応じて変更されることはありません。
- モデルの作成および編集時に、場所設定の変更は既存のバインド済みコンポー ネントには影響しません。場所設定を変更して既存のコンポーネントに変更を適用 する場合、コンポーネントを埋め込みスプレッドシートに再バインドする必要があり ます。

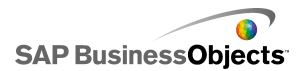

地域固有の形式が埋め込みスプレッドシートのセルに適用されている場合、これ らのセルの形式はモデルが別の場所で実行されても変更されません。たとえば、 Microsoft Excel で、通貨形式を適用する場合、記号なし、簡単な記号、特定の地 域に関連付けられた記号のいずれかを選択できます。簡単な記号(たとえば[•]) を選択した場合、モデルが実行される場所設定に応じて、記号は変化します。し かし特定の地域向けの記号(たとえば[•French (France)])を選択した場合、モ デルが別の場所で実行されても記号は変更されません。

#### 関連項目

- ・ 306 ページのSAP NetWeaver BW システムへの接続の前に」
- ・ 308 ページのSAP NetWeaver BW 接続を設定する」
- ・ 307 ページのSAP NetWeaver BW システムに接続する」
- ・ 307 ページのSAP NetWeaver BW システムへの接続を解除する」
- ・ 314 ページのSAP NetWeaver BW システムへ Xcelsius モデルを公開する」
- 315ページのSAP NetWeaver BW データを含む Xcelsius モデルをプレビュー する」
- ・ 316 ページのSAP NetWeaver BW サーバーから XLF ファイルを開く」

## SAP NetWeaver BW システムにおける Xcelsius モデルの変換を設定する

モデルに SAP NetWeaver BW 接続があり、キャンバスで開く場合、SAP NetWeaver BW システムに公開されます。

変換用の静的テキストを設定し、Flash モデルを表示する際に変換されたテキストが表示されるようにすることができます。変換を可能にするには、変換対象のスプレッドシートのセルを指定する必要があります。モデルが公開されると、指定されたセルのコンテンツが SAP NetWeaver BW で使用可能になります。変換を設定すると、SAP NetWeaver BW ユーザーロケールに基づいて、実行時に変換済みテキストが Xcelsius モデルに渡されます。変換オプションの詳細については、help.sap.comにある SAP NetWeaver BW のマニュアルを参照してください。

注

テキスト変換は Xcelsius では使用できません。

- 1 [SAP] > [変換設定]をクリックします。
- SAP システムに接続されていない場合、[SAP ログオン]ダイアログボックスが 開きます。該当する SAP システムを選択して、認証情報を入力します。[OK] をクリックします。

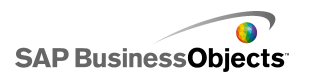

発行するのとは別の SAP システムに接続している場合、この手順に進む前に SAP ネットワークから切断する必要があります。

- 3 [変換設定]ダイアログボックスで、[変換のサポートを有効にする]を選択しま す。
- 4 [範囲]一覧の下にある、[追加]をクリックします。
- 5 [名前]ボックスに新しい範囲の名前を入力します。
- 6 [範囲]ボックスの横で、セルセレクタアイコン(▲)をクリックし、セルを選択します。
- 7 複数のテキストを変換するには、手順4から手順6を繰り返します。
- 8 モデルのデザインやスペースに対して変換された語句の影響を最小限にする ために、以下の作業を行います。

注

- 特定の値を指定するには、[最大文字数]ボックスの横で、手動編集アイコン(図)をクリックし、[文字数の設定]ダイアログボックスで、各文字列に指定できる最大文字数を指定します。
- ・ 埋め込みスプレッドシートから値を選択するには、[最大文字数]ボックスの 横で、セルセレクタアイコン(▲)をクリックし、最大文字数の値を格納す るセルを選択します。

9 [OK]をクリックします。

関連項目

・ 314 ページのSAP NetWeaver BW システムへ Xcelsius モデルを公開する」

モデルのエクスポートと展開

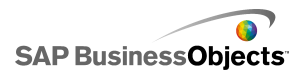

## モデルのエクスポートと展開

### Adobe Flash Player のセキュリティ制限

Xcelsius 2008 によって作成されたモデルは、Adobe Flash テクノロジに基づいていて、 そのセキュリティ保護ルールに従っています。

Adobe Flash Player 9 以降のバージョンには、ローカルドライブに格納されているコン テンツファイルを呼び出す SWF ファイルに影響のあるセキュリティの制限が含まれて います。Xcelsius SWF ファイルをローカルに実行する場合、Adobe Flash Player Settings Manager 内の信頼できる場所にファイルを追加する必要があります。

Adobe Flash Player は、外部データソースへのアクセスも制限しています。SWF が Web サーバーにホストされている場合、ライブ データ用に SWF ファイルが接続する Web サーバーには、Web サーバー ルート内にクロスドメイン ポリシー ファイルが必要 です。

Adobe Flash Player のセキュリティの詳細については、Adobe Web サイトにある次のド キュメントを参照してください。

#### 注

Flash Player のドキュメントはバージョンごとに異なり、以前のバージョンには対応して いません。Adobe Flash Player 9 のユーザーは両方のドキュメントを読む必要がありま す。

- Security changes in Flash Player 8
- Policy file changes in Flash Player 9 and Flash Player 10

### Xcelsius SWF ファイルをローカルで実行する

URL ファイル リファレンスを使用してコンテンツ ファイル (画像データやXML データ など)を呼び出そうとしている SWF ファイルは、Adobe Flash Player セキュリティ設定 でローカルドライブが信頼できる場所としてリストされている場合のみコンテンツを配 信できます。スナップショットを作成するか、(PPT、HTML、PDF、Word、SWF などの) ローカル形式にエクスポートする場合、SWF ファイルやホスト アプリケーション (PowerPoint、Microsoft Word など)を、信頼できる場所に追加する必要がある場合が あります。次のアプリケーションにある Xcelsius SWF ファイルを開く場合、ユーザーは、

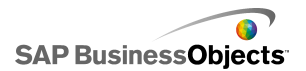

SWF またはホスト アプリケーション ファイルを Flash Player の信頼できる場所に追加 する必要があります。

- ・ ローカルの HTMLWeb ページ
- スタンドアロン型 Flash Player
- PDF 形式(Acrobat 9以降)
- · PowerPoint プレゼンテーション
- · Microsoft Word ドキュメント形式

# Adobe Flash Player 設定マネージャでファイルを信頼できるものに設定する

モデルをローカルに実行する場合、Adobe Flash Player 設定マネージャで信頼できる 場所にファイルの場所を追加する必要があります。

- 1 Adobe Flash Player 設定マネージャを開くには、http://www.macrome dia.com/support/documentation/en/flashplayer/help/settings\_manager04.html に移動します。
- 2 [Adobe Flash Player 設定マネージャ]ページの[目次]で、[グローバルセキュ リティ設定パネル]をクリックします。
- 3 [常に許可]を選択します。
- 4 [これらのファイルとフォルダを常に信頼する]リストで、[追加]を選択します。 5

### Xcelsius SWF ファイルを Web サーバーから実行する

モデルが Web サーバーにホストされている場合、ライブ データ用に SWF ファイルが 接続する Web サーバーには、Web サーバー ルート(Web サーバーごとに異なりま す)内にドメイン間ポリシーファイルが必要です。ドメイン間ポリシーファイルがないと、 SWF ファイルは Web サーバーに接続してデータを取得できない場合があります。

Adobe Flash Player のセキュリティ制限により、SWF ファイルは SWF 作成元の Web ドメインの外部に存在するデータへのアクセスを許可されません。SWF ファイルが外 部データソースに接続しようとすると、Flash Player でさまざまなメッセージが表示され る場合があります。もっとも一般的なメッセージは、「URL をロードできません: http://boe-server:8080/dswsbobje/services/session」です。

ドメイン間ポリシー ファイルは、単純な XML ファイルであり、セキュリティダイアログ ボックスを表示せずに特定のドメイン内のデータにアクセスする Adobe Flash Player

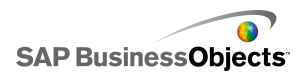

権限を付与します。Web サーバー上のドメイン間ポリシー ファイルは、どのドメインで 稼働しているどの SWF ファイルが Web サーバーにアクセスできるかを制御します。 サーバーのルート フォルダに配置されている場合は、ユーザーにアクセス権を付与 するためのプロンプトを表示せずに、そのサーバー上のデータへの直接アクセスを許 可するよう Flash Player に指示します。

### クロスドメイン ポリシー ファイルを作成する

Adobe Flash Player のセキュリティ制限により、クロスドメイン ポリシー ファイルに権限 を付与しない限り SWF ファイルがドメインをまたいでデータにアクセスできなくなりま す。Web サーバー上にモデルをデプロイして、外部データソースへのアクセスを行お うとする場合、クロスドメイン ポリシー ファイルを作成して、ファイルがアクセスする必要 のある全サーバーのルートフォルダにこのファイルを配置する必要があります。

クロスドメイン ポリシー ファイルの詳細については、Adobe websiteを参照してください。

1 crossdomain.xml ファイルをダウンロードするか、作成します。

たとえば、以下のクロスドメインポリシーファイルを使用することにより、任意の ドメインで動作する SWF が Web サーバーにアクセスできるようになります。

<?xml version="1.0"?> <!DOCTYPE cross-domain-policy SYSTEM "http://www.macromedia.com/xml/dtds/cross-domain-policy.dtd"> <cross-domain-policy> <allow-http-request-headers-from domain="\*" headers="\*" secure="false" /> <allow-access-from domain="\*" secure="false" /> </cross-domain-policy>

2 クロスドメイン ポリシー ファイルを、モデルがアクセスする必要のある全サー バーのルートフォルダに配置します。

たとえば、異なる BusinessObjects Enterprise サーバー間のアクセスを許可す るには、クロスドメイン ポリシー ファイルを各サーバーの関連 Tomcat フォル ダ、つまり C:¥Program Files¥Business Objects¥Tomcat¥webapps¥ROOT に 配置します。

### FSCommand の制限

fscommand() 関数により、SWF ファイルが Web ページ内のスクリプトと通信できます。 ただし、ブラウザの allowScriptAccess 設定が Web ページのスクリプトへのアクセスを 制御します。allowScriptAccess 設定が「always」に設定されている場合、SWF ファイル は常に Web ページ スクリプトにアクセスできます。「sameDomain」に設定されている 場合、SWF ファイルは Web ページと同じドメインにあるスクリプトにのみアクセスでき ます。Adobe Flash Player 7 以前では、allowScriptAccess 属性が HTML ページで指 定されていない場合、デフォルトで「always」に設定されていましたが、Flash Player 8 以降では、デフォルトで属性は「sameDomain」に設定されています。

Adobe の FSCommand アクションの使用方法のいくつかは、Adobe Flash Player 9 で はサポートされていません。FSCommand は Flash Player にコマンドを直接渡すため には使用できませんが、Player をホストしているプログラムとの通信に、または、 Macromedia Director、Visual Basic、Visual C++、および ActiveX コントロールをホス トできるその他のプログラムにメッセージを渡すために使用できます。

Flash Player 内の SWF ファイルの操作に使用できる 6 つの定義済み FSCommand コマンドは、現在機能しません。これは、Adobe によって解決される予定の既知の問 題です。Xcelsius 2008 では、JavaScript など、Web ブラウザでスクリプティング言語に コマンドとパラメータを渡すための FSCommand アクションの使用がサポートされます。

FSCommand を使用して、Macromedia Director にメッセージを送信したり、ActiveX コントロールをホストできるプログラムに Visual Basic イベントを送信したりできます。これらの使用方法は、Xcelsius 2008 で機能しますが、公式にはサポートされていません。

このトピックの詳細については、次の場所にある Adobe の記事を参照してください。 http://www.adobe.com/support/flash/action\_scripts/actionscript\_dictionary/action script\_dictionary372.html

### Flash Player のエラー番号とメッセージ

エクスポートされたモデルは SWFファイルとして保存され、Adobe Flash Player のポリ シーと制限が適用されます。モデルの実行中に Flash Player で問題が発生した場合、 エラーメッセージまたは番号が表示されることがあります。これらのメッセージは、Flash Player によって生成されます。

Adobe Flash Player の特定のエラー番号とメッセージの詳細については、Adobe web site を参照してください。
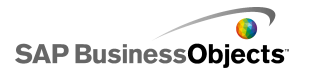

# モデルのエクスポート

モデルが完成したら、それを以下の形式でエクスポートできます。

- · Flash
- · Adobe AIR
- HTML
- Business Objects プラットフォーム
- · Adobe PDF
- ・ PowerPoint スライド
- · Microsoft Outlook
- · Microsoft Word

注

# モデルをエクスポートする

モデルが作成され、ワークスペースで開かれています。Adobe AIR へのエクスポートを行う場合、Adobe Flex 3.0 SDK がシステムにインストールされます。詳細については、333 ページの「Adobe AIR に関するシステム設定を行う」を参照してください。

1 [ファイル]>[エクスポート]をクリックし、以下のオプションの1つを選択します。

| オプション       | 説明                                                                                                    |
|-------------|----------------------------------------------------------------------------------------------------|
| Flash (SWF) | 注<br>このオプションは、Xcelsius Present では利用できません。                                                                                                    |
|             | スタンドアロンの Flash Player を使用してローカルで実<br>行することも、ブラウザで開くことも、Web サイトの一部と<br>して使用することも、多数の異なるプログラムにインポー<br>トすることもできる Adobe Flash (SWF)ファイルを生成し<br>ます。                                                                |
|             | 警告<br>すべての外部ファイルは、モデルが保存されたフォルダ<br>内のフォルダに保存されます。モデルが正しく機能する<br>には、外部ファイルフォルダがモデルと同じフォルダに<br>含まれている必要があります。                                                                                                   |
| AIR         | モデルを、複数のオペレーティングシステムのデスクトッ<br>プで実行できる Rich Internet Application (RIA) 形式の<br>ブラウザのないランタイムにエクスポートます。Adobe AIR<br>にエクスーポートする前に、システムを設定する必要が<br>あります。詳細については、333 ページの「Adobe AIR<br>に関するシステム設定を行う」を参照してください。<br>注 |
|             | AIR ファイルを実行するには、AIR player from the Adobe website をインストールする必要があります。                                                                                                    |
| HTML        |                                                                                                    |

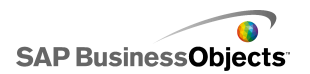

| オプション                              | 説明                                                                                                    |
|------------------------------------|----------------------------------------------------------------------------------------------------|
|                                    | 注<br>このオプションは、Xcelsius Present では利用できません。<br>Adobe Flash SWF モデルを HTML ファイルに埋め込み、コン<br>ピュータがブラウザで Flash ファイルを開けるよう設定されていな<br>い場合でも、ユーザーが 1 つのファイルを開いてモデルを照会<br>できるようにします。 |
|                                    | 警告<br>モデルがエクスポートされると、Xcelsius は HTML ファ<br>イルと SWF ファイルを同じ名前で生成し、選択したディ<br>レクトリにそれらを保存します。モデルが正しく機能する<br>には、これらのファイルが同じフォルダに含まれている必<br>要があります。                            |
| Business Ob-<br>jects プラット<br>フォーム | 注<br>このオプションは、Xcelsius Enterprise でのみ利用でき<br>ます。                                                                                                    |
|                                    | モデルを、BusinessObjects EnterpriseとCrystal Reports<br>Server のどちらかにエクスポートします。                                                                                                |

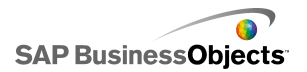

| オプション | 説明                                                                                                    |
|-------|----------------------------------------------------------------------------------------------------|
| PDF   | ローカルで表示することも、ブラウザで開くことも、Web<br>サイトに配置することもできる PDF ファイルを生成しま<br>す。PDF に埋め込まれたモデルは、動的な対話型です。                                                                                                    |
|       | 注<br>Acrobat 6 およびそれ以降のバージョンまたは Acrobat<br>9 のいずれかと互換性があるように PDF ファイルを保存<br>できます。Acrobat 9 でモデルを表示するには、最新<br>バージョンの Acrobat Reader がインストールされている<br>必要があります。 [名前を付けて保存]ダイアログ ボック<br>スの[型として保存]リストで、Acrobat バージョンを選択<br>します。 |
|       | 警告<br>すべての外部ファイルは、モデルが保存されたフォルダ<br>内のフォルダに保存されます。モデルが正しく機能する<br>には、外部ファイルフォルダがモデルと同じフォルダに<br>含まれている必要があります。                                                                                                    |

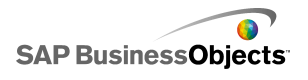

| オプション              | 説明                                                                                                    |
|--------------------|----------------------------------------------------------------------------------------------------|
| PowerPoint<br>スライド | PowerPoint (PPT) ファイルと、同じ名前の SWF ファイル<br>を生成します。モデルは、PowerPoint プレゼンテーショ<br>ンの最初のスライドに含まれます。 プレゼンテーションが<br>実行される際、モデルは動的な対話型です。 |
|                    | 警告<br>すべての外部ファイルは、モデルが保存されたフォルダ<br>内のフォルダに保存されます。モデルが正しく機能する<br>には、外部ファイルフォルダがモデルと同じフォルダに<br>含まれている必要があります。                     |
| Outlook            | SWF ファイルを生成し、カスタマイズと送信が可能な Microsoft<br>Outlook メッセージに添付します。                                                                    |
| Word               | Microsoft Word ドキュメントを生成し、モデルの SWF をドキュメントに埋め込みます。モデルは動的な対話型です。                                                                 |
|                    | 注<br>Microsoft Word のモデルが静的な場合は、Microsoft<br>Word の[コントロール ツールボックス]ツールバーのデ<br>ザイン モードの終了アイコン( Magentian )をクリックします。              |

2 次のいずれかの操作を行います。

| オプション                                                                 | 説明                                                                                                    |
|-----------------------------------------------------------------------|----------------------------------------------------------------------------------------------------|
| Flash (SWF)、HTML、<br>PDF、PowerPoint スライ<br>ド、または Word にエクス<br>ポートする場合 | エクスポートされたファイルの名前を入力<br>し、[保存]をクリックします。                                                                                                    |
| Outlook にエクスポートす<br>る場合                                               | メッセージを入力し、[送信]をクリックして、<br>メッセージを送信します。                                                                                                    |
| Business Objects プラット<br>フォームにエクスポートす<br>る場合                          | <ul> <li>[BusinessObjects Enterprise へのログオン]ダイアログボックスで、以下のログオン<br/>情報を入力します。(自分のログオン情報が不明な場合は、システム管理者にお問い合わせください)</li> <li>[システム]フィールドに、SWF ファイルをエクスポートするセントラル管理コンソール(CMC)の名前を入力します。</li> <li>[ユーザー名]フィールドと[パスワード]に、ログオン情報を入力します。</li> <li>[認証]リストで、認証の種類を選択します。</li> </ul> |
| AIR にエクスポートする場<br>合                                                   |                                                                                                    |

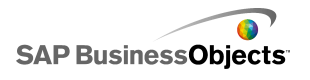

| オプション | 説り | 月                      |                                                                                                    |
|-------|----|------------------------|----------------------------------------------------------------------------------------------------|
|       | a  | 次のオ                    | プションを設定します。                                                                                                    |
|       |    | オプショ<br>ン              | 説明                                                                                                    |
|       |    | 名前                     | アプリケーションの名前を入力<br>します。名前は、同一システム<br>内の各インストールで一意であ<br>る必要があります。この名前は<br>インストール画面に表示されま<br>す。デフォルト値は、現在のド<br>キュメント名です。        |
|       |    | ID                     | アプリケーションを識別するた<br>めの一意の識別子を入力しま<br>す。IDは、同一システム内の<br>各インストールで一意である必<br>要があります。デフォルト値は、<br>com.air.flash.DOCU<br>MENT_NAMEです。 |
|       |    | バー<br>ジョン              | アプリケーションのバージョン<br>番号を入力します。 デフォルト<br>値は 1.0 です。                                                                              |
|       |    | 著作権                    | 著作権情報を入力します。こ<br>の情報は、ユーザーが Macin-<br>tosh システムにアプリケーショ<br>ンをインストールする際、インス<br>トール画面に表示されます。                                  |
|       |    | ウィン<br>ドウの<br>スタイ<br>ル | 次のオプションからウィンドウの<br>スタイルを選択します。<br>・ [システム クローム]-ウィン<br>ドウでは、実行している環境<br>でウィンドウズのスタイルが<br>採用されます。<br>・ [カスタム クローム(不透          |

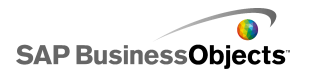

| オプション | 説明 | 月                                           |                                                                                                    |
|-------|----|---------------------------------------------|----------------------------------------------------------------------------------------------------|
|       |    | オプショ<br>ン                                   | 説明                                                                                                    |
|       |    |                                             | 明)]- ウィンドウには、AIR<br>特有の外観、および塗りつ<br>ぶしの背景を設定できま<br>す。<br>[カスタムクローム(透明)]<br>- モデルのキャンバスが透<br>明に設定された場合、この<br>設定を使用すると、ウィンド<br>ウの背景が透明になりま<br>す。 |
|       |    | ウインドサイ カムズ                                  | ウィンドウのカスタム サイズを<br>設定するには、このオプション<br>を選択します。[幅]および「高<br>さ]ボックスでサイズ値を設定し<br>ます。<br>注<br>カスタムサイズが使用される場<br>合、ユーザーは実行時にウィ<br>ンドウのサイズを変更できませ<br>ん。 |
|       |    | アプリ<br>ケー<br>ション<br>アイコ<br>ン<br>(PNG<br>のみ) | アプリケーション アイコンに使<br>用する画像ファイルを選択しま<br>す。<br>注<br>Adobe AIR では、アプリケー<br>ション アイコンの画像に対して<br>PNG ファイルのみがサポート<br>されます。                              |

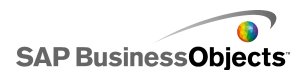

| オプション | 説り | 月         |                                                                 |
|-------|----|-----------|-----------------------------------------------------------------|
|       |    | オプショ<br>ン | 説明                                                              |
|       |    | 出力<br>先   | Adobe が AIR アプリケーショ<br>ンインストーラを保存する場所<br>を入力します。                |
|       |    |           | 注<br>モデルのエクスポートで問題が<br>発生した場合、[一時証明書を<br>使用したエクスポート]を選択<br>します。 |
|       | b  | [エクス:     | ポート]をクリックします。                                                   |

# Adobe AIR に関するシステム設定を行う

モデル コンテンツを Adobe Integrated Runtime (AIR) デスクトップ アプリケーションと してエクスポートするには、Adobe Flex 3.0 SDK をインストールする必要があります。

- 1 Adobe Flex 3.0 SDK from the Adobe website をダウンロードします。
- 2 ファイルを、圧縮された Adobe Flex SDK ファイルで以下のパスに抽出します。 C:¥Program Files¥Adobe¥Flex Builder 3 Plug-in¥sdks¥3.0

#### 注

SDK ファイルの場所を変更するには、Xcelsius をインストールした後、ファイル Xcelsius's Installation Path¥Xcelsius¥assets¥air¥sdkPath.dat でフォルダの場 所を変更します。

3 Java 2 Runtime Environment (J2RE 1.4 以上)をダウンロードしてインストール します。

エクスポートした AIR ファイルを実行するには、AIR player from the Adobe website を ダウンロードしてインストールする必要があります。

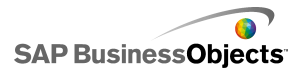

# より詳しい情報

| 情報リソース                        | 場所                                                                                                    |
|-------------------------------|----------------------------------------------------------------------------------------------------|
| SAP BusinessOb-<br>jects 製品情報 | http://www.sap.com                                                                                                    |
| SAP ヘルプ ポー<br>タル              | http://help.sap.com から SAP BusinessObjects を選択します。                                                                                                    |
|                               | SAP ヘルプ ポータルでは、すべての SAP BusinessObjects<br>製品とそのデプロイメントについて扱った最新のドキュメン<br>テーションにアクセスできます。PDF 版またはインストール<br>可能な HTML ライブラリのダウンロードが可能です。                                                                                |
|                               | 一部のガイドは SAP サービス マーケットプレイスに格納されており、SAP ヘルプ ポータルからは入手できません。ヘルプ ポータルのガイド一覧で、そのようなガイドには SAP サービスマーケットプレイスへのリンクが付いています。メンテナンス契約を締結されたお客様には、このサイトにアクセスするための正規ユーザー ID が付与されます。ID の入手方法については、お客様担当のカスタマーサポート担当者までお問い合わせください。 |

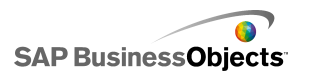

| 情報リソース                                                             | 場所                                                                                                    |
|--------------------------------------------------------------------|----------------------------------------------------------------------------------------------------|
| SAP サービス<br>マーケットプレイス                                              | <ul> <li>http://service.sap.com/bosap-support &gt; ドキュメンテーション</li> <li>インストール ガイド:https://service.sap.com/bosap-instguides</li> <li>リリース ノート:http://service.sap.com/releasenotes</li> <li>SAP サービス マーケットプレイスには、一部のインストールガイド、アップグレードおよび移行ガイド、デプロイメントガイド、リリース ノート、サポート対象プラットフォームに関するドキュメントが格納されています。メンテナンス契約を締結されたお客様には、このサイトにアクセスするための正規ユーザー ID が付与されます。ID の入手方法については、お客様担当のカスタマー サポート担当者までお問い合わせください。SAP ヘルプ ポータルから SAP サービス マーケットプレイスにリダイレクトされた場合は、左側のナビゲーションペインのメニューを使用して、アクセスするドキュメンテーションが含まれているカテゴリを探します。</li> </ul> |
| 開発者向けリソース                                                          | https://boc.sdn.sap.com/<br>https://www.sdn.sap.com/irj/sdn/businessobjects-sdklibrary                                                                                                    |
| SAP Community<br>Network 上の<br>SAP BusinessOb-<br>jects に関する記<br>事 | https://www.sdn.sap.com/irj/boc/businessobjects-articles<br>これらの記事は、以前はテクニカル ペーパーという名称で<br>した。                                                                                                    |
| ノート                                                                | https://service.sap.com/notes<br>これらのノートは、以前はナレッジ ベース記事という名称で<br>した。                                                                                                    |

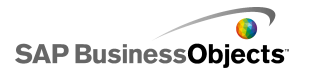

| 情報リソース                               | 場所                                                                                                    |
|--------------------------------------|----------------------------------------------------------------------------------------------------|
| SAP Community<br>Network 上の<br>フォーラム | https://www.sdn.sap.com/irj/scn/forums                                                                                                    |
| トレーニング                               | http://www.sap.com/services/education<br>伝統的な教室での学習から的を絞った e ラーニング セミ<br>ナーまで、それぞれのニーズと希望する学習スタイルに応<br>じた幅広いトレーニング パッケージを提供しております。                                                                                                    |
| オンライン カスタ<br>マー サポート                 | http://service.sap.com/bosap-support<br>SAP サポートポータルには、カスタマー サポートプログラ<br>ムとサービスに関する情報が含まれています。また、さまざ<br>まなテクニカル情報およびダウンロードへのリンクも用意さ<br>れています。メンテナンス契約を締結されたお客様には、こ<br>のサイトにアクセスするための正規ユーザー ID が付与され<br>ます。ID の入手方法については、お客様担当のカスタマー<br>サポート担当者までお問い合わせください。 |
| コンサルティング                             | http://www.sap.com/services/bysubject/businessobjectscon<br>sulting<br>コンサルタントは、初期の分析段階からデプロイメントプロ<br>ジェクトの実現まで一貫したサポートを提供します。リレー<br>ショナル データベースと多次元データベース、接続、デー<br>タベース設計ツール、カスタマイズされた埋め込みテクノロ<br>ジなどのトピックに関する専門的なサポートを行います。                               |

# 索引

## A

Adobe AIR、設定 333 Adobe Flash Player FSCommand の制限 324 エラー メッセージ Adobe Flash Player 324 エラー番号とメッセージ 324 クロスドメイン ポリシー ファイル 322, 323 信頼されている場所、追加 322 セキュリティ 321 セキュリティの制限 321 Adobe Flex SDK、インストール 333

## С

Crystal Reports Server SWF ファイルのエクスポート 304 ファイルの保存 302 ファイルを開く 303 Crystal Reports データコンシューマ接続 248, 274

## D

DocumentDownload 機能 295

#### E

Excel 238 コピーと貼り付け 242 サポートされる関数 246 データのエクスポート 241 データの同期 241 Excel XML マップ接続 248 Excel 式のエラー、無視 239

#### F

Flash Player FSCommand の制限 324 クロスドメイン ポリシー ファイル 322, 323 Flash Player (続き) 信頼されている場所、追加 322 セキュリティの制限 321 Flash 変数接続 248 FS コマンド接続 248 FSCommand 制限 324

## I

InfoView SWF のネスト 295 SWF ファイルを開く 295 web.config ファイルの更新 290 web.xml ファイルの更新 291 InfoViewドキュメント モデルからの起動 291

## L

LCDS 接続 248 Live Office データ接続 287, 288 パラメータ、転送 289 Live Office 互換モード 設定 239 Live Office 接続 248 Live Office コネクタ Web サービス設定の更新 290

#### Μ

Microsoft Excel ベスト プラクティス 238

## 0

OHLC チャート 44, 51, 57, 58, 67 セットアップ 50 OpenDocument、使用 291

## Q

QaaWS 接続 248 Xcelsius 2008 への移行 11 設定 254

#### R

Reporting Services ボタン 200

#### S

SAP BusinessObjects Enterprise SWF ファイルのエクスポート 304 統合 287 ファイルの保存 302 ファイルを開く303 モデルの格納 301 SAP NetWeaver BW XLF ファイルを開く 316 グローバル化 316 公開 314 接続解除 307 接続の必須条件 306 変換 316, 318 SAP NetWeaver BW システム 接続 307 SAP NetWeaver BW 接続 設定 308 プレビュー モデル 315 SAP NetWeaver BW 統合 概要 305 Sharepoint 267, 268, 272 SWF ファイル 9 Flash Player セキュリティ 321 外部データソース 244 セキュリティの制限 321 データソース 外部、SWF ファイルの使用 244

## U

URL リンク ボタン 200

## W

Web Sphere 267, 268, 272
Web サービス接続 248
Xcelsius 2008 への移行 11
設定 258
Web 接続コンポーネント
動作プロパティ 208
web 接続コンポーネント 200, 203
セットアップ 202
表示プロパティ 212
web.config ファイル、.NET InfoView の更新 290
web.xml ファイル、Java InfoView の更新 291
WMODE 23

## Χ

Xcelsius 2008 以前のバージョン、インポート12 以前のバージョンとの互換性 11 ドキュメント9 バージョン情報7 Xcelsius 4.5 ファイル 12 XLF ファイル 9 SAP NetWeaver BW から開く 316 Xcelsius 3.0/3.5、インポート 11 XML 281, 282 XML データ ボタン コンポーネント 200 XMLデータ接続 248 XMLデータ接続、設定 262 XML マップ 280 作業 279 XY チャート 44, 51, 57, 58, 67 セットアップ 50

## あ

アートおよび背景コンポーネント 189
アイコン コンポーネント 94, 103, 110, 119, 131
セットアップ 102
アイドル メッセージ、作成 285
アコーディオン メニュー コンポーネント 94, 103, 110, 119, 131
セットアップ 102
値コンポーネント 131, 135, 138, 143, 148
セットアップ 134
アドオン 37, 38

アニメーションを有効にする 58 アラート 216 アラート プロパティ セレクタ コンポーネント 131 その他のコンポーネント 187 単一値コンポーネント 148 チャート コンポーネント 82 マップ コンポーネント 156

#### い

```
一般プロパティ
コンテナコンポーネント90
セレクタコンポーネント103
その他のコンポーネント172
単一値コンポーネント135
チャートコンポーネント51
テキストコンポーネント51
テキストコンポーネント159
マップコンポーネント151
色 41,43
カスタムヘッダーの作成42
インストール38
インポート12
データ241
```

## う

埋め込みスプレッドシート Excel データ、コピーと貼り付け 242 Excel との同期 241 概要 237 埋め込みフォント 17

## え

エクスポート モデル 325 円チャート 44, 51, 57, 58, 67 セットアップ 50

## お

お勧めのテクニック 238 オブジェクト ブラウザ 32 コンテキスト メニュー 37 オブジェクト ブラウザ (続き) コンポーネント 削除 215 コンポーネントのグループ化 35 コンポーネントの削除 215 コンポーネント名の変更 35 オブジェクト ブラウザでのコンポーネント名の変更 35 折れ線チャート 44, 51, 57, 58, 67 セットアップ 50

#### か

```
外部インターフェイス接続 248
外部データ接続
Xcelsius 2008 への移行 11
外部ファイル
埋め込みと参照 195
概要 37, 227
画像コンポーネント 189
外部ファイルの埋め込みまたは参照 195
設定 192
空のセルを無視 58
```

## き

キャンバス 35,36 ウィンドウに合わせる 26 概要 23 カスタム サイズ 25 コンポーネント キャンバスへの配置 27 コンポーネントに合わせる 26 コンポーネントの間隔を均等に取る29 コンポーネントのグループ化 29 コンポーネントの中央への配置 28 コンポーネントの配置 27 サイズ変更 25 背景色 23 レイヤ 30 キャンバス サイズ 変更 25 キャンバス中央への配置28 魚眼ピクチャメニューコンポーネント94,103,110, 119, 131 セットアップ 102

## <

組み合わせチャート 44, 51, 57, 58, 67 セットアップ 50 グリッド キャンバス グリッド、ヒョウジ 24 キャンバスでの表示 24 グリッド コンポーネント 169, 172, 178, 182, 187 グローバル化、概要 316 クロスドメイン ポリシー ファイル 322, 323

#### こ

コンテナ コンポーネント 一般プロパティ90 使用可能タイプ 87 セットアップ 89 「動作]プロパティ91 [表示]プロパティ 92 コンボ ボックス コンポーネント 94, 103, 110, 119, 131 セットアップ 102 コンポーネント 32, 33, 35, 36 アートおよび背景 189 色 41, 43 カスタムの作成 42 画像 192 キャンバス上で均等に間隔を取る29 キャンバス中央への配置 28 キャンバスでの配置 27 グループ化29 サイズノコピー 31 前後への移動 30 ディスプレイ 222 データ コンポーネントとのリンク 243 データとのリンク 243 データへのバインド 243 動的ディスプレイ 表示効果 223 配置 27 プロパティパネル 39 プロパティ、複数の設定40 ロック 35 コンポーネント ブラウザ、概要 18 コンポーネントのグループ化 29

コンポーネントの配置 27 コンポーネントを隠す 33

## さ

サイズ設定 コンポーネント間でのコピー 31 再生セレクタコンポーネント 94, 103, 110, 119, 131 セットアップ 102 作業 279 削除 38 サンプル モデル 表示 10

#### し

四角形コンポーネント 189 設定 196 仕切 58 仕切、チャートの目盛 63 実行時ツール 85 チャート 実行時ツール 86 表示 86 実行時ツールを有効にする 58 進捗バー 131

## す

垂直線コンポーネント 189 設定 199 水平線コンポーネント 189 設定 199 スコアカードコンポーネント94,103,110,119,131 セットアップ 102 スパークライン チャート 44, 51, 57, 58, 67 セットアップ 50 スピン コンポーネント 131, 135, 138, 143, 148 セットアップ 134 スプレッドシート 239, 281 埋め込み、概要 237 関数、サポートされる Excel 246 基本設定 239 コンポーネントのバインド 243 最適化 239

スプレッドシート (続き) 式エラー、無視 239 地域書式設定 237 データのインポート 241 スライダ コンポーネント 131, 135, 138, 143, 148 セットアップ 134 スライド ピクチャ メニュー コンポーネント 94, 103, 110, 119, 131 セットアップ 102 スライド ショー コンポーネント 200, 203, 208, 212 SWF を開く 295

#### せ

接続 QaaWS 設定 254 Web サービス設定 258 データ管理 248 接続の最新表示ボタン コンポーネント 200 設定 275 セットアップ 89, 102, 134 セレクタ 挿入タイプ 117 セレクタ コンポーネント 94 アラート プロパティ 131 一般プロパティ103 セットアップ 102 動作プロパティ110 表示プロパティ 119 複数の挿入 108, 109 線形目盛、チャートの設定 63 線コンポーネント 設定 199

## そ

挿入タイプ、セレクタ 117 その他のコンポーネント 169 アラート プロパティ 187 一般プロパティ 172 動作プロパティ 178 表示プロパティ 182

## た

対数目盛、チャートの設定 63

ダイヤル コンポーネント 131, 135, 138, 143, 148 セットアップ 134 対話型カレンダー 172, 178, 182, 187 ダウンロード 37 楕円コンポーネント 189 設定 196 縦棒チャート 44, 51, 57, 58, 67 セットアップ 50 単一値コンポーネント 131, 134 アラート プロパティ 148 [一般]ビュー プロパティ 135 セットアップ 134 動作プロパティ 138 表示プロパティ 143

#### ち

チェックボックスコンポーネント94,103,110,119, 131 セットアップ 102 チャート 67 可変データ量 67 使用可能タイプ 44 セットアップ 50 ドリルダウン、設定83 範囲スライダ、追加 65,66 目盛、概要 62 目盛、設定 63 チャート コンポーネント 44, 51, 57, 58, 67 アラート プロパティ 82 「一般]ビュー プロパティ 51 実行時ツール 85 セットアップ 50 データラベル81 動作プロパティ 58 ドリルダウン プロパティ 57 凡例、追加 79,80 凡例、追加 79,80 表示プロパティ67 チャートの目盛、実行時に調整 85 チャート要素 67

## つ

ツール オブジェクト ブラウザ 32 ツールバー 13 スプレッドシート 237 積み上げチャートの種類 44

## τ

ディスプレイ、動的設定 222 データ Excel と Xcelsius 間のコピー 242 Excel と Xcelsius 間の同期化 241 Excel へのエクスポート 245 外部データソース、追加 248 接続、外部追加 254 接続、外部データ 追加 254 挿入タイプ 117 チャート内の可変量 67 データマネージャ248 概要 248 データラベル 概要 81 チャートの設定 81 データ接続 266, 267, 268, 272, 274, 275, 276, 278, 283, 285 Live Office 287, 288 SAP NetWeaver BW 308 XML データ 262 削除 254 接続 データの削除 254 データの最新表示 283 テーマ 使用 230 適用 230 テーマの表示 230 テキスト コンポーネント 157 一般プロパティ159 セットアップ 158 動作プロパティ161 表示プロパティ 166 文字の制限 165 テキスト コンポーネントにおける制限 165 デバイスフォント17 テンプレート 概要 228 作成 229 開く 228

## لح

```
透過キャンバス 23
「動作]プロパティ
  コンテナ コンポーネント 91
動作プロパティ
  Web 接続コンポーネント 208
  セレクタ コンポーネント 110
  その他のコンポーネント 178
  チャート コンポーネント 58
  テキスト コンポーネント 161
  マップ コンポーネント 153
動的ディスプレイ 58
  概要 221
  コンポーネント
    ディスプレイ、動的 221
  セットアップ 222
  表示効果 223
ドキュメント、関連9
ドキュメントのプロパティ 16
ドリルダウン
  設定 83
ドリルダウン プロパティ
  チャート コンポーネント 57
トレンド アイコン 172, 178, 182, 187
トレンド アナライザ コンポーネント
  設定 187
```

## な

並び替えを有効にする 58

## に

入力テキスト コンポーネント 157, 159, 161, 166 セットアップ 158 入力テキスト領域コンポーネント 157, 159, 161, 166 セットアップ 158

## は

バージョン、旧ファイルのインポート 11 背景コンポーネント 189 設定 190 パネル セット 172, 178, 182, 187 バブル チャート 44, 51, 57, 58, 67 セットアップ 50 パラメータ、Live Office への転送 289 範囲スライダ 概要 65 設定 66 範囲スライダを有効にする 58 凡例 概要 79 チャートへの追加 80

## ひ

ビジュアライゼーション プレビュー エクスポート 233 プレビューのエクスポート 233 ビュレット チャート 44, 51, 57, 58, 67 セットアップ 50 表示切り替えボタン コンポーネント 94, 103, 110, 119, 131 セットアップ 102 表示効果 58 表示プロパティ web 接続コンポーネント 212 セレクタ コンポーネント 119 その他のコンポーネント 182 単一値コンポーネント 143 チャート コンポーネント 67 テキスト コンポーネント 166 マップ コンポーネント 154 [表示]プロパティ コンテナ コンポーネント 92

## ふ

ファイル形式 9 フィルタ コンポーネント 94, 103, 110, 119, 131 セットアップ 102 フォント、グローバルの使用 17 プッシュ ボタン コンポーネント 94, 103, 110, 119, 131 セットアップ 102 プロパティ 単一値コンポーネント 138 複数のコンポーネントの設定 40 プロパティ パネル 39 開く 34

#### ほ

棒チャート 44, 51, 57, 58, 67 セットアップ 50 ポータル データ接続 追加 268, 272 ポータルデータ接続 248 ボタン、ツールバー 13

## ま

マップ コンポーネント アラート プロパティ 156 一般プロパティ 151 セットアップ 150 セレクタ コンポーネント 149 動作 149 動作プロパティ 153 表示コンポーネント 149 表示プロパティ 154

## හ

メーター コンポーネント 131, 135, 138, 143, 148 セットアップ 134 メッセージ、ロードとアイドルの作成 285 目盛 58 チャート概要 62 チャートの設定 63 目盛、実行時にチャートを調整 85 面チャート 44, 51, 57, 58, 67 セットアップ 50

## ŧ

文字 165 モデル 227, 230, 318 InfoView ドキュメントの起動 291 SAP Business Objects Enterprise、開く 303 SAP BusinessObjects Enterprise へのエクス ポート 304 SAP BusinessObjects Enterprise への保存 302

#### 索引

モデル (続き) SAP NetWeaver BW データを含むプレビュー 315 SAP NetWeaver BW への公開 314 Web サーバー、実行元 322, 323 エクスポート 325 カスタム配色 231 グローバル化 316 サンプル モデル 表示 10 サンプル、表示10 スナップショット、取得 233 セキュリティの問題 322 テーマ、適用 230 テンプレート、使い方 228 配色の使用 230 配色の変更 231 プレビュー 232,233 変換 316, 318 ローカルで実行 321

## Þ

ユーザー入力、無効化 224

## 6

ラジオ ボタン コンポーネント 94, 103, 110, 119, 131 セットアップ 102 ラベル コンポーネント 157, 159, 161, 166 セットアップ 158 ラベル メニュー コンポーネント 94, 103, 110, 119, 131 セットアップ 102

#### り

リストビュー コンポーネント 94, 103, 110, 119, 131 セットアップ 102
リストビルダ コンポーネント 94, 103, 110, 119, 131 セットアップ 102
リスト ボックス コンポーネント 94, 103, 110, 119, 131 セットアップ 102

#### れ

レイアウト 67 レーダー チャート 44, 51, 57, 58, 67 セットアップ 50

## 3

ローカル シナリオ ボタン コンポーネント 169 ローソク足チャート 44, 51, 57, 58, 67 セットアップ 50 ロード メッセージ、作成 285

## わ

ワークスペース、概要13